# ECShop4.0用户手册

# **Table of Contents**

| 1. | 目录             | .4 |
|----|----------------|----|
| 2. | 介绍             | .4 |
| 4. | ECshop4.0商业授权1 | 10 |

| 4.1注   | 意事项                                                                                                    | . 10        |
|--------|----------------------------------------------------------------------------------------------------|-------------|
| 4.2购   | 买流程                                                                                                    | . 11        |
| 5. 使用  |                                                                                                    | .13         |
| 5.1 后  | 后台发布商品详解                                                                                                    | .14         |
| 5.2 广  | -告管理功能的说明                                                                                                    | . 19        |
| 5.3 后  | 后台管理权限的设置                                                                                                    | .21         |
| 5.4    | 予事处的添加和管理                                                                                                    | . 23        |
| 5.5 地  | 也区列表的设置添加和编辑                                                                                                    | .26         |
| 5.6 文  | <b>、</b> 章自动发布                                                                                                    | . 27        |
| 5.7文   | 工章分类                                                                                                    | . 28        |
| 5.8文   | <b>工</b> 章列表                                                                                                    | . 29        |
| 5.9 推  | 自卖活动的使用说明                                                                                                    | . 30        |
| 5.10   | 关注管理说明                                                                                                    | . 32        |
| 5.11   | 模版设置备份                                                                                                    | . 34        |
| 5.12   | 红包的使用说明                                                                                                    | .35         |
| 5.13   | 后台添加商品品牌详解                                                                                                    | .40         |
| 5.14   | 祝福贺卡                                                                                                    | .41         |
| 5.15   | 后台商品分类详解                                                                                                    | .42         |
| 5.16   | 计划任务详解                                                                                                    | .47         |
| 5.17   | 数据库管理                                                                                                    | .50         |
| 5.18   | 模板管理—语言项编                                                                                                    | .54         |
| 1、首    | f先进入后台的语言项编辑,如图1所示:                                                                                                    | .54         |
| 5.19   | 邮件订阅                                                                                                    | .55         |
| 5.20   | 优惠活动功能说明                                                                                                    | .57         |
| 5.21   | 友情链接                                                                                                    | . 59        |
| 5.22   | 商品批量修改                                                                                                    | .61         |
| ECsho  | op 提供了对商品的批量修改,顾名思义,可以在一个页面上对很多商品进行修改                                                                                                    | Ź,          |
| 这样间    | 能大大提供商家的工作效率。后台 => 商品管理 => 商品批量修改,打开后,如图                                                                                                    | 蟚 1         |
| 所示     | :<br>一一一一一一一一一一一一一一一一一一一一一一一一一一一一一一一一一一一一                                                                                                    | .61         |
| 5.25   | 间                                                                                                    | .05<br>64   |
| 3.24   | 同时此重工 R                                                                                                    | .04<br>64   |
| 5 25 1 |                                                                                                    | 67          |
| 5.25   |                                                                                                    | .07         |
| 5.20   | 王成间山飞吁                                                                                                    | .70         |
| 5.27   | 四四日 2011日 2011 - 2011 - | . / I<br>72 |
| 5.28   | <sup>迎                                    </sup>                                                                                                    | . / Z       |
| 5.29   | hunule文心型Thully效                                                                                                    | .74<br>75   |
| 5.31   | 日                                                                                                    | .75         |
| 5.32   | り半宵 佐                                                                                                    | .78         |

| 5.33 提升订单处理效率8                            | 37             |
|-------------------------------------------|----------------|
| 5.34 商品包装                                 | 38             |
| 5.35 配送方式和支付方式的功能说明8                      | 39             |
| 5.36图片批量处理9                               | 94             |
| 5.37 模板管理—库项目管理9                          | <del>)</del> 5 |
| 5.38 推荐功能9                                | <del>)</del> 6 |
| 首先从后台左面的菜单栏选择推荐管理->推荐设置,打开如图1所示:          | <del>)</del> 6 |
| 5.39 模板设置模板选择10                           | )1             |
| 5.40 系统设置—商店设置                            | )2             |
| 5.41 报表统计10                               | )5             |
| 5.42 关于专题活动的使用说明11                        | L2             |
| 5.43 设置模板                                 | 18             |
| 5.44 添加会员12                               | 20             |
| 5.45 会员管理12                               | 21             |
| 5.46 编辑会员12                               | 26             |
| 5.47 会员等级设置12                             | 28             |
| 会员的等级设置12                                 | 28             |
| 5.48 会员充值和提现                              | 29             |
| 5.49 会员留言                                 | 29             |
| 5.50网店的在线调查功能13                           | 30             |
| 5.51 商品批发功能说明                             | 31             |
| 5.52 超值礼包13                               | 33             |
| 5.53 积分商城商品                               | 35             |
| 积分商城是ECshop网店经营者为答谢注册您网店的用户长期以来的支持与厚爱而推出的 | 勺              |
| 一项回馈客户服务。您网店的注册用户在您网店购买商品后可以获得和累计消费积分,    |                |
| 并将消费积分兑换为实体商品类和虚拟商品类商品。                   | 35             |
| 5.54 会员整合                                 | 37             |
| 5.55 资金管理                                 | 38             |
| 5.56文件校验13                                | 39             |
| 5.57 移动业务新接入                              | 10             |
| 5.58 通过货店通来管理店铺商品14                       | 17             |
| 5.59 服务市场植入14                             | 18             |

# 1. 目录

- 介绍
   ECshop 环境搭建和安装方法介绍
   安装
- ECshop 环境搭建和安装方法介绍
- 授权 ECshop3.0商业授权激活
- 升级
   ECshop 各个版本的升级方法介绍
   使用
   ECshop 管理后台使用说明

ECshop是shopex公司推出的一款B2C独立网店系统,适合企业及个人快速构建个性化网上商店。系统是基于PHP语言及MYSQL数据库构架开发的跨平台开源程序。

ECshop悉心听取每一位商家的需求与建议,不仅设计了人性化的网店管理系统帮助商家快速上手,还根据中国人的购物习惯改进了购物流程,实现更好的用户购物体验。

经过近两年的发展,ECshop网店系统无论在产品功能、稳定性、执行效率、负载能力、安全性和SEO支持 (搜索引擎优化)等方面都居国内同类产品领先地位,成为国内最流行的购物系统之一。

### ECshop功能介绍

1. 灵活的模版机制

ECshop开发了独有的高效模板引擎(2.15以前版本使用smarty模板引擎),并结合了Dreamweaver 的模板和库功能,使得编辑制作模板变得更简单。

2. 开放的插件机制

支付、配送,会员整合都是以插件形式实现。商家可以随时增加或变更的支付方式和配送体系。 ECshop支持大部分php开发的论坛系统,包括discuz,phpwind等,只需在后台做简单参数配置,即可完成会员整合。

- 3. 功能 AJAX 化 ECshop 使用目前流行的 AJAX 技术,批量数据编辑变得更迅速,方便。
- 促销功能
   ECshop提供了积分、红包、赠品等多种促销方法。
- 高效率的代码和执行性能 通过优化代码与数据库结构,配合ECshop独家设计的缓存机制,在不考虑网速的情况下,网店动 态页面与纯静态页面访问速度相当。

- 6. 常规功能的更完善实现 针对常规功能尤其是后台管理和购物流程, ECshop进行了更简洁的设计,实现更好的用户体验。
- 7. 搜索引擎优化 在 SEO (搜索引擎优化)上, ECshop独家支持两种 URL 重写方式,并且是同类软件中第一家 支持 google / yahoo / microsoft 三家共同发布的 sitemaps 0.9 网站索引规范,能够为站点被搜索 引擎收录做到最大限度的支持和帮助。
- 8. 内置手机短信网关 ECshop内置手机短信网关,支持会员信息群发,订单提醒等功能。
- 多语言支持 支持简体,繁体,英文。
- 10. 源代码开放 用户可根据自己的需求对ECSHOP进行定制,扩展。

### 3.6新功能

1. 支持和淘打对接,批量打印快递单和电子面单,发货快速无误不再是难题

支持客户端订单打印工具-淘打,内置12家主流快递公司面单模板,同时支持个性化面单设计,支持最新的互联网电子面单,支持发货短信通知

2. 支持和shopexERP对接,

支持多渠道订单管理工具-云起ERP,整合超过26个知名电商平台,全渠道订单统一管理,订单自动分配、库存统一管理、发货无漏单错单。

3. 支持云起收银

一键开启支付宝、微信支付,开店收款不再是漫长的等待,同时享受更低的支付费率、更低的申请 门槛。

4. 支持拓展新移动业务

支持开通HTML5移动触屏模块,支持微信访问,支持微信公众号整合,支持多级佣金激励模式

5. 支持物流信息追踪

消费者可通过订单详情直接查看包裹物流配送状态,随时掌握订单到达情况

6. 一键再次购买

让你的老顾客不再为繁琐的找货流程烦恼,一键可将历史订单重新放入购物车,大幅缩短顾客购物 时间

7. 新增多种短信消息模板

支持消费者订单付款短信通知、消费者订单发货短信通知、商家新订单提醒通知,让顾客购物体验加倍提升。

8. 服务市场

支持商家在线挑选对应的服务及插件

9. 商品多渠道同步/批量编辑

支持客户端多渠道商品管理-货店通,支持天猫、京东、淘宝、分销王、易开店等多个平台及产品 的商品管理,只需一次编辑即可实现多渠道平台铺货、商品更新。

10. 初始销量自己定

支持商家初始化设置商品销量,让顾客购物增添更多信任,提升销售转化率

### 4.0新功能

1. 支持多级返佣

支持多级返佣,支持二维码等推广方式,无限裂变发展分销商

2. 移动端H5框架升级

基于vue.JS全面换代,更加灵活开发

3.支持https协议

大幅降低被攻击的风险

4、后台UI全面设计

紧贴潮流设计,页面新颖,操作便捷

- 5、支持最新PHP7.2版本 可使用更多php全新特性
- 6、提升系统安全

ecshop后台getshell, 提升安全等级

3. 安装

注意事项: 目前没有从老版本3.6直接升级到ECshop4.0的补丁包,用户如需要使用4.0的功能,只能自己覆盖安装 ECshop的安装非常简单、方便

1、安装前的准备

先到云起的官方网站http://yunqi.shopex.cn/products/ecshop?nav下载最新的 ECshop V4.0版本的程序文

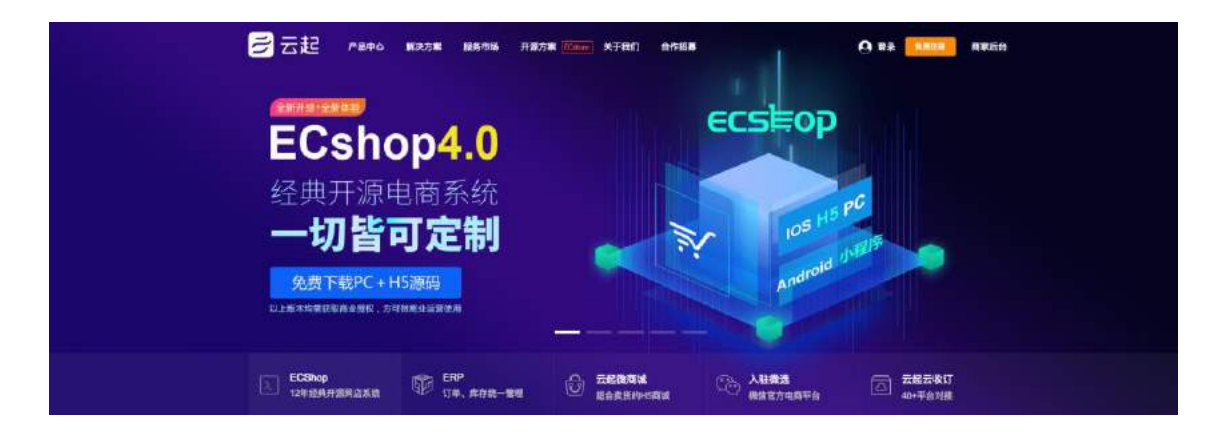

件。

将下载ECshop软件包解压到本地,如下图 所示

| 퉬 readme | 2016/12/6 12:00  | 文件夹 |
|----------|------------------|-----|
| source   | 2016/10/31 16:46 | 文件夹 |

readme目录下存放有 ECshop 移动端安装说明文档和h5配置文档

source目录下存放有appserver和 ecshop两个文件夹目录,其中appserver是专门用于api 配置,具体安装 请参考readme文件夹下移动端安装说明文档。Ecshop中包含了pc端及h5端相关代码

2、准备登录空间的工具 ftp

这里使用的是 FlashFXP, 打开 ftp 工具, 接下点击菜单栏里的连接按钮来连接你的空间, 填写连接空间的 帐号信息(如果是独立主机直接填写自己设置的帐号信息, 如果是虚拟空间会由空间商提供服务器的帐号信息), 如 图所示:

点击连接按钮后便可以连接上你的空间了,如果你的空间上已经有了其他网站的程序,需要新建立一个目录 来存放 ECshop 的安装程序文件。这里举例新建一个 ECshop 目录,如图所示:

| (A Finald/Er                                                                                                    |                                                                       |                                                                                    |              |         |     |
|----------------------------------------------------------------------------------------------------|-----------------------------------------------------------------------|------------------------------------------------------------------------------------|--------------|---------|-----|
| arker 从Car 流祥化 补持40                                                                                              | #151 EAU 8740 81                                                      | PAC MARKE                                                                          |              |         | -   |
| March II 2 . 4                                                                                                   | 0.00                                                                  | ¥ 2                                                                                | × 11 2 · 5 1 | 0 9     |     |
| 👷 🕸 😂 C. Gormonte and Kotto                                                                                      | winer'er benensis                                                     | 1 1 1 1 1 1 1 1 1 1 1 1 1 1 1 1 1 1 1                                              |              |         |     |
| CB -<br>C JEG -<br>Ser Barr<br>Ser Distance<br>Ser Tokan<br>Ser Tokan<br>Ser Ser Ser Ser Ser Ser Ser Ser Ser Ser | 大 四型<br>文件未<br>文件未<br>文件来<br>文件来<br>文件来<br>文件来                        | 40700 SR +<br>5007-0-1 22 38<br>5007-0-1 22 39<br>5007-0-1 12 13<br>5007-0-13 9 00 | 14           | 大小 新校石碑 | NIZ |
| Lender og<br>Lender in<br>Serte inter                                                                            | 21日<br>日本<br>1日<br>1日<br>1日<br>1日<br>1日<br>1日<br>1日<br>1日<br>1日<br>1日 | 522 (2007)<br>196-40 (0)<br>196-40 (0)                                             |              |         |     |
| 6 12944, 3 15<br>5 1000000 0                                                                                     | PA R 9 G K                                                            |                                                                                    | R#           |         |     |

注: 上传文件请一定使用二进制方式上传

| We are set of the set of the set | the second second second second second second second second second second second second second second second s                                                                                                    | The second second second second second second second second second second second second second second second s                                                                         |                    |                                                                                                    |                                                                                                    | 10000                                                                                                    | 2.0 |  |
|----------------------------------------------------------------------------------------------------|----------------------------------------------------------------------------------------------------|----------------------------------------------------------------------------------------------------|--------------------|----------------------------------------------------------------------------------------------------|----------------------------------------------------------------------------------------------------|----------------------------------------------------------------------------------------------------|-----|--|
| 成山 建液的 杂现的 化                                                                                                    | 89位) 工具(I) 用单(I)                                                                                                    | 表彰101:朝助(li)                                                                                                    |                    |                                                                                                    |                                                                                                    |                                                                                                    |     |  |
| 1 11 2 . 0                                                                                                    | G 10                                                                                                    |                                                                                                    | 1 × × 11 2 - 6 6 9 |                                                                                                    |                                                                                                    |                                                                                                    |     |  |
| C Documents and Settings                                                                                                    | free By Dormants                                                                                                    | *                                                                                                    | 23 0/              |                                                                                                    |                                                                                                    |                                                                                                    | 8   |  |
| :<br>1 日<br>13年<br>19日<br>19日<br>19日<br>19日<br>19日<br>19日<br>19日<br>19日<br>19日<br>19日                                                                                                    | <ul> <li>火 祭園</li> <li>文件兵</li> <li>文件兵</li> <li>文件兵</li> <li>文件兵</li> <li>文件兵</li> <li>文件兵</li> <li>文件兵</li> <li>文件兵</li> <li>文件兵</li> <li>文件兵</li> <li>37.8</li> <li>24.9</li> <li>105.8</li> <li>26.4</li> <li>27.5</li> <li>26.4</li> <li>27.5</li> </ul> | 2017-0-1 (0.24<br>2017-0-1 (0.24<br>2017-0-1 (0.24<br>2017-0-10 (0.24<br>2017-0-12 (0.24<br>2017-0-12 (0.24<br>2017-0-12 (0.24<br>2017-0-2 (0.24<br>2017-0-2 (0.24<br>2017-0-24 (0.25) | BR                 | 2,4<br>4 32<br>4 4 32<br>4 4 32<br>4 4 32<br>4 52<br>4 52<br>4 52<br>4 52<br>4 52<br>4 52<br>4 52<br>4 5 | 0027-0-254 10-37<br>0007-0-254 10-37<br>0007-0-264 10-37<br>0007-0-26 14-30<br>0007-0-26 14-30<br>0007-0-26 14-30<br>0007-0-26 10-30<br>0007-0-26 10-30 | Bit<br>description<br>description<br>de |     |  |
| 4.个型种壳: 3.个型种                                                                                                    |                                                                                                    | 960                                                                                                    | (割4)32.300         | <ul> <li>12件,件加小</li> </ul>                                                                              | 2067-9-04 22 第                                                                                                    | 161.1.1                                                                                                    | 3   |  |

双击 ECshop 这个目录,进入ECshop 目录下。将本地解压好的source目录下的程序文件全部上传到空间上 ECshop 目录下面该目录要求在浏览器中能够访问。如图所示:

| andun 11 7 .                | 0 0 9                                                                                                    |                                                               |                                                                                                    | 1.11 | ///× II 2 - 6/ 🕼 | Sec    |
|-----------------------------|----------------------------------------------------------------------------------------------------|---------------------------------------------------------------|----------------------------------------------------------------------------------------------------|------|------------------|--------|
| 📩 🏂 😂 E Sapel new lättdock) | 4162                                                                                                    |                                                               |                                                                                                    | •    | to /sectary/     |        |
| SR -<br>                    | 代表(文)     代表(文)     代表(\chi)     代表(\chi)     代 | 大小 英雄<br>1/4<br>1/4<br>1/4<br>1/4<br>1/4<br>1/4<br>1/4<br>1/4 | Bit 201     Control 10 10 10     Control 10 10     Control 10     Control 10     Control 10     Contro 10     Contr | 1    | 名称 -<br>         | X #0   |
| C. FC. CONTRACTOR           | E ROBE(N)                                                                                                    | 78                                                            |                                                                                                    |      | 60.195           | 249.76 |

开始安装 在浏览器中 访问http://你的网址/

| © 2008-2016上海育護数件有限公司。保留所有权利。<br>感染泡器とCSNop日に東宮町販売・希望訳[Path法:次の意思」<br>内全のameteo Sono 中立変動下CSNop日正常定営業時、商業 CCSNop<br>上海楽説件務型は力下CSNop FaiLing 50、Kitま立発育 ECSNop FaiLing Mic Strate<br>三方時本1100(Mic Mic SCSNop con-<br>こう方時本1100(Mic Mic SCSNop con-<br>こう方時本1100(Mic Mic SCSNop con-                                                                                       | 1.欢迎使用ECSHOP      |
|----------------------------------------------------------------------------------------------------|-------------------|
| SA推进输出LOSTOPHILE某種理的形式。希望AIIIEA/TAI/12/2011-7/2019期间和TAI-16的%A7A+。ECOND 年22世<br>有力。Commerce Stop, 中交流的CECK的口戶直接包括時,简称COND+<br>上錄時或化件前限出力和CECK和戶面設研究時,你這位立時有ECOND 戶面當作別。請求否心思。2008F888803941。ECSNop<br>至方開始力計版UNM# ECSNop com                                                                                                    |                   |
| ECSNox 基督织已在中华人民共和国国家游戏周生进,基督和很受到总学和国际近时保护。使用者:无论个人取得加、最多特益、<br>用效规则(组织进行到和研究外组织),这些任何成本功论。在组织,再度,并遵守其中这时是经常发行。有用开始使用<br>ECSNox 经济。<br>本进行协议结果且优生用于 ECSnop Zzx 版本、上导角派说并有限公司拥有这不想把指公的建设编程机。                                                                                                    | 2,4220<br>8,4220  |
| 1. 协议定可的限制                                                                                                    |                   |
| 1. 全部以后至金融完全看到两种物质的就做出。这就如此每年其他上通通过整个人用户,不具要人类都能加加水,以作<br>人名义从季码上并有许可问题的。其他代理此,从非常超《经出说点》的以其影响的其影响的故障,并已如此产品到已很开开品<br>"说不。后于这些你。每天受到用来买卖资源的注意运作的<br>2. 当时记忆地试验的时间和最近的情况的上立了。你这时就是我的话说面都可以适应这时间的还有。<br>3. 这时间的现象和计能资源自己全部会成别人立定,不是因此时没能可能的一些发出是中当时的间隔就没有交多。<br>4. 但是可能的文量和是没有最近的一般可能是这些的。如何没想能还可用可能的大学相信,在有支持方式地毯<br>大学们们都。自然也找到他。在大学力到和最新自己自然的方式是最能过用可能的大学相信,有过程的和大学和原则和 | 只需三步<br>即可轻松完成安装! |

#### 10 我已保留网球,并用意上送你就中的所有内容

进入检测系统环境页面,此页面检测系统环境、和目录权限.如文件上传到服务器后,如果在安装时检测特定目录权限不可修改时,需要更改 cert、data、images、includes、temp、themes这几个目录权限及其所有 子目录的权限设置为777才能保证ECshop正常运行。

| stop                |       |
|---------------------|-------|
|                     |       |
|                     |       |
| 统环境                 |       |
| 操作系统                | Linux |
| PHP 版字              |       |
| 是否支持MySQL           | 支持    |
| GD 版本               |       |
| 是否支持 JPEG           |       |
| 是香支持 GIF            |       |
| 是否支持 PNG            |       |
| 重要文件是否完整            | 完整    |
| 服务器是否并启安全模式         |       |
| 录权限检测               |       |
| imanae              | THE   |
| impressionad        | THE   |
| imageoupload/mage   | 不可是   |
| imaneshininadifile  | 大司堂   |
| images/minad/Flach  | 14号   |
| images/upload/Media | 78'7  |
| data                | 不可足   |
| datalafficheimo     | 不时写   |
| data/brandlogo      | 不可寫   |
| data/cardimo        | 不可是   |
| data/feedbackimg    | 不可答   |
| data/packimg        | 不可写   |
| datalsoldata        | 不可是   |
| lemp.               | 不可寫   |
| temp/backup         | 不可足   |
|                     |       |

在ftp中选择这些目录后点击鼠标右键,选择属性将所有权、组、公共下面的可读、可写、执行的多选框都 选中后点击确定。具体操作如图所示:

|                                             |              |                       |               | 10 00 000                                |               |              | 100                     |                 |
|---------------------------------------------|--------------|-----------------------|---------------|------------------------------------------|---------------|--------------|-------------------------|-----------------|
| Part land wer lithout and                   | and a longer |                       | -             | A 10 10140                               | hos           |              |                         |                 |
| **                                          | ati          | -                     | -             | 28                                       | +4            | 66-30 FEER   |                         | 1012            |
| 4. A.T.                                     | 文件英          | 2007-9-21 18          | 5:30          | 1.上层日亮                                   |               | . Marchel    |                         | 1812            |
| et                                          | 文件系          | 2077-9-26 13          | 3:57          | Cadein                                   | 4 8           | 8 2007-9-05  | 17-01                   | 4000270770      |
| ita.                                        | 支件夹          | 2007-9-26 18          | 6.58          | i i i i i i i i i i i i i i i i i i i    | 4 8           | 1-2007-9-26  | 17.09                   | 41492-22-2      |
| sager:                                      | 文件系          | 2007-9-26 13          | 5:57.<br>5-00 | Contract of the second                   |               | 0007-9-04    | 10 01                   | disconstruction |
| a(J)                                        | 立件夹          | 2007-9-21 16          | 5:30          | Contest                                  |               | 2001-9-26    | 17.06                   | drea-a-s        |
|                                             | 文件英          | 2007-9-26 16          | 5.00          | includer -                               | 特选 位)         | CulfT        | 1-91                    | \$100-11-1      |
| ungrangen.                                  | 文件夹          | 2007-9-21 16          | 5:30          | Listal                                   | 1(列目)         | Ctr14        | 7.00                    | denie-sz-z      |
| molater                                     | 文件家          | 2007-9-21 19          | 5.29<br>5.5T  | Clarat                                   | · 検送力(2)      |              | 7-10                    | \$000-11-1      |
| limits.                                     | 文件奏          | 2007-9-21 1           | 1-28          | Pingins                                  | 以列(力 G)       |              | 1.15                    | Areas - 24 - 2  |
| •                                           | 支件夹          | 2007-9-25 9           | 54            | terpLater                                | (\$135 (B))   | Etr248       | 7.15                    | 400.00          |
| ffiche.php 5.53                             | 的史文件         | 2007-9-25 9           | :54           | these                                    | 単物(の)         | Del          | 7.17                    | driss are       |
| unsted fasters gif 4 10                     | OF ER        | 2007-9-21 16          | 5.30          | Daffi che phe                            | 重白名 (1)       | 82           | 6.98                    |                 |
| rticle.php & 13                             | 的史 文件        | 2007-9-25 9           | 54            | S affiliate :                            | Rate of Color | Cir2+6       | 6.59                    | -1.8            |
| ticle_est.php 3 20                          | 的职文件         | 2007-9-21 16          | 6:30 M        | minuted_fr                               | N             | r earant.    | \$159                   |                 |
| 14 个文件美 36 个文件, 共 50                        | 已选工          | 个 10 学売1              |               | 13 个笑                                    | 18 C          |              | 5 11                    | D 字节)           |
| A: tape tere bit de                         | in teolog    | 11 AN 14              | 10            | INC.                                     | 特別間核 (3)      | ,            |                         |                 |
| The second second second                    | 26           | 1 and 1               | 1             | 161 230 Start                            | (保存時径 (2)     | CUSH         | -3.                     |                 |
| E hepelww/bid/cs/wcs2/ sys/terr             | -base'       | /acthor/              | wa/           | 1石1 列表完成<br>(石) (30 mate                 | 建立文件关 (1)     | Ins          |                         |                 |
| I ups love / See / see / bid over the       |              | Inchast.              | sead.         | (41 200 -/ect                            | 第叔文件类(2)      | Ctritian     |                         |                 |
| I. hape here's biddees he call sym/dir      | Acch., pers  | /scahop/.             | and           | 1 207 "/ apa                             | 4046 (L)      | 15           |                         |                 |
|                                             |              |                       |               |                                          |               |              |                         | 1.0             |
| I AND AND IND BRU                           | 透明故に         | 609.00                |               | 1000                                     | 2002.000      | 22           |                         |                 |
| 2 - 60 😳 🐵                                  |              |                       | 11 1          | XII                                      | . 6 0         | 9            |                         |                 |
| and Settings/oper/div Boruments             |              |                       | 10            | W/amhan/                                 |               |              |                         |                 |
|                                             |              | CORE C                | 000           | C. C. C. C. C. C. C. C. C. C. C. C. C. C |               | -            | -                       | 100.0           |
| X. 199                                      |              | a per                 | 4 - 101       | 1.<br>1.#                                |               | XP 881       | 144                     | ave.            |
| 文件共                                         | 290          | 7-0-1 10:24           | Cassie        |                                          |               | 4 IB 2007-9  | -18 12 4                | A               |
| Second of                                   |              | and the second second | Diet.         |                                          |               | 4 15 2007-9  | -35 12 46               | dreaman         |
| Carlo Carlos I                              |              |                       | data          |                                          |               | 4 10 2007-9  | -20 14:05               | Avenar          |
| 2# / 1HA                                    |              |                       | Dinapi        | 4) (A)                                   |               | 4 83 2007-9  | -28 12 47               | \$100-10-       |
| MRC II                                      | 24           |                       | indo          | ales<br>41                               |               | 4 80 2007-9  | 28 12 50                | byonen          |
| LIGH OF LOOM O                              |              | 0.2                   | ajt.          | 75                                       |               | 4 15 2907-9  | 25 12 51                | dvonur.         |
|                                             | <u></u>      | 線                     | ler           | INDER.                                   |               | 4 18 2007-9  | -28 12 52               | 6100-00-        |
|                                             | 8.8          | şΔ.                   | - plags       | alan                                     |               | 4 ID 2007-9  | -20 12 53<br>-28 12 53  | dram-m-         |
| National States                             | 512          | RIT.                  | these         | 4                                        |               | 4 10 2007-9  | -20 12:54               | diverser.       |
|                                             |              |                       | 0.44          | 201<br>201220                            |               | 4 88 2007-9  | -28 12 55               | dreament.       |
| □分并设置文件和文件未能性                               |              |                       | S allo        | an pop<br>Livia plip                     |               | 5 IB 2807-9  | -28 12 58               |                 |
| 回成期改善规则有予文件共和                               | <b>X祥 改到</b> | FHRAIDAN              | TOTIS IN CO   | EB.P. eif                                |               | 4 30 2007-9  | 20 12 55                |                 |
| 808 911 10                                  | 200          | 8401                  | 1 10 10 K     | in php                                   |               | T IB 2001-9  | -100 12 55<br>-56 10 45 | -14             |
| A AND IN AND A AND                          |              |                       | Swett         | en php                                   |               | 14 18 2007-9 | - 读 12 情                |                 |
|                                             |              |                       |               |                                          |               |              |                         |                 |
| 系统环境                                        |              |                       |               |                                          |               |              |                         |                 |
| 操作系统                                        |              |                       |               | WINNT                                    |               | 1            |                         |                 |
| PHP 版本                                      |              |                       |               | 5.2.17                                   |               | 1.8          |                         | Joines -        |
| 是rb支持MySQL                                  |              |                       |               | 支持                                       |               | 0.000        |                         |                 |
| GD 版本<br>是否支持 JPEG                          |              |                       |               | 不支持                                      |               |              |                         | -14             |
| 是否支持 GIF                                    |              |                       |               | 支持                                       |               | 0            | 合杏 H                    | <b>小</b> 境      |
| 是否支持 PNG                                    |              |                       |               | 支持                                       |               | 6.1          | 四日                      |                 |
| 重要文件是否完整                                    |              |                       |               |                                          |               |              |                         |                 |
| 版为奋定百并后女王仪式                                 |              |                       |               | 天闭                                       |               | 0 -          |                         |                 |
| 目录权限检测                                      |              |                       |               |                                          |               | 3.直          |                         |                 |
|                                             |              |                       |               |                                          |               |              |                         |                 |
| h5                                          |              |                       | 可当 .          | aF                                       |               |              |                         |                 |
| appserver/storage                           |              |                       |               | n-7<br>同写                                |               |              |                         |                 |
| cert                                        |              |                       | 可写            |                                          |               |              |                         |                 |
| images                                      |              |                       | 可             | 5                                        |               | ne           |                         |                 |
| images/upload                               |              |                       |               | 可写                                       |               | 大学           | ニッ                      |                 |
| images/upload/image                         |              |                       |               | 미与                                       |               | i po         | 可轻松                     | 宗成史举            |
| images/upload/File                          |              |                       |               | 비수                                       |               | teth         | N YE YA                 | JE 16 X 30      |
| images/upload/Media                         |              |                       |               |                                          |               |              |                         | ۲               |
| data                                        |              |                       | 可写            | _                                        |               |              |                         |                 |
| data/afficheimg                             |              |                       |               | 可写                                       |               |              |                         |                 |
| data/brandlogo                              |              |                       |               | 可写                                       |               |              |                         |                 |
| data/feedbackimg                            |              |                       |               | 미与<br>히면                                 |               |              |                         |                 |
| data/packimo                                |              |                       |               |                                          |               |              |                         |                 |
| data/sqldata                                |              |                       |               | 可写                                       |               |              |                         |                 |
| temp                                        |              |                       | 可写            |                                          |               |              |                         |                 |
|                                             |              |                       |               | TE                                       |               |              |                         |                 |
| temp/backup                                 |              |                       |               |                                          |               |              |                         |                 |
| temp/backup<br>temp/caches                  |              |                       |               |                                          |               |              |                         |                 |
| temp/backup<br>temp/caches<br>temp/compiled |              |                       |               | 可写<br>可写                                 |               |              |                         |                 |

环境和目录权限都满足条件,点击下一步,进入配置系统页面

| 数据库帐号                                            |                                                     |                                                                                                    |                                                                               |                                      |              |             |       |              |      |
|--------------------------------------------------|-----------------------------------------------------|----------------------------------------------------------------------------------------------------|-------------------------------------------------------------------------------|--------------------------------------|--------------|-------------|-------|--------------|------|
| 12.5                                             | IRENT:                                              | Incalheat                                                                                                    | WISQL HIST                                                                    |                                      |              |             |       |              |      |
| 100                                              | 1.0                                                 | 3306                                                                                                    | 858A92040                                                                     |                                      |              |             |       |              |      |
| 用户                                               | s:                                                  | a sage f                                                                                                    | 重要素素素的用户名                                                                     |                                      |              |             |       |              |      |
| 29                                               | ALC: N                                              |                                                                                                    | 重早於長年的任何                                                                      | <b>教察理</b> 名可以是已经创建好的,在3             | 二经66条将的,在这里可 |             |       |              |      |
| 和男                                               | (御名)                                                | it kapi                                                                                                    | 己有奈是年 🛒 🕅                                                                     | 以直接運業名字(未算統合自動告報)<br>你家父好的教養等。       | 1-A          |             |       |              |      |
| 10                                               | 18.1                                                | +n_ 放使物的<br>的数据。                                                                                                    | 四一个数据库服已经安美"<br>注册你只要沿用不同的来。                                                  | (A)<br>NER                           |              | 3. 配置系统     |       |              |      |
| 管理员帐号                                            |                                                     |                                                                                                    |                                                                               |                                      |              |             |       |              |      |
| 86                                               | 使瘦者 1                                               | edit (n                                                                                                    |                                                                               |                                      |              |             |       |              |      |
| 聖邪                                               | (密码 T                                               |                                                                                                    | 1                                                                             |                                      |              | 口雷三步        |       |              |      |
| EH                                               | 國政人主                                                |                                                                                                    | 3                                                                             |                                      |              | 即可经检完成      |       |              |      |
| 电子                                               | 建築 :                                                | Musiletheitina con                                                                                                    |                                                                               | 8                                    |              |             |       |              |      |
| 杂项                                               |                                                     |                                                                                                    |                                                                               |                                      |              |             |       |              |      |
| 168<br>93<br>93<br>94                            | ið 8 0. :<br>Iblif 14 :<br>Ið 26 02 :<br>Ið 26 02 : | 2 01.840<br>01.05.05<br>01.05.05<br>01.05<br>01.05 | 42 O English<br>日本 - 水水(下山王田和)(1)<br>秋田 田 平成 田 東京<br>田田道成 田 北田高<br>(山山田山和高高田) | 28 Hall                              |              |             |       |              |      |
| ■2005-2007 <b>●615</b> (4)<br>添加完数据库信<br>据、创建管理员 | 言息和<br>副帐号                                          | 128.946600.<br>管理员帐号<br>等这些操作                                                                                                    | 后就可以点<br>宝成后。如                                                                | 2-5: 新新研究 (2)<br>击立即安装。安<br>図 11 所示・ | 装过           | 程包括创建西      | 配置文件、 | 创建数据库、       | 创建数  |
| ecshop                                           | STR J                                               | 7221AII                                                                                                    |                                                                               |                                      |              |             |       |              |      |
|                                                  |                                                     | 基于的                                                                                                    | 世際史、ECSHOP 已经<br>全的考虑、頃な史現明                                                   | 成功地安装克床。<br>双后静脉 instat 目录。          |              |             |       |              |      |
|                                                  |                                                     |                                                                                                    | 前祖 ECSHOP 書页<br>취班 ECSHOP 記名常作                                                | PFG                                  |              |             |       |              |      |
|                                                  |                                                     | 0 2005                                                                                                    | 2007 <b>(B)(2</b> )(2)(2) ( 1510 ) (4                                         | innun ceanalen.                      |              |             |       |              |      |
| 恭喜您到这步访访问网店前台页                                   | 说明您<br>页面的                                          | 的PC网店<br>网址为                                                                                                    | 系统已经安装                                                                        | 麦成功。                                 |              | 合 白 卦 日 伤 - | たみれでん | · http://你的网 | 羽店域名 |

网店后台网址为 : http://你的网店域名/admin/ (管理员帐号信息就是您在安装系统时所设置的管理员信息)。

接下来参考移动端安装说明文档,完成API配置方可正常访问移动端

# 4. ECshop4.0商业授权

### ECshop4.0商业授权

经过认证后的商业授权用户身份,享有使用ECshop旗下网店系统进行商业运营的合法权利, 授权用户则可正常使用pc+移动端。

# 4.1注意事项

. ECshop4.0系统里会显示 未授权授权

.目前没有从老版本3.6直接升级到ECshop4.0的补丁包,用户如需要使用4.0的功能,只能自己 重新安装

# 4.2购买流程

### 4.2.1 线上购买流程

| ecseop<br>V 未授权用户 | 会员管理<br>会员列表 | 起始页    | 设置导航栏    | 商品列表   | 订单列表 | 用户评论 | 会员列表 |
|-------------------|--------------|--------|----------|--------|------|------|------|
| ▲ 云服务中心 ▲ 商品管理    | 添加会员会员等级     | ECSHOP | 管理中心 > 1 | 调节会员帐户 |      |      |      |

### 第一步:用户进入产品后台,在顶部找到授权标识,点击 第二步:进入授权信息页面,点击立即激活

|       | 您还不是终身商业授权用户                                                                                                    |
|-------|----------------------------------------------------------------------------------------------------|
|       | Ecshop的拨身商业授权,是ShopEx专为Ecshop授机用户撤发的一项终身商业授权许可,<br>让您能调有ShopEx官方正优意权的Ecshop系统,算写企业现会员权益。为满定终身商业质<br>权用户对基于本系统扩展性应用的需求,ShopEx充分利用产品供数,技术优势整合第三方<br>应用,同时利用自身品牌优势为终身商业授权用户争取更多的商务优惠,以最大程度上降低<br>运营成本。ShopEx会为终身商业授权用户推出更多的优惠活动,一起期待! |
| 未授权用户 | 立即激活终身商业授权                                                                                                    |
|       |                                                                                                    |
|       | 清销快比认证页面是以 http://license.shopex.cn 开头                                                                                                    |

第三步: 进入授权在线激活页面, 点击购买终身商业授权

| a future of snopping                                                       |                               |
|----------------------------------------------------------------------------|-------------------------------|
| 授权信息 在线激活                                                                  |                               |
| ShopEx 终身商业授权                                                              | 在线激活授权码                       |
| Ecshop的终身商业授权,是<br>ShopEx专为Ecshop授权用户领发<br>的一项终身商业授权许可,让您能                 | 选择已购买授权,激活当前应用(在线购买后,请刷新当前页面) |
| 拥有ShopEx官方正版授权的<br>Ecshop系统,尊享企业级会员权<br>益。为离足终身商业授权用户对基<br>于本系统扩展性应用的需求。   | 您尚未购买任何授权 <b>立即购买终号商业授权</b>   |
| ShopEx充分利用产品优势,拔术<br>优势整合第三方应用,同时利用自<br>身品牌优势为终身商业授权用户争<br>取更多的商务优惠,以最大程度上 |                               |
| 降低這营成本。ShopEx会为终身<br>商业授权用户推出更多的优惠活<br>动,一起期待!                             |                               |
| 联系我们                                                                       |                               |

第四步,进入云起完成购买流程(购买页面会新打开一个窗口)

第五步:购买完成后,刷新授权激活页面,会看到已经购买成功的授权,点击使 用该授权激活,按照引导流程完成激活

| 授权信息                                                                                                    | 在线激活                                                             |           |                   |          |        |         |
|----------------------------------------------------------------------------------------------------|------------------------------------------------------------------|-----------|-------------------|----------|--------|---------|
| ShopEx终身                                                                                                    | 商业授权                                                             | 在线激活授权码   |                   |          |        |         |
| Ecshop的终身商业授权,是<br>ShopEx专为Ecshop授权用户颁发<br>的一项终身商业授权许可,让您能                                                                                                    |                                                                  | 选择已购买授权,注 | <b>激活当前</b> 应用(在线 | 购买后,请刷新当 | 前页面)   |         |
| 拥有ShopEx官方正<br>Ecshop系统,尊享                                                                                                    | 版授权的<br>企业级会员权                                                   | 旗舰版商      | 业授权               | 永久期限     | 未激活    | 使用该授权激活 |
| ECSNDFX磅, 导导企业级会员权<br>益。为满足终身商业授权用户对基<br>于本系统扩展性应用的需求,<br>ShopEx充分利用产品优势、技术<br>优势整合第三方应用,同时利用自<br>身品牌优势为终身商业授权用户争<br>取更多的商务优惠,以最大程度上<br>降低运营成本。ShopEx会为终身<br>商业授权用户推出更多的优惠活<br>动,一起期待!                                           |                                                                  |           |                   |          |        |         |
| 联系我们                                                                                                    |                                                                  |           |                   |          |        |         |
| <b>上海商派网络技</b> 材<br>ecshop授权问题请<br>服务电话:400-920<br>网址:http://www.s<br>地址:上语市徐丁                                                                                                    | <b>* 有限公司</b><br>咨询会员经理<br>0-9668<br>shopex.cn<br>反桂太路396号3<br>→ | 谢汗滨程户     | 副新五百              | 5        | 之到口谢汗  |         |
| ShopEx<br>the future of shopping                                                                                                    |                                                                  | 终身商业授权    | 1) - 70 TVA EAA   |          |        |         |
| 授权信息                                                                                                    | 在线激活                                                             |           |                   |          |        |         |
| ShopEx 终身                                                                                                    | 商业授权                                                             | 在线激活授权研   | Э                 |          |        |         |
| ShopEx专为Ecsh<br>的一项终身商业援                                                                                                    | hop授权用户颁发<br>氡权许可,让您能                                            | 选择已购买授权,  | 激活当前应用(在          | 线购买后,请刷新 | (当前页面) |         |
| 的一顷终身椅业搅积许可, 过您能<br>拥有ShopEx官方正质授权的<br>Ecshop系统, 尊享企业级会员权<br>益。为满足终身有让授权用户对基<br>于本系统扩展性应用的需求,<br>ShopEx充分利用产品优势、技术<br>优势整合第三方应用, 同时利用自<br>身品牌优势为终身商业授权用户争<br>取更多的商务优惠, 以最大程度上<br>降低运营成本。ShopEx会为终身<br>商业授权用户推出更多的优惠活<br>动, 一起期待! |                                                                  |           | 旗舰版商业授权           |          | 永久期限   | 已激活     |
| 4.2.2 线下则                                                                                                    | 勾买流程                                                             |           |                   |          |        |         |

第一步:线下购买授权,商派查到账款,待客服人员通知

第二步:在获取通知后,进入到系统后台,进入授权激活页面,用户自主完成激活

| 授权信息在线激活                                                                                                    |                |           |        |         |
|----------------------------------------------------------------------------------------------------|----------------|-----------|--------|---------|
| ShopEx终身商业授权                                                                                                    | 在线激活授权码        |           |        |         |
| Ecshop的终身离业授权,是<br>ShopEx专为Ecshop授权用户颁发<br>的一项终身商业授权许可,让您能                                                                                    | 选择已购买授权,激活当前应用 | (在线购买后,请刷 | 新当前页面) |         |
| 拥有ShopEx官方正版授权的<br>Ecshop系统,尊享企业级会员权                                                                                                    | 旗舰版商业授权        | 永久期限      | 未激活    | 使用该授权激活 |
| 于本系统扩展性应用的需求,<br>ShopEx充分利用产品优势、技术<br>优势整合第三方应用,同时利用自<br>身品牌优势为终身商业授权用户争<br>取更多的商务优惠,以最大程度上<br>降低运营成本。ShopEx会为终身<br>商业授权用户推出更多的优惠活<br>动,一起期待! |                |           |        |         |
| 联系我们                                                                                                    |                |           |        |         |
| 上海商派网络技术有限公司                                                                                                    |                |           |        |         |
| ecshop授权问题请咨询会员经理                                                                                                    |                |           |        |         |
| 服务电话: 400-920-9668                                                                                                    |                |           |        |         |
| Myu: nttp://www.shopex.cn<br>地址: 上海市徐汇区桂林路396号3                                                                                               | í              |           |        |         |

# 5. 使用

系统设置,这里包含了网店的常用功能和全局配置的开关。包括 商店设置(见5.40章节)、支付方式和配送 方式(见5.35章节) 、邮件服务器设置(见5.31章节)、地区列表(见5.5章节)、计划任务(见5.17章节)、友情链 接(见 5.23章节)、验证码管理(见 5.30章节)、文件权限检测、FLASH 播放器管理(见 5.22章节)、自定义导航 栏(见5.32章节)、文件校验(见 5.58章节)、站点地图。

商品管理(见5.1章节),这里的设置是网店展示商品的核心。其中包括了 商品分类(见5.15章节)、商品类型( 见5.27章节)、商品品牌(见5.13章节)、商品回收站(见5.25章节)、图片批量处理(见5.36章节)、商品批量上 传(见5.26章节)、商品批量修改(见5.24章节)、生成商品代码(见5.28章节)、标签管理、商品批量导出、商品 自动上下架、虚拟卡(见5.51章节)的一些设置。

促销管理,这个是我们网店和会员进行进一步交互,给用户增加乐趣,也丰富我们网店的一个设置。其中包括夺宝奇兵(见5.41章节),红包类型(见5.12章节)、商品包装(见5.34章节)、祝福贺卡(见5.14章节)、团购活动、专题管理(见5.43章节)、拍卖活动(见5.9章节)、优惠活动(见5.21章节)、批发管理(见5.53章节)、超值礼包(见5.54章节)、积分商城商品(见5.55章节)。

订单管理(见5.33章节),在这里您可以对您网店上的所有订单进行详细的操作。

广告管理(见5.2章节),您可以在您的网店设置广告。

报表统计(见5.42章节),这里显示了您网店的一些报表,包括流量分析、客户统计、订单统计、销售概况、 会员排行、销售明细、搜索引擎、销售排行、访问购买率、站外投放 JS。

文章管理,在这里您可以设置 文章的分类(见5.7章节),对现有文章的 添加和管理(见5.8章节)等操作。以 及 文章的自动上下架(见5.6章节)。这里还可以设置 网店的调查(见5.52章节)。

会员管理(见5.46章节),这里包括了对 会员的编辑(见5.47章节),添加(见5.45章节),会员等级的设置(见 5.48章节),对会员留言的回复(见5.50章节),会员的充值提现(见5.49章节),资金管理(见5.57章节)。

权限管理(见5.3章节),您可以增加多个网店管理员,而且可以对网店管理员进行详细的权限设置。可以查 看管理员日志,这里还有一个 办事处的设置(见5.4章节)。

模版管理,您可以给您的网店选择某个模版,也可以对现有的模版进行设置。这里包括了 模版选择(见5.39 章节)、设置模版(见5.44章节)、库项目管理(见5.37章节)、语言项编辑(见5.19章节)、模版设置备份(见5.11 章节)、邮件模版。

数据库管理(见5.18章节),这里包含了数据的备份和恢复,以及表的优化,SQL查询。以及网店的 数据转化 (见5.16章节)。

短信管理,这里设置后,可以在您的网店直接用短信的方式和您网店的会员进行联系。

推荐管理(见5.38章节),通过推荐设置,可以让您的会员在推荐新会员后有所提成。这样活跃了网店,也给 会员增加了积极性。

邮件群发管理,通过这里的设置,可以给您的会员发送邮件。这里包括了 关注管理(见5.10章节)、邮件订阅 管理(见5.20章节)、杂志管理、邮件队列管理。

# 5.1 后台发布商品详解

说明:这个功能主要是发布新商品的一系列流程。

| 经出资 经重导机制 商品列表      | 口由利用 用户评论 会然利益 用波设置 高碱二酸酮 局身市场            | ■ 经收期产 安国 |
|---------------------|-------------------------------------------|-----------|
| ECSHOP 管理中心 > 添加新商品 |                                           | нала      |
| ands mente 7        | Rola Rang Rang Maga E+ Alt+0              |           |
| ,                   | шен: ( трата с -                          |           |
| Q 8                 | <b>3.8.</b> 男号:                           |           |
|                     | 如果加不和人類出質可、系成常但是主席一个地一的思考。                |           |
|                     | ·····································     |           |
| r                   | 「第53員:                                    |           |
|                     | 18.55年 我也好… : <u>11.11.1</u> 1年           |           |
| 25.14               | 6(7.2.4) 不相定任法规定了力。                       |           |
|                     | #福書的: 0 (銀町:3400計算 *                      |           |
| 01                  | 西班際: 夏潘会员 -1 赛会会员 -1 输出会员 -1 物石会员 -1      |           |
|                     | 金质价每次一把杂录金质分格建金是等最新加举计算。你会可以为多个需要做定一个国主的每 |           |
| (GRAM               | 0.86/18: (+) (0.8.018 0.86/18             |           |
|                     | 指耳原量让新代等新量时 事变的(c)墨小·····                 |           |
|                     | niastr: o user                            |           |
|                     | SN/W#= 0                                  |           |
| Q 10370             | <b>期分数:</b> -1                            |           |
| -                   | 與其這角金川 難定用豐新分散。一進於協員並引导觀点                 |           |
| ○ 第三年以              | 8冊分館: -1                                  |           |
|                     | 和关注电话从如果学说的分配。"他只能和高小金融派                  |           |
| Q 6:91              | NK主新: 0                                   |           |
|                     | 111步 雙重至中國 的第三人称单数 有工作。中工作 计传承的           |           |

添加商品的流程,进入后台 -> 商品管理 -> 添加商品 。界面如图 1 所示:

### 一、通用信息

1. 商业名称:是指您要发布的商品名,如运动相机

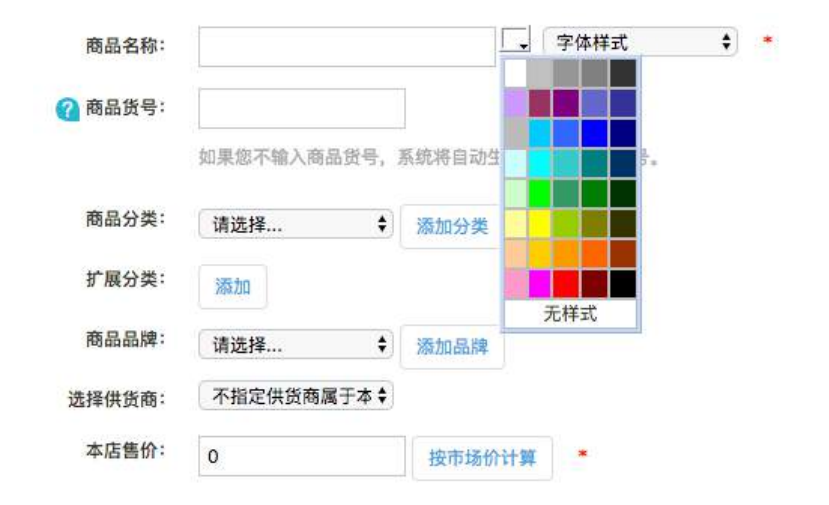

注意这是必填项,另外这里还可以选择字体样式和字体颜色如图 2 图 3 所示:

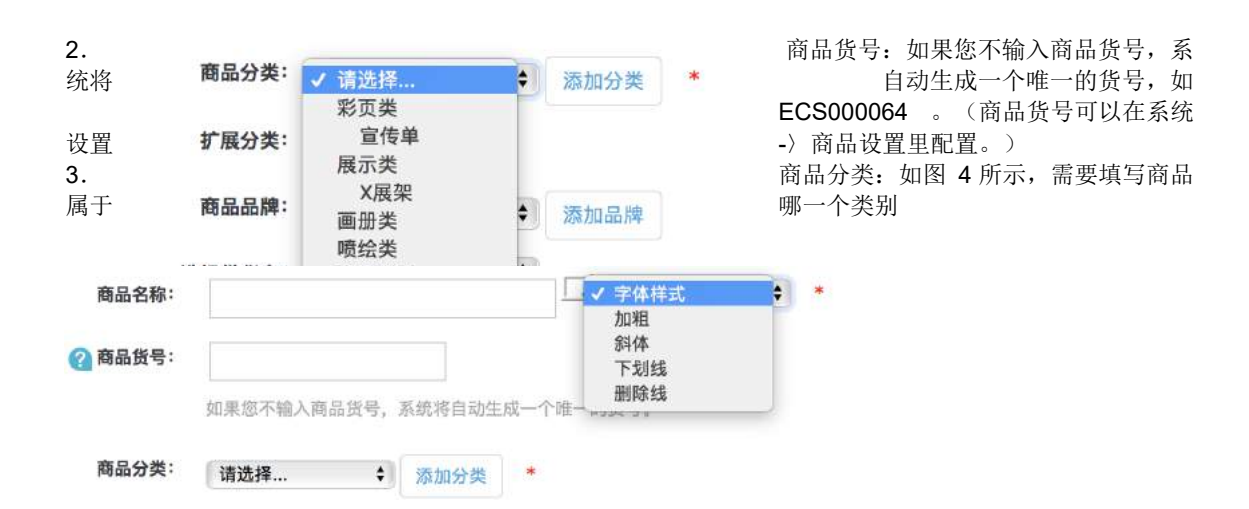

注意:这一项是必填项,另外在填这一项之前必须建立商品的分类。 4.扩展分类:指除了主分类以外的扩展分类 比如:运动相机主分类为数码时尚,扩展分类为电子产品

- 5. 商品品牌: 指选择商品的品
- 牌。如图 5 所示:

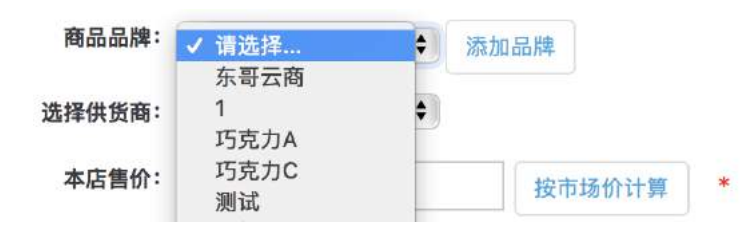

注意这是必填项,另外在填这一项之前必须建立商品的品牌。

- 6. 本店售价: 是指这款商品您要出售的价格
- 7. 会员价格:会员价格为-1时表示会员价格按会员等级折扣率计算。你也可以为每个等级指定一个固定价
- 格,如果选择按市场价计算那么会员的价格就没有优惠,直接按本店的实际售价来计算。
- 8. 市场售价:是指其它市场上的价格
- 9. 赠送积分数: 是指会员购买这款商品时赠送的积分
- 10.积分购买额度:是指购买该商品时最多可以使用多少钱的积分

例:比如一款商品会员售价是 100,如果您在积分购买额度里填入的是 10,那么会员可以用 90 元现金 +10 积分来购买该款商品

- 11. 促销价:是指在某一个促销日期间的销售价格
- 12. 上传商品图片: 从本地上传商品的图片
- 13. 上传商品缩略图: 可以上传缩略图也可以选择自动生成缩略图。这里默认是自动生成缩略图

完成后效果如图 6 所示:

| 美式X展架# |      |
|--------|------|
| \$0    | 立即购买 |

二、详细描述

|           | 美式X厨您#            |                   |  |
|-----------|-------------------|-------------------|--|
| COMPONETS | 2010年1月1日日        | 前昆虎方・00 ◆         |  |
| 1444      | 商品を使いてきる          | 高品重量:0支           |  |
| H - II    | 上采时间: 2018-10-25  | 商品点击数: 13         |  |
|           | 累计调量:0            |                   |  |
|           | 1/11/2/2010/01/14 | 本店售价: \$0         |  |
|           | 黄金会员: \$0         | <b>铅金会员1: \$0</b> |  |
| 1         | 普通会员: \$0         | 钻石会员: SO          |  |
|           | 商品总价: \$0         |                   |  |
| < 2       | 的                 | 购买此商品可使用:0 积分     |  |
|           | 立即與英 會 時間         | (1) 分享            |  |
|           |                   |                   |  |
|           |                   |                   |  |

是指商品的详细介绍,效果如图 7 所示:

### 三、其它信息

如图 8 所示: 您可以按照自己的要求选择需要填写的信息

这里需要说明的是: 能作为普通商品销售:打勾表示能作为普通商品销售,否则只能作为配件或赠品销售。 四、商品属性

| 5 Im 404 ++++ cli 2 m 405 | 其他信息     | 商品属性       | 商品相册       | 关联商品       | 配件     | 关联文章 |
|---------------------------|----------|------------|------------|------------|--------|------|
| 商品重量:                     |          | 千克         | \$         |            |        |      |
| (2) 商品库存数量:               | 1        |            |            |            |        |      |
|                           | 库存在商品为虚势 | 战或商品存在货品时为 | 1不可编辑状态,库有 | F数值取决于其虚货数 | 量或货品数量 |      |
| 库存警告数量:                   | 1        |            |            |            |        |      |
| 加入推荐:                     | □精品 □新品  | 一热销        |            |            |        |      |
| 上架:                       | 💟 打勾表示允许 | 销售,否则不允许销  | 售。         |            |        |      |
| 能作为普通商品销售:                | 🖸 打勾表示能作 | 为普通商品销售,否  | 则只能作为配件或赠  | 品销售。       |        |      |
| 是否为免运费商品                  | 🗌 打勾表示此商 | 品不会产生运费花销  | 否则按照正常运费   | 计算。        |        |      |
| 商品关键词:                    |          |            |            | 用空格分隔      |        |      |
| 商品简单描述:                   |          |            |            |            |        |      |
|                           |          |            |            | 2          |        |      |
|                           |          |            |            |            |        |      |
| (2) 商家备注:                 |          |            |            |            |        |      |

| 用信息 | 详细描述      | 其他信息     | 商品属性       | 商品相册  | 关联商品 | 配件 | 关联文章 |
|-----|-----------|----------|------------|-------|------|----|------|
|     | (2)商品类型:  | #@5%书    | •          |       |      |    |      |
|     |           | 请选择商品的所加 | 《类型,进而完善此》 | 商品的属性 |      |    |      |
|     | 图书书号/ISBN |          |            |       |      |    |      |
|     | 出版日期      |          |            |       |      |    |      |
|     | 开本        |          |            |       |      |    |      |
|     | 图书页数      |          |            |       |      |    |      |
|     | 圈书装订      | 请选择      | •          |       |      |    |      |
|     | 图书规格      |          |            |       |      |    |      |
|     | 版次        |          |            |       |      |    |      |
|     | 印张        |          |            |       |      |    |      |
|     | 字数        |          |            |       |      |    |      |
|     | 所属分类      |          |            |       |      |    |      |
|     | [+]作者1112 | 请选择      | ♦ 属性价格     |       |      |    |      |
|     | [+]出版社    |          |            |       | 属性价格 |    |      |
|     |           |          |            |       |      |    |      |

通过选择商品的类型来填写商品属性,如图 9 所示:您可以按照自己的要求选择需要填写的信息 说明:商品属性可以在商品类型的属性列表里添加或者删除

### 五、商品相册

| ECSHOP 管理 | 中心 > 添加新商 |      |            |                                   |                              |                     |                |  |
|-----------|-----------|------|------------|-----------------------------------|------------------------------|---------------------|----------------|--|
| 通用信息      | 详细描述      | 其他信息 | 商品属性       | 商品相册                              | 关联向品                         | 配件                  | 关联文章           |  |
| [+] 图)    | 片描述       | Ŀ    | 传文件 选取文件 并 | 5选择文件                             | 或者<br>确定 <b>重置</b>           | 7输入外部图片4            | 發展地址           |  |
|           |           |      | 共执行<br>165 | 11 个普湾、用町 0.0<br>周有 © 2005-2018 」 | 90596 秒,Gap 已那<br>上海育派软件有限公司 | 用,內存占用?<br>1、并保密所有8 | 635 MB<br>(8), |  |

如图 10 所示:可以上传多张关于这个商品的图片

### 六、关联商品

是指和这个商品有关联关系的商品,如果在这里增加关联商品的话那么在前台页显示这个商品相关信息的同 时还会把关联的商品也显示出来。 七、配件 是指选择该商品的配件 八、关联文章 是指跟该商品关联的文章,即显示商品的同时也会显示与之相关联的文章

# 5.2 广告管理功能的说明

| 添加广 | 告, | 首先要给广 | 告一个 | 显示位置, | 所以需要先添加 | 广告位置。 |
|-----|----|-------|-----|-------|---------|-------|
|-----|----|-------|-----|-------|---------|-------|

| ECSH | OP 管理中心 > 广告列表 |         |      |            |            |      |      | 潮加广告     |
|------|----------------|---------|------|------------|------------|------|------|----------|
|      | 广告名称4          | 广告位置    | 媒介类型 | 开始日期       | 结束日期       | 点击次数 | 生成订单 | 操作       |
|      | 首页广告4          | 首页广告4   | 間片   | 2016-05-07 | 5050-06-06 | 21   | 1    | 编辑基础     |
|      | 首页广告3          | 首页广告3   | 图片   | 2016-05-08 | 2020-06-07 | 12   | 0    | 10 M 812 |
|      | 首页广告2          | 首页广告2   | 图片   | 2016-05-08 | 2021-06-07 | 24   | 0    | 编辑基础     |
|      | 首页广告1          | 首页广告1   | 圈片   | 2016-05-04 | 2020-06-03 | 65   | .1   | 總祖 發除    |
|      | 测试广告3          | banner3 | 面片   | 2016-05-04 | 2020-06-03 | 17   | 0    | 编辑 移除    |
|      | 测试广告2          | banner2 | 图片   | 2016-05-06 | 2021-06-05 | 27   | ्य   | 编辑 移降    |
|      | 测试广告           | banner1 | 图片   | 2016-04-25 | 2022-05-25 | 60   |      | 编辑教育     |
|      | 团势广告           | 國购广告位   | 图片   | 2016-05-08 | 2020-06-07 | 10   | a -  | 编辑 移动    |
|      | 3层左俱广告         | 3层左侧广告  | 图片   | 2016-05-08 | 2020-06-07 | 5    | 0    | 個祖 整除    |
|      | 2层左侧广告2        | 2层左侧广告2 | 图片   | 2016-06-07 | 2021-06-06 | 0    | 0    | 備報務除     |
|      | 2层左侧广告1        | 2层左侧广告1 | 邀片   | 2016-05-07 | 2020-06-07 | 3    | 0    | 编辑 移陸    |
|      | 1层左侧广告4        | 1层左倒广告4 | 圈片   | 2016-05-07 | 2020-06-07 | 0    | 0    | 编辑参辩     |
|      | 1层左侧广告3        | 1层左侧广告3 | 图片   | 2016-05-07 | 2020-06-11 | 0    | 0    | 编辑 琴牌    |
|      | 1层左侧广告2        | 1层左侧广告2 | 图片   | 2016-05-08 | 2020-06-14 | 2    | 1    | 编辑移除     |

### 从后台 广告管理->广告位置, 然后出现图 1 所示:

| P 管理中心 > 添加 | 印广告位                                                              |                       |                          |  |
|-------------|-------------------------------------------------------------------|-----------------------|--------------------------|--|
| 广告位宽度       |                                                                   | 像素                    |                          |  |
| 广告位高度       |                                                                   | 像素                    |                          |  |
| 广告位描述       |                                                                   |                       |                          |  |
| 广告位模板       | (foreach from=5ads item=ad)<br>{\$ad} <tf>{dd}{bd}{ foreach]</tf> | bcing="0">            |                          |  |
|             | 确定 重批                                                             |                       |                          |  |
|             |                                                                   | un r a 小田田 - met ouce | 61 彩 Gao 户草甸、山府六市(740 MS |  |

点击右上角的 添加广告位 , 出现如图 2 所示: 根据需要填写上信息。点击确定。

| ECSHOP 管理中心 > 广告 | 列表      |      |            |            |      |      | 家加广告       |
|------------------|---------|------|------------|------------|------|------|------------|
| 广告名称4            | 广告位置    | 媒介类型 | 开始日期       | 结束日期       | 点击次数 | 生成订单 | 操作         |
| 首页广告4            | 首页广告4   | 图片   | 2016-05-07 | 2020-06-06 | 21   | 1    | 編輯 修務      |
| 首页广告3            | 首页广告3   | 图片   | 2016-05-08 | 2020-06-07 | 12   | 0    | 编程 移动      |
| 首页广告2            | 首页广告2   | 围片   | 2016-05-08 | 2021-06-07 | 24   | 0    | 编辑 移动      |
| 首页广告1            | 首页广告1   | 围片   | 2016-05-04 | 2020-06-03 | 65   | 1    | 編計 移放      |
| 测试广告3            | banner3 | 图片   | 2016-05-04 | 2020-06-03 | 17   | 0    | 編輯 移跳      |
| 测试广告2            | banner2 | 图片   | 2016-05-06 | 2021-06-05 | 27   | 1    | 编辑 移动      |
| 测试广告             | banner1 | 图片   | 2016-04-25 | 2022-05-25 | 60   | . 1  | 编辑 杨珠      |
| 国购厂告             | 固购广告位   | 围片   | 2016-05-08 | 2020-06-07 | 10   | 1    | 編輯 極激      |
| 3层左侧广告           | 3层左侧广告  | 图片   | 2016-05-08 | 2020-06-07 | 5    | 0    | 編輯 接納      |
| 2层左侧广告2          | 2层左侧广告2 | 图片   | 2016-05-07 | 2021-06-06 | 0    | 0    | 编辑 移动      |
| 2层左侧广告1          | 2层左側广告1 | 图片   | 2016-05-07 | 2020-06-07 | 3    | 0    | NEIR 15/39 |
| 1层左侧广告4          | 1层左侧广告4 | 國片   | 2016-05-07 | 2020-06-07 | 0    | 0    | 編輯 穆琳      |
| 1层左侧广告3          | 1层左侧广告3 | 服片   | 2016-05-07 | 2020-06-11 | 0    | 0    | 编辑 移筑      |

添加完成以后,在后台 广告管理->广告列表,出现如图 3 所示:

| 0.550      |                                                    |  |
|------------|----------------------------------------------------|--|
| (1) # 6148 |                                                    |  |
|            | 广告名称只是作为机组多个广告杂目之间,并不显示在广告中                        |  |
| 媒介类型       | 18月 1                                              |  |
| 广告位重       | tǎ外广告 ◆                                            |  |
| 开始日期       | 2018-10-30                                         |  |
| 结束目期       | 2018-11-29                                         |  |
| 广告籍接       |                                                    |  |
| 《公上传广委曲片   | 世和文件 未进程文件<br>上传说广告约图片文件,或者得也可以指定一个证据。IPL,地址为广告的图片 |  |
| 爱图片网站      |                                                    |  |
| 是否开启       | ○开启 ○关用                                            |  |
| 广告联系人      |                                                    |  |
| 联系人Email   |                                                    |  |
| 212232     |                                                    |  |

告,出现如图4所示:

广告名称根据自己的需要填写。 媒介类型有:图片 FLASH 代码 文字 选择不同的类型,下面的填写要求也会根据不同的选择进行变化。 如果选择的是图片,按照图 4 中所示, 广告位置 下面可选择是:站外广告 或者 是你已经添加的 广告位。 如果选择的是 站外广告,那么就是将这个广告放到别人的网站上。 如果选择你已经添加的广告位,那么广告会根据你选择的广告位去显示。 开始日期和结束日期就是设置该广告的展示开始日期和结束日期,根据需要进行设置。 广告链接 就是当该广告被点击时链接到的地方。 上传广告图片 上传的图片 或图片网址 也可以是指定的一个远程URL地址为广告的图片。 是否开启 这里选择开启或者关闭。 下面的资料就根据自己的需要填写了。 如果选择的是 FLASH,设置参考选择图片的时候。 如果选择的是代码,这里需要输入广告代码。 如果选择的是文字,那么就直接输入文字。 其他的设置雷同。 如果选择的广告位置是你自己添加的广告位。

| ECSHOP 管理中心 > 设置模板 |                    |    |    |    |    |
|--------------------|--------------------|----|----|----|----|
| 请选择一个模板: 首页模板 :    | 確定                 |    |    |    |    |
| 库项目                | 区域                 | 序号 | 内容 | 数量 | 显示 |
| 当前位置               | 非可编辑区库文件 🛊         | 0  |    |    |    |
| 搜索表单               | 非可编辑区库文件 🛟         | C  |    |    |    |
| 会员区                | <b>非可编辑区库文件</b> \$ | 0  |    |    |    |
| 最新文章               | 非可编辑区库文件 🛊         | 0  |    |    |    |
| 商品分类树              | 请选择 🛟              | 0  |    |    |    |
| 销售纬行               | 请选择                | 0  |    |    | 0  |
| 发话单查询              | 请选择 \$             | 0  |    |    | 0  |
| 精品推荐               | 请选择 🛊              | o  |    | 10 |    |
| 新品上架               | 请选择 🛟              | 0  |    | 10 |    |
| 热卖商品               | 抱门商品推荐 🛊           | 0  |    | 5  | 0  |
| 促输商品               | 非可编辑区库文件 🛊         | 0  |    | 4  |    |
| 团购商品               | (清选择 \$            | 0  |    | 3  |    |

那么你需要在 模版管理->设置模版里面选择如图 5 所示: 需要在这里的广告位添加一下。这样才能在首页显示出来。 当然如果你想在其他页显示广告,只要选择那个模版就可以了。 在 广告位的请选择 那里可以看到添加的广告位。 设置完成后,点击确定。

# 5.3 后台管理权限的设置

登录 ECshop 后台,从权限管理可以添加,编辑网店的管理员,并可对这些管理员的管理权限进行设置。 一、添加管理员

| ECSHOP 管理中心 > 管理员 | 列表                  |                                                          |                              | 源加馆建员           |
|-------------------|---------------------|----------------------------------------------------------|------------------------------|-----------------|
| 用户名               | Email地址             | 加入时间                                                     | 最后登录时间                       | 操作              |
| fullweizhuanyong  | 1466629812@qq.com   | 2018-10-24 14:20:08                                      | 2018-10-24 16:54:37          | 分派校派 直着日志 编辑 移降 |
| test              | 1466629802@qq.com   | 2018-09-14 10:08:42                                      | 2018-10-30 16:05:43          | 分派权限 查看日志 编辑 移动 |
| 88140601200013    | 88140601200013      | 2018-09-13 18:50:17                                      | 2018-09-14 11:20:22          | 分派权限 直看日志 编辑 移錄 |
| admin             | fuxiudong@shapex.on | 2018-09-13 18:49:51                                      | 2018-10-30 15:44:06          | 分泌权限 查看日志 编辑 移动 |
|                   | 11.93.1<br>15       | 7 4 个通知、用目 0.004878 税、G20 円<br>原用剤 0.2005 2014 上間副説教作和第6 | 副形,內容合理(833 MB<br>司,并保留所有权利。 |                 |

进入 ECshop 后台, 权限管理->管理员列表, 可以看到图 1 所示:

| 用户名     |       |  |
|---------|-------|--|
| Email地址 |       |  |
| 密码      |       |  |
| 确认密码    |       |  |
|         | 職定 重要 |  |

点击右上角的"添加管理员",即进入添加管理员页面,如图 2 所示:

添加管理员时,邮件地址不能重复,否则会有邮件地址已存在的提示信息,然后重新返回到图 2 所示的添加管理员页面。

可以点击下面的"重置"来清空填写的内容, 重新填写。

| P 管理中心 > 分派役) | 84 [ 1051 ]                                                                                                    |                                                                                          |                                                                                                  |                                                                                                   |  |
|---------------|----------------------------------------------------------------------------------------------------|------------------------------------------------------------------------------------------|--------------------------------------------------------------------------------------------------|---------------------------------------------------------------------------------------------------|--|
| □商品管理         | ○ 育品漆加/編辑<br>○ 商品属性管理<br>○ 商品类型<br>◎ 商品类型                                                                                      | (2) 商品圖除核量 (2) 商品品牌管理 (2) 商品自动上下架 (2) 商品直动上下架 (2) 商品並量上传/修改                              | <ul> <li>分类激加縮調</li> <li>周户评论管理</li> <li>協拟卡管理</li> <li>住政商品代码</li> </ul>                        | <ul> <li>☑ 分类转移/周隙</li> <li>☑ 标验管理</li> <li>☑ 图片批量处理</li> </ul>                                   |  |
| □ 文象管理        | 100 文章分类管理<br>129 在线调查管理                                                                                                    | <ul> <li>文章内容管理</li> <li>文章自动发布</li> </ul>                                               | 😗 网店信息管理                                                                                         | 👩 网店帮助管理                                                                                          |  |
| □会员管理         | ○ 会员留言管理<br>○ 会员删除                                                                                                    | ☑ 会员数据整合 ☑ 会员等级管理                                                                        | 図 同步会员数据<br>図 会员余額管理                                                                             | ○ 会员管理 ○ 会员管理 ○ 会员账户管理                                                                            |  |
| ○权限管理         | ◎ 模板管理 ◎ 管理日志列表 角色管理                                                                                                    | <ul> <li>管理员添加/编辑</li> <li>删除管理日志</li> </ul>                                             | <ul> <li>一 删除管理员</li> <li>② 办事处管理</li> </ul>                                                     | <ul> <li>○ 分派权限</li> <li>○ 供资源管理</li> </ul>                                                       |  |
| □系统设置         | <ul> <li>(2) 商店设置</li> <li>(2) 地区列表管理</li> <li>(2) 首页主广告管理</li> <li>(2) 分成管理</li> <li>(2) 分成管理</li> <li>(2) 合员注册项管理</li> </ul> | <ul> <li>記送方式管理</li> <li>友情僅接管理</li> <li>自定义导航栏</li> <li>站点地图管理</li> <li>授权证书</li> </ul> | <ul> <li>2 支付方式管理</li> <li>2 数据备份</li> <li>2 计划任务</li> <li>2 文件权限检验</li> <li>2 网罗天下管理</li> </ul> | <ul> <li>2) 配送区域管理</li> <li>2) 数据恢复</li> <li>2) 推荐设置</li> <li>2) 推荐设置</li> <li>2) 文件校验</li> </ul> |  |
| 〇订单管理         | <ul> <li>國 編輯订单状态</li> <li>國 查看未完成订单</li> <li>國 订单销售统计</li> </ul>                                                              | <ul> <li>◎ 编辑付款状态</li> <li>◎ 查看已完成订单</li> <li>◎ 客户流量统计</li> </ul>                        | <ul> <li>○ 編輯发援状态</li> <li>○ 退款申請管理</li> <li>○ 查看发货单</li> </ul>                                  | <ul> <li>☑ 添加编辑订单</li> <li>☑ 缺货登记管理</li> <li>☑ 查看退货单</li> </ul>                                   |  |
| 〇化時間理         | <ul> <li>(2) 考證管理</li> <li>(2) 祝福賀卡</li> <li>(2) 困胞活动</li> <li>(2) 积分算域商品</li> </ul>                                           | <ul> <li>☑ 夺宝奇兵</li> <li>☑ 商品包装</li> <li>☑ 优惠活动</li> </ul>                               | <ul> <li>♡ 广告管理</li> <li>♡ 紅包管理</li> <li>② 批发管理</li> </ul>                                       | 12 贈品管理<br>12 拍卖活动<br>12 超值礼包                                                                     |  |
| 〇邮件管理         | ☑ 关注管理                                                                                                    | 👩 邮件订阅管理                                                                                 | 🕑 杂志管理                                                                                           | 2 邮件队列管理                                                                                          |  |
| ○模板管理         | <ul> <li>2 模板选择</li> <li>2 模板设置备份</li> </ul>                                                                                   | <ul> <li>☑ 映板设置</li> <li>☑ 邮件模板管理</li> </ul>                                             | 🖸 库项目管理                                                                                          | 🔮 语言项编辑                                                                                           |  |
| 数据库管理         | 2 数据备份<br>3 转换数据                                                                                                    | 2 数据恢复                                                                                   | 2 数据表优化                                                                                          | C SQL查询                                                                                           |  |
| - 17 /m 18 20 | <b>1</b> 我详细体                                                                                                    | ■ 短信蒸支                                                                                   |                                                                                                  |                                                                                                   |  |

资料填写完整后,点击"提交",会提示管理员添加成功,然后自动跳转到分派管理员权限页面,如图 3:

在这里,可以勾选某个项目前的框框,来对此选项中包含的管理权限全选;也可单独勾选每个选项中的单个 管理权限;点击下面的"全选",该管理员将拥有全部管理权限。 二、编辑管理员

| ECSHOP 管理中心 > 管理员                                                                   | 列表                  |                     |                     | 添加管理员           |  |
|-------------------------------------------------------------------------------------|---------------------|---------------------|---------------------|-----------------|--|
| 用户名                                                                                 | Emailtät            | 加入时间                | 最后登录时间              | 操作              |  |
| fullweizhuanyong                                                                    | 1466629812@qq.com   | 2018-10-24 14:20:08 | 2018-10-24 16:54:37 | 分派权限 豐春日志 编辑 移除 |  |
| test                                                                                | 1466829802@qq.com   | 2018-09-14 10:08:42 | 2018-10-30 16:56:43 | 分派权限 讀着日志 编辑 移除 |  |
| 88140601200013                                                                      | 88140601200013      | 2018-09-13 18:50:17 | 2018-09-14 11:20:22 | 分派权限 查看日志 编辑 移除 |  |
| admin                                                                               | fuxludong@shopex.cn | 2018-09-13 18:49:51 | 2018-10-30 16:54:09 | 分派权限 賣看日志 编辑 移除 |  |
| 其限行本个型组。用时 0.016415 秒。Gep 已加用,约有公用 1.802 MB<br>加股份相 © 2006-2018 上加加加股外有限公司,并增加价有的利。 |                     |                     |                     |                 |  |

登录 ECshop 后台,菜单,权限管理,点击管理员列表,可以看到图 4 所示:

在此可以看到刚才添加的管理员 test;

| ECSHOP 管理中心 > 编辑 | 昆管理员               |                                                             | 管理员列表                    |
|------------------|--------------------|-------------------------------------------------------------|--------------------------|
| 用户名              | test               | •                                                           |                          |
| Email地址          | 146662902@qq.com   | •                                                           |                          |
| ②旧密码             |                    |                                                             |                          |
|                  | 如果要修改密闭,请先填写旧密码,如雷 | .唐码保持不变                                                     |                          |
| 新慶码              |                    |                                                             |                          |
| 确认密码             |                    |                                                             |                          |
|                  |                    | ● ● 定 ■ 重 ■                                                 |                          |
|                  |                    |                                                             |                          |
|                  |                    | 共鉄行1个登場、用时0.005402秒、Galo 已禁用、<br>服役所有0.2005-2018上意用派放件利益公司。 | 许得力用1.829.M3<br>并保留所有权利。 |

点击后面的编辑图标,即可进入编辑页面,如图 5 所示:

在这里,可以修改管理员的用户名,Email和密码。

点击管理员后面的移除图标,即可弹出是否确认移除该管理员的信息提示框,点击确定,即删除该管理员。 三、管理员的权限分派

如图 4 所示,点击分派权限图标,即可进入图 3 所示的分派权限页面。

注:任何管理员都无法对安装时的最初管理员进行编辑和分派权限,最初管理员拥有最高权限,可以对以后 添加的管理员进行编辑和分派权限等设置。

# 5.4 办事处的添加和管理

实际生活中开店都需要有办事处,ECshop网店系统同样提供了该功能,可以在后台为自己的网店添加一个个的办事处,并可设置负责该办事处的管理员,注意:那个办事处的管理员只能看到那个地区的订单,例如北京办事处的管理员只能看到属于北京地区的订单. 关于办事处的详细介绍。

一、办事处的添加

| ECSHOP 曾理中心 > 办事处列表 |                                                       |                                   | 將加小事9b         |
|---------------------|-------------------------------------------------------|-----------------------------------|----------------|
| □ 編号↓               | の事な名称                                                 | の事处描述                             | 操作             |
|                     | 没有找到任何记录                                              |                                   |                |
| anta .              | 171                                                   | 页, 御页 15 条记录, 总共 0 条记录   第一页上一页下- | - 页 最末页 (1 🔹 🗘 |
|                     | 共共行5个重调。用時0.058385 秒。Grap日<br>単位示明0.2005-2015上用用出版件目前 | 國用,內與古用 1.743 MS<br>公司,并保國用者投制。   |                |

进入 ECshop 后台, 权限管理->办事处列表, 即可看到图 1 所示:

| W#211       | 1                                      |                                                  |                    |       |  |
|-------------|----------------------------------------|--------------------------------------------------|--------------------|-------|--|
| 办事处描述:      |                                        |                                                  |                    |       |  |
|             |                                        |                                                  | 4                  |       |  |
| 重要该办事处的管理员: | □ admin □ 88140601200<br>用是号门标注的管理员表示已 | 1013 🗍 test 📄 fullweizhuar<br>混合责其他的办事处了         | iyong              |       |  |
| 该办事处管辖的地区:  |                                        |                                                  |                    |       |  |
|             |                                        | 从下面的列表中                                          | 选择地区,点加号按钮滚加到该办事处管 | F辐的地区 |  |
| 一級地區        | <u>x</u> :                             | 二级地区:                                            | 三級地区:              | 四级地区: |  |
| 北京上海        |                                        | 请选择<br>北京<br>天津<br>河北省省<br>山菱古自治区<br>辽宁省<br>吉林省省 | 请选择                | 请选择   |  |

点击右上角的"添加办事处",即可添加办事处,如图 2 所示:

负责该办事处的管理员:在这里系统列出了所有网店的管理员,可以选择负责该办事处的管理员,可多选。 办事处管辖的地区:在下面列表中选择地区,点后面的"+",添加该办事处管辖地区。 点确定,完成办事处的添加。 关于办事处地区的详细设置,请看:地区列表的设置(超链接) 点重置,将清空刚填写的内容,以便再重新填写。 二、**办事处的编辑** 

| ECSHOP 管理中心 > 办事处列表 |                                         |                                                   | 透加办事处            |
|---------------------|-----------------------------------------|---------------------------------------------------|------------------|
| □ 编号↓               | 办事处名称                                   | か事处描述                                             | 操作               |
| C1                  | 南派办事处                                   |                                                   | 编辑(移动            |
| 385                 |                                         | 1/1页, 每页 15 条记录, 总共 1 条记录   第一                    | -四上-四下-四億米四(1 +) |
|                     | 共務行 6 个版所。相时 0.00<br>版的所用 6 2005-2018 3 | 8500 份。3ap 已是用,劳药占用 1741 MB<br>用最建取件有量公司,并保留相考权用。 |                  |

再次点击办事处列表,可看到图 3 所示:

系统默认办事处排列顺序是按照创建时间先后排列的,图 3 所示就是默认显示,后创建的显示在上。 也可以点击编号,来变换显示顺序。

通过点击办事处后面的编辑,即可进入图 2 所示的编辑页面,对办事处的信息进行编辑。

点击办事处后面的移除,将出现是否确定要移除该办事处的提示信息,如图 4 所示,点击确认即可移除该

| 办事处名称   | 办事处描述                   |                                              |                                                                              |
|---------|-------------------------|----------------------------------------------|------------------------------------------------------------------------------|
|         |                         |                                              |                                                                              |
| 自治の事处   |                         | 4010 F 1802                                  |                                                                              |
|         | 1/1页, 每页 15 象记录, 5      | 8月1条记录   第一型上一型下一型截来到 [1                     | •)                                                                           |
| 余这条记录吗? | 新五南 1.741 MG            |                                              |                                                                              |
|         | EXIN OF                 |                                              |                                                                              |
| 9       | <b>商湖小事处</b><br>注意乐记录吗? | ●加小事政<br>1/1 頁、編页 15 参记录。<br>(这条记录吗?<br>取消 好 | ●第499年20 111日22<br>1/1日、毎日 15 参記法、总共1会記录   第一旦上一日下一旦表示日 1<br>注意な記录時?<br>取消 好 |

办事处。

也可以通过勾选编号前的小框,来全选办事处,点删除,进行办事处的批量删除。

# 5.5 地区列表的设置添加和编辑

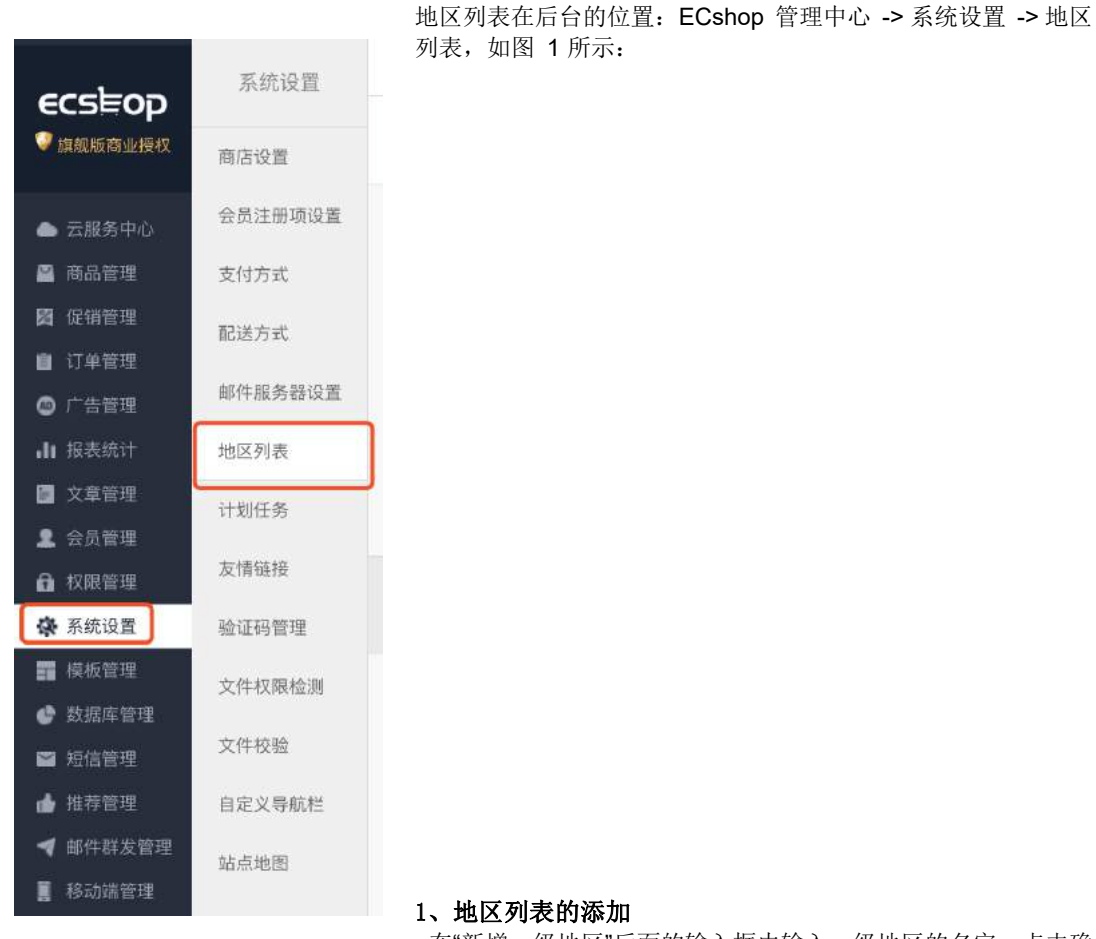

在"新增一级地区"后面的输入框内输入一级地区的名字,点击确

| ECSHOP 管理中心 > 地区列表 |       |            |
|--------------------|-------|------------|
| 新埔一級地区:            | 観定    |            |
|                    | —级地   | K          |
| 北京                 | 管理 删除 | 上海   發進 副時 |

定后屏幕上会多出新增的地区,如图 2 所示:

多级地区的添加方法与一级地区的添加方法类似。每次点击"管理"将进入对应地区的管理界面,但最多只能

| ECSHOP 管理中心 > 地区列表 |                | 波回上一級       |
|--------------------|----------------|-------------|
| 新墙二级地区:            | 9.2            |             |
|                    | 北京]二级地区        |             |
| 北京   管理 劃除         | 天津   管理 翻除     | 河北省   管理 副除 |
| 山西省   曾理 副隊        | 内蒙古自治区   號理 日間 | 辽宁省   曾译 删除 |

#### 添加到四级地区,如图 3 所示:

### 2、地区列表的编辑

如果想更改地区的名字,可以用鼠标双击该地区名,在输入框内键入要更改的地区名,鼠标点击屏幕外部任

| ECSHOP 管理中心 > 地区列表                       |                                               |
|------------------------------------------|-----------------------------------------------|
| 新维一级地区:                                  |                                               |
| -                                        | 极地区                                           |
| 北東门   東洋 副総                              | .138   1878 BIR                               |
| 其法行本个費指、預封(201485)<br>協利庁有金 2006-2018上項用 | 形, Gzp.已禁用, 內容占用1-724 MB<br>适能作和课公司, 并保留所有权利。 |

意位置即可保存刚才的设置,如图 4 所示:

### 3、地区列表的删除

|                                                   | 一级地区                                |
|---------------------------------------------------|-------------------------------------|
| 北京   管理                                           | 删除                                  |
|                                                   | 删除                                  |
| 如果需要删除某一个地区,找到该地区后,点击                             | f"删除"如图 5 所示:                       |
| 如果订单或用户默认配送方式中使用以下地区,这些地区信息<br>将显示为空。您确认要删除这条记录吗? | 此时,会弹出一个网页对话框,提示确认信息,以防误 删,如图 6 所示: |
| 取造 64                                             |                                     |

5.6 文章自动发布

在后台,文章管理->文章自动发布,进入文章自动发布页面,如图1

| ) 编号   | 文室名称                           | 发布时间       | 取消时间       | 操作      |
|--------|--------------------------------|------------|------------|---------|
| 81     | 免责孚款                           | 0000-00-00 | 000-00-00  | 74      |
| © 2    | <b>隐私保护</b>                    | 0000-00-00 | 0000-00-00 |         |
| @ 3    | 皆词终点                           | 00-00-00   | 0000-00-00 | 23      |
| ≡4     | 联系我们                           | 0000-00-00 | 0000-00-00 | 25      |
| 85     | 公司総介                           | D000-00-00 | 0000-00-00 | 51      |
| 8      | 用户协议                           | 0000-00-00 | 0000-00-00 |         |
| 35     | "沃"的世界我做主                      | 0000-00-00 | 0000-00-00 | 24<br>1 |
| 34     | 3G知识普及                         | 0000-00-00 | 0000-00-00 | 25      |
| 33     | 三星SGHU308说明书下载                 | 0000-00-00 | 0000-00-00 | 20      |
| 32     | 手机游戏下载                         | 0000-00-00 | 0000-00-00 | 24      |
| 31     | 清基亚6681手机广告欣赏                  | 9000-00-00 | 0000-00-00 |         |
| 30     | 促销诺基亚N96                       | 0000-00-00 | 0000-00-00 | 2       |
| iii 29 | 诺基亚5320 促納                     | 0000-00-00 | 0000-00-00 | 20      |
| 8 28   | 76利浦9009促領                     | D000-00-00 | 0000-00-00 | 14      |
| 27     | 800万像素超强拍照机 LG Viewty Smart再曝光 | 0000-00-00 | 000-00-00  | -3      |

一、自动发布

1、发布一篇文章

单击图1中文章的发布时间,可以编辑文章自动发布的时间。

2、批量发布文章

选择文章前面的复选框,然后点击"选择",设置自动发布的时间,然后选择"批量发布"。

二、取消自动发布

1、取消自动发布一篇文章

1)点击文章后面的"取消",可以取消自动发布文章

2) 单击图1中文章的取消时间,可以编辑文章自动发布取消的时间。

2、批量取消发布

择文章前面的复选框,然后点击"选择",设置自动发布的时间,然后选择"批量取消发布"。

5.7 文章分类

1、添加文章分类

进入后台,文章管理->文章分类,点击网页右上角的"添加文章分类",如图 1 所示:

| 文章分类名称<br>上级分类<br>排序: | 测试<br>顶级分类 ✓ | ) <u>&lt;</u> | ∗ ← 文章分类名称 必填<br>- 上级分类, 默认为顶级分类<br>- 显示顺序 |
|-----------------------|--------------|---------------|--------------------------------------------|
| 是否显示在导<br><u>航栏</u> : | ○ 是 ⑧ 否      | <             | - 是否显示在导航栏                                 |
| <b>寥</b> 关键字          |              |               | ← 关键字                                      |
| 描述                    |              |               |                                            |
|                       |              |               |                                            |
|                       |              |               |                                            |
|                       | đ            | 确定 重置         | 描述                                         |

### 2、编辑文章分类

编辑分类:在文章分类列表,点击分类后面的"编辑",可对文章分类进行编辑. 删除分类:在文章分类列表,点击分类后面的"移除",可以删除文章分类.

### 5.8 文章列表

### 一、添加新文章

后台中心 文章管理-> 文章列表,点击文章列表页右上角的"添加新文章",进入添加文章页面,点击右上角的"添加新文章",即进入发表文章的页面,如图 1,图 2,图 3

| 1.000     |                                                                         |                                                                                                    |                                                                                                    |                                                                                                    |                                                                                                    |                                                                                                    |
|-----------|-------------------------------------------------------------------------|----------------------------------------------------------------------------------------------------|----------------------------------------------------------------------------------------------------|----------------------------------------------------------------------------------------------------|----------------------------------------------------------------------------------------------------|----------------------------------------------------------------------------------------------------|
| 文章标题      |                                                                         |                                                                                                    | *                                                                                                    |                                                                                                    |                                                                                                    |                                                                                                    |
| 文章分类      | 请选择                                                                     | *                                                                                                    |                                                                                                    |                                                                                                    |                                                                                                    |                                                                                                    |
| 文章重要性     | ◎普通 ◯ 置頂 *                                                              |                                                                                                    |                                                                                                    |                                                                                                    |                                                                                                    |                                                                                                    |
| 是否显示      | Ο 显示 ○ 不显示                                                              | *                                                                                                    |                                                                                                    |                                                                                                    |                                                                                                    |                                                                                                    |
| 文章作者      |                                                                         |                                                                                                    |                                                                                                    |                                                                                                    |                                                                                                    |                                                                                                    |
| 作者email   |                                                                         |                                                                                                    |                                                                                                    |                                                                                                    |                                                                                                    |                                                                                                    |
| 关键字       |                                                                         |                                                                                                    |                                                                                                    |                                                                                                    |                                                                                                    |                                                                                                    |
| 网页描述      |                                                                         |                                                                                                    |                                                                                                    |                                                                                                    |                                                                                                    |                                                                                                    |
|           |                                                                         |                                                                                                    |                                                                                                    |                                                                                                    |                                                                                                    |                                                                                                    |
|           |                                                                         |                                                                                                    | le                                                                                                    |                                                                                                    |                                                                                                    |                                                                                                    |
| 外部链接      | http://                                                                 |                                                                                                    |                                                                                                    |                                                                                                    |                                                                                                    |                                                                                                    |
| 1 10-1-10 | 100 100 ato 11                                                          | 件                                                                                                    | 或输入文件地址                                                                                                  |                                                                                                    |                                                                                                    |                                                                                                    |
|           | 文章标题<br>文章分类<br>文章重要史<br>是否显示<br>文章作者<br>作者email<br>关键字<br>网页描述<br>外部钮接 | 文章标题       文章分类     请选择       文章重要性     ● 治通 ● 童顶 ●       是否显示     ● 显示 ● 不显示       文章作者     ●       作者email     ●       关键字     ●       网页描述     ●       外部链接     http:// | 文章标題         文章分类       请选择         文章重要性       2 普通 ② 置頂 *         是否显示       ③ 显示 ③ 不显示 *         文章作者 | 文章标题       *         文章分类       请选择       *         文章重要性        普通       置頂       *         是否显示       ● 显示       不显示       *         文章作者 | 文章标题       *         文章分类       请选择       *         文章重要性       ●普通       童頂       *         是否显示       ● 显示       不显示       *         文章作者 | 文章标题       ・         文章分类       请选择       ・         文章重要性       ・       ・         是否显示       ・       ・         文章作者       ・       ・         作者email       ・       ・         英键字       ・       ・         例页描述       ・       ・         外部链接       http://       ・ |

图 1 中,当填写了"外部链接"时,当点击标题时,会进入"外部链接"填写的网址

| 通用信息    | 文章内容         | 关联商品                  |          |                                      |  |  |
|---------|--------------|-----------------------|----------|--------------------------------------|--|--|
| 1 X = 🖻 | 10 m 10 m 10 | A 41018 810           |          | 源代码                                  |  |  |
| 格式      | • 大小         | • B <i>I</i> <u>U</u> | 旧日 征保 第3 | ≊ 3≣   <sup>1</sup> 2 - 9 <u>8</u> - |  |  |
|         |              |                       |          |                                      |  |  |
|         |              |                       |          |                                      |  |  |
|         |              |                       |          |                                      |  |  |
|         |              |                       |          |                                      |  |  |
|         |              |                       |          |                                      |  |  |
|         |              |                       |          |                                      |  |  |
|         |              |                       |          |                                      |  |  |
|         |              |                       |          | 稳定 重要                                |  |  |

在图 2 中添加文章的内容 在图 3 中,选择商品分类、商品品牌,然后填写关键字,点击"搜索",将在左面的了列表框中显示所有搜索

| 通用信息 文章內容 <b>关联商品</b> |                  |
|-----------------------|------------------|
| 2 1027 ; 所有品牌 ;       | 浅紫               |
|                       | 操作               |
| 123123<br>102666      | 102666<br>123123 |
|                       | 22               |
|                       |                  |
|                       |                  |
|                       |                  |
|                       |                  |
|                       | 執定 重度            |

到的商品。

在左边的列表框选择一个商品, 然后点击图 4, 该商品便会出现在右边的列表框中, 文章管联商品成功;

- 如图 5, 左边列表框中的的所有商品将出现在右边的列表框;
- >>
- 如图 6,可以删除右边列表框中选中商品;

<

如图 7,可以删除右边列表框所有商品。

<<

### 二、文章的管理

在文章列表页,可以通过文章分类、标题关键字搜索所有符合条件的文章

- 1、编辑文章,可对文章进行编辑,
- 2、删除文章,可以删除文章,

选择文章标题前面的复选框,然后批量删除文章,如图 8 所示:

| ✔ 请选择 |    |    |
|-------|----|----|
| 批量删除  |    |    |
| 批量隐藏  |    |    |
| 批量显示  |    |    |
| 转移到分类 | -  |    |
| 请选择   | \$ | 确定 |

3、点击查看,可以查看文章。

### 5.9 拍卖活动的使用说明

拍卖活动:允许店主设定拍卖活动的起始和结束时间。只有在起始 时间之后才能参与拍卖活动;到结束时间以后拍卖活动也就随之结 束,出价高者赢得拍品。

下面就具体介绍一下拍卖活动的。

| 商品名称 |        | ○ 仅显示进行中的活动 |                  |                  |      |       |           |
|------|--------|-------------|------------------|------------------|------|-------|-----------|
| 编号4  | 拍卖活动名称 | 商品名称        | 开始时间             | 結束时间             | 起拍价  | 一口价   | 操作        |
| 12   | 测试     | 102666      | 2018-10-29 16:00 | 2018-11-02 16:00 | 10   | 100   | ि अस स    |
| 11   | 手机拍卖   | 诺基亚NB5原装充电器 | 2018-10-30 16:00 | 2018-11-02 16:00 | 11   | 12    | 0 1919 18 |
| 9    | 营牙耳机   | 借牙耳机        | 2018-10-25 16:00 | 2018-10-28 16:00 | 1000 | 90000 | () ere 10 |

| ECSHOP 管理中心 | > 拍卖活动列表 |         |                                                         |                                     |                                       |         | 激加拍卖活动       |
|-------------|----------|---------|---------------------------------------------------------|-------------------------------------|---------------------------------------|---------|--------------|
| Q、商品名称      |          | □ 仅显示进行 | 中的活动                                                    |                                     |                                       |         |              |
| □ 编号4       | 拍卖活动名称   | 商品名称    | 开始封间                                                    | 结束时间                                | 起拍价                                   | 一口价     | 操作           |
| <b>_</b> 9  | 蓝牙耳机     | 萤牙耳机    | 2018-10-25 16:00                                        | 2018-10-28 16:00                    | 1000                                  | 90000   | Q. 1818 1818 |
| 100 C       |          |         |                                                         | 1/1页,每页 15 条记录,总共                   | ● ● ● ● ● ● ● ● ● ● ● ● ● ● ● ● ● ● ● | 上一页下一页最 | #⊒ (1 ¢)     |
|             |          | 343     | Aff 5 千葉説、用計 0.015800 秒、Ga<br>56 単有 0 2005-2015 上電用目的作す | 业已期间,内存达用 1.074 MB<br>印刷公司,并任福州有权利, |                                       |         |              |

进入后台中心 -> 促销管理 -> 拍卖活动,进入拍卖活动页面见图 1 所示

| ECSHOP 管理中心 > 添加     | 口拍卖活动      |                                | 拍桑活动列表 |
|----------------------|------------|--------------------------------|--------|
| 拍卖活动名称:              |            | 如果童豆,取拍卖商品的名称(该名称仅用于后台,前台不会显示) |        |
| 拍卖活动描述:              |            |                                |        |
| 根据商品编号、名称或货号搜索<br>商品 |            |                                |        |
| 拍卖商品名称:              | 请先搜索商品 \$  |                                |        |
| 拍卖开始时间:              | 2018-10-31 |                                |        |
| 拍卖结束时间:              | 2018-11-03 | 8                              |        |
| 起拍价:                 | 0          |                                |        |
| 一口价:                 | 0          | □无时顶                           |        |
| 加价幅度:                | 0          |                                |        |
| 保证金:                 | 0          |                                |        |
|                      |            | <b>時定 紙業</b>                   |        |

点击图 1 中右上角的 添加拍卖活动 按钮 ,进入添加拍卖活动页面,见图 2 所示

参数说明:

拍卖活动名称:给拍卖活动确定一个标题。 根据商品编号、名称或货号搜索商品:可以根据商品编号、名称或货号搜索出需要参加拍卖活动的商品。 拍卖商品名称:从搜索的结果中搜索出参加拍卖活动的商品。 拍卖开始时间和结束时间:只有在起始时间之后才能参与拍卖活动;到结束时间以后拍卖活动也就随之结 束。只有当前时间介于起始日期和截止日期之间时,拍卖活动才可以进行。 起拍价: 竞标者在出价时的价格必须高于该价格。 一口价:当有人出价时达到或高于该价格,该拍卖活动立即结束,出价者赢得该拍品。 加价幅度: 竞标者在参与拍卖时,每一次出价的增幅都不得低于这一幅度。 保证金: 如果店主设定了参与拍卖活动的保证金,则每一个竞拍者都必须交付一定的保证金,避免活动结束

 ECSHOP 管理中心 > 系统信息

 ③ 添加拍卖活动成功

 如果您不做出选择,将在1秒后跳转到第一个链接地址。

 ● 继续添加拍卖活动

 ● 逐续添加拍卖活动

 ● 返回拍卖活动列表

以后顾客不实际支付拍品的货款。 点击图 2 中的 确定 按钮,此次拍卖活动添加成功,见图 3 所示

当前位置: 首页 > 拍卖活动

| 拍卖商品 |                                                                    |  |
|------|--------------------------------------------------------------------|--|
| E    | 商品名称: <b>102666</b><br>活动状态: 该拍卖活动正在进行中<br>起拍价: \$10<br>一口价: \$100 |  |
| Q    | 商品名称: 诺基亚N85原装充电器<br>活动状态: 该拍卖活动正在进行中<br>起拍价: \$11<br>一口价: \$12    |  |

拍卖活动添加成功后默认在前台首页查看拍卖活,见图 4 所示

注意:有时添加完拍卖活动后前台首页不显示,这时您需要在后台拍卖活动处查看一下拍卖活动的当前时间 是否介于起始日期和截止日期之间。

# 5.10 关注管理说明

如客户对某款商品比较喜欢,很希望可以及时获得这款商品的信息,就可以使用关注管理功能,使用该功能 后,可以及时关注该商品的变化,待到条件合适时购买。是不是很方便,下面就介绍一下关注管理的功能。 该功能的具体应用如下:

一、添加关注商品

在ECshop前台登录后,浏览商品时将商品加入收藏后。进入用户 中心,见图 1 所示:

当前位置: 首页 > 用户中心

| 🏠 欢迎页  | \$   |
|--------|------|
| 图 用户信息 | 9    |
| 📄 我的订单 | 5    |
| 📗 收货地址 | \$   |
| 🚖 我的收藏 | \$   |
| 🔍 我的留言 | 5    |
| 🂊 我的标签 | 2    |
| 副 缺货登记 | 2    |
| 🗾 我的红包 | 2    |
| 🗾 我的推荐 | 5    |
| 🏴 我的评论 | 2    |
| 🔾 跟踪包裹 | \$   |
| 👿 资金管理 | 2    |
|        | 安全起出 |

| 我的收藏 |              |             |
|------|--------------|-------------|
| 商品名称 | 价格           | 操作          |
| 智能相机 | 本店售价: \$1999 | 关注 加入购物车 删除 |

点击图 1 中的我的收藏,察看用户收藏的商品,见图 2 所示:

会员在我的收藏页面会列出该会员收藏的所有商品,在操作一栏中点击"关注"按钮后,此商品就被添加的关注管理中。

### 二、关注管理

| 最新更新日期     | 插入发送                                   | 东队列                                                                             |
|------------|----------------------------------------|---------------------------------------------------------------------------------|
| 2018-10-29 | 日通<br>(日)通<br>(4):1                    | •                                                                               |
| 2018-10-25 | (#18<br>(#18                           |                                                                                 |
| 2018-10-09 | ( THE RA                               | •                                                                               |
|            | 2018-10-29<br>2018-10-25<br>2018-10-09 | 日本<br>2018-10-29<br>2018-10-25<br>(注意<br>2018-10-09<br>(注意<br>2018-10-09<br>(注意 |

登录后台中心,邮件群发管理->关注管理。见图 3 所示:

在此页面店主察看到哪些商品受到用户的关注,可以清楚的了解到那款商品信息的更新日期。在此页面可以 将这些商品插入到发送队列,邮件是一封封的发送的,所以你可以选择不同的优先级别来发送,普通或者 高,这就由您而定了。也可以按商品的更新日期来批量的将商品插入发送队列。

| 编号 | 邮件标题      | 卸件地址                        | 优先级      | 邮件类型      | 错误次数         | 上次发送                | 線    |
|----|-----------|-----------------------------|----------|-----------|--------------|---------------------|------|
| D1 | 发红包       | 854153894@qq.com            | 商        | 关注订阅      | o            | 2018-09-18 09:57:29 | 册    |
| 2  | 关注商品      | wx_15377755446868@sns.user  | 普通       | 关注订阅      | 0            | 2018-09-26 14:48:00 | #3   |
| 9  | 关注商品      | wxa_15397630842608@sns.user | 普通       | 关注订阅      | 0            | 2018-10-17 17:58:12 | 113  |
| 4  | 关注商品      | wx_15377755446868@ans.user  | 普通       | 关注订闾      | 0            | 2018-10-28 11:57:09 | #8   |
| 5  | 关注商品      | wx_15377755446868@sns.user  | 普通       | 关注订阅      | 0            | 2018-10-28 11:58:15 | TES. |
| -  | 河畔飛送 全部发送 |                             | 1/1页, 每页 | 15 条记录, 总 | 共 5 条记录   第一 | 页上一页下一页偏不页 1        |      |

确定好商品到发送队列后。点击 邮件群发管理->邮件队列管理, 见图 4 所示:

邮件队列管理页面的展示所有的插入队列的邮件(就是待发的邮件列表),在此页面可以将不需要发送的邮件删除。

|        |                 |                  |             |      |         | 开店向导      | 记事本 創新                     | 管理员留言 登看网店 帮助       | 关于 ECSHO |
|--------|-----------------|------------------|-------------|------|---------|-----------|----------------------------|---------------------|----------|
| 起始页    | 设置导航栏 商品列表      | 订单列表 用户评论        | 会员列表        | 题店设置 | 店到二维码   | 服务市场      |                            | 8                   | 慶校用户专事   |
| ECSHOP | 曾理中心 > 邮件队列管理   | E                |             |      |         |           |                            |                     |          |
| 口编号    | 郵件标题            | 部件地址             | Ŀ           |      | 优先级     | 邮件类型      | 错误次数                       | 上次发送                | 操作       |
| ⊡1     | 发红包             | 854153894@       | qq.com      |      | 商       | 关注订阅      | 0                          | 2018-09-18 09:57:29 | 删除       |
| 2      | 关注弯品            | wx_153777554468  | 68@ans.user |      | 普通      | 关注订阅      | 0                          | 2018-09-26 14:48:00 | 服務       |
| 3      | 关注着品            | wxa_153976308426 | 08@sns.user |      | 普通      | 关注订闭      | D                          | 2018-10-17 17:58:12 | 服時       |
| 4      | 关注商品            | wx_153777554468  | 68@sns.user |      | 普通      | 关注订阅      | 0                          | 2018-10-28 11:57:09 | 10.72    |
| 5      | 关注商品            | wx_153777554468  | 68@ens.user |      | 普通      | 关注订阅      | 0                          | 2018-10-28 11:58:15 | 維除       |
|        | III (AREA ( ±8% | 13               |             |      | 1/1页,每页 | 15 条记录, 总 | 共 5 条记录   <mark>9</mark> - | - 更上一页下一页最末页 1      | •        |

如果确定所有待发的邮件没有问题,就可以直接点击页面顶部的刷新按钮或全部发送见图 5 所示:

点击"刷新"或"全部发送"按钮后邮件队列中的邮件将一封封的发送到会员的邮箱中,或是下次登录后台时邮件会自动发送。这样会员就可以及时的查看到商品的所有信息。

# 5.11 模版设置备份

后台 模版管理->模版设置备份,可以看到备份模版设置的选项。此功能主要用来备份和还原自定义模板! 如图 1 所示:

| ECSHOP 管理中心 > 备份模板设置 |                    |      |      |
|----------------------|--------------------|------|------|
|                      | 当前可备份的模板设置         |      |      |
| _ £3                 | 送                  |      |      |
| ♂文章分类模板              | (c                 | 首页模板 | ○留言板 |
| ○ 商品分类页模板            |                    |      |      |
| 备份注释:                | - <del>18</del> 17 |      |      |
|                      | 条份模板设置             |      |      |
|                      | 可使用的模板设置备份         |      |      |
|                      | 没有模板设置备份           |      |      |

| ECSHOP 管理中心 > 备份模板设置 |            |       |
|----------------------|------------|-------|
|                      | 当前可备份的模板设置 |       |
| ()金选                 |            |       |
| □ 文章分类模板             | □ 首页模板     | □ 留言板 |
| 商品分类页模板              |            |       |
| 备份注释:                |            |       |
|                      | 各份模板设置     |       |
|                      | 可使用的模板设置备份 |       |
|                      | 番份         | 还原 琴路 |

按照图1的设置备份后可恢复和还原模版如图 2 所示:

# 5.12 红包的使用说明

发红包活动:是一种促销活动。红包有面值,可以抵现金,只能在规定时间内使用,一个订单只能使用一个红包。红包的发放方式有四种:可以指定用户发放,可以按商品发放(在指定时间内只要购买该商品就送 红包,买几件商品就送几个红包),也可以按订单金额发放(在指定时间内只要订单金额达到一定数额就送 红包,达到几倍数额就送几个红包),还可以线下发放。 下面以按用户发送和按订单发放红包为例介绍

一、 按订单金额发送红包 为例:

进入后台中心 -> 促销管理 -> 红包类型, 见图 1 所示

| 类型名称   | 发放类型    | 红包金额  | 订单下限    | 发放数量 | 使用数量 | 操作                     |
|--------|---------|-------|---------|------|------|------------------------|
| 10元优惠券 | 按商品发放   | 10.00 | 0.00    | 1    | 0    | 发放 ( 會看 ) 编辑   移降      |
| 特殊     | 接订单金额发放 | 2.00  | 10.00   | 180  | D    | 會看1编輯1移發               |
| 中秋     | 按商品发放   | 10.00 | 0.00    | 1    | o    | 发放 ( 查看 ) 编辑   寥降      |
| 食品紅包   | 按用户发放   | 10.00 | 0.00    | 1    | 1    | 发放1量者1编辑1存除            |
| 城下红包   | 线下发放的红色 | 5.00  | 0.00    | 10   | 1    | <b>报表 发放 查看 编框 </b> 移路 |
| 订单红包   | 接订单金额发泣 | 20.00 | 1500.00 | 9    | 1    | 賣看   编辑   移發           |
| 商品红包   | 按商品发放   | 10.00 | 0.00    | 0    | 0    | 波放 ( 皇曆 ) 编辑 ( 穆隆      |
| 用户红包   | 按用户发放   | 2.00  | 0.00    | 0    | 0    | 发放1 查查1 梁祖1 秘珠         |

| SHOP 管理中心 > 添加 | 1411日英型                                           | 紅包美 |
|----------------|---------------------------------------------------|-----|
| 类型名称           |                                                   |     |
| <b>企</b> 红包金额  |                                                   |     |
|                | 此英型的红银可以把铜的金额                                     |     |
| 全最小订单金额        |                                                   |     |
|                | 只有商品总会能达到这个数的订单才能使用这种红色                           |     |
| 如何发放此类型红包      | ● 按用户发放 ◎ 按商品发放 ◎ 按订单金额发放 ◎ 线下发放的红包               |     |
| 《公发放起始日期       | 2018-10-30                                        |     |
|                | 只有当前时间介于起始日期和截止日期之间时,此类型的红包才可以发放                  |     |
| 发放结束日期         | 2018-11-30                                        |     |
| @使用起始日期        | 2018-10-30                                        |     |
|                | 只有当前时间分于起始日期和截止日期之间时,此类型的红色才可以使用                  |     |
| 使用结束日期         | 2018-11-30                                        |     |
|                | 48:2°                                             |     |
|                |                                                   |     |
|                | 共振行 3 个资讯, 用时 0.030217 秒, Gap LLM用, 内行公用 1.856 MB |     |

点击右上角的添加红包类型,见图 2 所示

参数说明: 类型名称: 就是红包活动的名称。 红包金额: 制定此次活动发送红包的金额。 最小订单金额: 只有商品总金额达到这个数的订单才能使用这种红包。 如何发放此类型红包: 这里以按订单金额发送红包为例。 订单下线: 只要订单金额达到该数值,就会发放红包给用户。注意: 如果选择 按订单金额发送红包,订单 下线这项为必添项。 发放起始日期和发放结束日期: 只有当前时间介于起始日期和截止日期之间时,此类型的红包才可以发放。 使用起始日期和使用结束日期: 只有当前时间介于起始日期和截止日期之间时,此类型的红包才可以使用。 上面的各项参数设置完毕点击 确定,见图 3 所示
| i 🕒        | 泰加 红包活动1 操作成功!            |
|------------|---------------------------|
| ţ          | 如果您不做出选择,将在1秒后跳转到第一个链接地址。 |
|            | ◙ 继续添加红包类型                |
|            | ⑤ 返回紅包类型列表                |
| 这个行句米刑的活动》 | 天 hu 式 rh                 |

这个红包类型的活动添加成功。

用户在前台购物时,在指定时间内只要订单金额达到一定数额就送红包,达到几倍数额就送几个红包。 二、按用户发放红包

| ECSHOP 管理中心 > 約 | I包类型    |        |         |          |                 | 汤加红色类型                 |
|-----------------|---------|--------|---------|----------|-----------------|------------------------|
| 类型名称            | 发放类型    | 紅包金板   | 订单下限    | 发放数量     | 使用数量            | 操作                     |
| 测试              | 按用户发放   | 100.00 | 0.00    | 0        | 0               | 发放1 查看   编辑   移跳       |
| 10元优惠券          | 按商品发放   | 10.00  | 0.00    | 1        | 0               | 說放1查看1編編1移隊            |
| 特殊              | 按订单金额发放 | 2.00   | 10.00   | 180      | 0               | 重要 1 编辑 1 移動           |
| 中秋              | 按商品发放   | 10.00  | 0.00    | 1        | D               | 发放1查看1编辑(移动            |
| 食品红包            | 按用户发放   | 10.00  | 0.00    | 1        | 1               | 波紋1重響1編編1移隊            |
| 线下红包            | 线下发放的红包 | 5.00   | 0.00    | 10       | 1               | 报表   发放   查看   编辑   移錄 |
| 订单红包            | 按订单金额发放 | 20.00  | 1500.00 | 9        | 1               | 查看1编辑1移除               |
| 商品红色            | 按商品发放   | 10.00  | 0.00    | 0        | D               | 发放1查看1编组1移除            |
| 用户红包            | 按用户发放   | 2.00   | 0.00    | 0        | D               | 发放1 宣看   编辑   移动       |
|                 |         |        |         | 1/1页, 每页 | 15 祭记录, 总共 9 条订 | 記録   第一页上一页下一页最末页 1 🛟  |

进入后台中心 -> 促销管理 -> 红包类型, 见图 4 所示

| 类型名称      |            |                |             |  |  |
|-----------|------------|----------------|-------------|--|--|
| 《紅包金額     |            |                |             |  |  |
|           | 出类型的红色可以   | 抗制的主動          |             |  |  |
| 《最小订单金額   |            |                |             |  |  |
|           | 只有育品总金额达   | 到这个数的订单才能使用这种  | 紅包          |  |  |
| 如何发放此类型红包 | ◎按用户发放 〇   | 按商品发放 ① 按订单金额发 | 文 ① 细下发放的红包 |  |  |
| 《发放起始日期   | 2018-10-30 | <b>E</b>       |             |  |  |
|           | 只有当前时间介于   | 起始日期和截止日期之间时,  | 此类型的紅包才可以发放 |  |  |
| 发放结束日期    | 2018-11-30 | <b>Ш</b>       |             |  |  |
| 🕜 使用起始日期  | 2018-10-30 |                |             |  |  |
|           | 只有当前时间介子   | 統始日期和截止日期之间时,  | 此类型的红银才可以使用 |  |  |
| 使用结束日期    | 2018-11-30 | <b>=</b>       |             |  |  |
|           |            |                |             |  |  |

点击右上角的添加红包类型,见图 5 所示

参数说明: 类型名称: 就是红包活动的名称。 红包金额: 制定此次活动发送红包的金额。 最小订单金额: 只有商品总金额达到这个数的订单才能使用这种红包。 如何发放此类型红包: 这里以按用户发送红包为例。 发放起始日期和发放结束日期: 只有当前时间介于起始日期和截止日期之间时,此类型的红包才可以发放。 使用起始日期和使用结束日期: 只有当前时间介于起始日期和截止日期之间时,此类型的红包才可以使用。 上面的各项参数设置完毕点击 确定, 见图 6, 7所示

| ECSHOP 管理中心 > 1 | 紅包类型    |       |      |      |      | 第加红色类型                    |  |  |
|-----------------|---------|-------|------|------|------|---------------------------|--|--|
| 类型名称            | 发放类型    | 紅包金額  | 订单下限 | 发放数量 | 使用数量 | 操作                        |  |  |
| 1               | 按订单金额发放 | 10.00 | 0.00 | D    | 0    | <b>亚新1</b> 编辑1特称          |  |  |
| 1111            | 按商品发放   | 10.00 | 0.00 | o    | 0    | 救放 ( 查看 ) 编辑 <b>  修</b> 降 |  |  |

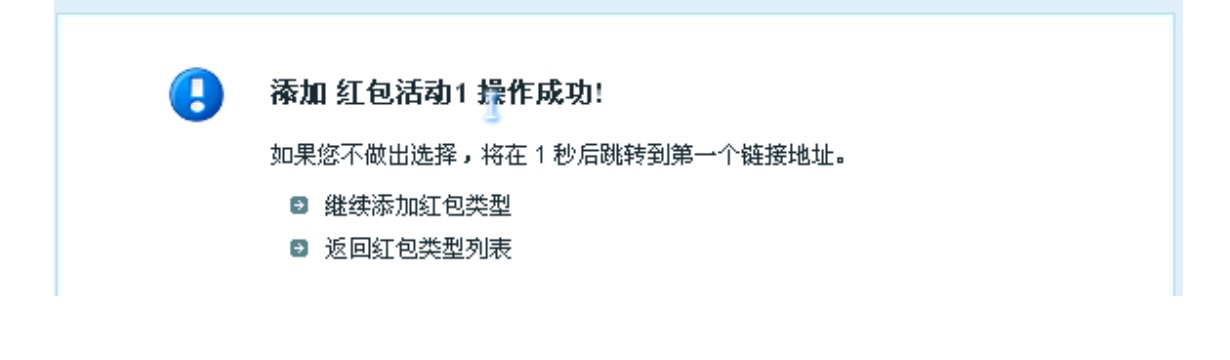

| 按用户等级发放红包: 选 | 择会员等级 💲 🗌 只给通过邮件吸证的用户 | ※放紅包 按照用户<br>等定发送红包 | 等级发红包     |  |
|--------------|-----------------------|---------------------|-----------|--|
| 关键字:         | 8本                    |                     |           |  |
|              | 会员列表:                 | 操作                  | 给下列用户发放红包 |  |
|              |                       | _                   |           |  |
|              |                       | 2<br>(4             |           |  |
|              | 指定某个具体的用户发送红包         |                     |           |  |
|              |                       |                     |           |  |

共則行3个查询,用时0.004725形,但zp已服用,尚存占用1.854 MB

### 图7 中红色区域中的活动就是按用户发送的,点击发送按钮,见图 8 所示

| 类型名称   | 发放美型    | 紅包金額   | 订单下限    | 发放数量     | 使用数量           | 操作                   |
|--------|---------|--------|---------|----------|----------------|----------------------|
| 测试     | 按用户发放   | 100.00 | 0.00    | 0        | 0              | 发放1查看1编辑1移除          |
| 10元优惠券 | 按商品发放   | 10.00  | 0.00    | 1        | o              | 发放1查看1编辑1移数          |
| 特殊     | 按订单金额发放 | 2.00   | 10.00   | 180      | ٥              | · 小市1 · 编辑1 · 8433   |
| 中秋     | 按商品发放   | 10.00  | 0.00    | 1        | 0              | 发放1查看1编辑1移数          |
| 食品紅包   | 按用户发放   | 10.00  | 0.00    | 1        | 1              | 发放) 賣看1編編(移除         |
| 线下红目   | 錢下发放的紅包 | 5.00   | 0.00    | 10       | 10             | 报表1发放1查看1编组1移除       |
| 订单红包   | 按订单金额发放 | 20.00  | 1500.00 | 9        | 1              | <b>香港</b> 1编辑1部除     |
| 商品红包   | 投商品发放   | 10.00  | 0.00    | 0        | 0              | 发放! 重者! 编辑! 尋除       |
| 用户红包   | 按用户发放   | 2.00   | 0.00    | D        | 0              | 发放1童看1编辑1琴歌          |
|        |         |        |         | 1/1页, 9页 | 15 条记录,总共 9 条词 | 2最 第一页 上一页 下一页 最末页 1 |

| ECSHOP 管理 | 理中心 > 系统信息                                                                             |
|-----------|----------------------------------------------------------------------------------------|
| 9         | 共发送了10个红包。<br>如果您不做出选择,将在1秒后跳转到第一个链接地址。<br>■ 総称发放红短<br>■ 近即红包美型列表                      |
|           | 共执行 38 个量制、用同 0.000001 形、Gap 已期用、内存去用 1.870 MB<br>版权用有 0.2006-2014 上地和武松中有限公司、并获要所有位利。 |

点击 确定发送红包 后,见图 9 所示

按用户发送红包完成,图8中所示的用户在前台登录后进入用户中心就可以查看到此次活动赠送的红包。

# 5.13 后台添加商品品牌详解

说明: 这个功能主要是对商品品牌的添加和编辑。 一、添加品牌

| 品牌名称 | •                                           |  |
|------|---------------------------------------------|--|
| 品牌网址 |                                             |  |
|      | 选取文件 未迟择文件                                  |  |
| 品牌描述 |                                             |  |
|      |                                             |  |
| 排序   | 50                                          |  |
| 最否显示 | ♀ 是 ○ 否 (当品牌下还没有赛品的时候, 首页及分类页的品牌区将不会显示该品牌。) |  |

界面如图 1 所示:

- 1. 品牌名称: 是指商品的品牌名, 如: 手机类的摩托罗拉, 这里直接填摩托罗拉
- 2. 品牌网址: 指商品品牌的网址如: 摩托罗拉的网站地址: http://www.motorola.com.cn直接输入网址就可以。
- 3. 品牌LOGO:可以上传品牌的LOGO图片。
- 4. 品牌描述: 对这个品牌的详细说明。
- 5. 排序:即在首页显示时的前后顺序
- 6. 是否显示:可以选择显示或者不显示

添加好品牌后,在商品详情的显示效果如图 2 所示:

| 当前位置: 首页 > 展 | {示类 > X展架 > 美式X展架# |                                                                                                    |                                                                  |  |
|--------------|--------------------|----------------------------------------------------------------------------------------------------|------------------------------------------------------------------|--|
|              |                    | 美式X展架#<br>商品指号:ECS000163<br>商品目标: <u>手芝百夏</u><br>上解时间:2018-10-25<br>累计标量:0<br>商品总价: <b>\$0</b><br>购买数量:1 | 戦品库存: 59 歳<br>商品重重: 0克<br>商品点击数:18<br>本店告价: \$0<br>限实此商品可使用:0 祝分 |  |
| <            |                    | > 立即時天 ☆ 吹塚                                                                                              | 4 分章                                                             |  |

如图 3 所示:

| 品牌名称 | 品鏈网址                      | 品牌描述                                 | 排序 | 是否显示         | 操作      |
|------|---------------------------|--------------------------------------|----|--------------|---------|
| 东哥云商 | N/A                       |                                      | 50 | ~            | 编辑上穆豫   |
| 1    | N/A                       |                                      | 50 | $\checkmark$ | 偏朝」移踪   |
| 巧克力A | N/A                       |                                      | 50 | ~            | 匾報 1 移港 |
| 巧克力C | N/A                       |                                      | 50 | $\checkmark$ | 编辑1 称除  |
| 测试   | N/A                       |                                      | 50 | ~            | 編輯   穆祿 |
| 夏新 🛄 | http://www.amobile.com.on | 售后网点:http://www.amobile.com.on/servl | 50 | $\checkmark$ | 编辑1稿牌   |
| 仓品   | http://                   |                                      | 50 | ~            | 編輯1穆祿   |
| 博大   | N/A                       |                                      | 50 | ~            | 編辑(基礎   |

主要是编辑修改已有的品牌,内容同上。

# 5.14 祝福贺卡

在实际的购物过程中,有时候购买的商品是送给朋友的礼物,可能这个商品就不经过自己的手而是直接发个 朋友。

这个时候如果希望商家能给商品加上个贺卡,写上几句祝福的话话,等等。这个时候就需要用到贺卡功能 了。

| ECSHOP | <b>健理中心 &gt;</b> 祝福贺卡 |      |         |                                 | 版加新数卡      |
|--------|-----------------------|------|---------|---------------------------------|------------|
|        | 贺卡名称                  | 贺卡费用 | 發卡免费額度  | 領卡描述                            | 操作         |
|        | 祝福贺卡                  | 5,00 | 1000.00 | 拒缩的祝福带给怎身边的人                    | saist span |
|        |                       |      |         | 1/1页,每页 15 条记录,总共1条记录 第一页上一页下一页 | ■末页[1 +]   |

从后台 => 促销管理 => 祝福贺卡,打开后如图 1 所示: 点击图 1 中右上角 添加新贺卡,出现如图 2 所示:

41

| 贾卡名称            |                                          | *       |  |  |
|-----------------|------------------------------------------|---------|--|--|
| ②贺卡费用           | 0                                        |         |  |  |
|                 | 」<br>使用这个数卡所需要支付的费用,免费                   | 和讨识提为0  |  |  |
| <b>创贺卡免费</b> 截度 | 0                                        | *       |  |  |
|                 | 。<br>当用户调费金额超过这个值时,将免费<br>设置为0表明杂划支付图卡费用 | 曾使用这个简卡 |  |  |
| 贺卡图纸            | 遗取文件 未选择文件                               |         |  |  |
|                 | 你已经上传过图片,再次上传讨蒋履言                        | 5月四片    |  |  |
| 贺卡描述            |                                          |         |  |  |
|                 |                                          |         |  |  |

贺卡名称:填写贺卡的名称。 贺卡费用:使用该贺卡需要的费用。免费则设置为0。 贺卡免费额度:当用户消费金额超过这个值时,将免费使用这个贺卡,设置为0表明必须支付贺卡费用。 贺卡图纸:上传一个图纸供用户查看。 贺卡描述:对贺卡的一个描述。 填写完以后,点击"确定"即可。

| 祝福多 | 1÷   | 10.86  |           | 1012 |
|-----|------|--------|-----------|------|
| 0   | 不要资卡 | UTTE   | AANA      | 34/1 |
| 3   | 視福频卡 | \$5.00 | \$1000.00 | 责看   |
|     | 祝福德  |        |           |      |

在前台用户购物时,当用户进入到结算中心时,会看到让其选择贺卡的选项,如图 3 所示:

在这里你可以选择是否要贺卡,以及要那种贺卡。如果选择要贺卡的话,将希望写在贺卡上的字填写在祝福 语那里就可以了。

## 5.15 后台商品分类详解

| 展示类 | > |
|-----|---|
| 彩页类 | > |
| 画册类 | > |

说明:这个功能主要是为商品增加新的分类,以及编辑和转移分类。 一、添加商品分类

| ECSHOP 管理中心 > 商品 | 分类   |      |     |      |      |    | 读加分类           |
|------------------|------|------|-----|------|------|----|----------------|
| 分类名称             | 商品数量 | 数量单位 | 导航栏 | 是否显示 | 价格分级 | 推序 | 操作             |
| 彩页类              | 0    | ŝk   | ~   | ~    | 0    | 1  | 转移商品   编辑   移脉 |
| 首传单              | 1    | 张    | ~   | ~    | a    | 1  | 转移商品1编辑1移脉     |
| 展示失              | 0    |      | ~   | ~    | 0    | 1  | 转移商品(编辑)移除     |
| X展架              | 2    | Ħ    | ~   | ~    | a    | 50 | 转移而品」编辑1移錄     |
| 西田共              | 0    | 本    | 1   | ~    | o    | 2  | 转移商品   编辑   终绕 |

进入后台中心 商品管理 -> 商品分类 , 界面如图 1 所示: 点击添加分类, 如图 2 所示:

1. 分类名称: 这一项是必填的, 就是填写您要的分类名, 比如衣服。

2. 上级分类: 是指您是否要建立二级分类,可以选择上级分类,或者直接用顶级分类。

例:比如我的顶级分类是衣服,但我还想在衣服这个分类下建立更详细的分类,这里就可以选择上级分类是 衣服。

3. 数量单位: 是指商品的单位名称,比如衣服用件,手机用个等等,这里只用填件或者个就可以。

| 分类名称:          | L~ -                                                        |
|----------------|-------------------------------------------------------------|
| 上级分类:          | 顶级分类 💠                                                      |
| 數量单位:          |                                                             |
| 排序:            | 50                                                          |
| 是否显示:          | ◎ 是 ○ 否                                                     |
| 是否显示在导航栏:      | ○ 是 • 否                                                     |
| 设置为首页推荐:       | □精品 □ 最新 □ 热门                                               |
| <b>②</b> 筛选属性: | [+] 请选择商品类型 💠 请选择筛选属性 💠                                     |
|                | 筛选属性可在前分类页面筛选商品                                             |
| (合价格区间个数:      | 0                                                           |
|                | 该选项表示该分类下商品最低价与最高价之间的划分的等级个数,填0表示不做分级,最多不能超过10个。            |
| 《分类的样式表文件:     |                                                             |
|                | 您可以为每一个商品分类指定一个样式表文件。例如文件存放在 themes 目录下则输入:themes/style.css |
| 关键字:           |                                                             |
| 分类描述:          |                                                             |
|                | 确定重量                                                        |

- 4. 排序: 指商品分类模块的排序。如图 3 所示: 这些商业的先后显示顺序。
- 5. 是否显示:是指是否在前台显示出来。

| CSEOP |    |    |      |      |      |    |    |
|-------|----|----|------|------|------|----|----|
|       | 首页 | 服装 | 移动电源 | 数码时尚 | 家用电器 | 0, | 理由 |
|       | -  |    |      |      |      |    |    |

- 6. 是否显示在导航栏:是指分类是否在首页的导航栏显示。如图 4 所示:
- 7. 筛选属性: 可在首页的分类页面筛选商品

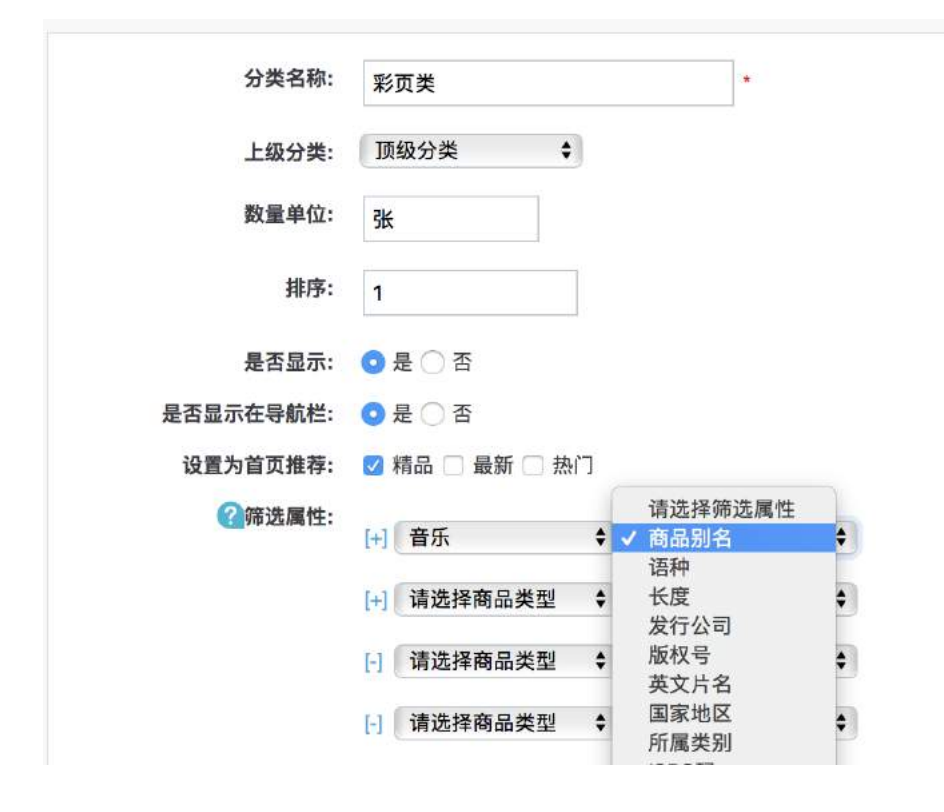

例:这里选择"音乐"的"商业别名",编辑的属性是"中文片名"如图 5 所示:

填完以后在首页的分类页面下显示效果如图 6 所示:

| 彩页                                               |                  |
|--------------------------------------------------|------------------|
| 商品货号:ECS000160                                   | 商品库存: 1张         |
|                                                  | 商品重量: 0克         |
| 上架时间: 2018-10-30                                 | 商品点击数:16         |
| 累计销量: 0                                          |                  |
|                                                  | 本店售价: \$0        |
| 黄金会员: \$0                                        | 铂金会员1: \$0       |
| 普通会员: \$0                                        | 钻石会员: <b>\$0</b> |
| 商品总价: \$0                                        |                  |
| 购买数量: 1                                          | 购买此商品可使用: 0 积分   |
| <b>中文片名:</b><br>11 [加 \$11.00]<br>22 [加 \$12.00] |                  |

注意: 这里一定要先填好商品的属性。商品属性的位置: 后台 -> 商品管理 -> 商品列表 -> 编辑 -> 选择商品属性: 填入具体内容。

8. 价格区间个数: 表示该分类下商品最低价与最高价之间的划分的等级个数,填0表示不做分级,最多不能超过10。也就是说最多可以有10个价格区间。

| 品牌: | 全部 | 千艺百意    |           |
|-----|----|---------|-----------|
| 价格: | 全部 | 40 - 70 | 190 - 220 |

例:比如我在欧美手机的分类里价格区间个数填入2,那么效果如图 7 所示:

9. 分类的样式表文件:您可以为每一个商品分类指定一个样式表文件。例如文件存放在 themes 目录下则 输入: themes/style.css

**10.** 关键字:这里可以填写分类的关键字,比如欧美手机的分类这里可以填写欧美以便于用户搜索。 **11.** 分类描述:就是对这个分类的详细说明。

比如欧美手机的分类可以这样描述:欧美手机包涵摩托罗拉、诺基亚、阿尔卡特、西门子、爱立信、飞利 浦、索尼爱立信、Palm、惠普、迪士尼。

二、编辑商品分类

| 分类名称 | 商品数量 | 数量单位 | 导航栏          | 最否显示         | 价格分级 | 排序 | 操作              |
|------|------|------|--------------|--------------|------|----|-----------------|
| 彩页类  | 2    | 张    | ×            | ×            | з    | 1  | 转移商 記   编辑   释命 |
| 宣传单  | 1    | 张    | ~            | ~            | 0    | 1  | 時移商品!编辑丨帮除      |
| 展示类  | 0    |      | $\checkmark$ | ~            | 5    | 1  | 转移商品   编辑   移除  |
| ×風架  | 2    | #    | ~            | ~            | 0    | 50 | 转移商品   编辑   帮除  |
| 画册类  | o    | 本    | $\checkmark$ | $\checkmark$ | 0    | 2  | 转移商品(编辑)移储      |
| 電給業  | 0    |      | ×            | ~            | 0    | 3  | 結核商品(编辑)移动      |
| 家用电器 | 2    |      | ~            | ~            | o    | 10 | 转移商品(编辑)移除      |

如图 8 所示:

选择要编辑的分类点击编辑,操作同上。

三、转移商品

在添加商品或者在商品管理中,如果需要对商品的分类进行变更,那么可以通知转移商品来实现,即从一个

| (1) 什么是转移商品分类?                                     |         |       |       |       |            |  |
|----------------------------------------------------|---------|-------|-------|-------|------------|--|
| <ul> <li>在添加商品或者在商品管理中,如果需要对商品的分类进行变更,那</li> </ul> | 么你可以通过此 | 功能。正确 | 管理你的病 | 明品分类。 |            |  |
| 从此分类                                               | 喷给类     | +     | 转移到   | 喷给类   | \$<br>开始转移 |  |
|                                                    |         |       |       |       |            |  |

商品分类下转移到另一个分类下,如图 9 所示:

## 5.16 计划任务详解

计划任务,就是在适当的时候,让计算机执行适当地程序,以满足用户的需求。

计划任务分系统计划任务和网站计划任务。系统计划任务包括 Windows 操作系统计划任务和 Linux 操作系统计划任务。

在 Linux 中,我们经常用到 crond 服务器来完成这项工作。cron 服务器可以根据配置文件约定的时间来执 行特定的作务。比如我们可以在配置文件中约定每天早上4点,对 httpd 服务器重新启动,这就是一个计划 任务; windows 的计划任务我们大家都很熟悉。下面要介绍的是网站计划任务(访问触发)。 ECshop 系统的计划任务的安装使用情况。

ECshop 系统的计划任务的安装使用分两步完成:

一、安装自动上下架计划任务。

二、在确定商品、文章自动发布 页面进行具体的设置。

下面就开始介绍 ECshop 网站计划任务的详细的设置过程。

### 一、安装自动上下架计划任务

| ECSHOP 管理中心 > | 计划任务                 |       |             |        |                     |       |            |
|---------------|----------------------|-------|-------------|--------|---------------------|-------|------------|
| 计划任务名称        | 计划任务描述               | 版本    | 插件作者        | 上次执行时间 | 下次执行时间              | 开启    | 操作         |
| 刘定日志删除        | 删除浏览日志               | 1.0.0 | ECSHOP TEAM | ÷:     |                     | ्त्रः | <b>9</b> 8 |
| 自动处理          | 目动处理商品的上架下架,和文章的发布取消 | 1.0.0 | ECSHOP TEAM | *8     | 2018-09-18/16:00:00 | ~     | 面動輸用执行     |

A. 进入后台管理中心 -> 系统设置 -> 计划任务设置页面, 见图 1 所示:

| 计划任务名称      | 浏览日志删除              |                                          |   |
|-------------|---------------------|------------------------------------------|---|
| 计划任务描述      | 删蜂浏览日志              |                                          |   |
| 删除几天前浏览日志   | 30天 \$              |                                          | 4 |
| 计划任务执行时间    | ○毎月〔01 01 日 ○毎周〔豆園- | () () () () () () () () () () () () () ( |   |
| <b>公</b> 分钟 | 当天 00 ♥ 小时          |                                          |   |
|             | 。<br>這用半角運号公開多个分钟   |                                          |   |
| 执行后关闭       |                     |                                          |   |
| 高级选项        | 一显示离级选项             |                                          |   |

选择安装自动处理,进入自动处理商品的自动上、下架和文章的发布、取消设置页面。见图 2 所示:

B. 接下来开始对计划任务进行详细的参数设置, 配置页面见图 3 所示:

| 计划任务名称     | 自动处理                                                 |                                             |                |                  |
|------------|------------------------------------------------------|---------------------------------------------|----------------|------------------|
| 计划任务描述     | 自动处理商品的上架下现                                          | 民,和文章的发布取消                                  |                |                  |
| 每次处理记录个数   | (5 •                                                 |                                             |                | A                |
| 计划任务执行时间   | 〇卷月 [01                                              | 1)日 〇46月 (星期一                               | * 3年日          |                  |
|            | 当天 00                                                | \$ 小时                                       |                |                  |
| 3.35钟      |                                                      |                                             |                |                  |
|            | ,<br>请用半角证号分属多个分(                                    | ψ                                           |                |                  |
| 执行后关闭      |                                                      |                                             |                |                  |
| 高级远项       | 2 显示高级选项                                             |                                             |                |                  |
| ①允许执行的服务器中 |                                                      |                                             |                |                  |
|            | 龙连运行计划任务服务器的                                         | 99个名前任号亚角平角面。99                             |                |                  |
| 2 允许执行页面   | □ 首页                                                 | □ 用户中心                                      | □ 法购中心         | □ 购物车            |
|            | <ul> <li>回照時品</li> <li>商品页</li> <li>援索結果页</li> </ul> | <ul> <li>) 守玉奇兵</li> <li>) 文章列表页</li> </ul> | □ 标题云<br>□ 文章页 | 間 時利表页<br>日 品牌专区 |
|            | 前台触发计划运行的页面。                                         | 蜜空即表示在所有页面均触发                               |                |                  |

| 品名称 | 19. <b>8</b>                  |            |                                               |
|-----|-------------------------------|------------|-----------------------------------------------|
| 191 | 商品名称                          | 上栗时间       | 下架时间 操作                                       |
| 5   |                               |            | 0040 41 00 BIG                                |
| •   | 「「「「「「」」」を見ていた。「「」」「「」」を見ていた。 | 2018-10-31 | 2018-11-30 1918<br>? *十一月", 2018 ×            |
| 8   | ₹利潤9009v                      | 0000-00-00 | <b>≪ &lt; 今日 &gt; ≫</b>                       |
| 5   | 体重秤                           | 0000-00-00 | 間 *-**=**=**西**五* ★ *日*<br>44 1 2 3 4         |
| 6   | 路由器                           | 0000-00-00 | 45 5 6 7 8 9 10 11<br>46 12 13 14 15 16 17 18 |
| 8   | 團钱工机                          | 0000-00-00 | 47 19 20 21 22 23 24 25<br>48 26 27 28 29 30  |
| 9   | 移动电源 10000mAh 高配版             | 0000-00-00 | 选择日期                                          |

C. 计划任务的各项参数说明:

计划任务名称:这个由计划任务插件作者设置,不允许后台更改。

计划任务描述: 描述计划任务的执行内容。

每次处理记录个数:每次触发时,计划任务处理的记录个数。为防止一次执行过多的记录数而影响前台页面 速度,也防止了前台的某些操作导致计划任务不能完全执行。

计划任务执行时间: 计划任务的执行周期。可按照每月、每周、每日来打开触发。

分钟: 某一小时内可被触发的分钟, 不填写则该小时内任意时间均被触发。

执行后关闭:执行后自动关闭该计划任务,以后不再执行。

高级选项: 仅供流量较大的站使用。

允许执行的服务器ip: 高级用户使用, 一般用户留空即可。

允许执行页面:当用户访问到被选中的页面时,计划任务才被触发。这样做可以防止计划任务被频繁触发, 对于流量较大的站较有用。

#### 二、在确定商品、文章自动发布 页面进行具体的设置

A. 例如对某商品自动上下架进行设置: 进入 ECshop 系统的后台管理中心 -> 商品管理 -> 商品自动上下

| 〇編号         | 商品名称              | 上架时间       | 下架时间       | 操作                |
|-------------|-------------------|------------|------------|-------------------|
| ⊜4          | 诺基亚Ne5原数先电器       | 0000-00-00 | 0000-00-00 | 设置商品自动<br>上下架的的时间 |
| <b>⊡8</b>   | ~E和潮9@9v          | 0000-00-00 | 000-00-00  |                   |
| C35         | 体重秤               | 0000-00-00 | 000-00-00  |                   |
| <b>C</b> 36 | 路由器               | 0000-00-00 | 0000-00-00 | 1.00              |
| <b>C</b> 38 | 團铁耳机              | 0000-00-00 | 000-00-00  | ( <b>*</b> )      |
| <b>3</b> 9  | 移动电源 10000mAh 高配板 | 0000-00-00 | 000-00-00  | 199               |

架管理 这里列出所有商品。见图 4 所示:

B. 在商品列表中选择需要上架或是下架的商品,通过单击时间来设置。如图 5 所示:

C. 设置好商品的自动上下架时间后。见图 6 所示:

商品的自动上下架计划任务设置完毕。

| ECSHOP 管理中心 > 商品自动上下架 |             |            |            |    |  |
|-----------------------|-------------|------------|------------|----|--|
| 商品名称                  | 5.2         |            |            |    |  |
| □编号                   | 商品名称        | 上架时间       | 下藥时间       | 操作 |  |
| <b>_</b> 4            | 诸墓亞N85原義充电器 | 2018-10-31 | 2018-11-30 | 撒铸 |  |
| 8                     | _€¥I)⊯8⊗8v  | 0000-00-00 | 0000-00-00 | 10 |  |
| 35                    | 体重秤         | 0000-00-00 | 0000-00-00 | 43 |  |
| 36                    | 路由器         | 0000-00-00 | 0000-00-00 | ¥2 |  |
| 38                    | 服铁耳机        | 0000-00-00 | 0000-00-00 | 22 |  |

| 商品的默认图片:           | 选取文件 未选择文件 🗙                                                                          |
|--------------------|---------------------------------------------------------------------------------------|
| ④     统计代码:        |                                                                                       |
|                    | *<br>您可以将其他访问统计服务商提供的代码添加到每一个页面。                                                      |
| 🔒 纓存存活时间(秒):       | 3600                                                                                  |
|                    | 前台页面缀存的存活时间,以砂为单位。                                                                    |
| 会员注册赠送积分:          | 0                                                                                     |
| ② 是否启用Gzlp模式:      | ◎禁用 ○启用<br>启用Gzip模式可压缩发送页面大小,加快网页传输。需要php支持Gzip,如果已经用Apache等对页面进行Gzip压缩,请禁止该功能。       |
| 排行统计的时间:           | ○所有 ○一年 ◎半年 ○三个月 ○一个月                                                                 |
| 默认时区:              | (GMT +08:00) Be 🗘                                                                     |
| 附件上传大小:            | 64KB \$                                                                               |
| 是否开启命令行调用计<br>划任务: | ©否 ○是                                                                                 |
| 裔品评论的条件:           | ○新有用户 ○仅登录用户 ○有过一次以上购买行为用户 ○仅购买过该商品用户<br>选取较高的评论条件可以有效的减少垃圾评论的产生。只有用户订单完成后才认为该用户有购买行为 |
| 是否开启新订单提醒:         | ····································                                                  |

这里需要注意一点。 在后台中心 -> 系统设置 -> 商店设置 -> 基本设置,进入此页面,见图 7 所示:

见黄色区域,将红色框区域中的 是否开启命令行调用计划任务: 如果选择"否"上面的制定的计划任务生效; 如果选择"是"上面制定的计划任务无效。

## 5.17 数据库管理

数据库管理,顾名思义的是操作着商城的数据。就是一个非常重要的操作。在日常的维护里面,经常需要对 数据进行备份。下面对数据库管理进行详细的说明。

| 备份类型                      |                    |  |  |
|---------------------------|--------------------|--|--|
| _全部發份                     | 备份数据库所有表           |  |  |
| ● 板准备份(推荐)                | 者份常用的数据表           |  |  |
| ○ 最小客份                    | 仅包括商品表、订单表,用户表     |  |  |
| ()自定义备份                   | 根据自行选择备份数据表        |  |  |
| 其他認項                      |                    |  |  |
| 使用扩展插入(Extended Insert)方式 | ्# ⊙क              |  |  |
| 分卷备份 - 文件长度预制(kth)        | 8192               |  |  |
| 备份文件名                     | 20181031ukttuc.sql |  |  |

进入ECshop后台 -> 菜单->数据库管理 , 就可以看到四项子菜单。如图1 所示: 各项的使用方法:

| ◎自定义备份            |                          | 根据自行选择备份数据表         |                     |
|-------------------|--------------------------|---------------------|---------------------|
|                   | <b>②</b> 全1              | Ż.                  |                     |
| ecs_account_log   | ecs_account_other_log    | 😋 ecs_ad            | 😒 ecssd_custom      |
| ecs_ad_position   | ecs_admin_action         | Cecs_admin_log      | ecs_admin_message   |
| coecs_admin_user  | ocs_adsonse              | 🛃 ocs_affiliato_log | ecs_agency          |
| ecs_area_region   | ecs_article              | ecs_article_cat     | ecs_attribute       |
| ecs_auction_log   | ecs_auto_manage          | Cecs_back_goods     | cs_back_order       |
| ecs_bonus_type    | ecs_booking_goods        | ecs_brand           | ecs_caliback_status |
| ecs_card          | ecs_cart                 | ecs_cat_recommend   | ecs_category        |
| ecs_cert          | ecs_coincidence          | Cecs_collect_goods  | ecs_comment         |
| ecs_config        | ecs_crons                | ecs_delivery_goods  | Cecs_delivery_order |
| ecs_device        | ecs_email_list           | Cecs_email_sendist  | ecs_arror_log       |
| cs_exchange_goods | Cocs_favourable_activity | Cos_feedback        | Cecs_friend_link    |
| ecs_goods         | ecs_goods_activity       | ecs_goods_article   | ecs_goods_attr      |
| gecs_goods_cat    | cs_goods_gallery         | ecs_goods_type      | ecs_group_goods     |

| ECSHOP 管理中心 > 数据备份        | 物复始分               |
|---------------------------|--------------------|
|                           | 备份类型               |
| ○全部登份                     | 备份数据库所有表           |
| (• 和)律备份(推荐)              | 备份常用的数据表           |
| ○最小备份                     | 仅包括商品表、订单表。用户表     |
| 〇首定义备位                    | 根据自行选择备份数据表        |
|                           | 其他选项               |
| 使用扩展插入(Extended Insert)方式 | ○是 ⊙否              |
| 分卷备份-文件长度限制(ldb)          | 8192               |
| 备份文件名                     | 20181031ukttuc.sql |
|                           | 开始曲份               |

### 1、数据库备份 如图 2 所示:

(1)备份类型:
有四种备份类型:
全部备份:就是备份ECshop所有的表。一般选择这个方式,这个方式可以在灾难恢复的时候快速恢复。
标准备份:备份一些常用的表。
最小备份:备份重要的一些数据表。
自定义备份:可以指定备份那些表。这种方法比较灵活。如图 3 所示:

(2)其他选项:
使用扩展插入(Extended Insert)方式:
推荐选择"否",选"是"可能会导致数据恢复的时候由于 SQL 语句过长而等问题。两种方式优缺点对比:选"
是":备份数据会比较小:选"否":备份数据的兼容性比较高。
分卷备份 - 文件长度限制(kb):这个最好设置为 2048,因为这样会减少恢复数据的时候的超时等问题。

| ECSHOP管理 | 中心 恢复帮份            |                                   |                                                            |           |       | () <b>11686</b> |
|----------|--------------------|-----------------------------------|------------------------------------------------------------|-----------|-------|-----------------|
|          |                    |                                   | 恢复斷份                                                       |           |       |                 |
|          | 本地sql文件            |                                   | 选择文件 未选择任何文件                                               |           |       |                 |
|          |                    |                                   | 上使并执行sql文件                                                 |           |       |                 |
|          |                    |                                   | 服务器上播份文件                                                   |           |       |                 |
| 自移除      | 文件名                | 版本                                | 时间                                                         | 大小        | 卷     | 操作              |
|          | 20160718ptsgad.sql | v3,0.0                            | 2016-07-18 19:13:42                                        | 995.97 KB | vol:1 | 1导入1            |
|          |                    |                                   | THE                                                        |           |       |                 |
|          |                    | 共执行 2 个查询,用时 0<br>版权所有 © 2005-201 | 1017242 秒,Grip 已錄用,內存占用 0.532 MB<br>16 上海两派软件有限公司,并保留所有权利。 |           |       |                 |

备份文件名称: 这个可以设置一个唯一的备份名称即可。 填写好上面对应的选项后就可以备份了。

## 2、数据库恢复

在数据库备份的右上角有一恢复备份的链接,如图 4 所示:

| ECSHOP 管理中心 > 数据备份 | 恢复登份           |
|--------------------|----------------|
|                    | 备份类型           |
| ○全部各份              | 备份数据库所有表       |
| ○标准备份(推荐)          | 备份架用的数据表       |
| ○最小备份              | 仅包括商品表,订单表,用户表 |
| ● 自定义备份            | 根据自行选择备份数据表    |

点击链接后,进去可以看到恢复的选项,如图 5 所示:

恢复备份的数据来源,可以有两个方式,方式一是从本地提供**sql**文件来恢复。即从本地的电脑上的备份数 据恢复到服务器数据库里面。这个方式直接选择本地的备份文件上传提交即可。 从服务器备份来恢复数据,这个 比较方便,重要选择你需要恢复的备份,选择第一卷的导入操作,就可以 自动完成恢复。

3、数据库优化 如图 6 所示:

| ECSHOP 管理中心 - 数据表优化         总碎片数:0       开始进行数据表优化 |        |    |         |   |                 |    |
|----------------------------------------------------|--------|----|---------|---|-----------------|----|
| 数据表 数据表类型 记录数 数据 碎片 字符集 状态                         |        |    |         |   |                 |    |
| ecs_account_log                                    | MyISAM | 0  | 0.00 KB | 0 | utf8_general_ci | ок |
| ecs_ad                                             | MyISAM | 0  | 0.00 KB | 0 | utf8_general_ci | ок |
| ecs_ad_position                                    | MyISAM | 0  | 0.00 KB | 0 | utf8_general_ci | ок |
| ecs_admin_action                                   | MyISAM | 62 | 1.26 KB | 0 | utf8_general_ci | ок |
| ecs_admin_log                                      | MyISAM | 2  | 0.12 KB | 0 | utf8_general_ci | ок |
| ecs_admin_message                                  | MyISAM | 0  | 0.00 KB | 0 | utf8_general_ci | ок |
| ecs_admin_user                                     | MyISAM | 1  | 0.18 KB | 0 | utf8_general_ci | ок |
| ecs_adsense                                        | MyISAM | 0  | 0.00 KB | 0 | utf8_general_ci | ок |
| ecs_affiliate_log                                  | MyISAM | 0  | 0.00 KB | 0 | utf8_general_ci | ок |
| ecs_agency                                         | MyISAM | 0  | 0.00 KB | 0 | utf8_general_ci | ок |

点击开始进行数据表优化,即可以进行数据库优化。 总碎片数:所有表的碎片大小总和,单位:字节。 记录数:该表中保存了多少条记录。 数据:该表数据的大小,单位:字节 碎片:该表碎片的大小,单位:字节 字符集:该表当前的字符集 状态:该表的状态 当商城运行了一段时间之后,数据库会产生一些碎片,经常优化下数据库,可以提高下mysql的效率的。 4、SQL查询 如图 7 所示:

ECSHOP 管理中心 SQL查询

运行 SQL 查词 执行SQL标案间操作教师库,请望应律用 探交查问

> 共执行 2 个查询,用时 0.001570 秒,Gzip 已禁用,内存占用 0.502 MB 版权所有 © 2005-2016 上海南派欧性有類公司,并保留所有权利,

直接把要运行的语句贴进文本框,执行提交即可。

Sql查询的功能,想相对比较高级的功能,这个功能是能方便用sql语句直接操作数据库。所以如果不是很了 解sql语句的话,建议不要轻易使用该功能来操作数据库。

#### 5、数据转换

这个需要比较大的篇幅来介绍,可以 <u>点击这里</u>(See 5.16) 查看数据转换的说明。 数据库的管理这项功能就介绍完毕,您应该对数据库管理不再陌生了。

## 5.18 模板管理-语言项编

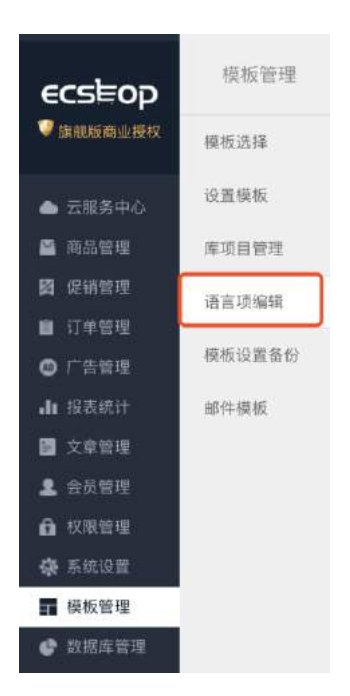

1、首先进入后台的语言项编辑,如图 1 所示:

| ECSHOP 管理中心      | > 语言项编辑   |    |
|------------------|-----------|----|
| calendar.php - 🗘 | 输入语言项关键字: | 88 |

### 2、如图 2 所示,这里是语言编辑的页面,可以选择相应的类别,搜索:

| ECSHOP 管理中心 > 语言项编辑                                                 |                                                                                       |
|---------------------------------------------------------------------|---------------------------------------------------------------------------------------|
| ✓ calendar.php - 字:<br>common.php - 公共语言包<br>corp.php -<br>domo.php | 2.5                                                                                   |
| shopping_flow.php - 购物流程语言包<br>user.php - 会员中心语言包                   | 共民行 2 个要求,用於 0.021139 形。Gap 已繁用,内容品用 1.721 MB<br>据状记者 0.2005-2018 上面测断软件有限公司,并保留所有权利, |

## 3、选择公共语言包进行搜索,如图 3 所示:

| andar.php - 🗘 输入语言项关键字:                       | 現案              |  |
|-----------------------------------------------|-----------------|--|
| 语言项名称                                         | 语言项值            |  |
| <pre>\$_LANG[booking_goods_name']</pre>       | 订购商品名           |  |
| \$_LANG['booking_success']                    | 您的商品订购已经成功提交    |  |
| <pre>\$_LANG['booking_rec_exist']</pre>       | 此商品您已经进行过缺货登记了! |  |
| \$_LANG['no_goods_ld']                        | 请指定商品ID         |  |
| \$_LANG['booking_js']['booking_amount_empty'] | 请输入您要订购的商品数量!   |  |
| <pre>\$_LANG['goods_price']</pre>             | 藏品价格            |  |
| <pre>\$_LANG['shopping_money']</pre>          | 商品总价            |  |
|                                               |                 |  |

### 4、输入商品,进行搜索,可以得到结果,然后进行编辑,如图 4 所示:

### 5、编辑好后,选择确认修改即可提交生效。

## 5.19 邮件订阅

一个商城系统的产品肯定很多很多,但是对于顾客来说,肯定是希望能够看到自己喜欢并且需要而且又物美价廉的产品,比如某个时下流行的商品等等。但是有些顾客不能够每天都来逛你的商城,或者这个顾客早就 忘记了你的商城,这时候,邮件订阅功能就发挥它的作用了。一封简简单单的邮件发送到了顾客的邮箱,也 许就能够引导该客户再次光临你的商城,也许这封邮件,就能给你的商城带来一笔交易,下面介绍下邮件订 阅的使用。

那怎样使用邮件订阅功能呢?

在你的商城前台页面,你会发现有这样一处地方,如图 1 所示:

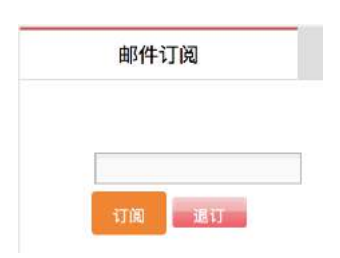

顾客访问的时候只要把自己的邮件地址填进去,然后点击订阅,这样他就能收到你发给他的订阅信息了。当 然顾客觉得你的信息不好,而且还给他带来了一定的困扰,他也可以在这里输入邮件地址,点击退订即可, 所以你给你的顾客发邮件的时候一定要发些对别人有价值的信息,不要把这个当作发广告的平台,不然退订 之后对你来说反而适得其反。

顾客该做的工作做完了,那就得等你给他发邮件了。

下面介绍怎样发送邮件

在ECshop的后台的邮件群发管理里,有两个地方是负责管理邮件订阅工作的,一个是邮件订阅管理,一个

#### 是杂志管理。

邮件订阅管理指的是管理已经订阅了你的邮件的顾客,包括进行确认,以及你发现明显邮件地址不正确的,可以进行退订、删除,同样你也可以把邮件地址导出成文本文件,方便移动到其他地方等等。

| ECSHOP 管理中心 > 邮件订阅管理 |                                     |             |
|----------------------|-------------------------------------|-------------|
| 导出列表                 |                                     |             |
| ○編号                  | 重即行地址                               | 状态          |
|                      | 没有我到任何记录                            |             |
| at Bar               | 1/1 页, 陶页 15 参记录, 总共 0 条记录 前一页上一页下一 | ス 最未页 (1 *) |

#### 如图 2 所示:

| ECSHOP 管理中心 > 部 | (志管理                                                                      | 黑回视表 |
|-----------------|---------------------------------------------------------------------------|------|
| 杂志标题            |                                                                           |      |
| 杂志内图(支持htmi)    | 2 時 危 危 @   ○ ○   熱 仏   ②   逸 偽   国 ② □ □ □ □ □ □ □ □ □ □ □ □ □ □ □ □ □ □ |      |
|                 | at 2                                                                      |      |

处理完该发送的邮件地址之后,下面的工作就是发送哪些信息了,这就是杂志管理。如图 3 所示:

这就是添加杂志的页面,本着简单的原则,我们尽量做到简单明了、实用性好。很轻松的,你就可以添加一份杂志的内容了。

添加好杂志之后,现在你做的工作就是返回到杂志管理的首页,将你刚才添加的杂志通过邮件发送出去了。

| ECSHOP 管理中心 > 杂志管理 |          |                   |                      | <b>派加新杂志</b>    |
|--------------------|----------|-------------------|----------------------|-----------------|
| 杂志标题               | 杂志上次编辑时间 | 杂志上次发送时间          | 描入发送队列               | 操作              |
|                    | 没有       | 找到任何记录            |                      |                 |
|                    |          | 1/1页,每页 15 条记录,总非 | \$0条记录 │ 第一页上一页下一页晶末 | K@[1 <b>*</b> ] |

#### 如图 4 所示:

这个页面记录的是杂志的标题、杂志上次编辑时间、杂志上次发送时间、插入发送队列,以及对该篇杂志进 行编辑和删除。杂志和上次编辑时间和发送时间是给你留一下一个记录,然后以便决定是否再次发送。邮件 是一封封的发送的,所以你可以选择不同的优先级别来发送,普通或者高,这可以根据您的要求而定了。

# 5.20 优惠活动功能说明

| ECSHOP 管理中心 | > 优惠活动列表   |                  |                  |              |          |        | 波加信意活动 |
|-------------|------------|------------------|------------------|--------------|----------|--------|--------|
| Q 赛品名称      |            | □ 仅显示进行中的活动 搜索   |                  |              |          |        |        |
| □ 编号1       | 优惠活动名称     | 开始时间             | 结束时间             | 金額下跟         | 金額上戰     | 排序     | 操作     |
| _3          | 测试1027     | 2018-10-25 00:00 | 2018-10-30 00:00 | 0.00         | 0.00     | 50     | 编辑移踪   |
| <b>2</b>    | 奶茶活动       | 2018-10-22 00:00 | 2018-10-27 00:00 | 0.00         | 0.00     | 50     | 编辑 移除  |
| □1          | 5.1诺基亚优惠活动 | 2009-05-01 00:00 | 2009-09-16 00:00 | 500.00       | 5000.00  | 50     | 編虹 移除  |
| 1110        |            |                  | 1/1页,每页 15 条     | 记录, 总共 3 条记录 | 第一页上一页下一 | 页最水页 1 | ¢      |

首先进入 ECshop 的后台管理中,从左边选择促销管理 -> 优惠活动 ,见图 1: 然后点击右上角的添加优惠活动,见图 2:

| ECSHOP 管理中心 > 添加 | 优惠活动                                                                                                    | 优磨活动列表 |
|------------------|----------------------------------------------------------------------------------------------------|--------|
| 优惠西动名称:          |                                                                                                    |        |
| 优惠开始时间:          | 2018-11-01                                                                                                    |        |
| 优惠结束时间:          | 2018-11-04                                                                                                    |        |
| 享受优惠的会员等级:       | □非会员 □黄金会员 □ 铂合会员1 □ 善语会员 □ 钻石会员                                                                                       |        |
| 优惠范围;            | 全部商品 :                                                                                                    |        |
| 金額下限:            | 0                                                                                                    |        |
| 金額上間:            | 0 0表示没有上限                                                                                                    |        |
| ⑦ 优惠方式:          | 享受赠品(物憲品 : 0                                                                                                    |        |
|                  | 1代展方式为"享受赠品(纳赛品)"时,诸输入均许英源违择测品(拘集品)的最大股量,数量为0表示不能数量:当优度方式为"享受项金减免"句,请输入现金减免的金额:<br>9"穿爱价格折扣"时,请输入折扣(1-99),如:打9杯,就输入90。 | 当优惠方式  |
| 搜索并加入遗品(特惠品)     |                                                                                                    |        |
|                  | 純定 重整                                                                                                    |        |

在这里你需要填写优惠活动名称,优惠活动开始时间以及优惠活动结束时间。

在享受优惠的会员等级处,你看到的是会员的等级分类。你在 会员等级设置(See 5.48) 中添加的会员等级 这里也会出现

比如我添加了一个"铂金会员1",那么这个地方就出现了""铂金会员1的选项,见图 3:

| ECSHOP 管理中心 > 添加 | (北原活动) 化原活动转换                                                                                                    |
|------------------|----------------------------------------------------------------------------------------------------|
| 优惠活动名称:          |                                                                                                    |
| 优惠开始时尚:          | 2018-11-01                                                                                                    |
| 优惠结束时间:          | 2018-11-04                                                                                                    |
| 享受优惠的会员等级:       | □非余员 □黄金会员 2 始金会员1 □ 黄道会员 □ 经石会员                                                                                             |
| 优惠范围:            | 全部商品 ‡                                                                                                    |
| 金额下限:            | 0                                                                                                    |
| 金额上现:            | 0 0表示设有上限                                                                                                    |
| @ 优惠方式:          | [李雯翰孟 (特爵品 ¢] 0                                                                                                    |
|                  | 当优指方式271享受食品(神樂品)时,環境入壯作享宴游导致品(特惠品)的最大质量,就量为00老师不得数量。当然服方式271享受提金域免时,请输入理金域免的金额,当然服方式<br>为"等契价格折扣"时,请输入折扣(1-99),如:打动折,就输入30。 |
| 搜索并加入磨品 (特惠品)    |                                                                                                    |
|                  | W.Z. BR                                                                                                    |

用户等级分组和这个是关联的,这个用户在使用中可以根据自己的需要去进行增加删除等操作。 接下来的优惠范围,你可以根据自己的实际需要去选择,可以选择那个分类,那个品牌,以及那个商品。见

| 优惠活动名称:      |                                 |                   |                                 |                      |             |                  |                  |
|--------------|---------------------------------|-------------------|---------------------------------|----------------------|-------------|------------------|------------------|
| 优惠开始时间:      | 2018-11- <b>0</b> 1             |                   |                                 |                      |             |                  |                  |
| 优惠结束时间:      | 2018-11- <b>04</b>              |                   |                                 |                      |             |                  |                  |
| 享受优惠的会员等级:   | □非合员 □黄金合员 💋 🖬                  | 自会会员1 🗌 1         | 普通会员 门钻石会员                      | 1                    |             |                  |                  |
| 优惠范围:        | 以下分类 🛟                          |                   |                                 |                      |             |                  |                  |
| 搜索并加入优惠范围    |                                 | 推察                | ✓ 手机类型<br>家田由発                  | •                    |             |                  |                  |
| 金額下限:        | 0                               |                   | 小型手机<br>3G手机                    |                      |             |                  |                  |
| 金额上限:        | 0                               | 0表示没              | 手机<br>耳机<br>彩页类                 |                      |             |                  |                  |
| @优惠方式:       | 享受職品(特惠品 💲 (                    | 0                 | 大家电<br>充值卡                      |                      |             |                  |                  |
|              | 当优惠方式为"享受腊品(第<br>为"享受价格折扣"时,请输) | 御話)です。<br>入折扣(1-9 | 加快<br>1027<br>智能硬件<br>配件<br>保护市 | (特惠忌) 約墨大敗量。<br>.90。 | 數量为0表示不能放量。 | 当优惠方式为"享受设金减危"时, | 请输入现金减免的含糊:当优惠方式 |
| 搜索并加入赠品(特惠品) |                                 | NR                | 数码时尚<br>黎动电源<br>数码时尚            | •                    |             |                  |                  |
|              |                                 |                   | 宣传单<br>画册类<br>展示类<br>由动工具       | <b>商定 重量</b>         |             |                  |                  |

图 4:

PS: 商品的分类,品牌就是你之前在商品管理中的商品类型(See 5.27)和商品品牌(See 5.13)添加的。

下面的金额上下限,就是说消费金额在这个区间的可以享受该优惠活动。 优惠方式,请点击 左面的 问号 标记查看。 添加完毕后,点击确定即可。

| ecs≡op                                            | 系统设置    |
|---------------------------------------------------|---------|
| 20世世世纪第11章                                        | 商店设置    |
| ▲ 云服务中心                                           | 会员注册项设置 |
| 🚔 网络管理                                            | 支付方式    |
| <b>國</b> 促胡發現                                     | 配送方式    |
| ■ 订单管理                                            | 厚件服务器设置 |
| 山根表现计                                             | 地区列表    |
| <b>1</b> 2 2 2 2 2                                | 计划任务    |
| <ol> <li>2 9员管理</li> <li>4 10 10 10 10</li> </ol> | 友情链接    |
| ✿系统设置                                             | 验证码管理   |
| <b>1</b> 机板管理                                     | 文件权税检测  |
| ② 数据库管理                                           |         |
| ■ 短信管理                                            | 又中投盤    |
| ★ 排存管理                                            | 自定义导航栏  |
| ◀ 邮件群系统语                                          | 结点地图    |
| <b>夏</b> 移动磁管理                                    |         |
|                                                   |         |

示:

## 5.21 友情链接

友情链接在后台的位置: ECshop 管理中心->系统设置->友情链接,如图 1 所

一、友情链接的添加

进入友情链接页面,默认显示的是我们 ECshop 的友情链接,您以后添加的链接也会类似于此。如果想添 加自己友情链接,请点击"添加新链接",如图 2 所示:

| ECSHOP 管理中心 > 友情链接列表 |                         |                 |              | 添加新結果        |
|----------------------|-------------------------|-----------------|--------------|--------------|
| 碰接名称                 | 链接地址                    | 疑接LOGO          | 显示顺序         | 操作           |
| 免费开独立网店              | http://www.wdwcl.com/   |                 | 52           | 線田 移降        |
| 买西网                  | http://www.mail.ou.net/ |                 | 51           | 10.111 88.82 |
| ECSHOP 网上商店管理系统      | http://www.ecehop.com/  |                 | 50           | 编辑 移移        |
|                      | 1/1页, 钱                 | 面 15 条记录,总共3条记录 | 第一页上一页下一页最末回 | 1 1          |

| ECSHOP 管理中心 > 测测   | o新链接                                                     | 友情亞投列表 |
|--------------------|----------------------------------------------------------|--------|
| 《』既接名称             | 当你跟旗文字碰撞时, 碰撞LOGO为你的链摸名称.                                |        |
| 链接地址               |                                                          |        |
| 显示眼序               | 50                                                       |        |
| 链接LOGO<br>@或LOGO地址 | 通察文件 未选择文件                                               |        |
|                    | 在指定规程LOGO图片的LOGO图片的URL属此象观为http:// 或 https://开头的正确URL格试/ |        |

进入"添加新链接页面",如图 3 所示:

## 【链接名称】: 当你添加文字链接时, 链接 LOGO 为你的链接名称。

### 【LOGO地址】:

1. 在指定远程 LOGO 图片时, LOGO 图片的 URL 网址必须为 http:// 或 https:// 开头的正确 URL 格式! 如果不正确,将只能以文字链接方式显示。

2. 如果上传了 LOGO 图片,又填写了 LOGO 的地址,程序会使用上传的图片作为显示的 LOGO 图。

3. 不管使用的是上传的图片还是远程链接的图片,程序会自动将其显示为标准的 LOGO 图,即:宽度为: 88px 高度为: 31px。

### 二、友情链接的编辑

如果想更改友情链接显示的文字或者显示顺序,可以用鼠标双击,在输入框内键入要更改显示文字或者显示

| ECSHOP 管理中心 > 友情链接列表 |                         |                           |             | XII LUI ATTELLA |
|----------------------|-------------------------|---------------------------|-------------|-----------------|
| 链接名称                 | 链接地址                    | 链接LOGO                    | 星示顺序        | 操作              |
| 免费开独立网店              | http://www.wdwd.com/    |                           | 52          | 編辑 琴隊           |
| 亚西网                  | http://www.mailiou.net/ |                           | 51          | 编辑 琴段           |
| ECSHOP 网上商店管理系统      | http://www.ecshop.com/  |                           | 50          | 編辑 夢除           |
|                      | 1/1页, 6                 | ₩<br>₩15 条记录,总共 3 条记录   票 | 一面上一面下一面晶末的 | t 1             |

顺序,鼠标点击屏幕任意位置,即可保存刚才的设置。如图 4 所示:

| ECSHOP 管理中心 > 友情链接列表 |                        |                      |             | 源加斯基格 |
|----------------------|------------------------|----------------------|-------------|-------|
| 错误名称                 | 纸模地址                   | 链接LOGO               | 显示顺序        | 操作    |
| 免费开独立网店              | http://www.wdwd.com/   |                      | 52          | 编辑琴路  |
| 买否网                  | http://www.mailou.net/ |                      | 51          | 編輯 移激 |
| ECSHOP 网上商店管理系统      | http://www.ecshop.com/ | <b>1</b>             | 50          | 編輯 移除 |
|                      | 1/1页,                  | 每页 15 条记录,总共3条记录   第 | 一页上一页下一页最末期 | t[1 • |

如果需要编辑更多内容,可以单击图标 进行编辑,如图 5 所示:

单击图标 后的编辑页面,修改完以后点击确定按钮,保存当前设置,

## 5.22 商品批量修改

ECshop 提供了对商品的批量修改,顾名思义,可以在一个页面上对很多商品进行修改,这样能大大提供商

| 选择商品的方式:                                                                                                    | ◎根据商品分类、品牌 〇根据商品货号 |               |  |
|----------------------------------------------------------------------------------------------------|--------------------|---------------|--|
| 选择商品分类:                                                                                                    | 请选择 💲              |               |  |
| 选择商品品牌:                                                                                                    | 请选择 \$             |               |  |
| 商品列表:                                                                                                    | 特遗列表:              | <b>法</b> 定列表: |  |
|                                                                                                    |                    |               |  |
|                                                                                                    |                    |               |  |
| 编辑方式:                                                                                                    | ◎ 迷个始语 ○近—编辑       |               |  |
| and the second second sec | iF 入 423日          |               |  |

家的工作效率。后台 => 商品管理 => 商品批量修改,打开后,如图 1 所示:

默认的选择商品的方式是:根据商品分类,品牌。

| )P 管理中心 > 商品批量修改  | R                               |   |  |
|-------------------|---------------------------------|---|--|
| 选择商品的方式:          | ○根据商品分类、品牌 ●根据商品货号              | 1 |  |
| 输入商品货号:<br>(每行一个) |                                 |   |  |
| 编辑方式:             | <ul> <li>逐个编辑 ○ 统一编辑</li> </ul> | 4 |  |

如果选择 根据商品货号,则出现如图 2 所示: 当选择是的是 根据商品分类,品牌 方式的进行批量处理的时候。如图1中那样。 选择商品分类:在这里选择分类,那么属于该分类的商品就会出现在商品列表下面。 选择商品品牌:根据选择的品牌,那么属于该品牌的商品就会出现在商品列表下面。 如果两个都选,那么出现的商品就是同时属于这两个分类的。 选择完以后,在商品列表里面将出现一些商品。如图 3 所示:

| ECSHOP 管理中心 > 商品批量修 | 8                    |           |  |
|---------------------|----------------------|-----------|--|
| 选择商品的方式:            | ●根据商品分类、品牌 ○根据商品货号   |           |  |
| 选择商品分类:             | 展示类 \$               |           |  |
| 选择商品品牌:             | 请选择 \$               |           |  |
| 商品列表:               | 待选列表:                | 透定列表:     |  |
|                     | 韩式X展架<br>美式X爆架#      | <b>**</b> |  |
| 编辑方式:               | ● 这个编辑 ○统一编辑<br>进入编辑 |           |  |

从待选列表里面选择需要编辑的商品,点击中间的箭头,放到右面的选定列表里。 PS:可以使用 CTRL或者 SHIFT 键配合,去选择商品。 编辑方式:分为逐个编辑和统一编辑。

| 员价格为-1表示会员    | 员价格将根据会员 | 等极折扣比例计 | я.<br> |      |      |       |      |      |      |      |      |  |
|---------------|----------|---------|--------|------|------|-------|------|------|------|------|------|--|
| 證号            | 商品名称     | 市场价格    | 本店价格   | 普通会员 | 黄金会员 | 铂金会员1 | 钻石会员 | 积分购买 | 赠送积分 | 库存   | 品牌   |  |
| ECS000151     | 韩式X展架    | 120.00  | 0.00   | -1   | -1   | :1    | -1   | 0    | -1   | 9999 | 千艺百意 |  |
| CS000151g_p45 |          |         |        |      |      |       |      |      |      | 9999 |      |  |
| ECS000153     | 美式X展架#   | 0.00    | 0.00   | -1   | -1   | -1    | -1   | 0    | -1   | 99   | 千艺百意 |  |
| CS000153c p46 |          |         |        |      |      |       |      |      |      | 100  |      |  |

选择逐个编辑出现如图 4 所示:

在图4中,可以逐个对商品进行编辑。

| 员价格为-1表示: | 会员价格将根据会员等 | 物级折扣比例计算 |      |       |           |      |      |    |     |
|-----------|------------|----------|------|-------|-----------|------|------|----|-----|
|           |            |          |      |       | 商品名称      |      |      |    |     |
|           |            |          |      | 16K.  | 彩页,彩页荧测试。 |      |      |    |     |
| 市场价格      | 本店价格       | 普通会员     | 黄金会员 | 铂金会员1 | 钻石会员      | 积分购买 | 赠送积分 | 库存 | 品牌  |
|           |            |          |      |       |           |      |      |    | 请选择 |

如果选择的是 统一编辑,出现如图 5 所示: 在这里可以统一将选定的商品进行编辑。 编辑完以后点击确定即可。 在图 1 中如果选择的是 根据商品货号。则在出现的图 2 中填写货号。 填写上货号后点击进入编辑,和根据商品分类,品牌的情况是一样的。

## 5.23 商品回收站

在删除网站中已经在的商品时,系统提供回收站功能。当您删除这些商品时,系统会将其放到商城的回收站中。回收站中的商品将保留直到您决定从网站中永久将它们删除。这些商品的信息仍然保存在数据库中,并可以被恢复或还原到原位置。

### 1、回收站管理

进入 ECshop 后台 =>商品管理 => 商品回收站, 右栏出现 "商品回收站管理"界面见下图所示:

| □138              | y/y/%=+#@ () | ECS000138                | 100.00       | 还原1删除   |
|-------------------|--------------|--------------------------|--------------|---------|
| ⊡137              | 巧克力奶茶4       | ECS000137                | 10.00        | 还版1個線   |
| 136               | 巧克力奶茶3       | EC3000136                | 10.00        | 还原 ) 删除 |
| ✓ 項法择<br>芝原<br>移館 |              | 1/4页, 每页 15 条记录。总共 57条记录 | 第一页上一页下一页最末页 | 1 0     |

系统显示了所有被删除的商品信息,您商品列表中的还原和删除按钮,来对商品进行还原和彻底的删除操 作。

#### 2、回收站操作

提供"彻底删除"和"还原"的功能操作。 单击每行商品中的"彻底"将彻底删除本条商品。 单击每行商品中的"还原"将还原本条商品至原来的位置。 3、功能按钮 提供删除、还原的批量操作功能按钮。 选中相应的商品后,单击"删除"按钮,系统将选中的商品彻底删除。 选中相应的商品后,单击"还原"按钮,系统将还原选定的商品至原来的位置。

## 5.24 商品批量上传

这个功能主要完成商品的批量上传,免去了一件一件商品的上传的麻烦。

| CSHOP 管理中心 > 商。              | 品批冊上传                                                                                                    |
|------------------------------|----------------------------------------------------------------------------------------------------|
| 数据格式                         | 请选择                                                                                                    |
| 所属分类:                        | 请选择 \$                                                                                                    |
| 文件编码:                        | 国际代编码 (utfe 争                                                                                                    |
| 🔐 上传批量csv文件:                 | 283文件 未选择文件<br>IC5V文件中一次上传商品股量最行不要超过1000。C6V文件大小量好不要超过1500K)                                                                                                    |
|                              | 下载批量GSV文件 (繁华中文)                                                                                                    |
|                              | 下载批量CSV文件(美国英语)                                                                                                    |
|                              | 下载批量CSV文件(招体中文)                                                                                                    |
|                              |                                                                                                    |
| 使用说明                         |                                                                                                    |
| 1. 概<br>2. 编<br>版<br>商<br>20 | 應使用习惯,下载相应语言的cav文件,例如中国的地用户下载简体中文语言的文件,港台用户下载繁体语言的文件:<br>第5xx文件,可以使用exceli成文本编辑器打开cav文件:<br>别是百绪晶之发,填写数字中或者1,0代表"否",1代表"是":<br>品图片和最品编笔面读写写器径的图片文件名,其中路径是指对于 [都目录]/images/ 的路径,例如图片路径为[根目录]/images/200610/abc.jpg,只要填写<br>06/04bc.jpg 即可: |
| 单0<br>3. 将<br>错              | 思思知道思想。」<br>現在1998年1月11日前の「「「「「「」」」<br>「「」」」<br>「「」」」」<br>「「」」」」<br>「」」」<br>「」」                                                                                                    |
| 4. 遗                         | 择衎上传商品的分类以及文件编码。上传esv文件                                                                                                    |

进入后台管理中心 商品管理-> 商品批量上传,进入商品批量上传页面。见图 1 所示:

您可以在上图中红色区域标注中下载批量上传文件的样本。下载完样本后就可以在批量文件里添加商品信息了。

关于添加批量上传商品信息,打开下载的样本文件添加商品信息,请按正确格式添加商品信息。格式见图 2 所示:

|    | Α     | В       | C    | D    | E    | F     | G         | Н     | I    | J    |
|----|-------|---------|------|------|------|-------|-----------|-------|------|------|
| 1  | 商品名称  | 商品货号    | 商品品牌 | 市场售价 | 本店售价 | 积分购买物 | 商品原始的     | 商品图片  | 商品缩略 | 商品关制 |
| 2  | 商品名称1 | ecs_001 | 摩托罗拉 | 20   | 10   | 0     | 200708/1. | gif   |      |      |
| 3  | 商品名称2 | ecs_002 | 诺基亚  | 20   | 20   | 0     | 200708/2. | gif   |      |      |
| 4  | 商品名称: | ecs_003 | LG   | 20   | 10   | 0     | 200708/3. | gif   |      |      |
| 5  | 商品名称4 | ecs_004 | 诺基亚  | 20   | 10   | 0     | 200708/4. | gif   |      |      |
| 6  | 商品名称5 | ecs_005 | LG   | 20   | 10   | 0     | 200708/5. | gif   |      |      |
| 7  | 商品名称6 | ecs_006 | 诺基亚  | 20   | 10   | 0     | 200708/6. | gif   |      |      |
| 8  | 商品名称7 | ecs_007 | 摩托罗拉 | 20   | 10   | 0     | 200708/7. | gif   |      |      |
| 9  | 商品名称8 | ecs_008 | 摩托罗拉 | 20   | 10   | 0     | 200708/8. | gif   |      |      |
| 10 | 商品名称9 | ecs_009 | 诺基亚  | 20   | 10   | 0     | 200708/9. | gif   |      |      |
| 11 | 商品名称1 | ecs_010 | 诺基亚  | 20   | 10   | 0     | 200708/10 | ).gif |      |      |

添加商品信息时有几个方面需要注意一下:

关于商品图片这里可以只上传一张商品原始图片

如果不是添加的虚拟商品的话一定要将"是否实体商品"这项添为 1, 否则的话为 0。能否作为普通商品销售 这一项添为1作为普通商品销售, 否则只能作为配件或赠品销售。

最后把编辑好的 excel 文件的保存类型设为 CSV(逗号分隔)(\*.csv),保存好文件后就可以执行商品批量上传了。见图 3 所示:

| ECSHOP 管理中心 - 商品 | 品批量上传                                                  |
|------------------|--------------------------------------------------------|
| 所雇分类:            | 服装                                                     |
| <b>文件编码</b> :    | 简体中文                                                   |
| ❷ 上传批量csv文件:     | ly\ec\ec文档总结\goods_list\goods_list.csv <mark>浏览</mark> |
|                  | 下载批量CSV文件(美国英语)                                        |
|                  | 下载批量CSV文件(简体中文)                                        |
|                  | 下载批量CSV文件(繁体中文)                                        |
|                  | 确定                                                     |

这里因为文件保存的类型是为 CSV(逗号分隔)(\*.csv),这种格式的文件是 gbk 编码的。所以上传 csv 文件 时要选择"简体中文"。

点击确定后进入信息确认页面。见图 4 所示:

| ECSHO      | OP 管理中心 - 批量 | 上传确认    |       |      |      |        |
|------------|--------------|---------|-------|------|------|--------|
| ✔ 编号       | 商品名称         | 商品货号    | 商品品牌  | 市场售价 | 本店售价 | 商品类别   |
| <b>v</b> 0 | 商品名称1        | ecs_001 | 摩托罗拉  | 20   | 10   | 实体商品 💌 |
| <b>v</b> 1 | 商品名称2        | ecs_002 | 诺基亚   | 20   | 20   | 实体商品 🐱 |
| 2          | 商品名称3        | ecs_003 | LG    | 20   | 10   | 实体商品 💌 |
| <b>V</b> 3 | 商品名称4        | ecs_004 | 诺基亚   | 20   | 10   | 实体商品 🔽 |
| <b>v</b> 4 | 商品名称5        | ecs_005 | LG    | 20   | 10   | 实体商品 🐱 |
| ✓ 5        | 商品名称6        | ecs_006 | 诺基亚   | 20   | 10   | 实体商品 💌 |
| ✓ 6        | 商品名称7        | ecs_007 | 摩托罗拉  | 20   | 10   | 实体商品 💌 |
| 7          | 商品名称8        | ecs_008 | 摩托罗拉  | 20   | 10   | 实体商品 🐱 |
| 8          | 商品名称9        | ecs_009 | 诺基亚   | 20   | 10   | 实体商品 💌 |
| 9          | 商品名称10       | ecs_010 | 诺基亚   | 20   | 10   | 实体商品 💌 |
|            |              |         | 确定 返回 |      |      |        |

再次确定后。商品的批量上传成功,如果添加的是虚拟商品的话点击虚拟卡列表就可以查看你所上传的商品 信息。如果是实体商品的话直接点击商品列表查看所上传的商品信息。

上面的说明针对是 gbk 格式的 csv 文件。下面说一下保存为 utf8 格式的。也是先在 excel 里按正确格式添 加商品信息,保存后将文件重命名为 txt 的纯文本文件。再打开 txt 文件、将 txt 的纯文本文件的编码格式 存为 utf-8 的。接下来再执行商品的批量上传,见图 5 所示:

ECSHOP 管理中心 - 商品批量上传

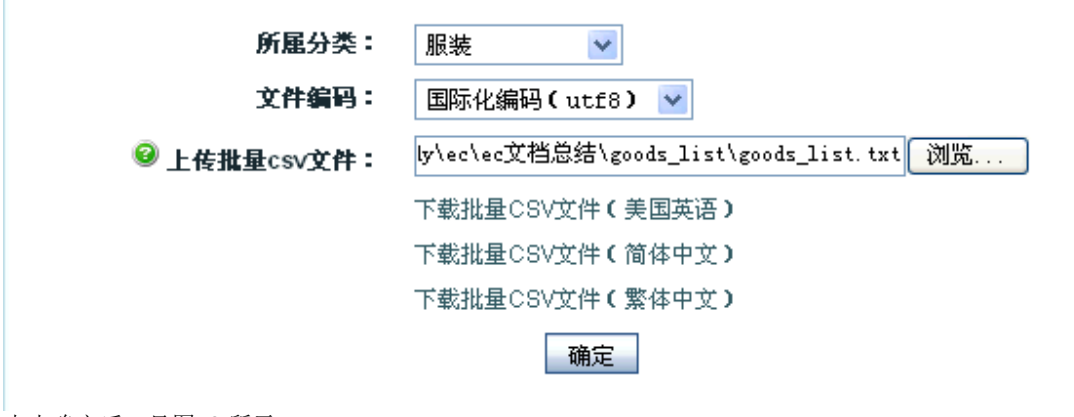

点击确定后。见图 6 所示:

| ECSH        | OP 管理中心 - 批量 | 上传确认    |          |      |              |          |
|-------------|--------------|---------|----------|------|--------------|----------|
| <b>D</b> MP | * 0 / 2-     | * 0460  | * 0 0 40 | +7#0 | ****         | * 0 * 04 |
| ▶朝今         | 阿高谷称         | 阿前贞亏    | NAMA     | 中地日川 | <b>本店日</b> 加 | 阿益尖别     |
| <b>V</b> 0  | 商品名称1        | ecs_001 | 摩托罗拉     | 20   | 10           | 实体商品 💌   |
| <b>v</b> 1  | 商品名称2        | ecs_002 | 诺基亚      | 20   | 20           | 实体商品 💌   |
| 2           | 商品名称3        | ecs_003 | LG       | 20   | 10           | 实体商品 💌   |
| <b>V</b> 3  | 商品名称4        | ecs_004 | 诺基亚      | 20   | 10           | 实体商品 💌   |
| <b>v</b> 4  | 商品名称5        | ecs_005 | LG       | 20   | 10           | 实体商品 💌   |
| ✓ 5         | 商品名称6        | ecs_006 | 诺基亚      | 20   | 10           | 实体商品 💌   |
| ✓ 6         | 商品名称7        | ecs_007 | 摩托罗拉     | 20   | 10           | 实体商品 💌   |
| 7           | 商品名称8        | ecs_008 | 摩托罗拉     | 20   | 10           | 实体商品 💌   |
| 8           | 商品名称9        | ecs_009 | 诺基亚      | 20   | 10           | 实体商品 💌   |
| 9           | 商品名称10       | ecs_010 | 诺基亚      | 20   | 10           | 实体商品 🔽   |
|             |              |         | 确定 返回    |      |              |          |

以下的操作同上就省略了。。。。

接下来就是图片的显示,因为批量上传时很多图片都没有处理。在前台各个图片为了能自适用各页面的显示,所以还要在后台执行 商品管理 -> 图片批量处理。见图 6 所示

```
ECSHOP 管理中心 > 图片批量处理
```

 医片批量处理公并促重新生成局品的细胞泡以及重新添加水印。 该处理过程可能会比较慢、请包耐心等候。
 所有旁战 ・ 所有商品 ・ ・
 マ 处理商品图片 マ 处理商品相册
 マ 重新生成缩略图
 マ 重新生成缩略图
 マ 重新生成编品常用
 ・
 新生成四片使用新名称,并粗除归图片 ・新生成圆片覆盖归图片
 ・出错时忽略错误,继续执行程序 ○出错时立即提示,并中止程序

执行完图片批量处理后每个商品图片为了自适应各页面的显示,会生成会生成 5 张图片。 关于多张图片的说明: 正常情况下上传一张图片。将产生以下几张图片: 原始图片 + 商品相册图片原始图(图片大小为上传图片大小) 商品图片 + 商品相册图片(以200\*200 为例,大小约为5k-9k不等) 商品小图 + 商品相册小图(以100\*100 为例,大小约为1k-4k不等) 如果你觉得图片太占空间,可以删除商品的相册图片。 生成多张图片是为了每个页面使用合适的图片,加快网页显示和避免用 htm 控制图片大小产生图片变形。 再者图片虽然多,但自动生成的图片大小都不一样大。 做图片批量处理时要注意:如果不选中添加水印的话,只是生成商品的缩略图,而商品详细页面的图片还是 保持上传时的原始图片的大小。为了自适应各个页面的显 示所以要把生存缩略图和添加水印都选中(如果 不需要图片上有水印的话可以在系统设置->商品设置 里将水印的透明度设为0)。

# 5.25 ECshop 后台商品类型详解

说明:这个功能主要是对商品类型的添加和编辑以及对商品属性的添加和编辑。 一、添加商品类型

| ECSHOP 管理中心 > 新社 | 建商品类型                        | 商品类型列表 |
|------------------|------------------------------|--------|
| 商品类型名称:          | •                            |        |
|                  | 每行一个成品蛋性组,林序也将按照合然顺序抽序。<br>多 |        |
|                  | 御定 重加                        |        |

进入后台 -> 商品管理 -> 商品类型, 界面如图 1 所示

- 1. 商品类型名称:是指所要添加的商品类型名比如办公用品。
- 2. 状态:可以选择启用或者禁用(数据库中修改)
- **3**. 属性分组:每行一个商品属性组。排序也将按照自然顺序排序。也就是把商品的很多种属性分成更详细的组,方便用户检索。

二、**编辑商品类型** 主要是修改己有的商品类型。点编辑按扭进行编辑修改,内容同上。

三、添加商品属性

| ECSHOP 管理中心 > 编   | 現実性                                                                                                    |
|-------------------|----------------------------------------------------------------------------------------------------|
| 屬性名称:             | 中文片名                                                                                                    |
| 所属商品类型:           | · 南乐   + -                                                                                                    |
| 2288香进行检索:        | ◎ 不最要检索 ○ 关键字检索 ○ 范围检索 不需要该属性点为检索商品条件的情况语选择不需要检查。需要该属性进行关键字检索商品时选择关键字检索,如果该属性检索时希望是指定某个范围时,选择范围检索。                              |
| 相同属性值的商品是否关<br>联? | ◎ 否 ○ 是                                                                                                    |
| ◎属性是否可选           | ○ (#一篇性 ○ 年洗篇性 ● 复选篇性<br>这样"单选重达黑性"时,可以对商品该属性运算多个值,同时还能对不同属性值班定不同的价格加价,用户购买商品对需要定定具体的属性值。这样"超一属性"时,商品的该属性值只能设置<br>一个值,用户只能量看该值。 |
| 该属性值的录入方式:        | ○ 手工业入 🥥 从下面的列表中选择(一行代表一个可选值) ○ 多行文本档                                                                                           |
| 可选值列表:            | 11<br>22<br>33                                                                                                    |
|                   |                                                                                                    |

界面如图 2 所示:

- 1. 属性名称:是指某一商品类型的属性名,比如添加书的属性作者(必填项)
- 2. 所属商品类型:是指这个属性属于哪一类商品(必填项)
- 能否进行检索:分为:不需要检索、关键字检索和范围检索 说明:
   ①不需要该属性成为检索商品条件的情况请选择不需要检索

②需要该属性进行关键字检索商品时选择关键字检索 ③如果该属性检索时希望是指定某个范围时,选择范围检索。

4. 相同属性值的商品是否关联: 可以选择是或者否

- 5. 该属性值的录入方式:分为:手工录入、从列表中选择和多行文本框 说明:
- ①手工录入:是指自己手工输入

②从列表中选择:是指在可选值列表里输入属性值,添加商品的时候,在商品属性里有选择项,效果如图 3 所示:

| 外观样式/手机类型 | 请选择▼ |
|-----------|------|
|           | 请选择  |
|           | 翻盖   |
|           | 滑盖   |
|           | 直板   |
|           | 折叠   |
|           | 手写   |

③多行文本框: 也是需要自己把属性录入到多行文本框里。添加商品的时候, 在商品属性里效果如图 4 所示:

| 清晰度 |  |
|-----|--|
|     |  |

| ECSHOP 管理中心 | > 商品属性    |               |          |              |     | 湖加湖性       |
|-------------|-----------|---------------|----------|--------------|-----|------------|
| Q 投商品类型显示:  | #@5%# \$  |               |          |              |     |            |
| ○論节         | 属性名称      | 商品类型          | 属性值的录入方式 | 可选值列表        | 把序1 | 操作         |
| 0           | 作者1112    | ₽@5%Ŧ         | 从列表中选择   | 11 , 12 , 13 | 0   | 编辑 极款      |
| <b>2</b>    | 出版社       | #每5%书         | 手工录入     |              | 0   | SEAR BER   |
| (           | 图书书号//SBN | ₽@5%Ħ         | 手工录入     |              | o   | 編輯 移除      |
| ⊜4          | 出版日期      | Ø@5%Ĥ         | 手工录入     |              | ø   | 编編 移路      |
| ⊜5          | 开本        | <b>₽@5%</b> ₩ | 手工录入     |              | o   | 编辑杨晓       |
| <u></u> 6   | 图书页数      | #@5%书         | 手工录入     |              | 0   | NELLE FOID |
| 7           | 图书装订      | <b>#</b> @5%书 | 从列表中选择   | 平装,黑白        | D   | 编辑物理       |
| <b>—8</b>   | 图书线格      | #@5%书         | 手工委入     |              | D   | SEAR FRAM  |
|             | 履次        | #@5%Ħ         | 手工录入     |              | 0   | 筆電 移線      |
| 10          | ED5%      | #@5%#         | 手工录入     |              | D   | MENE HERE  |

最后效果: 添加完书的属性列表效果如图 5 所示:

### 四、编辑商品属性

| () 编号     | 属性名称      | 商品类型   | 属性值的录入方式 | 可选值列表    | 排序4 | 操作    |
|-----------|-----------|--------|----------|----------|-----|-------|
| ា         | 作者1112    | Ø@5%\$ | 从列衷中选择   | 11,12,13 | 0   | 编辑基础  |
| _2        | 出版社       | #@5%书  | 手工录入     |          | 0   | 路糧 移開 |
| <b>_3</b> | 图书书号/ISBN | #@5%书  | 手工染入     |          | 0   | 编辑移独  |

如图 6 所示: 点击编辑属性后操作同上

# 5.26 生成商品代码

说明:此功能的主要是将网店商品信息按指定的样式以生成js代码的形式取出后以广告的形式投放到其他的网站。

| ECSHOP 管理中心 > 生成商品代码 |               |      |  |
|----------------------|---------------|------|--|
| 选择商品分类:              | 所有分类 🛟        |      |  |
| 选择商品品牌:              | 所有品牌 🛟        |      |  |
| 选择推荐类型:              | 所有推荐类型 🛟      |      |  |
| 是否显示商品图片:            | 显示 🛟          |      |  |
| 最示商品数量:              | 1             |      |  |
| 选择商品排列方式:            | (機能 )         |      |  |
| 排列显示   永昌   歌:       | 1             |      |  |
| 选择编码:                | 国际化编码 (utf8 🛟 |      |  |
| 引用站点名称:              |               |      |  |
|                      |               | 生成代码 |  |
|                      |               |      |  |
|                      |               |      |  |
|                      |               |      |  |

进入后台 -> 商品管理 -> 生成商品代码,如图 1 所示:

按照图1的设置生成的代码如图 2 所示:

| DP 管理中心 > 生成商品代码 |                                         |                                         |                              |                             |      |
|------------------|-----------------------------------------|-----------------------------------------|------------------------------|-----------------------------|------|
|                  |                                         |                                         |                              |                             |      |
| 选择商品分类:          | 彩页类                                     | *                                       |                              |                             |      |
| 选择商品品牌:          | 东哥云商                                    | ¢                                       |                              |                             |      |
| 选择推荐类型:          | 精品                                      | *                                       |                              |                             |      |
| 是否显示商品图片:        | 显示                                      | \$                                      |                              |                             |      |
| 显示商品数量:          | 1                                       |                                         |                              |                             |      |
| 选择商品排列方式:        | 橫摔                                      | *                                       |                              |                             |      |
| 排列显示条目数:         | 1                                       |                                         |                              |                             |      |
| 法语检查             |                                         | o 🔺                                     |                              |                             |      |
| 2019年3月1日。       | INIPOSTO MARE (UT)                      | • •                                     |                              |                             |      |
| 引用站点名称:          | http://ecshop.te                        | st1.shopex                              |                              |                             |      |
|                  |                                         |                                         | 生成代码                         |                             |      |
|                  | <script src="http:<br>cat_id=71&brand_i | //ecshop.test1.sho<br>id=25&intro_type= | pex123.com/goods_script.php? | num=1&arrance=h&rows_num=1& | char |
|                  | set=UTF8&sitenar                        | me=http://ecshop.                       | est1.shopex123.com*>         |                             |      |
|                  |                                         |                                         |                              |                             | 11   |

# 5.27 团购活动

网店的团购活动和现实中的团购差不多。 都是希望大量的人参与进来,从而以一个相对优惠的价格买的商品。 下面介绍下网店的团购活动。

| 名称    |              | <b>授業</b> |            |     |    |      |    |      |            |
|-------|--------------|-----------|------------|-----|----|------|----|------|------------|
| · 영승† | 商品名称         | 状态        | 结束时间       | 保证金 | 限购 | 订购商品 | 订单 | 当前价格 | 操作         |
| 010   | 飞利第9@9v      | 结束未处理     | 2018-10-30 | 0   | 0  | 0    | 0  | 90   | 宣誓订单 编辑 移降 |
| 08    | 体重秤          | 结束未处理     | 2018-10-30 | 5   | 2  | 1    | 1  | 10   | 會看行单 端语 移肆 |
| □7    | 類线板          | 结束未处理     | 2018-09-30 | 0.1 | 2  | 1    | 1  | 0.2  | 查看订单 銅错 琴除 |
| 6     | 移动电源10000mAh | 结束未处理     | 2018-10-02 | 10  | 2  | 0    | 0  | 50   | 夏夏行单 编辑 移输 |
| 05    | 维生素c         | 结束未处理     | 2018-10-02 | 10  | 2  | 0    | D  | 50   | 查看订单 编辑 略餘 |
| 04    | 回购112        | 结束未处理     | 2018-09-28 | 1   | 0  | 0    | 0  | 1    | 查看订单 编辑 琴牌 |
| □3    | 测试闭购         | 结束未处理     | 2018-09-21 | 0   | 0  | 0    | 0  | 50   | 查看订单 蝙蝠 移除 |
| 2     | 智能相机         | 结束未处理     | 2018-09-21 | 0   | 0  | 0    | D  | 50   | 查看行单 编辑 總緯 |
| 01    | 平衡车          | 结束未处理     | 2018-09-20 | 0   | 0  | 0    | 0  | 50   | 查看订单 编辑 感律 |

进入后台 => 促销管理 => 团购活动,出现图 1 所示:

| ECSHOP 管理中心 > 添 | 加國购活动       |           |        |  | 國際活动列表 |
|-----------------|-------------|-----------|--------|--|--------|
| Q (所有分类 🛟       | 斯有品牌 \$     |           | 提來     |  |        |
| 团购商品:           | 请先搜索商品,在此 💲 |           |        |  |        |
| 活动开始时间:         | 2018-11-01  |           |        |  |        |
| 活动结束时间:         | 2018-11-04  |           |        |  |        |
| 保证金:            | 0           |           |        |  |        |
| 🙆 顯胸數量:         | 0           |           |        |  |        |
|                 | 达到此数量,团购活动自 | 动结束。0表示没有 | 2董瑜寂)。 |  |        |
| 赠送积分数:          | 0           |           |        |  |        |
| 价格阶梯:           | 數量达到 0      | 享受价格 0    | [+]    |  |        |
| 活动说明:           |             |           |        |  |        |
|                 |             |           | 4      |  |        |
|                 | 確定 重量       |           |        |  |        |

如果已经添加过团购活动的话,这里会看到添加过的所有团购活动。 点击右上角的 添加团购活动,出现图 2 所示: 从上面选择条件,进行搜索,从而快速找到想进行团购活动的商品。 活动开始和结束日期,根据需要填写即可。 保证金:当用户进行这个团购的时候,交的保证金。 限购数量:如果您的该商品有一定的数量,那么为了防止用户团购的数量超过这个库存。您可以在这里设置 一个值,如果团购的值达到这个数量,那么团购活动自动结束。否足就是按照活动的结束日期结束了。 增动积分:用户参加该活动赠送的积分值。 价格阶梯:根据用户团购的数量,制定商品的价格。可以设置多个值,点击右面的加号可以添加多个值。 活动说明:对该活动的一个说明。 添加完后,点击确定及完成。 这个时候图 1 中就会出现。 您可以对该活动进行修改,删除等操作。 在前台,用户点击购买后,等活动结束或者达到商家的数量的后,会根据总的定购量结合价格阶梯,给出一 个价格。然后让用户进行交易。这样一个团购活动就结结束了。

## 5.28 验证码管理

验证码管理在后台的位置: ECshop 管理中心->系统设置->验证码管理, 如图 1 所示:
| €CSÈOP<br>♥ 旗舰版商业授权                                       | 系统设置<br>商店设置 |
|-----------------------------------------------------------|--------------|
| ▲ 云服务中心                                                   | 会员注册项设置      |
| 🚨 商品管理                                                    | 支付方式         |
| 促销管理                                                      | 配送方式         |
| <ul> <li>订单管理</li> <li>广告管理</li> </ul>                    | 邮件服务器设置      |
| 山 报表统计                                                    | 地区列表         |
| 文章管理                                                      | 计划任务         |
| <ul> <li>         ・・・・・・・・・・・・・・・・・・・・・・・・・・・・・</li></ul> | 友情链接         |
| ✿系统设置                                                     | 验证码管理        |
| <b>霸</b> 模板管理                                             | 文件权限检测       |
| ● 数据库管理                                                   | 文件校验         |
| ■ 短信管理                                                    | 白虎义员航楼       |
| ■ 加快管理                                                    |              |
| 1 移动端管理                                                   | 近点地間         |

| 验证码的管理:                                 |
|-----------------------------------------|
| 启用验证码:有五个可选项,建议仅在必要的时候才打开。              |
| 登陆失败时显示验证码:只有勾选了"启用验证码"里的"用户登录"时此项才起作用。 |
| 选择"是"用户在登陆失败3次以后,必须输入验证码才能登陆。           |
| 选择"否"用户每次登陆都必须输入验证码。                    |
| 验证码图片宽度:设置验证码图片显示的宽度,可选范围在40~145之间      |

| 验证码设置                                                                                                    |                                             |
|----------------------------------------------------------------------------------------------------|---------------------------------------------|
| 當用檢证码<br>租片验证码可以避免恶意批量评论或提交信息。推荐打并检证码功能。注意: 启用验证码会使得部分操作变得簧项。建议仅在必需时<br>打开<br><b>E2HX</b>                 | 新用户注册<br>用户登录<br>ン 友表汗心<br>后台管理风登录<br>留吉板留吉 |
| <b>登侯夫数时虽示验证码</b><br>持 <sup>建</sup> "是"将在用户登录失败 3 次后才显示验证码,选择"否"将给终在登录时显示验证码。注意: 只有在启用了用户登录验证码时本设置<br>才有效 | ○是●香                                        |
| 验证码测片宽度<br>验证码图片的宽度,范围在 40~145 之间                                                                         | 100                                         |
| 输证码图片离度<br>验证码图片的高度,页图在 15~50 之间                                                                          | 20                                          |

验证码图片高度:设置验证码图片显示的高度,可选范围在15~50之间

### 5.29 如何配置发送邮件的参数

从后台进去 系统设置->邮件服务器设置。 一、邮件发送方式 ECshop支持如下二种邮件发送方式:

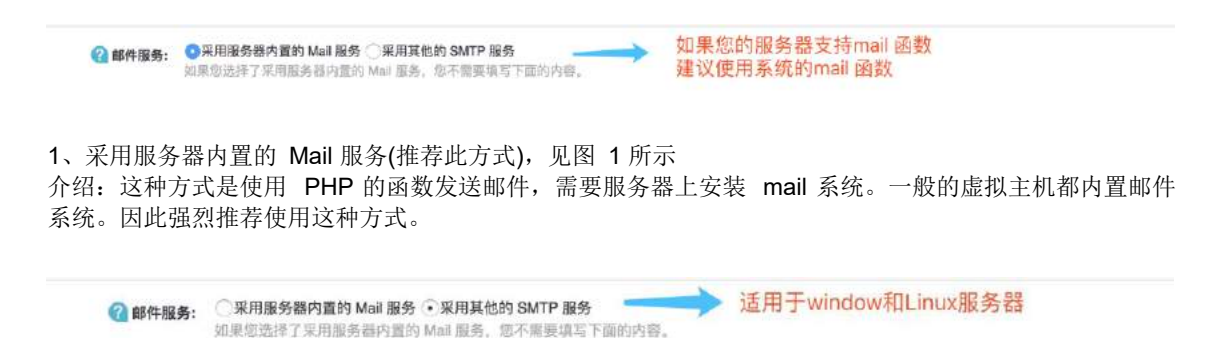

2、采用其他的 SMTP 服务(支持 SMTP 验证), 见图 2 所示:

介绍:这种方式适用于 Windows 或者 Linux 类服务器使用(适合于虚拟主机或者独立主机使用)。需要站 长拥有一个 SMTP 服务器,例如新浪的 SMTP 服务器。这里说明一点:发信人邮件地址 -> 如果您填写的 邮件服务器需要验证,必须填写此服务器的邮件地址。

二、两种不同发送方式的配置

| 🕜 邮件服务:                 | ○采用服务器内置的 Mall 服务 ●采用其他的 SMTP 服务<br>如果应该担了采用服务器内置的 Mall 服务, 您不需要编写下面的内容。 |
|-------------------------|--------------------------------------------------------------------------|
| 邮件服务器是否要求加密连<br>接(SSL): | ⊙a⊜≞                                                                     |
| 🕜 发送邮件服务器地址             | A THE R A THE                                                            |
| (SMTP):                 | 卸件服务器主机地址。如果本机可以发送邮件则设置为localhost                                        |
| 服务器端口:                  | e.                                                                       |
| 🕜 邮件发送帐号:               | Deci Va                                                                  |
|                         | 发送邮件所需的认证拖等,如果没有就为空香                                                     |
| 帐号密码:                   |                                                                          |
| 邮件回复地址:                 | Let 1. Z. Class                                                          |
| 邮件编码:                   | □国际化编码 (utf8) ④简体中文 □繁体中文                                                |
| 邮件地址:                   | 发送测试邮件                                                                   |
|                         | 魏定重要                                                                     |

1、采用服务器内置的 Mail 服务, 见图 3 所示:

选择此发送方式时 发送邮件服务器地址和服务器端口这两项空着不用填写。

邮件发送帐号:填写所使用的邮件地址就可以。

帐号密码:就是所使用邮件的登录密码。

邮件回复地址:就是希望客户给你回复邮件的地址,这里要注意发送邮件地址要和这个回复邮件地址保持一致。

邮件编码:一般这里选择国际化编码(utf8)。

邮件地址:为了测试上面的邮件配置是否成功,这里必需填写您其他的邮件地址,填写完毕后点击 发送测 试邮件 测试一下。点击后这里会有即时的弹出窗口反馈邮件是否配置成功的提示信息。

| 🕜 邮件服务:                 | ○采用服务器内置的 Mail 服务 ●采用其他的 SMTP 服务<br>如果您这样了采用服务器内置的 Mail 服务,您不需要填写下面的内容。 |
|-------------------------|-------------------------------------------------------------------------|
| 邮件服务器是否要求加密连<br>接(SSL): | <ul> <li>• क ○ 是</li> </ul>                                             |
| 🕜 发送邮件服务器地址             | smtp.163.com                                                            |
| (SMTP):                 | 邮件服务器主机地址。如果本机可以发送邮件则设置为localhost                                       |
| 服务器端口:                  | 25                                                                      |
| 🕜 邮件发送帐号:               | المعرفي الأهما                                                          |
|                         | 爱送邮件所需的认证帐号,如果没有就为空着                                                    |
| 帐号密码:                   |                                                                         |
| 邮件回复地址:                 | la na@163.com                                                           |
| 邮件编码:                   | ○国际化编码 (utl8) ●简体中文 ○繁体中文                                               |
| 邮件地址:                   | 发送测试部件                                                                  |
|                         | 确定 革置                                                                   |

2、采用其他的 SMTP 服务, 见图 4 所示:

邮件服务器地址:就是邮件外发服务器,这里以163的邮箱为例。所以邮件的外发地址是 smtp.163.com。 (这里可以根据不同的邮件服务在网上可以搜索到相应的服务器地址)。

服务器端口:25。

邮件发送帐号:填写所使用的邮件地址就可以。

帐号密码:就是所使用邮件的登录密码。

邮件回复地址: 就是希望客户给你回复邮件的地址, 这里要注意发送邮件地址要和这个回复邮件地址保持一致。

邮件编码:一般这里选择国际化编码(utf8)。

邮件地址:为了测试上面的邮件配置是否成功,这里必需填写您其他的邮件地址,填写完毕后点击 发送测 试邮件 测试一下。点击后这里会有即时的弹出窗口反馈邮件是否配置成功的提示信息。

### 5.31 自定义导航栏

ECshop 页面上的链接导航,都是可以修改的。

| ECSHOP 管理中心 > 自定义导航栏 |      |       |     |    | 添加特許         |
|----------------------|------|-------|-----|----|--------------|
| 名称                   | 是否显示 | 是否新留口 | 排序  | 位置 | 操作           |
| 会员中心                 | ~    | ×     | 2   | 顶部 | 編虹 确定<br>删除? |
|                      |      |       |     |    |              |
| 手机                   | ×    | ×     | 15  | 中间 | 編號 确定<br>回妹? |
| 服装                   | ~    | ×     | 102 | 中间 | 编辑 确定<br>删除? |
| 移动电源                 | ~    | ×     | 106 | 中间 | 编辑 确定<br>删除7 |
| 数码时间                 | 4    | ×     | 108 | 中间 | 編領 确定<br>图除? |
| 家用电器                 | ~    | ×     | 110 | 中间 | 编編 确定<br>删除? |
| 大家电                  | ×    | ×     | 112 | 中间 | 编辑 确定<br>删除? |
| 饮品                   | ×    | ×     | 122 | 中间 | 編編 确定        |
| 手机促销                 | ~    | ×     | 124 | 中间 | 编辑 确定<br>删除? |
| 商端奢侈                 | ×    | ×     | 126 | 中间 | 编辑 确定<br>趣味? |

进入 ECshop 后台 -> 菜单 -> 系统设置 -> 自定义导航栏,那么就可以看到一些系统自带的一些导航了。 如图 1 所示:

增加一个新的自定义导航

我们在进到 ECshop 后台 -> 菜单 -> 系统设置 -> 自定义导航栏的右上角会发现一个 添加导航的链接。如

| ECSHOP 管理中心 > 自定义导航栏 |      |       |     |    | 添加导航         |
|----------------------|------|-------|-----|----|--------------|
| 名称                   | 是否显示 | 是否新窗口 | 排序  | 位置 | 操作           |
| 会员中心                 | ~    | ×     | 2   | 頂部 | 峰幅 確定<br>删除? |
| 手机                   | ×    | ×     | 15  | 中间 | 編編 梯定<br>删除7 |
| 服装                   | ~    | ×     | 102 | 中间 | 編編 備定<br>删除? |
| 移动电源                 | ~    | ×     | 106 | 中间 | 编辑 确定<br>删除? |
| 数码时间                 | ~    | ×     | 108 | 中间 | 總領 确定<br>删除? |
| 家用电器                 | ~    | ×     | 110 | 中间 | 編編 後定<br>計算? |
| 大家电                  | ×    | ×     | 112 | 中间 | 编辑 确定<br>删除? |

图 2 所示:

| ECSHOP 管理中心 | > 自定义导航栏                                            |                                 | 波思疗液 |
|-------------|-----------------------------------------------------|---------------------------------|------|
| 系统内容        | (- 4)                                               |                                 |      |
| 5.称         |                                                     |                                 |      |
| 2 抵援地址      |                                                     |                                 |      |
|             | 如果是本站的网址,可编写为石商城栈目录相为<br>其他揭沉基应该输入完整的网址。如http://www | 計測組、前index.php:<br>.woshop.com/ |      |
| \$/F        |                                                     |                                 |      |
| 是否显示        | (是 \$)                                              |                                 |      |
| 副の前面口       | (四) (1)                                             |                                 |      |
| 2 <b>2</b>  | T T T T T T T T T T T T T T T T T T T               |                                 |      |
|             |                                                     | 确定                              |      |
|             |                                                     |                                 |      |

点击进去之后,就可以根据自己的需要增加自己需要的到导航了,如图 3 所示:

系统内容:这个是系统自动的现有的各个现有的页面里面准备好一个链接名称,你在下拉框选择,即可增加的名称那里。

**2**、名称:可以从系统内容项选择一个名称,当然是可以根据需要,自己直接填写一个名称。这个作为前台显示的名称。

3、链接地址:这个就是您的自定义导航需要链接到的页面的地址。

4、排序: 对应的导航的显示顺序。越小排在越前。

5、是否显示:就是选择是否在前台显示出来。

**6**、是否新窗口:就是当用户点击你的导航链接的时候,是否是新打开一个浏览器的窗口来浏览你的自定义导航链接到的页面。

| 思好, channa, 农建生 | 回来!用户中心  遠田 |     |    |    |    |      |          | ,A                    | 10日中心 / 夏昭物车(0) |
|-----------------|-------------|-----|----|----|----|------|----------|-----------------------|-----------------|
| €CSEOP          |             |     | 首页 | 手机 | 服装 | 移动电源 | 数码时尚     | Q.                    | 15 X            |
| 展示类             | >           |     |    |    |    |      |          |                       | der .           |
| 高册类             | >           |     |    |    |    |      | Core and | and the second second |                 |
| 喷燃类             | >           | FIL |    |    |    |      |          |                       |                 |

7、位置:在前台显示的位置。如图 4、:

对于已经增加好的链接,自己如果需要进行编辑修改,那么同样是进到 ECshop 后台 -> 菜单 -> 系统设置 -> 自定义导航栏 这样就可以看到编辑和删除一个导航的链接了的。主要点击对应链接即可实现。如图 5 所示:

| ON FIGHIO HIEX ANNE |      |       |     | Œ  | 添加导航 |
|---------------------|------|-------|-----|----|------|
| 名称                  | 是否显示 | 星香新商口 | 批序  | 位置 | 操作   |
| 手机                  | 4    | ×     | 15  | 中间 | X    |
| 服装                  | 4    | ×     | 102 | 中间 | Z X  |
| 移动电源                | 4    | ×     | 106 | 中间 | 2×   |
| 戴硯时尚                | *    | ×     | 108 | 中回 | 2×   |
| 家用电器                | ✓    | ×     | 110 | 中间 | 2×   |
| 大家电                 | ×    | ×     | 112 | 中间 | 2×   |
| 家电配(牛               | ×    | ×     | 114 | 中间 | 2×   |
| 洗衣机                 | ×    | ×     | 116 | 中间 | 2×   |
| 平板电脑                | ×    | ×     | 118 | 中间 | 2×   |
| 冰箱                  | ×    | ×     | 120 | 中间 | 12 × |
| 家用空调                | ×    | ×     | 122 | 中间 | 2×   |
| 数码时尚                | 4    | ×     | 124 | 中间 | × 🛛  |
| 胶带类                 | ×    | ×     | 126 | 中间 | 2×   |
| 气泡类                 | ×    | ×     | 127 | 中间 | R×   |
| 博集天卷                | ×    | ×     | 127 | 中间 | 2×   |

# 5.32 订单管理

一个正常实际运行过程中的 ECshop 商城,每天会有很多会员通过提交订单来购买商品。因此如何做到对 各种会员提交的、不同产品的订单进行有效、即时的处理会对会员产生很重要的影响。ECshop 后台专门集 成了一个模块进行订单方面的管理,主要包括订单列表、订单查询、合并订单、订单打印、缺货登记、添加 订单等等,基本上包括了订单管理应有的所有功能。下面将一一阐述和截图演示每一个具体的功能。

#### 1、订单列表

从后台进入 订单管理->订单列表

订单列表主要是将 ECshop 商城系统里的用户的所有订单进行罗列,如图 1 所示:

#### ECSHOP 管理中心

| 1 <del>4</del> | 收货人 订单状态                          | (特殊认 +) 原本 系统授发                                       |         |                | 了解详情开       | -          |
|----------------|-----------------------------------|-------------------------------------------------------|---------|----------------|-------------|------------|
| □订单号           | 下单时间+                             | 收货人                                                   | 总金额     | 应付金额           | 订单状态        | 採作         |
| 2018103074975  | demo1<br>10-30 17:49              | <b>顺试 [TEL: 13565656565</b> ]<br>测试                   | \$74.00 | <b>\$0</b> :00 | 已分单,已付款,发货中 | 皇君         |
| 2018103080741  | 111a<br>10-30 16:43               | 11111111111111 [TEL: 13892901956]<br>1111111111111111 | \$74.00 | \$74.00        | 未确认,未付款,未发货 | 查考         |
| 2018103033643  | wx_15408864273420<br>10-30 16:01  | Hn<br>Hzhshs                                          | \$74.00 | \$74.00        | 未確认未付款,未发货  | 12-1       |
| 2018103090068  | ecshop<br>10-30 13:06             | 划先生 [TEL: 13986765412]<br>海兴大厦                        | \$54.00 | \$54.00        | 未确认,未付款,未发货 | <b>放</b> 者 |
| 2018103020299  | ecshop<br>10-30 11:03             | 刘先生 [TEL: 13986765412]<br>海兴大厦                        | \$54.00 | \$54.00        | 未確认未付款,未发货  | 27         |
| 2018103019777  | ecshop<br>10-30 10:57             | 刘先生 [TEL: 13986765412]<br>海兴大厦                        | \$74.00 | \$74.00        | 未確认未付款未发货   | E          |
| 2018103098166  | ecshop<br>10-30 10:56             | <b>刘先生</b> [TEL: 13986765412]<br>海兴大厦                 | \$54.00 | \$54.00        | 未确认未付款未发货   | 聖書         |
| 2018103010249  | ecshop<br>10-30 10:53             | <b>对先生 [TEL: 13986765412]</b><br>海兴大道                 | \$54.00 | \$54.00        | 未确认未付款未发货   | 金術         |
| 2018103084386  | wxn_15408646731520<br>10-30 10:15 | 信章<br>我人                                              | \$15.00 | \$15.00        | 未确认,未付款,未发货 | <u>n</u> 4 |
| 2018103097384  | 置名用户<br>10-30 09:17               |                                                       | \$0.00  | <b>SO</b> .00  | 无效。未付款,未发货  | 道君<br>形改   |

订单列表主要把订单里的一些信息进行表格化的罗列,主要包括订单号、下单时间、收货人、总金额、应付 金额、订单状态和操作。如果想进一步查看某一个订单的详细信息,点击每个订单操作栏的查看,出现该订 单的详细信息,如图 2 所示:

| ECSHOP 管理中               | P心 - 订单信息                                            |              |                        |                        |                    | Ĭ                                             | T单列表                           |
|--------------------------|------------------------------------------------------|--------------|------------------------|------------------------|--------------------|-----------------------------------------------|--------------------------------|
|                          | 前一个订单                                                | 订单           | 打印订单                   |                        |                    |                                               |                                |
|                          | 基本信                                                  | 息            |                        |                        |                    |                                               |                                |
| 订单号:                     | 2007110636038                                        |              | 订单状态:                  | 无效,未                   | 付款                 | ,未发货                                          |                                |
| 购货人:                     | 匿名用户[显示购货人信息][发送尾<br>看留言]                            | Ŧ            | 下单时间:                  | 2007-11-06 09:49:25    |                    |                                               |                                |
| 支付方式:                    | 在线支付(支付宝) [编辑] (备注: N/A)                             |              | 付款时间:                  | 未付款                    |                    |                                               |                                |
| 配送方式:                    | 普通快递[编辑]                                             |              | 发货时间:                  | 未发货                    |                    |                                               |                                |
| 发货单号:                    |                                                      |              | 订单来源:                  | 本站                     |                    |                                               |                                |
|                          | 其他信息                                                 | [编辑]         |                        |                        |                    |                                               |                                |
| 发票类型:                    |                                                      |              |                        |                        |                    |                                               |                                |
| 发票抬头:                    |                                                      |              | 发票内容:                  |                        |                    |                                               |                                |
| 客户给商家的留<br>言:            |                                                      |              |                        |                        |                    |                                               |                                |
| 缺货处理:                    | 等待所有商品备齐后再发                                          |              |                        |                        |                    |                                               |                                |
| 包装:                      |                                                      |              | 贺卡:                    |                        |                    |                                               |                                |
| 贺卡祝福语:                   |                                                      |              |                        |                        |                    |                                               |                                |
| <b>阿尔范各户的首</b><br>言:     |                                                      |              |                        |                        |                    |                                               |                                |
|                          | 收货人信息                                                | [编辑          | 1                      |                        |                    |                                               |                                |
| 收货人:                     | 测试                                                   |              | 电子邮件:                  | beafl@                 | 263.               | com                                           |                                |
| 地址:                      | [中国 北京 五环以外 ] 测试测试测试<br>试测试测试                        | QU.          | 邮编:                    |                        |                    |                                               |                                |
| 电话:                      | 1351313321                                           |              | 手机:                    |                        |                    |                                               |                                |
| 标志性建筑:                   |                                                      |              | 最佳送货时<br>间:            |                        |                    |                                               |                                |
|                          | 商品信息                                                 | [编辑]         |                        |                        |                    |                                               |                                |
|                          | 商品名称[品牌]                                             | 货号           | 价格                     | 数量                     | <b>屈</b><br>性      | 库存                                            | ተተ                             |
| 天盾15寸双肩笔记4<br>范围只限北京)[天盾 | ≤电脑包黑色TargeP50(此款货到付款<br>§TARGE]                     | P50          | ¥199.00元               | 1                      |                    | 8                                             | ¥ 199.00<br>元                  |
|                          |                                                      |              | 商品总重<br>量:             | 1.2千<br>克              |                    | 合<br>计:                                       | ¥ 199.00<br>元                  |
|                          | 費用信息                                                 | [编辑]         |                        |                        |                    |                                               |                                |
| 商品总金额:                   | ¥ 199.00元 - 折扣: ¥ 0.00元 + 发票和<br>¥ 0.00元 + 支付费用: ¥ 0 | 说额:<br>).00元 | ¥ 0.00元 + 配<br>+ 包装费用: | 送费用:<br>¥ 0.00テ<br>- i | :¥9<br>亡+多         | .00 <b>元</b> + (<br>『卡费用<br><sup>(</sup> 今額・) | 保价费用:<br>:¥ 0.00元<br>4 209 00元 |
| - 己1                     | 付款金额:¥0.00元 - 使用余额:¥0                                | .00元         | - 使用积分:                | ¥ 0.007                | 」 <del>-</del> - 使 | ·亚顿···<br>明红包:                                | ¥ 0.00元                        |
|                          |                                                      |              |                        | = 12                   | 立付款                | ·金额:1                                         | 208.00元                        |
|                          | 1                                                    | 除作信          | 息                      |                        |                    |                                               |                                |
| 操作备                      |                                                      |              |                        |                        |                    |                                               |                                |

这里就会显示订单的详细信息。

同样如果点击每个栏目上的例如订单号、收款等栏目,会将订单按照点击的栏目顺序或者反序排列。当然对 于无效或者是用户取消的订单,管理员可以在订单列表里将其删除。

#### 2、高级搜索

高级搜索 从后台 订单管理->订单查询高级搜索 进入。 对于一个访问量很大的系统,每天进出的订单很多,所以订单查询并不可少,如图 3 所示的 ECshop 商城

| 订单号:  |     |       |          |        |         |     |    |
|-------|-----|-------|----------|--------|---------|-----|----|
| 243.  |     |       |          |        |         |     |    |
| 电子邮件: |     |       |          |        |         |     |    |
| 购货人:  |     |       |          |        | 收货人:    |     |    |
| 地址:   |     |       |          |        | 邮编:     |     |    |
| 电话:   |     |       |          |        | 手机:     |     |    |
| 所在地区: | 请选择 | \$][请 | 选择 🛟     | 请选择    | \$ 请选择  | ¢   |    |
| 配送方式: | 请选择 | \$    |          |        | 支付方式:   | 请选择 | \$ |
| 下单时间: |     |       | ₩~       |        | <b></b> |     |    |
| 订单状态: | 请选择 | \$ 付款 | 饮状态: 请选择 | \$ 发货状 | 态: 请选择  | ¢   |    |
|       |     |       |          |        |         |     |    |

的订单查询系统。

基本上是将订单里的几乎可能作为搜索的条件都进行了罗列,所以其准确性很高。填写好搜索条件之后,点 击搜索,出现的就是属于该搜素条件下的订单列表。

### 3、合并订单

合并订单 从后台 订单管理->合并订单 进入。

有些用户可能买完东西提交好订单之后发现又有东西需要买,或者管理者在后台发现一个用户在很短的时间 内提交了两个订单,并且都没有发货而且收款人的地址都一样,这样你就可以将这两个订单进行合并,这样

| 2主订单:   | 调选择 0                                      |  |
|---------|--------------------------------------------|--|
| 当两个订单不一 | -致龄,合并后的订单信置(如:支付方式,配进方式、包装、贤卡、红包等)以主订单为准。 |  |
| 从订单:    | 请选择 \$                                     |  |

做的好处就是东西可以一次性寄送过去了。合并的具体操作,如图 4 所示:

只要将两个订单号写好,然后就可以将从订单合并到主订单。 4、订单打印 订单打印 从后台 订单管理->订单打印 进入。 在用户付款之后,作为店主,你需要将一些信息打印出来,然后方便邮寄。这些信息你都可以在后台管理,

| literal) (/literal)                                                                                                    |                                                                                                    |                                                                                                    | ⇒ = 1 +0, -20.                                                                                                    |                                                                                                    |                                                                                                    |                                                                                                    |
|----------------------------------------------------------------------------------------------------|----------------------------------------------------------------------------------------------------|----------------------------------------------------------------------------------------------------|----------------------------------------------------------------------------------------------------|----------------------------------------------------------------------------------------------------|----------------------------------------------------------------------------------------------------|----------------------------------------------------------------------------------------------------|
|                                                                                                    |                                                                                                    | {\$la                                                                                                    | ng.order                                                                                                    | _info}                                                                                                    |                                                                                                    |                                                                                                    |
| [\$lang.print_buy_name}                                                                                                    | {if<br>Sorder.user_name}<br>{Sorder.user_name}<br>{else}<br>(Slano.anonymous)                                                                                                    | ng.label_order_time)                                                                                                | Sorder.order_time                                                                                                    | } {\$lang.label_payment} {\$or                                                                                                    | der.pay_name} {\$                                                                                                    | lang.print_order_sn} {\$order.c                                                                                                    |
|                                                                                                    | UB                                                                                                    |                                                                                                    |                                                                                                    |                                                                                                    |                                                                                                    |                                                                                                    |
| (Slang.label_pay_time)<br>(Slang.label_consignee_address)                                                                                                    | (/if)<br>(Sorder.pay_time) (Slang.<br>[{Sorder.region}] (Sorder.add                                                                                                    | label_shipping_time)<br>tress} {\$lang.label_c                                                                      | {Sorder.shipping_t<br>consignee}{Sorder.c                                                                                                    | ime} {\$lang.label_shipping} {\$or<br>onsignee} {if \$order.zipcode}{\$la                                                                                       | der.shipping_name} (Slar<br>ng.label_zipcode}(Sorder.                                                                              | ng.label_invoice_no} (\$order.in<br>.zipcode) (/if) (if Sorder.tel)                                                                                                    |
| Slang.label_pay_time)<br>Slang.label_consignee_address}<br>(\$iang.opde                                                                                                    | {/if}<br>{Sorder.pay_time} {Slang.<br>{{Sorder.region}} {Sorder.add<br>(Slang.label_tel}{Sorder.tel}<br>i.name)                                                                                              | label_shipping_time)<br>dress} (\$lang.label_c<br>{/if} {if Sorder.mobile<br>(\$lang.goods_sn)                      | {Sorder.shipping_t<br>consignee}{Sorder.c<br>}{Slang.label_mobil                                                                                     | ime} {\$lang.label_shipping} {\$or<br>onsignee} {if \$order.zipcode}{\$la<br>e}{\$order.mobile}{ii}<br>{ii}                                                     | der.shipping_name} (Slar<br>ng.label_zipcode}{Sorder.                                                                              | ng.label_invoice_no} (\$order.in<br>.zipcode} (/if) (if \$order.tel)<br>(\$iano.subtotal)                                                                                         |
| Stang.label_pay_time)<br>Stang.label_consignee_address)<br>(\$iang.goods<br>\$goods.goods_mice_gt 0){\$iang.reg<br>\$goods.goods_price_gt 0){\$iang.remark_gtt}(iff){}if \$goods<br>\$lang.remark_gtt}(iff){}if                                         | (/if)<br>(Sorder.pay_time) (Slang,<br>[{Sorder.region}] (Sorder.tac)<br>(Slang.tabb_tel]{Sorder.ta)}<br>i.name)<br>is_gitt](if<br>mark_favourable]{else}<br>ds.parent_id gt 0)                               | labe[_shipping_time]<br>dress} (\$lang.labe[_c<br>{/fi} {if Sorder.mobile<br>(\$lang.goods_sn)<br>{\$goods.goods_sn | {Sorder.shipping_t<br>consignee}{Sorder.c<br>}{Slang.label_mobil<br>(Slang.goods_attr)<br>(Sattr.name):<br>{Sattr.value}                             | ime) {\$lang.tabel_shipping} {\$or<br>onsignee} (if Sorder.zipcode}{\$la<br>}{\$order.mobile}{//}<br>(\$lang.goods_price)<br>{\$goods.formated_goods_price}     | der.shipping_name} (Siar<br>ng.label_zipcode){Sorder.<br>{\$lang.goods_number}<br>{\$goods.goods_number}                           | ng.label_invoice_no} (\$order.in<br>zipcode) {/if} {if Sorder.te()<br>{\$lang.subtotal}<br>}<br>{\$goods.tormated_subtotal}                                                       |
| (Slang.label_pay_time)<br>Slang.label_consignee_address)<br>(\$lang.goods<br>(\$goods.goods_mame) if \$goods<br>goods.goods_price gt 0)(\$lang.re<br>slang.remark_gtt)(if)(if \$good<br>slang.remark_gtt)(if)(if<br>f \$order.inv.payee) {\$lang.label_ | (/if)<br>(Sorder.pay_time) (Slang,<br>{{Sorder.region}} {Sorder.adc<br>(Slang,labe_la){Sorder.tel}<br>, name)<br>.a.gitt)(if<br>mark, favourable}(else)<br>ds.parent_id gt 0)<br>Inv_payee}{Sorder.inv_payee | label_shipping_time)<br>(fress) (Siang_label_c<br>(Siang goods_sn)<br>(\$goods.goods_sn)<br>(\$goods.goods_sn)      | {Sorder.shipping_t<br>consignee} {Sorder.shi<br>}{Slang_label_mobil<br>(Slang_goods_attr)<br>} (Sattr.name);<br>(Sattr.value)<br>content}{Sorder.inv | ime) {\$lang_tabel_shipping} (\$or<br>onsignee) {if Sorder.zipcode}{\$la<br>b}{Sorder.mobile}{//}<br>{\$lang_goods_price}<br>{\$goods_formated_goods_price}<br> | der.shipping_name} (Siar<br>ng.label_zipcode){Sorder.<br>(\$iang.goods_number)<br>{\$goods.goods_number}<br>(\$goods.goods_number) | ng.label_invoice_no) (Sorder.la<br>zipcode) (/if) (if Sorder.tei)<br>(Siang.subtotal)<br>(Sigoods.formated_subtotal)<br>(Siang.label_goods_amount)<br>(der formated_goods_amount) |

这就是订单打印。如图 5 所示

这些信息都是订单应该有的基本信息,所以不建议做很大的修改。

### 5、缺货登记

缺货登记 从后台订单管理->缺货登记 进入。

用户在前台购买商品的时候,如果购买的数量超过了库存,此时用户可以在前台给店主进行缺货登记,这样

| ECSHOP 管理中心 | 公 > 全部缺货登记信息 |                   |                                                 |                                   |                    |      |
|-------------|--------------|-------------------|-------------------------------------------------|-----------------------------------|--------------------|------|
| Q 缺货商品名     | (            | 搜索                |                                                 |                                   |                    |      |
| 编号          | 联系人          | 缺货商品名             | 数量                                              | 登记时间                              | 是否已处理              | 操作   |
|             |              |                   | 没有找到任何记录                                        | t.                                |                    |      |
|             |              |                   | 17                                              | 1 页,每页 15 条记录,总共0                 | 条记录   第一页上一页下一页晶末页 | 1 \$ |
|             |              | 再成行为个意味<br>服成所有点2 | n naladi na na na na na na na na na na na na na | 218月,内存古所 1 738 M5<br>公司,并保留所有权利。 |                    |      |

在后台缺货登记的地方就有记录了。如图 6 所示:

同时,这里也有一个简单的搜索功能,可以帮助你尽快找到你最想知道的是否缺货的商品。

#### 6、添加订单

添加订单 从后台订单管理->添加订单 进入。

除了用户在前台定购商品的时候添加订单,管理员也可以在后台直接添加订单。

添加订单主要是为了给一些没通过前台流程去买的用户,比如你的一个老用户不能上网,想直接让你给寄些 商品,此时添加订单就可以将之前用户该走的流程补足,便于下面的寄送和日后的商品查询。 添加完全是流程性的,如图 7 所示:

| ECSHOP 管理中心 > 添加订单                                                                |                                                                                      |
|-----------------------------------------------------------------------------------|--------------------------------------------------------------------------------------|
| <ul> <li>● 匿名用户</li> <li>● 按会员编号或会员名提案</li> <li>注意: 搜索结果只显示前20条记录,如果没有</li> </ul> | <b>推案</b> •<br>我到相应会员,请更精确地查找。另外,如果该会员是从论坛注册的且没有在商城登录过,也无法找到,需要先在商城登录。               |
|                                                                                   | 下一步<br>取時                                                                            |
|                                                                                   | 共転行4个展開。用対 0.010200秒。Gaip E開閉, 29時点用 0.011 MB<br>施权所有 0.2006-2016上加加国际外有的分词,并在展所有权利。 |

首先需要填写用户的信息,包括匿名用户,当然该用户已经是你的会员的话,也可以通过会员编号或会员名进行搜索。

| 商品名称        |           | 货号            | 价幡             | 数量    | 属性 | 小计 | 操作 |
|-------------|-----------|---------------|----------------|-------|----|----|----|
|             |           | 备注:商品价格中已包含属作 | 注:商品价格中已包含属性加价 |       |    | 0  |    |
| 商品编号或商品名称或商 | 品货号搜索 测试  | 程表 16         | 31 彩页类测试 EC 🛟  |       |    |    |    |
| 商品名称        |           |               |                | 彩页类测试 |    |    |    |
| 资号          | EC5000161 |               |                |       |    |    |    |
| 分类          | 彩页类       |               |                |       |    |    |    |
| 品牌          |           |               |                |       |    |    |    |
| 价格          | □用定义的格    |               |                |       |    |    |    |
| 属性          |           |               |                |       |    |    |    |
| 数量          | 3         |               |                |       |    |    |    |
|             |           |               | 加入订单           |       |    |    |    |

第二步是添加商品,如图 8 所示:

将商品编号或商品名称或者商品货号其中的一个信息填好,然后点点击就可以搜索到该商品,然后就可以填

| ECSHOP 管理中 | 心 > 添加订单       |           |    |     |        |      |
|------------|----------------|-----------|----|-----|--------|------|
| 商品名称       | 贤号             | 价格        | 政重 | 履性  | 心计     | 操作   |
| 彩页美测试      | ECS000161      | 100.00    | 1  | 4   | 100.00 | BUS  |
|            | <b>备注:商品价和</b> | 各中已包含属性加价 |    | 会计: | 100    | 更新商品 |

写价格和数量,点击加入订单就可以将此商品添加到订单中,如图 9 所示:

此为已经添加到订单的商品,同样你也可以在这里对已经添加的商品的信息进行修改。 第三步就是设置收货人信息,如图 **10** 所示:

| 已有收货地址中选择:    | 请选择 \$                      |
|---------------|-----------------------------|
| 坎迈人:          | •                           |
| 后在地区:         | · 诵选择 : · 请选择 : · 请选择 : · · |
| <b>电子邮件</b> : |                             |
| est:          | •                           |
| 1340 :        |                             |
| 包涵:           |                             |
| <b>平机</b> :   |                             |
| 8志性建筑:        |                             |
| 最佳送货时间:       |                             |

第四步是选择配送方式,也就是商品的寄送方式,如图 11 所示:

| ECSHOP管理 | <b>中心 &gt; 添加订单</b> |                                                     |         |        |        |
|----------|---------------------|-----------------------------------------------------|---------|--------|--------|
|          | 名程                  | 描述                                                  | 配送费     | 免费额度   | 保价费    |
| 0        | 申遗快递                | 江、浙、沪地区首重为15元/KG、其他地区18元/KG。<br>续重均为5-6元/KG、云南地区为8元 | \$15.00 | \$0.00 | o      |
|          |                     |                                                     |         |        | □ 我要保价 |
|          |                     | 上-步 下-步 取用                                          |         |        |        |

| 名称       | 报过                                                                                                    | 手续费 |
|----------|----------------------------------------------------------------------------------------------------|-----|
| 银联在线支付   | 40款在线支付是中国钢联播出的网上支付平台、支持多赛夏卡银行、通路借记卡和信用卡等。包含认证支付、快援支付和网细支付多<br>种方式、其中认证和快捷支付无偿开通网锁。仅需一张银行卡。即可享受安全、快速的网上支付服务( | 0   |
| 天工(银联快援) | 天工支付 星國內先进約阿上支付平台。<br>收款接口: 在线即可开通。<br>立即在线申请                                                                | D   |
| 天工(银联)   | 天工支付 是国内先进约网上支付平台。<br>收款接口:在线即可升通。<br>立即在城申请                                                                 | O   |
|          | 上一步 下一步 取用                                                                                                   |     |
|          | 共振行 6 个查询,用目 0.016377 秒, Gap 已放用,内容品用 3.561 M6                                                               |     |

第五步是选择支付方式,如图 12 所示:

第六步是设置其他信息,主要将订单的信息进行完善,包括发票类型、发票抬头等等,如图 13 所示:

| 明品总金額:        | \$100.00 | 折扣:       | 0.00                                |  |  |  |
|---------------|----------|-----------|-------------------------------------|--|--|--|
| 发票税额:         | 0.00     | 订单总金额     | \$115.00                            |  |  |  |
| 配送费用:         | 15.00    | 已付款金額     | \$0.00                              |  |  |  |
| 保价费用:         | 0.00     | 使用余额:     | 0.00 可用余额: 2.99                     |  |  |  |
| 支付费用:         | 0.00     | 使用积分      | 0 可用积分: 1000                        |  |  |  |
| 包装费用:         | 0.00     | 使用红包:     | 请选择                                 |  |  |  |
| <b>授卡费用</b> : | 0.00     | 应付款金额:    | \$115.00                            |  |  |  |
|               |          |           | 上-步 末成 散開                           |  |  |  |
|               |          | 关抗行省个推制。施 | 时 0.017704 秒。Gzip 包括用。內容占近 0.044 MB |  |  |  |

| 操作备注:    |      |                   |      |      |    |
|----------|------|-------------------|------|------|----|
| 当前可执行操作: |      | (श्रेस क्रि.) 🕅 🗔 |      | •    |    |
| 操作者:     | 操作时间 | 订单状态              | 付款状态 | 发货状态 | 香注 |

第七步是设置费用,将订单产生的费用进行填写,如图 14 所示:

填写完这些信息之后,点击完成之后生成一个完整的订单,如图 15 所示:

| <b>商家给客户的留言</b> : |                       |                       |               |                       |                |                       |                               |                    |      |
|-------------------|-----------------------|-----------------------|---------------|-----------------------|----------------|-----------------------|-------------------------------|--------------------|------|
|                   |                       |                       | 收货人信息         | £48                   |                |                       |                               |                    |      |
| 收倒人:              | 818                   |                       |               |                       | 电子邮件:          | 1                     | <mark>46662</mark> 9802@qq.oo | m                  |      |
| 地址:               | 北京 北京 北京市             | 东城区) 还得地方             |               |                       | 邮编:            |                       | 22222                         |                    |      |
| 电话:               | 159402                | 23516                 |               |                       | 手机:            |                       | 13712345678                   |                    |      |
| 标志性建筑:            |                       |                       |               | 嚴                     | 住送货时间:         |                       |                               |                    |      |
|                   |                       |                       | 商品信息 編        | 12                    |                |                       |                               |                    |      |
| 商品名称[品牌]          | 按号                    |                       | 货品号           | 价格                    | 数量             | 属性                    | 库存                            | 1/8 <del>1</del>   |      |
| 彩页类测试             | ECS000161             |                       |               | \$10                  | 0.00 1         |                       | 0                             | \$10               | 0.00 |
|                   |                       |                       |               |                       |                |                       | 合计:                           | \$10               | 0.00 |
|                   |                       |                       | 费用信息编         | 細                     |                |                       |                               |                    |      |
|                   | 商品总金额: \$100.00 - 折扣: | <b>\$0.00</b> - 商品折扣: | \$0.00 + 发票税额 | <b>\$0.00</b> + 配送费用: | \$15.00 + 保价费用 | <b>\$0.00</b> + 支付费用  | <b>\$0.00</b> + 包装费用:         | \$0.00 + 贺卡费用: \$4 | 0.00 |
|                   |                       |                       |               |                       |                |                       |                               | = 订单总金额: \$11!     | 5.00 |
|                   |                       |                       |               |                       | - 已付款金额:       | <b>\$0.00</b> · 使用余额: | <b>\$0.00</b> - 使用积分:         | \$0.00 - 使用红包: \$  | 0.00 |
|                   |                       |                       |               |                       |                |                       |                               | = 应付款金额: \$11!     | 5.00 |
|                   |                       |                       | 操作信息          |                       |                |                       |                               |                    |      |

此订单的完整信息显示到一个聚合的页面,便于添加者进行确认。

### 7、査询物流

进入ECshop后台,找到云服务中心/云起物流菜单,该服务默认为启用状态

| ECSHOP 管理中心 > 订单信息 |                         |                  | 订甲列表                |
|--------------------|-------------------------|------------------|---------------------|
|                    | 前一 <b>介订</b> 单 — 一个订单   | \$76057 <b>4</b> |                     |
|                    | 基本信息                    |                  |                     |
| 订单号:               | 2018103141567           | 订单状态:            | 已确认未付款,未发货          |
| 购货人:               | demo [重示购货人信息][发送/重着留言] | 下单时间:            | 2018-10-31 18:08:35 |
| 支付方式:              | 天工(银联) 编组 (备注: N/A)     | 付款时间:            | 未付款                 |
| 配送方式:              | 申通快递 编辑 打印快速单           | 发货时间:            | 未发货                 |
| 发货单号:              |                         | 订单来源:            | 管理员添加               |
|                    | 其他信息 编辑                 |                  |                     |
| 发票类型:              |                         |                  |                     |
| 发展抬头:              |                         | 发展内容:            |                     |
| 客户给商家的留言:          |                         |                  |                     |
| <b>缺货处理</b> :      |                         |                  |                     |
| 包装:                |                         | 贺卡:              |                     |
| 要卡祝福语:             |                         |                  |                     |

| ecs≢op<br>♥₩₩₩₩₩₩₩                                                                                                    | <ul> <li>三服長中心</li> <li>特权制度</li> </ul> | 起触页    | 说里寺机能  | Rafte | 订单列表 | 用户评论 | 会员列表                      | 商店设置                     | 压铸二维码                        | 开放向导<br>服务市场 | 记录本    | B25               | 管理员服若 | 空看闲店 | #33<br>() | 关于 ECSHOP<br>教授账户专事 |
|----------------------------------------------------------------------------------------------------|-----------------------------------------|--------|--------|-------|------|------|---------------------------|--------------------------|------------------------------|--------------|--------|-------------------|-------|------|-----------|---------------------|
| <ul> <li>★ 完成名中心</li> <li>素加加市場</li> <li>第 行動市間型</li> <li>① 厂業素加計</li> <li>① 文章 常常</li> <li>① 文章 常常</li> <li>① 大型 常常</li> <li>① 大型 常常</li> <li>② 大型 常常</li> <li>② 大型 常常</li> <li>○ 大型 常常</li> <li>○ 大型 常常</li> <li>○ 本市市市市</li> <li>○ 本市市市市</li> <li>○ 本市市市市</li> <li>○ 本市市市市</li> <li>○ 本市市市市</li> <li>○ 本市市市市</li> <li>○ 本市市市市</li> <li>○ 本市市市市</li> <li>○ 本市市市市</li> <li>○ 本市市市市</li> <li>○ 本市市市市</li> <li>○ 本市市市市</li> <li>○ 本市市市</li> <li>○ 本市市市</li> <li>○ 本市市市</li> <li>○ 本市市市</li> <li>○ 本市市市</li> <li>○ 本市市市</li> <li>○ 本市市市</li> <li>○ 本市市</li> <li>○ 本市市</li> <li>○ 本市市</li> <li>○ 本市市</li> <li>○ 本市市</li> <li>○ 本市市</li> <li>○ 本市市</li> <li>○ 本市市</li> <li>○ 本市市</li> <li>○ 本市市</li> <li>○ 本市市</li> <li>○ 本市市</li> <li>○ 本市市</li> <li>○ 本市</li> <li>○ 本市<td><b>方起物</b>电<br/>服务市场<br/>检查平台</td><td>ССКНОР</td><td>電理中心。え</td><td>物流</td><td>È询</td><td></td><td>2月是前派 24<br/>進公司物道執<br/>聖多名</td><td>服务:<br/>起为了提升商3<br/>边级招挥。资</td><td>大多 已前动<br/>家坊箱使用和管<br/>店族服务后在产</td><td></td><td>5, 支持国</td><td><b>新内外</b><br/>行使用</td><td></td><td></td><td></td><td>联系我们</td></li></ul> | <b>方起物</b> 电<br>服务市场<br>检查平台            | ССКНОР | 電理中心。え | 物流    | È询   |      | 2月是前派 24<br>進公司物道執<br>聖多名 | 服务:<br>起为了提升商3<br>边级招挥。资 | 大多 已前动<br>家坊箱使用和管<br>店族服务后在产 |              | 5, 支持国 | <b>新内外</b><br>行使用 |       |      |           | 联系我们                |

| 起始页 设置导航栏                                                                                                    | 商品列表                      | 订单列表                 | 用户评论                       | 会员列表                  | 商店设置                        | 店铺二维码    | 服务市场 |  |
|----------------------------------------------------------------------------------------------------|---------------------------|----------------------|----------------------------|-----------------------|-----------------------------|----------|------|--|
| 附件上传大小:                                                                                                    | 64KB                      | •                    |                            |                       |                             |          |      |  |
| 是否开启命令行调用计<br>划任务:                                                                                                    | ◎否○是                      |                      |                            |                       |                             |          |      |  |
| (2) 商品评论的条件:                                                                                                    | ○所有用户 ○<br>造取较高的评论        | (又登录用户○年<br>条件可以有效的) | <b>过一次以上购买</b><br>减少垃圾评论的/ | 行为用户 🖸 仅)<br>"生。只有用户订 | <b>9买过该商品用户</b><br>丁单完成后才认为 | 该用户有购买行为 |      |  |
| 是否开启新订单提醒:                                                                                                    | ○否●是                      |                      |                            |                       |                             |          |      |  |
| 默认库存:                                                                                                    | 1                         |                      |                            |                       |                             |          |      |  |
| 缩略图背景色:                                                                                                    | #FFFFFF                   |                      |                            |                       |                             |          |      |  |
|                                                                                                    | 颜色请以#FFFF                 | FF格式填写               |                            |                       |                             |          |      |  |
| 站点访问统计:                                                                                                    | ◎开启 ○关闭                   |                      |                            |                       |                             |          |      |  |
| 伊朗      福祉      福祉     福祉      福祉 | ○开启 ③关闭<br>启用该选项检查。       | 后台时,会自动。             | 发送邮件队列中的                   | 与未发送的邮件               |                             |          |      |  |
| 上传商品是否自动生成<br>相册图:                                                                                                    | ○분 ○否                     |                      |                            |                       |                             |          |      |  |
| 上传商品时是否保留原<br>图:                                                                                                    | ◎是○否                      |                      |                            |                       |                             |          |      |  |
| 是否开启会员邮件验证:                                                                                                    | ◎开启 ○关闭                   |                      |                            |                       |                             |          |      |  |
| 是否启用留言板功能:                                                                                                    | ◎开启 ○关闭                   |                      |                            |                       |                             |          |      |  |
| ⑦ 用户注册时自动发送<br>验证都件:                                                                                                    | ○开启○关闭<br>"是否开启会员邮        | 件验证"设为开启             | 同才可使用此功                    | NE                    |                             |          |      |  |
| 是否开启物流追踪:                                                                                                    | ◎需要开启 〇                   | 不需要开启                |                            |                       |                             |          |      |  |
| 用户留言是否需要审核:                                                                                                    | <ul><li>○需要审核 ○</li></ul> | 不需要审核                |                            |                       | 确定                          | 里爾       |      |  |

如果想启用该功能,需要去商店设置/基本设置,选择"需要开启",如下图所 当成功启用后,消费者登陆账号后便能在会员中心订单列表看到已发货的物流信息,方便及时了解目前物流 状态

| 我前订单          |                     |          |                   |               |
|---------------|---------------------|----------|-------------------|---------------|
| 订单号           | 下单时间                | 订单总金额    | 订单状态              | 操作            |
| 2016051751578 | 2016-05-17 22:30:30 | ¥76.00元  | 已确认已付款未发货         | 已确认<br>再次购买   |
| 2016051717091 | 2016-05-17 20:58:47 | ¥ 75.00元 | 未确认已付款未发货         | 取消订单<br>再次购买  |
| 2016051784126 | 2016-05-17 20:58:20 | ¥76.00元  | 已确认已付款未发货         | 已确认<br>  再次购买 |
| 2016051775829 | 2016-05-17 20:55:25 | ¥76.00元  | 已确认已付款已发货<br>查看物流 | 确认收货<br>再次购买  |
| 2016051794436 | 2016-05-17 16:07:18 | ¥ 76.00元 | 运费到付:343434       | 1认收货<br>1次购买  |
| 2016051799575 | 2016-05-17 14:30:13 | ¥76.00元  | • 以上为最新跟踪信息,查看全部  | 认收货<br>款购买    |

## 5.33 提升订单处理效率

通过淘打或者shopexERP来处理ECshop的订单(这两者只能二选一)

1. 通过淘打快速打印电子面单【淘打适用于订单亮日·超过50单的时候使用】

http://yunqi.shopex.cn/products/taoda (淘打简介)

- 2. 通过shopexERP-简化订单处理流程[shopexERP适用于订单量日超过200单的时候]
- <u>http://yunqi.shopex.cn/products/erp?nav</u>(Erp简介) 如果使用shopexERP来处理ECshop的订单?流程如下: 进入ECshop后台, 云服务中心, 点击"申请绑定"按钮

| ecstop                                                     | 云服务中心     |                     |                         |                                |                     |                     |                    |                      |                     | 开层向导        | 记事本     | <i>REN</i> G  | 管理员留言            | 重新词注      | 和地           | 关于 ECSHOP |
|------------------------------------------------------------|-----------|---------------------|-------------------------|--------------------------------|---------------------|---------------------|--------------------|----------------------|---------------------|-------------|---------|---------------|------------------|-----------|--------------|-----------|
| • ваналек                                                  | 1912/01/2 | 拒绝页                 | 设置导机栏                   | 商品列表                           | 订单列表                | 用户评论                | 会员列表               | R.B.B.R.             | 压碱二种码               | 服务市场        |         |               |                  |           | 1            | 受权用户专事    |
| ▲ 云服各中心<br>酒 所知道理                                          | 五起物流      | ECSHOP              | 着理中心 > 授                | 权博定                            |                     |                     |                    |                      | -                   |             |         |               |                  |           |              |           |
| 8 (1459)<br>8 (1459)                                       | 经偏平台      | ECShopi王书<br>时,可以在新 | 是應車受ECShop<br>F安裝的系统中使) | 软件服务的 <del>唯一</del><br>即证书上传按复 | 律识,它记录了<br>"动能将之前备份 | 您的网店的授权(<br>的证书恢复,这 | 8歳、购买官方和<br>は新新航町以 | e务记录、知信制<br>B线使用证书内i | i户等重要信息,您<br>5重要信息。 | 常要通过"证书下    | 载备份"功能  | <b>4</b> 90 8 | ,并受善保管           | . asibiya | <b>白</b> 系统案 | 要重新安装     |
| <ul> <li>○ 广告首項</li> <li>山 相次前计</li> <li>● 大草粉現</li> </ul> |           |                     | Shopex通行证<br>通行证账号:     | 85140601200                    | 013                 |                     |                    |                      |                     |             |         |               |                  |           |              |           |
| 1 5689<br>0 12889                                          |           |                     | 5hopex证书<br>3就证书节点号:    | 1225141333                     |                     |                     |                    |                      |                     |             |         |               |                  |           |              |           |
| ◆ 五次设置<br>■ 保護管理<br>◆ 教授学習問                                |           |                     | 当前证书                    | 1944523834                     | BIRZ#               | 目接近书后,相关            | 法使用"云起物"           | 智,"天王该辑"。            | 费英重新激活系统            | 才能使用!       |         |               |                  |           |              |           |
| <ul> <li>■ 2018/0</li> <li>▲ 16/2/00</li> </ul>            |           | 4                   | L用ERP关系统2               | *##£                           |                     |                     |                    | W275                 |                     |             |         |               |                  |           |              |           |
| ✓ 邮件研发管理<br>量 移动情管理                                        |           | 45                  | 會受過关系標定                 | 0382                           |                     |                     | 84                 | 18225                | 支持多平台多远             | 辅的会员统一管     | ■, 矩体索1 | 新、数据S         | 968, <u>an</u> t | 187477M   |              |           |
|                                                            |           |                     | 我的版本                    | 當現在已经是                         | 最新版本了,当前            | 适本 ECSHOP u         | (1 <b>8</b> v4.0.0 |                      |                     |             |         |               |                  |           |              |           |
|                                                            |           |                     |                         |                                |                     | 1.00                |                    |                      |                     | an an an an |         |               |                  |           |              |           |

选择对应要绑定的网店节点(填写shopexERP的网店节点)、网店名称(填写shopexERP的网店名称)

| *网店节点:   |    |
|----------|----|
| 网店token: |    |
| ★网店名称:   |    |
|          | 绑定 |

# 5.34 商品包装

如果您的商城是礼品商城,为了使您售出的商品更漂亮,可以给商品包装一下。这时您就可以通过 ECshop 系统的商品包装功能来实现。商品包装可以设置成收费的也可以免费给客户使用。

| ECSHOP 管理中心 > 商品 | 日装   |      |                                                                                    | (赤加新名表) |
|------------------|------|------|------------------------------------------------------------------------------------|---------|
| 商品包装名称           | 費用   | 免费額度 | 包装描述                                                                               | 操作      |
| □□ 積品包装          | 5.00 | 800  | 精品包装,尽心为愈设计一份不一样的礼物                                                                | 编辑 移除   |
|                  |      |      | 1/1页, 每页 15 条记录,总共1条记录 5 第一页上一页下一页最来页 1                                            | \$      |
|                  |      | 共民   | 行 5 个重调。用时 0 025581 包、0cp 已燃用。内容点用 1 801 MB<br>805月 e 2005-3019上海网运动中和限公司,并编辑所有权利。 |         |

进入后台中心 => 促销管理 => 商品包装, 见图 1 所示:

| ECSHOP 管理中心 > 添加 | 加新包装                                                                            | 技 |
|------------------|---------------------------------------------------------------------------------|---|
| 商品包装名称           | · · · · · · · · · · · · · · · · · · ·                                           |   |
| 2. 费用            | 0                                                                               |   |
|                  | 使用这个信愿所需要支付的费用,免费时设置20                                                          |   |
| <b>《</b> 免费额度    | 0                                                                               |   |
|                  | 当用户滑费金额超过这个值时,将免费使用这个包裹。<br>设置为10时表明公证文付包装费用                                    |   |
| 包装图纸             | 选取文件 未透掉文件<br>你已經上待过面片。再次上待时将覆盖原面片                                              |   |
| 包装描述             |                                                                                 |   |
|                  |                                                                                 |   |
|                  | 482 IN                                                                          |   |
|                  |                                                                                 |   |
|                  | 純物行3个量调。期时0.000553 级。但40日期期,内核式用1790 MB<br>服務所有9.4005-0016上增高防软件制限公司。并保留所有5240。 |   |

点击图 1 中右上角的 添加新包装按钮,进入添加包装页面,见图 2 所示:

参数说明: 费用:使用这个包装所需要支付的费用,免费时设置为0。 免费额度:当用户消费金额超过这个值时,将免费使用这个包装。设置为0时表明必须支付包装费用。 包装图纸:可以在此处上传一张包装图纸。 包装描述:对这个包装的详细说明。 各项参数设置完毕后点击图 2 中的确定按钮,商品包装添加成功见图 3 所示:

| ECSHOP 管理 | 四十七 - 系统信息                |
|-----------|---------------------------|
|           |                           |
| •         | 包装纸1已成功添加                 |
|           | 如果您不做出选择,将在2秒后跳转到第一个链接地址。 |
|           | ⑤ 返回包装列表                  |
|           | ◙ 继续添加新包装                 |

注意:后台商品包装添加完毕后,前台不会立刻显示商品包装。只有在前台提交订单时才可以选择商品包

| 商品包 | 凝    |        |          |    |
|-----|------|--------|----------|----|
|     | 名称   | 价格     | 免费额度     | 图片 |
|     | 不要包装 |        |          |    |
| 0   | 精品包装 | \$5.00 | \$800.00 | 童看 |

装,见图4所示:

点击图 4 中的查看按钮可以查看包装纸的样式。

# 5.35 配送方式和支付方式的功能说明

|                                  | 14                                |                                                                                                    |                                                                                |                                |                                    | 19 A                                              |
|----------------------------------|-----------------------------------|----------------------------------------------------------------------------------------------------|--------------------------------------------------------------------------------|--------------------------------|------------------------------------|---------------------------------------------------|
|                                  | 商品名称                              | 履性                                                                                                    | 本店价                                                                            | 购买                             | RM                                 | 小计                                                |
| EXX                              | 展架#                               |                                                                                                    | \$0.00                                                                         |                                | 1                                  | \$0.00                                            |
| 南金                               | 额小计 90.00                         |                                                                                                    |                                                                                |                                |                                    |                                                   |
| <b>皮疣</b> 人                      | 人信息                               |                                                                                                    |                                                                                |                                |                                    | 修改                                                |
| 此代人                              | 姓名: 副削削                           |                                                                                                    | 电子邮件地址:                                                                        | +1000250U264                   | a an                               |                                                   |
| 相地                               | 山口 还得地;                           | 5                                                                                                    | 邮政编码:                                                                          | 22222                          |                                    |                                                   |
| 日语                               | E + 10                            | 1.76                                                                                                    | 手机:                                                                            | 1378.0408.1                    |                                    |                                                   |
| 配送方                              | 5式                                |                                                                                                    |                                                                                |                                |                                    |                                                   |
|                                  | 名称                                |                                                                                                    | 订购描述                                                                           | 費用                             | 免費額度                               | 保价费用                                              |
| 0                                | 申通快递                              | 江、斯、沪地区首重<br>元/KG, 继重均为5                                                                                                    | 为15元/KG,其他地区18<br>6元/KG, 云南地区为8元                                               | \$15.00                        | \$0.00                             | 不支持保留                                             |
|                                  |                                   |                                                                                                    |                                                                                |                                |                                    | 配送是否需要保价                                          |
| + 11 -                           | 1224                              |                                                                                                    |                                                                                |                                |                                    |                                                   |
| and the second second            | An under                          |                                                                                                    |                                                                                |                                |                                    |                                                   |
| ×177                             | 名称                                | 1                                                                                                    | 订购报述                                                                           |                                |                                    | 手续费                                               |
| ×87                              | 名称 当到付款                           | 开通城市: 三明市 质到付款 33                                                                                                    | び <b>駒描述</b><br>∉: 三明市                                                         |                                |                                    | 手续員<br>\$0.00                                     |
|                                  | 733<br>「京都<br>「新新行歌<br>「報联在城支付    | 开通城市:三班市 面質付款区8<br>银联在线支付是中国银联推出的<br>种方式,其中认证和快捷支付无                                                                                             | 订购援述<br>g: 三明市<br>网上支付平台,支持多家发卡银行, 禄盖信记<br>漏开通网钱,仅果一张银行卡,即可享受安全。               | F和信用卡等。包含认证支<br>快捷的第上支付服务!     | 寸、快速支付和网络支付多                       | 手续费<br>\$0.00<br>\$0.00                           |
|                                  | 255<br>资数付款<br>编数在线支付<br>天工(组就快捷) | 开播城市:三明市 货幣付款X档<br>银铁在线支付是中国银铁推出货<br>种方式,其中以近彩快速发行无<br>天工支付 是国内先进务用上安付<br>收款提口:在先进等开播,<br>工 <u>新平线</u> 中省                                       | 订购模述<br>2: 三明市<br>网上支付平台、支持多家发卡银行、 汤素信记<br>周升通函辑、仪案一张银行卡,即可拿受安全<br>7平台。        | E和信用卡等。包含认证支<br>快速的第上支付服务I     | 节、快捷支付和网络支付多                       | 手续费<br>\$0.00<br>\$0.00<br>\$0.00                 |
|                                  |                                   | 开通城市: 三期市 货賃付款28<br>银装在线支付是中電银弹性的<br>称方式,其中以互利快速发行无<br>天工支付 是国内先进购具主卖代<br>级激度口: 在线期带开课,<br>五百石纸牛等<br>天工支付 是国内先进的用土卖行<br>设数接口: 在线期带开课,<br>立即在线牛属 | 订购模述<br>2: 三明市<br>网上支付平台、支持多家发卡银行、装置信记<br>海升通典镜、仪是一张银行卡,即可拿受安全<br>计平台。<br>1平台。 | E和信用卡等。包含认证支<br>快捷的网上支付指数1     | <sup>计</sup> 、快速支付和网络支付多           | <b>手续要</b><br>50.00<br>\$0.00<br>\$0.00<br>\$0.00 |
|                                  |                                   | 升通城市:三期市 货賃付款2%<br>银菇在该支付是中国保税会化元<br>补方式,其中认道和快速会代元<br>大工支付 是国内先进购工业分<br>收款提口:在经期可开通,<br>工艺在线率高<br>天工支付 是国内先进购买上支付<br>收款提口:在经期可开通,<br>工艺在线率高    | <b>订购报述</b><br>4: 三明市<br>网上支付平台、支持多家发卡银行、除意信记<br>罩并通须镜、仪笔一张银行卡,即可享受委会<br>打平台。  | 14.附连用卡等。包含认证变<br>快速的简上支付道务!   | 守、快捷支付和阿银支付多                       | 手续费<br>50.00<br>\$0.00<br>\$0.00<br>\$0.00        |
|                                  |                                   | 开播城市:三期市 货新付款24<br>银城在其支付是中国银融合统<br>并方式、其中以组织快速会行无<br>大工支付 是国内先进新具工会<br>收款接口:在线部带开播,<br>大工支付 是国内先进新具工会<br>收款接口:在线如带开播,<br>立即在结中语                | 订购推进<br>2: 三明市<br>网上支付平台、支持多家发卡银行、除要信记<br>常并通须镜、仪案一张银行中、即可享受安全<br>打平台。<br>价件   | 和信用卡等。包含认证实<br>快速的网上支付撤去!<br>条 | 守、快捷支付和阿银支付多<br>9<br>1. 根据支付和阿银支付多 | 手续费<br>50.00<br>50.00<br>50.00<br>\$0.00          |
| 2000<br>000<br>000<br>000<br>000 |                                   | 开播城市:三期市 货賃付款2%<br>银花枝支付是年高级税金位元<br>不工支付 是国内先进购业支付<br>收款提口:在线即开播,工即在线中着<br>天工支付 是国内先进的网上支付<br>收款提口:在线即开开播,工<br>工业式中着                            | 订购推进<br>4: 三明市<br>网上支付平台、支持多家发卡银行、除意信记<br>源并通师镜、仅第一张银行卡,即可享受安全<br>打平台。<br>价格   | 和信用卡等。包含认证实<br>快速的网上支付服务!<br>费 | 守、快捷支付和阿银支付多<br>9.<br>時間度          | 手续费<br>50.00<br>50.00<br>50.00<br>50.00           |

当用户在前台购物过程中点击结算中心后,会进入购物流程中,如图 1 所示:

图一中红色框的位置配送方式和支付方式显示是空的。如果不选择这些,那么将无法购物。这里的显示与否 是与后台的设置有关的。

现在介绍下如何从后台设置配送方式和支付方式。 配送方式:

| ECSHOP 管理中心  | > 配送方式                                                                                                    |      |       |       |             |                  |
|--------------|----------------------------------------------------------------------------------------------------|------|-------|-------|-------------|------------------|
| 配送方式名称       | 配送方式描述                                                                                                    | 保价费用 | 低到付款? | 播件版本  | 播件作者        | 排<br>操作<br>序     |
| 邮局平邮         | 截是平截的描述内容。                                                                                                    | 0    | 香     | 1.0.0 | ECSHOP TEAM | 0 加载 说谢这道 编辑打印模板 |
| 上门取消         | 买家自己则商家描述地点取货                                                                                                    | 0    | 是     | 1.0.0 | ECSHOP TEAM | 0 的数设置区域 编辑打印模板  |
| 圆通速递         | 上海距通物意《速逸》有限公司经过多年的网络快速发展,在中国速速行业中一直处于领先地位。为了能更好的<br>发展重新快件市场,加快与国际市场的接轨,强化废通的整体实力,面通已在东南亚、欧美、中东、北美洲、非<br>洲等许多城市运作国际快件业务 | 0    | 是     | 1.0.0 | ECSHOP TEAM | 安装               |
| 中通快递         | 江、浙、沪地区首重为15元/KG,其他地区18元/KG,续重均为5-6元/KG, 云南地区为8元                                                                         | 0    | 否     | 1.0.0 | ECSHOP TEAM | 0 即载设置区域编辑打印模板   |
| EMS 国内邮政特快专递 | EMS 国内邮政特快专通提述内容                                                                                                    | 0    | 香     | 1.0.0 | ECSHOP TEAM | 安装               |
| 城际快速         | 配试的运费是固定的                                                                                                    | 0    | 景     | 1.0.0 | ECSHOP TEAM | 安装               |
| 运费到付         | 所购商品要达即付运费                                                                                                    | 0    | 否     | 1.0.0 | ECSHOP TEAM | 安装               |
| 市内快递         | 固定运费的配诱方式内容                                                                                                    | 0    | 是     | 1.0.0 | ECSHOP TEAM | 安装               |
| 顺丰速运         | 江、浙、沪地区首重15元/KG,续重2元/KG,其余城市首重20元/KG                                                                                     | 0    | 西     | 1.0.0 | ECSHOP TEAM | 安装               |
| 邮政快递包裹       | 都政快递包裹的描述内容。                                                                                                    | 1%   | 否     | 1.0.0 | ECSHOP TEAM | 安装               |
| 都政推号印刷品      | 創政法等印刷局的描述內容。                                                                                                    | 1%   | 否     | 1.0.0 | ECSHOP TEAM | 安徽               |
| 中通速递         | 中還快適的相关说組。保价费按照申报价值约2%交纳,但是,保价费不值于100元,保价会额不得高于10000<br>元。保价金额超过10000元的,超过的部分无效                                          | 2%   | 香     | 1.0.0 | 蓝色黯然        | 安装               |

从左面菜单栏找到系统设置-> 配送方式,打开后如图 2 所示:

然后根据自己的需要从这个列表中选择安装,下面就以安装"申通快递"为例。点击右面安装后,如图3所示:

看到图中红色区域和蓝色区域那里的卸载设置区域。这个时候需要点击设置区域,设置对你所能提供该配送方式的区域。点击后如图 4 所示:

| 配送方式名称      | 配道方式描述                                                                                                    | 保价费用 | 货到付款? | 插件版本  | 插件作者        | 排<br>操作<br>序   |
|-------------|----------------------------------------------------------------------------------------------------|------|-------|-------|-------------|----------------|
| 的局半的        | 能局平部的海迷内容。                                                                                                    | 0    | 否     | 1.0.0 | ECSHOP TEAM | 0 卸载设置区域编辑打印   |
| 上门取货        | 买家自己到商家指定地点取货                                                                                                    | 0    | 是     | 1.0.0 | ECSHOP TEAM | 0 卸载 设置区域 编辑打印 |
| 圆通速递        | 上海面通物说(通道)有限公司经过多年的网络快速发展,在中国速进行业中一直处于银先地位。为了能更好的<br>发展国际快件市场,加快与国际市场的接轨。强化圆通的整体实力,圆通已在东南亞、改美、中东、北美洲、非<br>通常许多城市该作国际快行业务 | o    | 毘     | 1.0.0 | ECSHOP TEAM | 安装             |
| 中通快递        | 江、浙、沪地区首重为15元/KG,其他地区18元/KG,段重均为5-6元/KG,云南地区为8元                                                                          | 0    | 否     | 1.0.0 | ECSHOP TEAM | 0 卸载设置区域编辑打印机  |
| MS 国内邮政特快专进 | EMS 国内卸政特快专进描述内容                                                                                                    | 0    | 쥼     | 1.0.0 | ECSHOP TEAM | 安装             |
| 城际快递        | 配送的运费是固定的                                                                                                    | 0    | 是     | 1.0.0 | ECSHOP TEAM | 安装             |
| 运费到付        | 所购商品到达即付运费                                                                                                    | 0    | 否     | 1.0.0 | ECSHOP TEAM | 安徽             |
| 市内快递        | 固定运费的配送方式内容                                                                                                    | 0    | 是     | 1.0.0 | ECSHOP TEAM | 安装             |
| 順丰速运        | 红、浙、护地区首重15元/KG,楼重2元/KG,其余城市首重20元/KG                                                                                     | 0    | 否     | 1.0.0 | ECSHOP TEAM | 安湖             |
| 部政快递包裹      | 影政快递包墨的描述内容。                                                                                                    | 1%   | 否     | 1.0.0 | ECSHOP TEAM | 安装             |
| 印政挂号印刷品     | 廊政社号印刷品的描述内容。                                                                                                    | 1%   | 否     | 1.0.0 | ECSHOP TEAM | 97 <b>%</b>    |
| 中通速递        | 中遷快邊的相关说明。保价费轻屈申报价值的2%交纳,但是,保价费不低于100元,保价金额不得离于10000<br>元,保价金额超过10000元约,超过的部分无效                                          | 2%   | 否     | 1.0.0 | 五色畸然        | 安装             |

| ECSHOP 管理中心 > 配送方式 - 配言 | 送区城                                     |                                                   | 新建配送区域 |
|-------------------------|-----------------------------------------|---------------------------------------------------|--------|
| 口编号                     | 配送区域名称                                  | 所辖地区                                              | 操作     |
| 017                     | 申通快递                                    | 北京,上海                                             | 编辑1移结  |
|                         | 104                                     | 8.8至2985年14月                                      |        |
|                         | 共為行ち个登地、用时 0.000<br>総務所有 © 2005-2016 上) | 828 形,Gao 已繁荣,内有古南 1.771 MB<br>中的制度作有限计可,并依据所有农利。 |        |

点击右上角的新建配送区域,如图 5 所示: 上面那些根据自己的需要填写就可以了。

| 配送区域名称:             |               |          |       |                                                                                                    |     |     |      |     |   |  |
|---------------------|---------------|----------|-------|----------------------------------------------------------------------------------------------------|-----|-----|------|-----|---|--|
| 费用计算方式-             | ●按重量计算 ● 按面品件 | +数计算     |       |                                                                                                    |     |     |      |     |   |  |
| 1000克以内费用           | 15            |          |       |                                                                                                    |     |     |      |     |   |  |
| 續重每1000克或其零数的费<br>用 | 5             | •        |       |                                                                                                    |     |     |      |     |   |  |
| 免费额度:               | 0             |          |       |                                                                                                    |     |     |      |     |   |  |
| 1921-023            | 国家:           | 北京<br>上海 | · 省份: | 请选求<br>末天津<br>河山西蒙宁省<br>百次<br>「本本<br>「<br>本本<br>「<br>本本<br>二<br>二<br>本<br>本<br>二<br>二<br>二<br>本<br>二<br>二<br>二<br>二<br>二 | 城市: | 请选择 | 区/县: | 请选择 |   |  |
|                     |               |          |       |                                                                                                    | 保護  | ER  |      |     | _ |  |

### 所辖地区的填写。

这个需要从大到小的去依次选择,比如说先选择中国->北京 -> 北京市,选完后点击那个加号。如图 6 所

| 配送区域名称:             |             |          |             |                                                                                                    |     |                  |      |  |  |
|---------------------|-------------|----------|-------------|----------------------------------------------------------------------------------------------------|-----|------------------|------|--|--|
| 费用计算方式:             | ◎按重量计算 ◎按商品 | 件数计算     |             |                                                                                                    |     |                  |      |  |  |
| 1000克以内费用           | 15          |          |             |                                                                                                    |     |                  |      |  |  |
| 续重每1000克或其零数约费<br>用 | 5           |          |             |                                                                                                    |     |                  |      |  |  |
| 免费额度:               | 0           |          |             |                                                                                                    |     |                  |      |  |  |
| fut 地区:             | 23.9K -     | 北京<br>上海 | <b>新祝</b> : | 请选京<br>定<br>注<br>注<br>注<br>注<br>正<br>百<br>蒙<br>宁<br>皆<br>始<br>四<br>蒙<br>宁<br>皆<br>始<br>之<br>定<br>之<br>二<br>二<br>四<br>蒙<br>二<br>之<br>二<br>之<br>二<br>二<br>二<br>四<br>二<br>二<br>四<br>二<br>二<br>二<br>二<br>二<br>二<br>二<br>二<br>二 | 城市: | 请选择<br>北京市<br>顺义 | 区/摄: |  |  |
|                     |             |          |             |                                                                                                    | WE  | ==               |      |  |  |

### 示:

当然你可以继续添加区域。

提示:如果你有能力在 全国范围内提供该配送服务,那么你直接选择国家后点击加号就可以了。 也就说这个范围是从大到小包围的,选择了大的以后小的自然就包含进去了。 如果你只能提供某一个范围的该配送服务。那么当用户在前台选择收货人信息的时候,选择的 配送区域 只 有和你在后台设置的配送区域一致的时候才能在图1中显示出来。

| 配送区域:  | 北京 🛟 北京 | ↓ 北京市 ↓ 东城区 ↓ (必) | (資)    |              |      |
|--------|---------|-------------------|--------|--------------|------|
| 收货人姓名: | 刷刷刷     | (必填)              | 电子邮件地址 |              | (必填) |
| 详细地址:  | 还得地方    | (必填)              | 邮政编码:  | 22222        | ]    |
| 电话:    | 1598    |                   | 手机:    | ALT CORDER O | 1    |

| 前台区域选择如图 | 7 | 所示 |
|----------|---|----|
|----------|---|----|

| 商品列  | 刘表         |             |                            |                                 |                |              | 傳改       |
|------|------------|-------------|----------------------------|---------------------------------|----------------|--------------|----------|
|      | 商品名称       |             | 属性                         | 本店价                             | 购买者            |              | 心计       |
| 美式XI | 展架#        |             |                            | \$0                             | .00            | 2            | \$0.00   |
| 购物金  | 額小计 \$0.00 |             |                            |                                 |                |              |          |
| 收货人  | 信息         |             |                            |                                 |                |              | 傳改       |
| 取货人  | 姓名:        | 刷刷刷         |                            | 电子邮件地址:                         | 1457/169109/   | ren          |          |
| 详细地  | tub:       | 还得地方        |                            | 邮政编码:                           | 22222          |              |          |
| 电话:  |            | C340213010  |                            | 手机:                             | 13772.5.1041 1 |              |          |
| 配送方  | र्ज र      |             |                            |                                 |                |              |          |
|      | 名称         |             |                            | 订购描述                            | 费用             | 免費額度         | 保价费用     |
| 0    | 申通快递       |             | 江、浙、沪地区首重为<br>元/KG, 续重均为5~ | 915元/KG,其他地区18<br>6元/KG,云南地区为8元 | \$15.00        | \$0.00       | 不支持保价    |
|      |            |             |                            |                                 |                |              | 記送是否需要保价 |
| 支付方  | 5đ         |             |                            |                                 |                |              |          |
|      | 名称         |             |                            | 订购描述                            |                |              | 手续费      |
|      | 质到的软       | 开通城市        | 5:三明市 货到付款区域               | :三明市                            |                |              | \$0.00   |
|      | 想以在场支付     | 50 TX 72 40 | 支付県山際国際港北的国                | 网上支付案会 支持条案发于银行 送菜(             | 四十四位用十第一百合计四方( | + 体质支付的原则表付多 | \$0.00   |

点击 配送至这个地址进入,如图 8 所示:

因为我刚在后台配送区域选择了邢台,在前台的时候也选择了邢台,所以这里才会出现这个。 也就是说,前台能否出现这个配送区域 完全是由你在后台设置的配送区域和用户在前台选择的配送地方一 致才会出现。 支付方式。 其实流程和配置 配送方式 一样。 这里以分别以支付宝 和银行汇款/转帐 为例说明下。 点击支付宝的安装,打开页面 如图 9 所示:

| 支付方式名称   | 支付宝                                                                                                    |   |
|----------|----------------------------------------------------------------------------------------------------|---|
| 支付方式描述   | 支付宝,是支付宝公司针对网上交易而特别推出的安全付款服务,其运作的实质是以支付宝为信用中介,在买家确认收到商品前,由支付宝替买卖双方暂时保管货款的一种增值服务。(网址:http://www.alipay.com) | ~ |
|          |                                                                                                    | ~ |
| 支付宝帐户    |                                                                                                    |   |
| 交易安全校验码  |                                                                                                    |   |
| 合作者身份ID  |                                                                                                    |   |
| 选择实体商品接口 | 使用普通实物商品交易接口 🖌                                                                                             |   |
| 选择虚拟商品接口 | 使用普通虚拟商品交易接口 ⊻                                                                                             |   |
| 支付手续费    | 0                                                                                                    |   |
| 货到付款?    | 否                                                                                                    |   |
| 在线支付?    | 是                                                                                                    |   |
|          | 确定重置                                                                                                    |   |

这个里面的东西需要你去支付宝申请帐号,申请的帐号填写在这里才可以使用。 注意:填写的支付宝账号必须在支付宝网站开通了实物或者虚拟商品的交易权限。 点击银行汇款/转帐的安装后,打开页面如图 10 所示:

| 银行汇款/转帐                                                                        |                                                                                                    |
|--------------------------------------------------------------------------------|----------------------------------------------------------------------------------------------------|
| 银行名称<br>收款人信息:全称 ××× ;帐号或地址 ××× ;开户行 ×××。<br>注意事项:办理电汇时,诸在电汇单"汇款用途"一栏处注明您的订单号。 |                                                                                                    |
|                                                                                | Y                                                                                                    |
| 0                                                                              |                                                                                                    |
| 否                                                                              |                                                                                                    |
| 否 通行 重要 目                                                                      |                                                                                                    |
|                                                                                | 银行汇款/转帐          银行名称         收款人信息:全称 ××× ; 帐号或地址 ××× ; 开户行 ×××。         注意事项:办理电汇时,诸在电汇单"汇款用途"一栏处注明您的订单号。         0         否         否         面定       重置 |

在这里填写你的信息,这样当用户选择该支付方式的时候,会给用户一个信息,让用户去按照你给的提示去 转帐/汇款。

全新的支付方式—天工收银,支持支付宝和微信移动支付

|          | and a second second second second second second second second second second second second second second second      | -     | 100.00.00   |      |    | 10.00     |
|----------|----------------------------------------------------------------------------------------------------|-------|-------------|------|----|-----------|
| 支付方式名称   | 支付方式描述                                                                                                    | 插件版本  | 插件作者        | 费用   | 那齐 | 操作        |
| 天工收银     | 天工收银是上海商该2015年正式推出的专业集成支付平台,数力于为各类用户提供融合。便捷、安全的场景支付服务。                                                              | 1.0   | YUNGITEAM   | 0    |    | 史被        |
| 财付通      | 财付通(www.ienpay.com),腾讯旗下在妓支付平台,通过国家权威安全认证。支持各<br>大银行阀上支付,免实付手续费。<br>立即绝思中语,举笔思思*1%<br>立即购买包里套餐:折到尼母笔费率0.6-1%        | 2.0.0 | ECSHOP TEAM | 0    |    | 安装即时到     |
| 戲到付款     | 开通城市: 三明市<br>與到付款区域: 三明市                                                                                            | 1.0.0 | ECSHOP TEAM | 配送决定 | D  | 10 10 mil |
| 邮局汇款     | 收款人信息: 姓名 xxx; 超址 xxx; 超编 xxx。<br>注意事项: 请在汇款单请固约树宫中注明您的订单号,只编写后6位即可。                                                | 1.0.0 | ECSHOP TEAM | 0    |    | 毁뽃        |
| 支付宝      | 支付宝网站(www.alipay.com) 是国内先进的网上支付平台。<br>支付宝收款接口:在绘即可开通,零预付,免年费,单笔阶储费率,无流量照制。<br>立即在线申请                               | 1.0.2 | ECSHOP TEAM | 0    |    | 安装        |
| 余额支付     | 使用帐户余额支付。只有会员才能使用,通过设置信用额度,可以透支。                                                                                    | 1.0.0 | ECSHOP TEAM | 0    |    | 安装        |
| 银联在线支付   | 44联在线支付是中国领联指出的网上支付平台,支持多家发卡银行, 涵盖借记卡和信用<br>卡等, 包含认证支付、快速支付和网银支付多种方式,其中认证和快速支付无偿开通网<br>银, 仅需一张银行卡,即可享受安全、快速的网上支付服务! | 1.0.0 | ECSHOP TEAM | 0    | D  | 卸载增档      |
| 银行汇款/转继  | 银行名称<br>收数人信息:全称 xxx;张号或地址 xxx;开户行 xxx。<br>注意事项: 办理电汇时, 译在电汇单"汇款用途"一栏处注明您的订单号。                                      | 1.0.0 | ECSHOP TEAM | 0    |    | 安装        |
| 天工(银联快捷) | 天工支付 是国内先进的网上支付平台。<br>收款接口:在线即可开道。<br><u>立即在线</u> 申请                                                                | 1.0   | TEEGON TEAM | o    | D  | 卸載編輯      |
|          | fanna anna 10a ainm                                                                                                 | 10    | TEECON TEAM |      |    | the set   |

### 启用后,前台的支付效果图如下

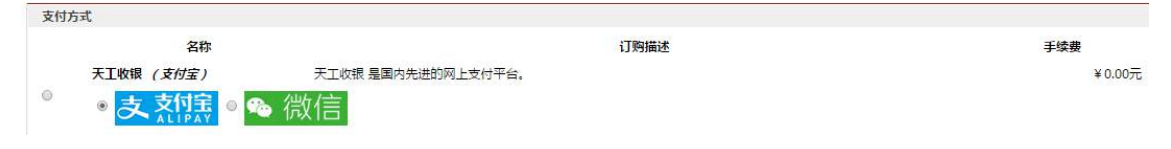

# 5.36 图片批量处理

| ECSHOP 管3            | 里中          | ¢ :        | > 图片批量处             | 理           |          |    |   |
|----------------------|-------------|------------|---------------------|-------------|----------|----|---|
| 图片批量处理允;<br>该处理过程可能; | 午您]]<br>会比4 | 能新台<br>女慢。 | E成商品的细略图<br>请您耐心等候。 | 的汉政卿        | 新激加水印。   |    |   |
| 所有分类                 |             | ¢]         | 所有品牌                | \$          | 所有商品     | \$ | + |
| 🖸 处理商品图片             | 23          | 上理用        | 品相册                 |             |          |    |   |
| ☑ 重新生成缩略             | 1           |            |                     |             |          |    |   |
| 🚺 重新生成商品             | 详情          | B          |                     |             |          |    |   |
| ()新生成图片使             | 用新          | 名称         | 并删除旧图片              | <b>①</b> 新生 | 或图片覆盖旧图片 | 1  |   |
| 3出错时忽略错              | 误,组         | 续执         | 行程序 〇出蜀             | 村立即推        | 起示,并中止程序 |    |   |
|                      |             |            |                     |             |          |    |   |

进入后台管理中心 -> 商品管理 -> 商品批量上传,进入商品批量上传页面。见图 1 所示:

为了防止图片被盗,可以给商城的商品图片加上水印。这时就可以通过图片批量处理使商城的图片重新生成带水印的图片。(批量生成水印图片只是其中的一个功能)

### 5.37 模板管理-库项目管理

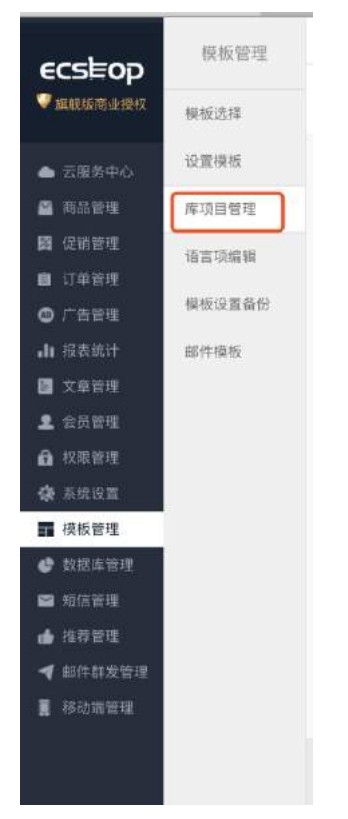

1、首先进入后台,模板管理-〉库项目管理,如图 1 所示:

### 2、进入后可以看到如图 2 所示的页面:

| ECSHOP 管理中心 > 库项目管理                                                                                                    |    |
|----------------------------------------------------------------------------------------------------|----|
| 请这解一个库项目: goods_fittings.tbi \$                                                                                                    |    |
| <pre>Casia http-equiv="Content-Type" content="text/html; charset=utf=8"&gt; cl== {if \$firtings; -=&gt; cli= class="box]; cli= class="box]; cli= class="box]; cli= class="box]; cli= class="box]; cli= class="pox]; cli= class="pox]; cli=</pre> | 4度 |
| <b>法原则上一修改</b>                                                                                                    |    |

3、其实这里就是编辑每一个模块样式的,可以通过上边的下拉菜单轻松的选择您需要修改的模

块进行修改,修改完后确定提交即可生效。

## 5.38 推荐功能

首先从后台左面的菜单栏选择 推荐管理->

推荐设置,打开如图1所示:

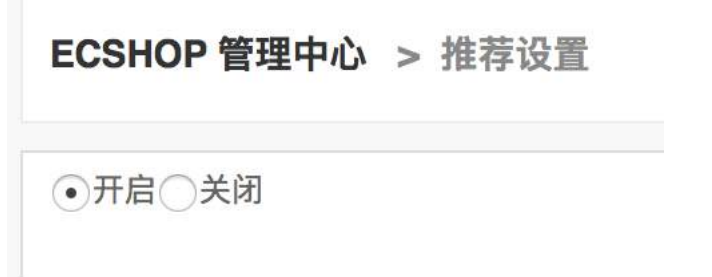

| Official Ale                                                                                                    |                                                      |         | 点击<br>后<br>如图 | 开<br>,<br>2 |
|----------------------------------------------------------------------------------------------------|------------------------------------------------------|---------|---------------|-------------|
|                                                                                                    |                                                      |         | <b>〔</b>      |             |
| Cardola (                                                                                                    | 24 df (<br>DEBARRADELA DIFFERENCE, 78, BAARDERADER). |         | 川小:           |             |
| Office and a second second sec | 5%<br>Generatorialestreamer.                         |         |               |             |
| Sass analyses                                                                                                    |                                                      |         |               |             |
| Q1869348                                                                                                    | 2<br>rGatliB. odAnustration.                         |         |               |             |
| ORSES OF LE                                                                                                    | e.<br>Rahoni intari di seto.                         |         |               |             |
| <b>非</b> 性人走到                                                                                                    | ####gE##t                                            | 理事并且是并且 | -             |             |
|                                                                                                    | 00%                                                  | 80%     | ×             |             |
| 2                                                                                                    | 30%                                                  | 39%     | ×             |             |
|                                                                                                    | 7%                                                   | 7%      | ×             |             |

图2

打开后默认是选择的推荐注册分成 , 见图 2 种红线区域。 推荐注册分成 是指有人从你推荐的地址点击注册后给你的分成。 推荐时效:这里可以选择 小时/天/周,在前面填上数字既可,用户在点击链接注册时,只有在这个时间内注 册才时有效的。 积分分成总额百分比:订单积分按照这个百分比计算后的部门作为分成用积分。 现金分成总额百分比:订单金额的此百分比作为分成用金额。 注册积分分成数:别人从你介绍的地址注册,介绍人得到的积分数。 等级积分分成上限:当用户的等级积分到此上线,不再奖励介绍注册积分。 表格内的1、2、3代表代表对应的等级 推荐人级别: A推荐 B,B推荐 C,C推荐 D,那么在 A看来:

等级1B 等级2 C 等级3 D 每个等级的用户若有消费,则 A能够获得 消费金额\*分成总百分比\*所在等级的积分分成百分比 比如,分成总百分比设置为消费金额2% C 消费100元 那么 A 可以获得 100\*2%\*30% B 消费100元 A可以获得 100\*2%\*60%

如果从图 2 种选择 推荐订单分成 和这个类似。只是没有了注册等级积分。 如图3通过二维码或链接,即认定该用户是您推荐的,该用户今后在本站的一切消费,您均能获得一定比例 的提成。提成总额为订单金额的 x% 、积分的X% ,分配给您、推荐您的人等.

推荐二维码及链接所在位置 pc端一用户中心一我的推荐菜单栏下面

|             |   | 6、炮可以通过分      | 成明細来童看您的介 | 绍、分咸情况。                                                                                                    |      |        |  |  |  |
|-------------|---|---------------|-----------|----------------------------------------------------------------------------------------------------|------|--------|--|--|--|
| 設跡包裹        | * | 我推荐的会员        |           |                                                                                                    |      |        |  |  |  |
| 资金管理        | P | 等级            | 人数        | 积分分成百分比                                                                                                    | 101  | 经分成百分比 |  |  |  |
| Statistin 1 | 1 | 1             | 60%       |                                                                                                    | 80%  |        |  |  |  |
|             |   | 2             | 0         | 30%                                                                                                    |      | 30%    |  |  |  |
|             |   | 3             | 0         | 7%                                                                                                    |      | 7%     |  |  |  |
|             |   | 分成規則          |           |                                                                                                    |      |        |  |  |  |
|             |   | 行拳号 8         |           | 分成 积分分成                                                                                                    | 分成模式 | 分成状态   |  |  |  |
|             |   |               |           | 没有记录                                                                                                    |      |        |  |  |  |
|             |   |               |           | <a ecshop.test1.shopex123"="" href="http://ecshop.test1.shopex123.&lt;br&gt;&lt;a href=" http:="">http://ecshop.test1.shopex123</a> | ŧ    |        |  |  |  |
|             |   | ECSHOP        |           | [url=http://ecshcp.test1.shopex123.com/?u-] 论读整名代码<br>[url=http://ecshcp.test1.shopex123.com/?u-] 论课整名代码                            |      |        |  |  |  |
|             |   | €CSEOP        |           |                                                                                                    |      |        |  |  |  |
|             |   | - 49.00       |           |                                                                                                    |      |        |  |  |  |
|             |   |               |           |                                                                                                    |      |        |  |  |  |
|             |   | <b>B</b> RRAD |           |                                                                                                    |      |        |  |  |  |

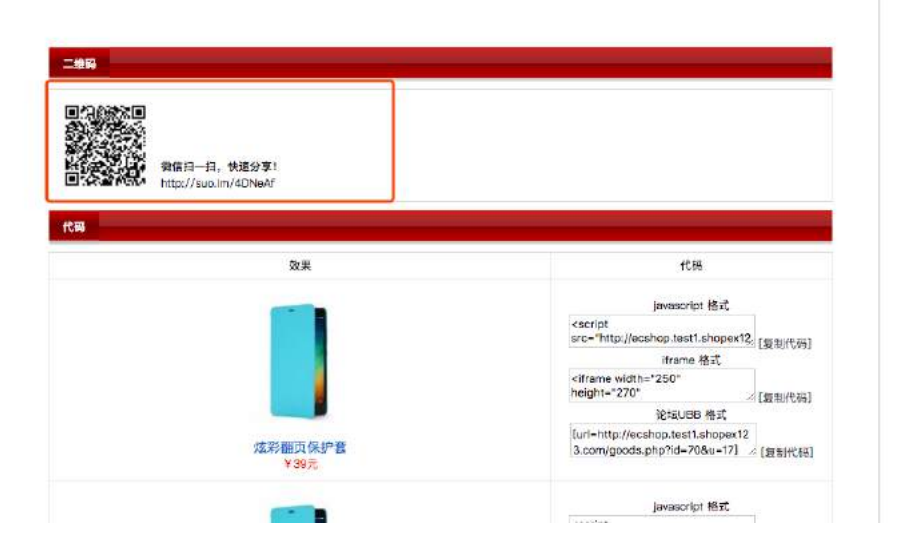

另外定单分 享而二维码 及链接所在 的位置PC端 一商品详情 一分享,分 享上级拿到 对应比例的 佣金。

### H5端推荐二维码查看的位置

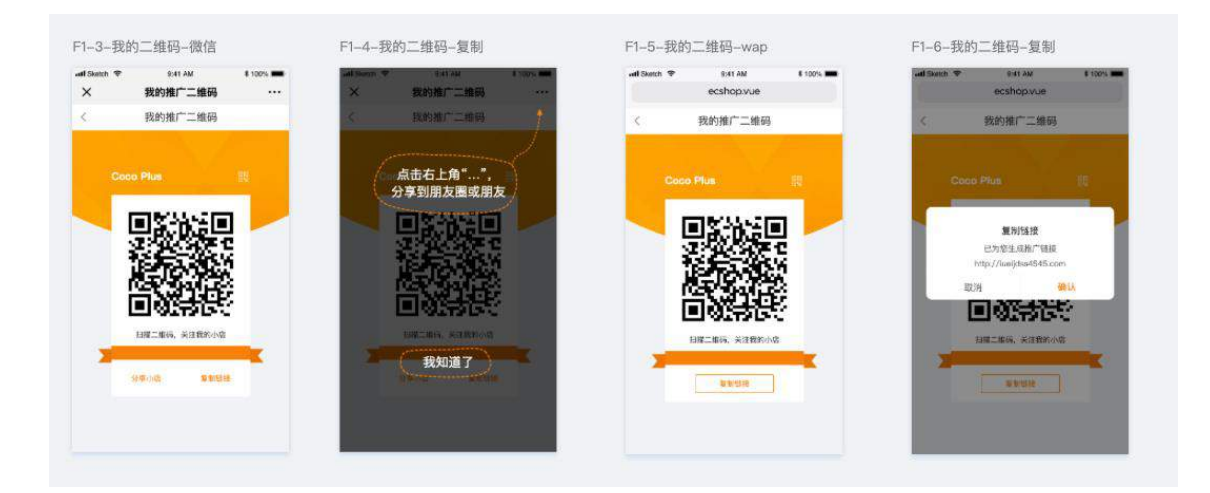

宋体,9,1

H5端的推荐二维码所在位置,我的一我的推荐二维码

| all 中国移动,                | <del>ଚ</del> 14 | :29   | @ Ø 29% 🔳     |  |  |  |  |  |
|--------------------------|-----------------|-------|---------------|--|--|--|--|--|
| ×                        | 商               | 派     |               |  |  |  |  |  |
|                          | poikilot        | erm柚子 |               |  |  |  |  |  |
|                          | 0积分             | 积分    | )记录           |  |  |  |  |  |
| 一 我的订                    | ¥.              |       | 查看全部订单 >      |  |  |  |  |  |
|                          |                 | 4     | () + ()<br>() |  |  |  |  |  |
| 待付款                      | 特发货             | 待收货   | 待评价           |  |  |  |  |  |
| 〇 我 <b>8</b>             | 的收藏             |       | >             |  |  |  |  |  |
| <ul> <li>⑦ 管理</li> </ul> | 里收货地址           |       | >             |  |  |  |  |  |
| 2 我的                     | 的红包             |       | >             |  |  |  |  |  |
| ☆ 我能                     | 的推荐             |       | >             |  |  |  |  |  |
| 〇 我的                     | 的资金             |       | >             |  |  |  |  |  |
| ①使用                      | 目帮助             |       | >             |  |  |  |  |  |
|                          | 的推广二维码          |       | >             |  |  |  |  |  |
|                          |                 |       | 1005          |  |  |  |  |  |
| 14.5C                    | <u>ر</u>        | >     | 2583          |  |  |  |  |  |

| <b>Ⅲ</b> 中国移动 令 | 14  | 4:23   | • • • 29% • • • • • • • • • • • • • • • • • • • |
|-----------------|-----|--------|-------------------------------------------------|
| ×               | 商   | 东      |                                                 |
| <               | 我的  | 的推荐    |                                                 |
| 已推荐             | COM |        |                                                 |
| 0               | 0   |        |                                                 |
| 可用资金            |     | 我推荐的会员 |                                                 |
|                 | 留元推 | 200    |                                                 |

查看我推荐的人员及订单的所在位置,我的一我的推荐

注意: H5端的积分为购买商品送的积分可积分记录里查询,等级积分不会在H5端展示

PC端的推广员人员的名单及推荐定单表所在位置,管理后台一会员管理——会员列表——点击编辑会员详情 点击可查看推荐详细名单、

| ecstrop                                                                                                    | 0.0412                                       |                                                             |                                                                                                    |                                   |           | 开始的第三人称单数 化化合物 化化合物 | NR RECOOR |
|----------------------------------------------------------------------------------------------------|----------------------------------------------|-------------------------------------------------------------|----------------------------------------------------------------------------------------------------|-----------------------------------|-----------|---------------------|-----------|
| · annum                                                                                                    | 123708                                       | sent anner massa                                            | 118348 APITE 2078                                                                                                    |                                   | 18.91.758 |                     | TRAL ROSE |
| 6 20090                                                                                                    | 10000                                        | 105H0P 管理中心 。 编辑会员就号                                        | E.                                                                                                    |                                   |           |                     | 0.5718    |
| <ul> <li>■ (1944)</li> <li>■ (1948)</li> <li>■ (1948)</li> </ul> | 4000<br>9590<br>6504<br>5304<br>5309<br>8209 | 4334<br>4433<br>4433<br>4434<br>4434<br>4444<br>4444<br>444 | dima         >           > 4.000/(1005/001)         2100/001           2100/001         2100/001           2100/001         2100/001           2100/001         2100/001           2100/001         200/001           2100/001         200/001           2100/001         200/001           200/001         200/001           200/001         200/001           200/001         200/001           200/001         200/001           200/001         200/001           200/001         200/001           200/001         200/001           200/001         200/001           200/001         200/001           200/001         200/001           200/001         200/001           200/001         200/001           200/001         200/001           200/001         200/001           200/001         200/001           200/001         200/001           200/001         200/001           200/001         200/001           200/001         200/001           200/001         200/001           200/001         200/001           200/001 <td>4°ласбия.<br/>16.5% лас.<br/>2<br/>2</td> <td></td> <td></td> <td></td> | 4°ласбия.<br>16.5% лас.<br>2<br>2 |           |                     |           |

| ecstrop             |                |       |              |                  |         |               |      |              |       |                                            |                             |                   |            | 并以此等 | 684 | 8081  | #11.5 N I | *****       | WHERE T | AT ICENSE |
|---------------------|----------------|-------|--------------|------------------|---------|---------------|------|--------------|-------|--------------------------------------------|-----------------------------|-------------------|------------|------|-----|-------|-----------|-------------|---------|-----------|
| * INTRATION         | 0.0118         | NH0   | 这里中的社        | 86,569,00        | (189)(8 | Brittle       | #估外面 | <b>用田田</b> 田 | 市場二級話 | NHTS                                       |                             |                   |            |      |     |       |           |             |         | Sitia-ea  |
| • 260%)<br>• mitte  | 2011<br>21.799 | EC9H0 | ₽₩24年6 >     | <b>α</b> .δ.70.8 |         |               |      |              |       |                                            |                             |                   |            |      |     |       |           |             | un      | -         |
|                     |                | ATINE | 0.00-8961200 | RJEM.B. MAP +1   | nas.    |               |      |              |       |                                            |                             |                   |            |      |     |       |           |             |         |           |
| O LEAS              | #7.88K         | 69    | 0558         | 8839             |         | <b>新市地址</b>   |      | 是他已被以        | (183  | 9 IMR                                      | -                           | 2 30 <b>8</b> 615 | 10.00      |      |     |       | 91        |             |         |           |
| а 1200 г.<br>В тяхи | 1.11000+A      | 25    | cenal        | 3                | 14      | 996299328qc.) | aon  | ×            | 6.00  | p.as                                       | 0                           |                   | 2599-09-03 |      | -   | 0.000 | 88174 8   | N & 13 YO & | -       |           |
| 0 entre             |                |       |              |                  |         |               |      |              | 10.01 | EN. 329 (1494)<br>9 (2018-129) <u>1</u> .0 | 9. CON 12838.<br>CONTRACTOR | NALES LEVEN       |            |      |     |       |           |             |         |           |
| G same              |                |       |              |                  |         |               |      |              |       |                                            |                             |                   |            |      |     |       |           |             |         |           |
| • 10/455<br>• 10010 |                |       |              |                  |         |               |      |              |       |                                            |                             |                   |            |      |     |       |           |             |         |           |
| 4 MOUNTER           |                |       |              |                  |         |               |      |              |       |                                            |                             |                   |            |      |     |       |           |             |         |           |
| # sources           |                |       |              |                  |         |               |      |              |       |                                            |                             |                   |            |      |     |       |           |             |         |           |

| ecstena                                        | 2098              |        |           |        |        |          |      |       |                     |                                  |                                       |                               |             | 自适向将    | 10 <b>8</b> 4 | 10.05 | -        | 意带利益     | 9.12 | 关于 ECO IO <sup>4</sup> |
|------------------------------------------------|-------------------|--------|-----------|--------|--------|----------|------|-------|---------------------|----------------------------------|---------------------------------------|-------------------------------|-------------|---------|---------------|-------|----------|----------|------|------------------------|
| * AMARONIC                                     | 4/5769            | 892    | REVEC     | ALL PH | 174000 | 10-111   | 25NR | PALSE | 10.00-004           | Rines.                           |                                       |                               |             |         |               |       |          |          |      | 800000 #               |
| • mn++o<br>• Munit                             | 2006.0<br>9.11998 | ECSHOP | 智理中心 >    | 201 TH |        |          |      |       |                     |                                  |                                       |                               |             |         |               |       |          |          | 100  |                        |
| a come                                         | 2.0.911           | 北和教皇后  | 100050000 | eith.  |        |          |      |       |                     |                                  |                                       |                               |             |         |               |       |          |          |      |                        |
| 0 rate                                         | 2555              |        | 17        |        |        | 118(6:0) |      | HIKO  |                     |                                  |                                       | 通行收集                          |             |         |               |       | 9103(3)  |          |      | im-                    |
| al sents                                       | 10000099          |        |           |        |        |          |      |       |                     | 1                                | 040020107035#                         |                               |             |         |               |       |          |          |      |                        |
|                                                | 2764              |        |           |        |        |          |      |       |                     |                                  |                                       |                               | (7) 四、相目 15 | 6129, K | UA O INISI    | n     | -8.2-8.1 | -1 8.8.3 | 1    |                        |
|                                                |                   |        |           |        |        |          |      |       | 1007.5.2<br>-30101K | 2011, 2411 (197<br>11 30(4-2011) | 1994 N. 1995 123<br>2995 101 (1995 11 | n, anan carae '<br>Caracteria |             |         |               |       |          |          |      |                        |
| • *****                                        |                   |        |           |        |        |          |      |       |                     |                                  |                                       |                               |             |         |               |       |          |          |      |                        |
| <ul> <li>Entrance</li> <li>Entrance</li> </ul> |                   |        |           |        |        |          |      |       |                     |                                  |                                       |                               |             |         |               |       |          |          |      |                        |
|                                                |                   |        |           |        |        |          |      |       |                     |                                  |                                       |                               |             |         |               |       |          |          |      |                        |

及查看推荐订单详情

### 5.39 模板设置—模板选择

1、首先下载你需要的风格模板,解压后,将风格模板上传到网店的根目录下的themes文件夹 呢,如图 1 所示:

|           |             | -      |
|-----------|-------------|--------|
| \wwwroot\ | shop\themes | 1      |
| ۲         | default     | joyo25 |

2、将图1 中 joyo风格目录通过ftp上传到网店的根目录下的themes文件夹, 如图 2 所示.

| 🍄 FlashFXP             |                           |                   |                   |            |
|------------------------|---------------------------|-------------------|-------------------|------------|
| 会话(E) 站点(S) 选项(D) 阝    | 从列Q)命令C)工具C)目             | 目录(D) 查看(Y) 帮助(H) |                   |            |
| 本地浏览器                  | - 🎜 🔗 👩                   | p 💉 🗙 💵           | 🕈 - 🎜 🔂 🚭         |            |
| 📩 🏂 🗁 E:\apm\www\htdoc | s\ecs2\themes 🛛 🔽         | 📩 🏂 🗁 /www/ecsho  | p/themes/         | ~          |
| 名称 ▲ 大                 | 类型 最新更新                   | 名称 🔺              | 大  修改日期           | 属性         |
| 1. 上层目录                |                           | 1. 上层目录           |                   |            |
| 📄 . svn                | 文件夹 2007-11-29 13:49      | 🚞 bluesky         | 0 2007-11-8 23:22 | drw-rw-rw- |
| 🛅 bluesky              | 文件夹 2007-11-26 9:39       | 🚞 default         | 0 2007-11-8 23:44 | drw-rw-rw- |
| 🛅 bluesky_20071120     | 文件夹 2007-11-27 13:21      |                   |                   |            |
| 🛅 default              | 文件夹 2007-11-26 9:40       |                   |                   |            |
| 🛅 green                | 文件夹 2007-11-5 16:57       |                   |                   |            |
| 🛅 j oyo25              |                           |                   |                   |            |
|                        | 传送 (I) Ctrl+I             |                   |                   |            |
|                        | 队列(Q) <sup>N</sup> Ctrl+Q |                   |                   |            |
|                        |                           |                   |                   |            |
|                        | 队列为 (S)                   |                   |                   |            |
|                        | 浏览器菜单                     |                   |                   |            |
|                        | +T TT (0)                 |                   |                   |            |

3、然后,来到网店后台,找到模板选择,如图 3 所示:

| ##                                                          |                                     |                              |
|-------------------------------------------------------------|-------------------------------------|------------------------------|
| 王 左服券中心<br>〒 京島哲理<br>〒 保護管理                                 | ECShopDemo v2.73<br>版本型<br>开发者:开起表示 |                              |
| Ⅲ 订单管理<br>Ⅲ 广告管理                                            |                                     |                              |
| Ⅲ 报表统计 Ⅲ ★音信期                                               | 下數模和                                |                              |
| ■ 会员管理                                                      |                                     |                              |
| ■ 权限管理 *                                                    |                                     |                              |
| ■ 系统设置                                                      |                                     | NAME MARKA MARKA MARKA MARKA |
| ● 模擬指理<br>模擬选择<br>使服洗器<br>系項目管理<br>有其項指型<br>模氮(透音份)<br>部件模氮 |                                     |                              |
| 新報告管理<br>款報告份<br>款据表份<br>SQL查阅<br>体验款承诺特                    | 已安装                                 | 上传模板                         |

# 5.40系统设置--商店设置

开始讲解前简单提下进入后台的方法: http://yoursite/admin ,也就是说您的 ECshop 网店的域名后面加 /admin 即可访问网店后台。

在网店后台 -> 系统设置 -> 商店设置(下图)里,我们可以完成商店的几乎所有的设置,包括的设置有网 店信息基本设置、显示设置、购物流程、商品显示设置、短信设置、WAP 设置等,这个部分可以说是 ECshop 网店系统的核心配置。

| ecs⊫op                                       | 系统设置     |  |  |  |  |  |  |
|----------------------------------------------|----------|--|--|--|--|--|--|
| Annapation                                   | ROUR     |  |  |  |  |  |  |
| ▲ 58890                                      | 金化注意时 法被 |  |  |  |  |  |  |
| ▲ 司品管理                                       | 支行为兵     |  |  |  |  |  |  |
| N SHER                                       | 配進方式     |  |  |  |  |  |  |
| <ul> <li>C.2.846</li> <li>C.2.846</li> </ul> | 田作和美容设置  |  |  |  |  |  |  |
| de 1000000                                   | 地区利用     |  |  |  |  |  |  |
| 2.2.1112                                     | 172154   |  |  |  |  |  |  |
| ▲ 400000<br>▲ 400000<br>▲ 400000             | 加用语语     |  |  |  |  |  |  |
| 豪 系统设置                                       | 除近如何     |  |  |  |  |  |  |
| 日 4551年<br>4 5555年<br>1 55555                | 2519883  |  |  |  |  |  |  |
|                                              | 光序模型     |  |  |  |  |  |  |
| <b>1</b> 1273 1212                           | 自定义符机性   |  |  |  |  |  |  |
| ✓ DAURTE<br>B SAMES                          | 論在地图     |  |  |  |  |  |  |
|                                              |          |  |  |  |  |  |  |

一、网店信息基本设置:如图 1

| <b>亲体,9,1</b> |  |
|---------------|--|
|---------------|--|

| 信息   | 基本语   | R ML     | 显示设置     | 购物流程       | 商品显示设置         | 短信设置 |  |
|------|-------|----------|----------|------------|----------------|------|--|
|      | 商店名称: | E商城TES   | т        |            |                |      |  |
| 2    | 商店标题: | E商城TES   | T        |            |                |      |  |
|      |       | 商店的标题    | 傳扇示在浏览器會 | 的标题栏       |                |      |  |
|      | 商店描述: | ECSHOP   | 興示站      |            |                |      |  |
| 商    | 店关罐字: | 童鞋成人     | 鞋男鞋 女鞋   |            |                |      |  |
|      | 所在国家: | 北京       | \$       |            |                |      |  |
|      | 所在省份: | 北京       | \$       |            |                |      |  |
|      | 所在城市; | 北京市      | \$       |            |                |      |  |
|      | 详细地址: | E商城      |          |            |                |      |  |
| 🕜 客月 | QQ号码: | 12301302 | 5        |            |                |      |  |
|      |       | 如果您有多    | 个客服的QQ号码 | ,请在每个号码之间  | 更用半角逗号(。)分隔。   |      |  |
| 0    | 淘宝旺旺: |          |          |            |                |      |  |
|      |       | 如果您有多    | 个客服的淘宝旺到 | 王号码,请在每个号码 | 之间使用半角逗号 (,) 分 |      |  |

商店名称:写上网店的名字即可;

商店标题:填写的内容是用来显示在浏览器的标题栏里,也可以起到一定的搜索引擎优化的作用; 商店描述及商店关键字:填写的内容可以起到一定的搜索引擎优化的作用;

二、基本设置:如图2

| 信息          | 基本i            | 2置                                                                                                    | 显示设置                      | 购物流程                         | 商品显示设置              | 短信设置             |  |
|-------------|----------------|----------------------------------------------------------------------------------------------------|---------------------------|------------------------------|---------------------|------------------|--|
| 3           | 系统语言:          | zh_cn                                                                                                    | \$                        |                              |                     |                  |  |
| 证书或ICP      | 备案证书           |                                                                                                    |                           |                              |                     |                  |  |
| 0000000000  | <b>5</b> :     | 13<br>1911-1912                                                                                                    |                           |                              | 2223                |                  |  |
| ICP 备案i     | 证书文件:          | 选取文件                                                                                                    | 未选择文件                     |                              | ×                   |                  |  |
| <b>Q</b> 7  | 水印文件;          | 造取文件                                                                                                    | 未选择文件                     | Control advects the          | ×                   |                  |  |
|             |                | 7KH X 1938                                                                                                    | (거일에 127) 이 오큐            | 和明史议画。                       |                     |                  |  |
| 7           | 水印位置:          | ○无 〇五                                                                                                    | 上〇右上〇居中                   | ▶○左下○右下                      |                     |                  |  |
| <b>②</b> 水日 | 印透明度:          | 65                                                                                                    |                           |                              |                     |                  |  |
|             |                | AN AN AN AN AN                                                                                                    | · 可读词为0.10                | 0 WORDS1008                  | 的动态                 |                  |  |
|             |                | and the second second s | and the meridian sector   | the management of the second | a man a " i manua p |                  |  |
| 是否启用的       | 库存管理:          | ◎是○酒                                                                                                    |                           |                              |                     |                  |  |
| 2 市场        | 价格比例:          | 1.2                                                                                                    |                           |                              |                     |                  |  |
|             |                | 输入商品售                                                                                                    | 价时将自动根据证                  | 比例计算市场价格                     |                     |                  |  |
|             |                | 1.1.1                                                                                                    |                           |                              |                     |                  |  |
| (a) (       | JRL重写:         | <ul> <li>         ・<br/>・<br/>・</li></ul>                                                                                                    | ○簡単重写 () 夏余<br>(一种搜索引擎优介) | 重 <b>写</b><br>(技术,可以將动态      | 的地址模拟成静态的HTM        | L文件。需要Apache的支持。 |  |
|             |                |                                                                                                    |                           |                              |                     |                  |  |
| @ 消费制       | 积分名称:          | 积分                                                                                                    |                           |                              |                     |                  |  |
|             |                | 您可以将非                                                                                                    | 团积分重新命名。                  | 例如:流術                        |                     |                  |  |
| 0.000       | la anti L. Rod |                                                                                                    |                           |                              |                     |                  |  |
| 2 积分打       | 胦算比例:          | 100                                                                                                    |                           |                              |                     |                  |  |
|             |                | 每100积分                                                                                                    | 可抵多少元现金                   |                              |                     |                  |  |
| O ELAN      | 专付计图。          | 100                                                                                                    |                           |                              |                     |                  |  |
| 175.25 3    | AC13 PO1521    | 100                                                                                                    |                           |                              |                     |                  |  |

水印透明度:水印的透明度,可选值为0-100。当设置为100时则为不透明。

市场价格比例:输入商品售价时将自动根据该比例计算市场价格

URL重写: URL重写是一种搜索引擎优化技术,可以将动态的地址模拟成静态的 HTML 文件。需要 Apache 的支持。

消费积分名称:您可以将消费积分重新命名。例如:烧币

积分换算比例:每100积分可抵多少元现金

积分支付比例:每100元商品最多可以使用多少元积分

统计代码:您可以将其他访问统计服务商提供的代码添加到每一个页面。

缓存存活时间(秒):前台页面缓存的存活时间,以秒为单位。

是否启用 Gzip 模式:启用 Gzip 模式可压缩发送页面大小,加快网页传输。需要 php 支持 Gzip。如果已经 用 Apache 等对页面进行 Gzip 压缩,请禁止该功能。

商品评论的条件:选取较高的评论条件可以有效的减少垃圾评论的产生。只有用户订单完成后才认为该用户 有购买行为

缩略图背景色:颜色请以 #FFFFFF 格式填写

三、显示设置:如图3

| 禾体,9,1 |
|--------|
|--------|

| 1店信息 基       | 本设置 显示设置            | 购物流程          | 商品显示设置       | 短信设置  |  |  |
|--------------|---------------------|---------------|--------------|-------|--|--|
| (2) 首页搜索的关键字 | 男鞋,女鞋,儿童鞋,夏鞋,冬鞋     |               |              |       |  |  |
|              | 首页显示的搜索关键字,请用       | 1半角逗号(,)分隔多个头 | 宇宙分          |       |  |  |
| 时间格式         | Y-m-d H:i:s         |               |              |       |  |  |
| 🕜 货币格式       | <b>\$%</b> 5        |               |              |       |  |  |
|              | 显示商品价格的格式,%s#       | 序被替换为相应的价格数   | 改字。          |       |  |  |
| 缩略图宽度        | : 100               |               |              |       |  |  |
| 缩略图高度        | : 100               |               |              |       |  |  |
| 商品图片宽度       | 230                 |               |              |       |  |  |
| @ 商品图片高度     | : 230               |               |              |       |  |  |
|              | 如果您的服务器支持GD。在       | E您上传商品图片的时候   | 吴将自动将圆片缩小到指7 | 定的尺寸。 |  |  |
| 销量排行数量       | : 10                |               |              |       |  |  |
| 湖坡正由数量       | 5                   |               |              |       |  |  |
| 闪见历史故重       |                     |               |              |       |  |  |
| (2) 评论数量     | 5                   |               |              |       |  |  |
| 2 评论数量       | : 5<br>显示在商品详情页的用户评 | 论数量。          |              |       |  |  |

首页搜索的关键字:首页显示的搜索关键字,请用空格分隔多个关键字 货币格式:显示商品价格的格式,%s将被替换为相应的价格数字。 商品图片宽度,高度:如果您的服务器支持 GD,在您上传商品图片的时候将自动将图片缩小到指定的尺寸。 评论数量:显示在商品详情页的用户评论数量。 相关商品数量:显示多少个购买此商品的人还买过哪些商品 属性关联的商品数量:在商品详情页面显示多少个属性关联的商品。

### 四、购物流程:如图4

购物车确定提示:允许您设置用户点击"加入购物车"后是否提示以及随后的动作。 是否使用缺货处理:使用缺货处理时前台订单确认页面允许用户选择缺货时处理方法。 发票内容:客户要求开发票时可以选择的内容。例如:办公用品。每一行代表一个选项。 最小购物金额:达到此购物金额,才能提交订单。

### 五、商品显示设置:如图5

六、短信设置:如图6

## 5.41 报表统计

ECshop为站长提供了功能齐全、便于查阅的统计功能,一共包含十个类型的统计,网店的统计信息在ECshop的系统设置里可以查看,具体的分类信息和统计说明如下: 查看统计信息的方法:从后台报表统计。

### 一、流量分析:

流量分析展示网店在一段时间内的访问量,访问者的地区分布,以及访问者的"来源网站"。可以查看两种时

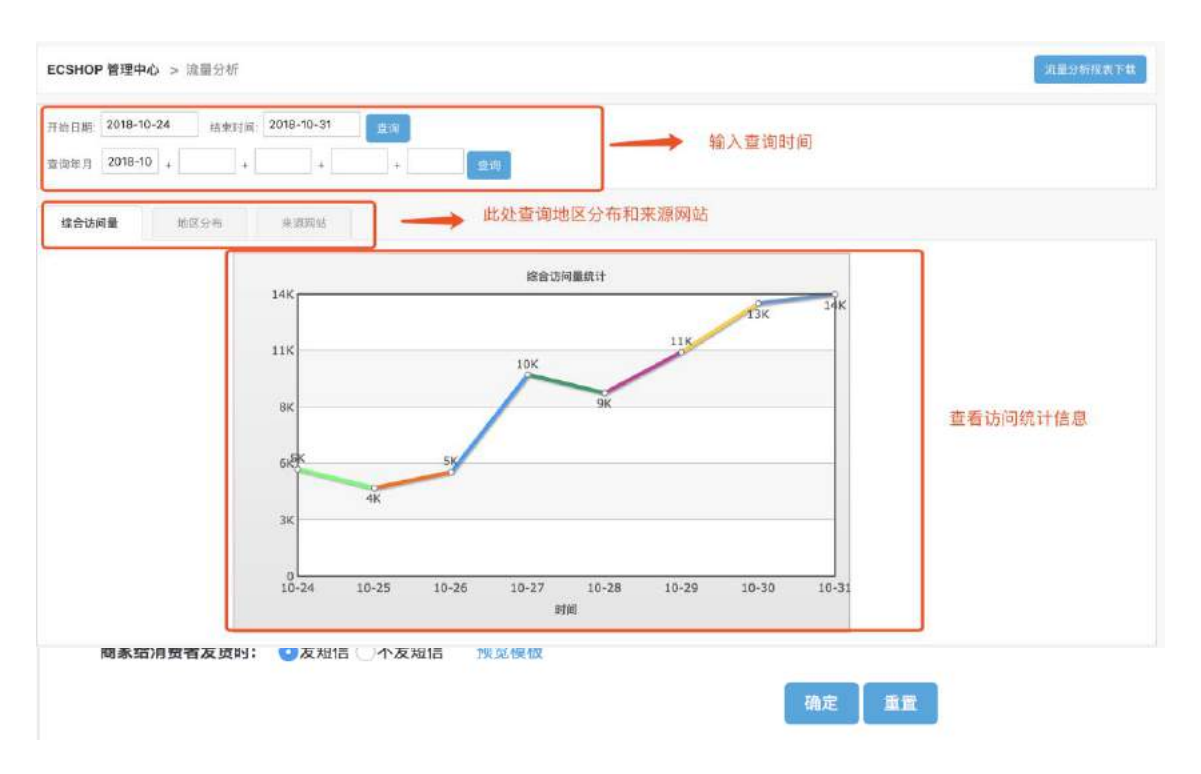

间段的信息: 1、查看某一段时间的流量分布; 2、查看某几个月的流量分布。

地区分布统计

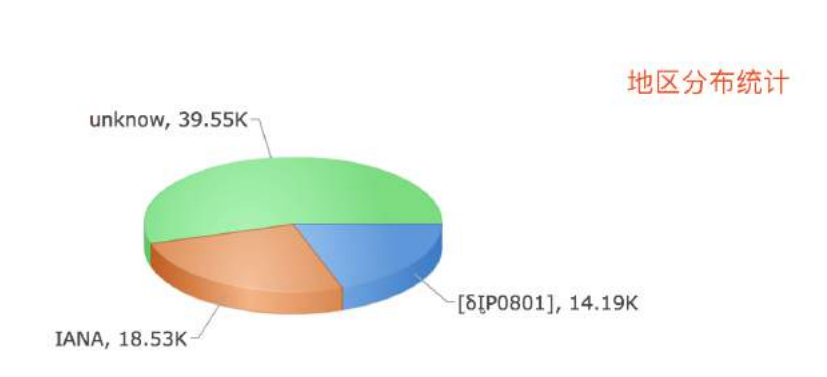

### 二、客户统计:

客户统计展示网店的会员购买率,每会员平均订单数及购物额,以及匿名会员平均订单额及购物总额。会员 购买率的计算方式是:有订单会员数 ÷ 会员总数;每会员订单数的计算方式是:会员订单总数 ÷ 会员总 数;每会员购物额的计算方式是:会员购物总额 ÷ 会员总数;匿名会员平均订单额的计算方式是:匿名会

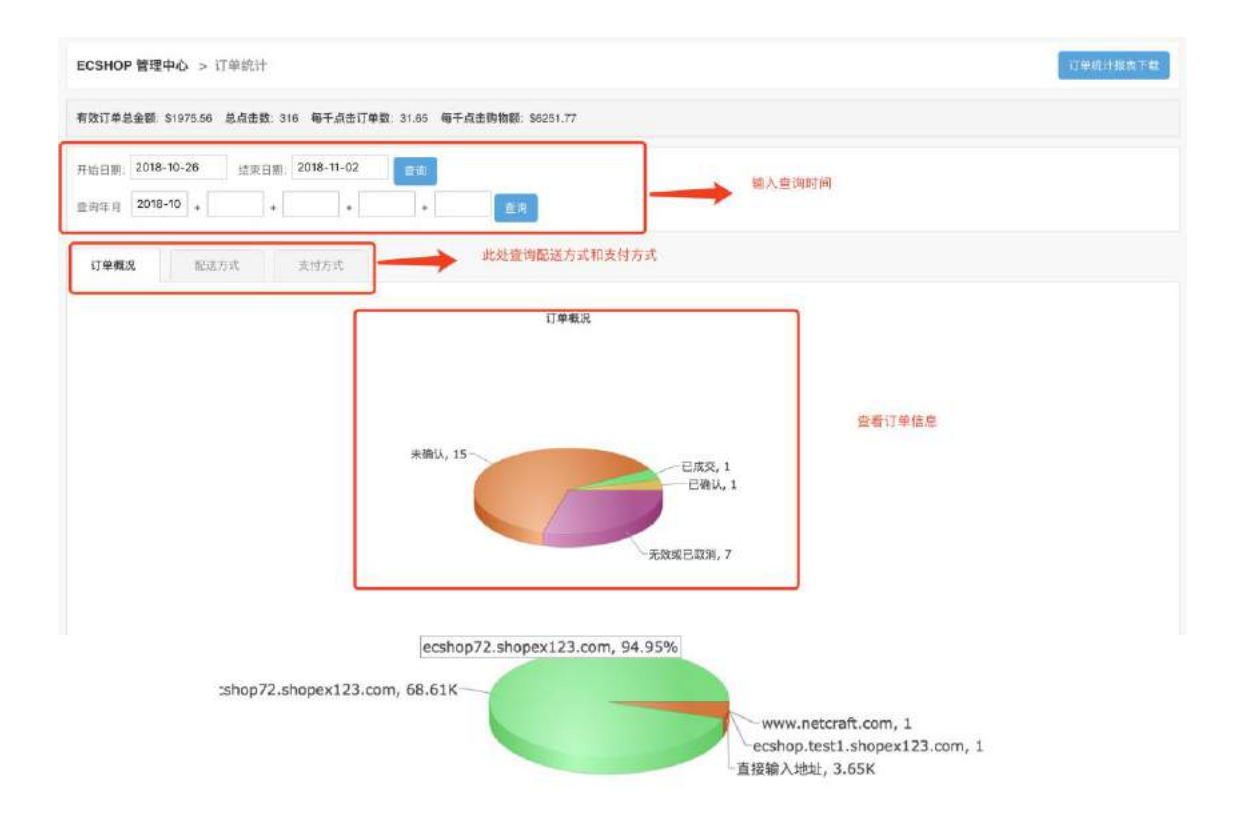

| 宋体,9,1 |
|--------|
|--------|

| ECSHOP 管理中心 > 客户统计                |                             | 为您提示各个参数的   | 的计算公式     |  |
|-----------------------------------|-----------------------------|-------------|-----------|--|
| <b>会员购买奉(</b> 会员购买率 = 有订单会员数 + 会员 | 忌戮)                         |             |           |  |
| 会员总数                              | 有订单会员数                      | 货订单总数       | 会员购买率     |  |
| 440                               | 7                           | 10          | 1.59%     |  |
| <b>每会员平均订单数及购物额(</b> 每会员订单数 = 会)  | 1.订羊总数 + 会员总数) (每会员购物粮 = 合员 | 购物品額 + 会乱总数 |           |  |
| 会员购物总额                            |                             | 每会员订 /数     | 每会员购物额    |  |
| \$1075.56                         |                             | 0.02        | \$4.49    |  |
| <b>匿名会员平均订单额及购物总额(</b> 图名会员平均7    | 「单額=匿名会员购物总额+匿名会员订单总数)      | /           |           |  |
| 服名会员购物总额                          | 1                           | 署名会员订单总数    | 圈名会员平均订单额 |  |
| \$0.00                            |                             | 0           | 0         |  |

员购物总额 · 匿名会员订单总数。

### 三、订单统计:

订单统计展示网店在一段时间内的订单情况,例如:已确认的订单,已成交的订单等。

### 四、销售概况:

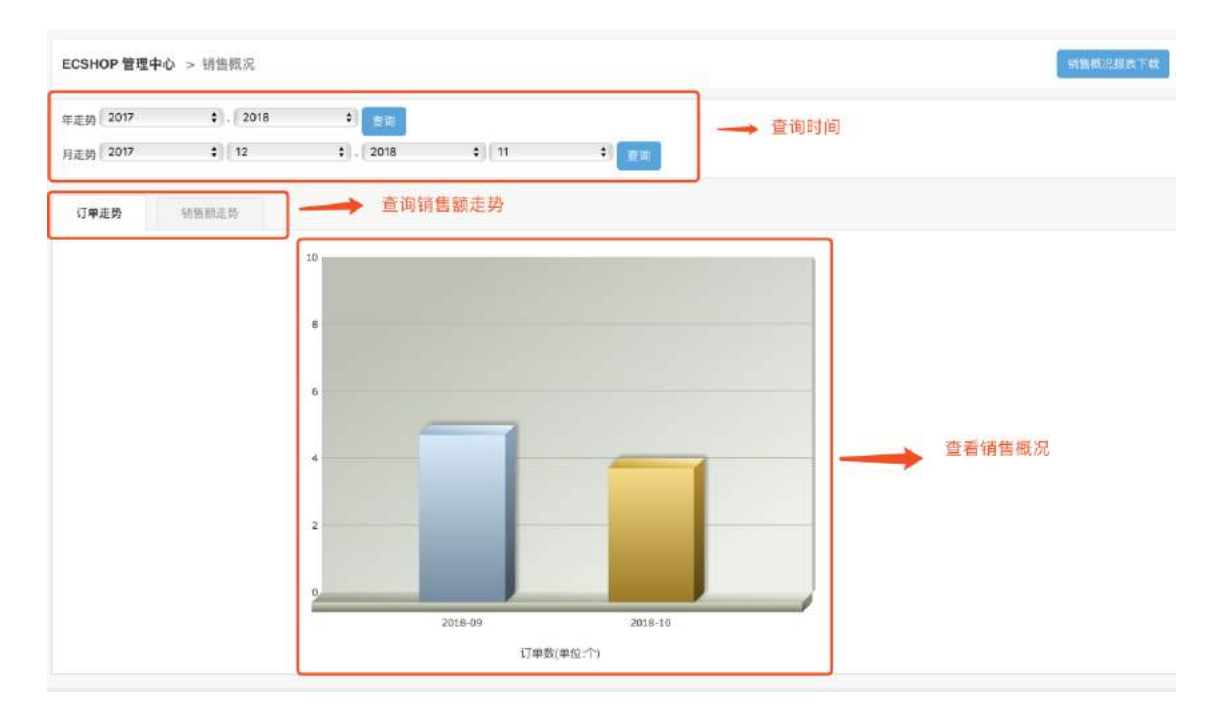

销售概况展示网店在一段时间内的订单总个数和销售总额度。可以按照年度和月份为单位,分别进行查询。

### 五、会员排行:
| ECSHOP 管 | 理中心 > 会员排行    |                |                                 | 下戰時時金額报表               |
|----------|---------------|----------------|---------------------------------|------------------------|
| 开始日期: 20 | 18-10-25 齿東日東 | ji: 2018-10-31 | 查询时间和显示数量                       |                        |
| 排行       |               | 会员名            | 订单数(单位:个)1                      | 购物金额                   |
| 1        |               | fjamcyy        | 1                               | \$29.00                |
| 会员       | 员排行           |                | 1/1.页。每页 15 条记录, 总共 1<br>会员购物金额 | 条记录   第一页上一页下一页最来页 1 : |

会员排行展示网店会员的订单数和购物金额。

六、销售明细:

| 2SHOP 管理中心 > 销售明細           | 查询时间                   |                                         |                                  | 下数销售明细              |
|-----------------------------|------------------------|-----------------------------------------|----------------------------------|---------------------|
| 始日期: 2018-10-25 结束日期: 2018- | 10-31 查询               |                                         |                                  |                     |
| 商品名称                        | 订单号                    | 数量                                      | 售价                               | 售出日期                |
| 短袖T恤 米鱼大游行                  | 2018102936686          | 1                                       | \$39.002018-10-31                | 2018-10-29 10:52:10 |
|                             |                        | 1/1                                     | 页,每页 15 条记录,总共1条记录   )           | 第一页上一页下一页版末页 [1     |
| 查看销售明细                      |                        |                                         |                                  |                     |
|                             | 洪洪府4个登词。1<br>提权所有中2001 | 開け0.008708 彩、G36p E<br>- 2018 上海南湖絵件 夜間 | 2葉用,內存占用 2.161 MB<br>台切,并保留所有权利。 |                     |

销售明细展示一段时间内某些商品的销售记录,包括销售数量,售价,售出日期。

### 七、搜索引擎:

| 唐 2018-11-06 | 结束日期: 2018-11-13 |              |      |         |              |   |  |
|--------------|------------------|--------------|------|---------|--------------|---|--|
| RecshopMSL   |                  | GOOGLE CHINA |      |         |              |   |  |
| 键字统计         |                  |              |      |         |              |   |  |
|              |                  |              |      |         |              |   |  |
|              | 10               |              | 关键字统 | +       |              |   |  |
|              |                  |              |      |         |              |   |  |
|              | 8                |              |      |         |              |   |  |
|              | 6                |              |      |         |              |   |  |
|              | 0                |              |      |         |              |   |  |
|              |                  |              |      |         |              |   |  |
|              | 2                |              |      |         |              |   |  |
|              | 0                |              |      |         |              |   |  |
|              | - <u>&lt;</u>    | KC1          | C7EH | rule1nf | nersonalirdi | 2 |  |

搜索引擎展示一段时间内,用户通过搜索引擎访问到该网店的具体信息。包含:搜索关键字,网站来源。

### 八、销售排行:

销售排行展示一段时间内商品的出售排行,以"销售量"递减排序。在此可以查看商品的销售量,总的销售额

| ECSHOP 管理中心 >    | 销售排行                        |                                              |                                              |                     | 创售出行报表下载 |
|------------------|-----------------------------|----------------------------------------------|----------------------------------------------|---------------------|----------|
| 开始日期: 2018-10-01 | 结束时间: 2018-11-02 <b>全</b> 询 |                                              | 询时间                                          |                     |          |
| 排行               | 商品名称                        | 货号                                           | 销售量 4                                        | 销售额                 | 均印       |
|                  | ī                           | 查询销售排行信息 没有找                                 | 到任何记录                                        |                     |          |
|                  |                             |                                              | 1/1页,每页 15 条记录,总共                            | 0 秦记录   第一页上一页下一页截3 | EM (1 +) |
|                  |                             | 共政行《个登询、用时 0.042299<br>原现所有 0 2005-2010 上海南; | 砂、Gao 己献用、内存合用 2:149 MB<br>11放け方能公司、井保服所有政制、 |                     |          |

以及商品均价。

#### 九、访问购买率:

访问购买率展示某一个分类的商品访问购买率。包含商品的人气指数,购买次数和访问购买率(购买次数/

| ECSHOP 管理中心 >    | ·访问购买率            |             |      | 下载访问购买率投表 |
|------------------|-------------------|-------------|------|-----------|
| 向品分类 <b>请选择…</b> | ◆】 ș曲品就:【请选择 ◆】 ; | 显示数量: 15 全构 |      |           |
| 排行               | 商品名称              | 人气报数        | 购买次数 | 访问购买率     |
|                  | 团期112             | 197         | 1    | 0.51%     |
|                  | 188 年13年1日年11     | 141         | 1    | 0.71%     |
|                  | 直拍杆               | 28          | 1    | 3.57%     |
|                  | 韩式X展架             | 20          | 3    | 15.00%    |
|                  |                   |             |      |           |

访问次数 )。

十、站外投放JS统计:

| 下配广告统计报表 ECSHOP 管理中心 | > 站外投放JS统计 |      |       | 广告列表   |
|----------------------|------------|------|-------|--------|
| 投放的名称                | 点击来源       | 点击次数 | 有效订单数 | 产生订单总数 |
| 首页广告4 站外             | 投放JS统计信息   | 22   | ٥     | 1      |
| 首页广告3                | 本站         | 12   | ٥     | 0      |
| 首页广告2                | 本站         | 24   | 0     | 0      |
| 首页广告1                | 本站         | 64   | ٥     | 1      |
| 测试广告3                | 本站         | 18   | 0     | D      |
| 测试广告2                | Home       | ٦    | o     | 0      |
| 测试广告2                | 本站         | 21   | 0     | 1      |
| <b>谢试广告</b>          | 本站         | 58   | 0     | 1      |
| 团购广告                 | 本站         | 8    | 0     | 1      |
| 3层左侧广告               | 本站         | 6    | ũ     | 0      |
| 2层左侧广告1              | 本站         | 4    | 0     | 0      |
| 1层左倒广告2              | 本站         | 5    | 1     | 1      |
| 1层左侧广告1              | 本站         | 1    | ۵.    | 0      |

| 話品分类: 靖选择 | ◆ 商品品牌: 靖选择 ◆ 显示数量 | - 15 <b>=</b> 19             | 输入查询条件 |        |
|-----------|--------------------|------------------------------|--------|--------|
| 排行        | 商品名称               | 人气报数                         | 购买次数   | 访问购买率  |
|           | 面與112              | <b>重看访问</b> 。 <sup>190</sup> | 2      | 1.05%  |
|           | BREIGH.            | 购买平信息<br>140                 | 1      | 0.71%  |
|           | 测试机图构              | 109                          | z      | 1.83%  |
|           | 运动相机               | 48                           | 1      | 2.08%  |
|           | 自治杆                | 28                           | 1      | 3.57%  |
|           | 规制可性 未免大游行         | 7                            | 1      | 14.29% |
|           | 12782              | 0                            | 1      | 0      |

站外投放JS统计展示网店广告(JS代码)的点击次数,由广告产生的有效订单数和产生订单总数。

## 5.42 关于专题活动的使用说明

举个例子,当情人节快到的时候。店主可以设置一个情人节的专题,将各种礼品分门别类的整理起来,套用一个专用的模板形成一个独立的专题页面,这就使用到专题活动的功能。

下面就介绍一下 ECshop 系统的专题活动的添加使用情况。

ECshop 系统的专题活动的添加使用分两步完成:

二、将添加好的专题活动发布到广告列表、或是发布到 FLASH 播放列表,以便在前台展示。

一、添加专题活动。

| →, | 下面就介绍专题管理的添加设置 |
|----|----------------|
|----|----------------|

| ECSHOP 管理中心 > 专题管 | 言理   |                                                    |                                      | 海旗专题                        |
|-------------------|------|----------------------------------------------------|--------------------------------------|-----------------------------|
| □ 编号↓             | 专题名称 | 开始时间                                               | 结束时间                                 | 操作                          |
| <b>□1</b>         | 测试   | 2018-09-30                                         | 2019-06-29                           | 雲看 编辑 撤集 发布到广告 发布到Flash播放列表 |
| 10.00             |      |                                                    | 1/1页, 电页 15 余记                       | 象,总共1余记录   第一页上一页下一页最末页 1 🕴 |
|                   |      | 1月5个重调。用时 0.005470 秒。G<br>142月前 6 2005-2016 上面电路站行 | op 已禁锢,内存占而 1 779 1<br>救御公司,并保留所有权利, | NÜ                          |

1. 进入后台中心的菜单栏中,单击 促销管理 -> 专题管理, 右栏出现专题管理界面。见图 1 所示:

**2.** 点击上图中右上角的"添加专题"按钮,进入添加专题页面。添加专题分四部分: 通用信息、 专题商品、专题介绍、高级选项(这个选项属于高级用户选用)。首先进入专题管理的通用信

| 12 RE 13 10                                          | 双11活动                                                                                                    |  |
|------------------------------------------------------|----------------------------------------------------------------------------------------------------|--|
|                                                      | 179 110 TO                                                                                                    |  |
| 专题页面关键字                                              | 双11活动<br>。                                                                                                    |  |
| 专题页面描述                                               | 双11活动                                                                                                    |  |
| 图片类型                                                 | 图片 \$                                                                                                    |  |
|                                                      |                                                                                                    |  |
| 《上传                                                  | <b>注取文件 4.iog</b><br>此模板的图片标准宽度为: 960 标准高度为: 300                                                                         |  |
| 《上传<br>或者远程URL地址                                     | <b>送取文件 4.jpg</b><br>此模板的图片标准宽度为: 960 标准高度为: 300                                                                         |  |
| Q上传<br>或者远程URL地址<br>(2)商品分类标题图片                      | 送取文件         4.jpg           此模板的图片标准宽度为: 960 标准高度为: 300           送取文件         3.jpg           此模板的图片标准宽度为: 2 标准高度为: 38 |  |
| ②上传<br>或者這程URL地址<br>(2)商品分类标题图片<br>或者這程URL地址         | <b>送取文件 4.jpg</b><br>此模板的图片标准宽度为: 960 标准高度为: 300<br><b>法取文件 3.jpg</b><br>此模板的图片标准宽度为: 2.标准高度为: 38                        |  |
| 《上传<br>或者這程URL地址<br>《商品分类标题图片<br>或者這程URL地址<br>基本风格样式 | <b>送取文件 4.jog</b><br>此機械的個片标准宽度为: 960 标准高度为: 300<br><b>法取文件 3.jog</b><br>此機械的图片标准宽度为: 2 标准高度为: 38                        |  |

息页面,见图 2 所示:

在通用信息页面可以确定专题活动的名称和活动的时间。配置好通用信息后,见图 3 所示:

| <b>特息</b> 专题商品 | 5 专题介绍 高级游戏                                      |
|----------------|--------------------------------------------------|
| 专题名称           | 双11活动                                            |
| 专题页面关键字        | 双11活动                                            |
| 专题页面描述         | 双11活动                                            |
| 國片类型           | 20月 *                                            |
| <b>②</b> 上传    | <b>选取文件 4.jpg</b><br>此模板的图片标准宽度为: 960 标准高度为: 300 |
| 或者远程URL地址      |                                                  |
| (2) 商品分类标题图片   | <b>法取文件 3.jpg</b><br>此機板的图片标准宽度为: 2.标准高度为: 38    |
| 或者這程URL地址      |                                                  |
| 基本风格样式         |                                                  |
| 活动周期           | 2018-11-01                                       |
|                |                                                  |

| 信息 <b>受期商品</b> 专能介绍 高级选项 |          |      |  |
|--------------------------|----------|------|--|
| 「花が美し」「花が美し」「花           | 加較於      |      |  |
| Q [手机类型 \$] [所有品牌 \$]    | S.R.     |      |  |
| 可选商品                     | 操作       | 已透着岳 |  |
|                          |          |      |  |
|                          |          |      |  |
|                          |          |      |  |
|                          | 2        |      |  |
|                          | <b>1</b> |      |  |
|                          | <*       |      |  |
|                          |          |      |  |
|                          |          |      |  |
|                          | 稳定 重置    |      |  |
|                          |          |      |  |

通用信息页面配置好后,进入专题商品页面。见图 4 所示:

专题分类:将您所做的专题进行分类,如果没有分类的话,可以在专题分类后面的输入框里输入新的分类,

点击输入框后面的"添加"按钮。

添加完专题分类后,可以确定要做专题活动的商品。在上图红色区域中可以按商品分类、品牌、或是关键 字来搜索需要做专题活动的商品。搜索到的商品将在"可选商品"下面的框中显示,将可选框中的商品选中后

| SHOP 管理中心 > 专题管理           |                    | ち取り  |
|----------------------------|--------------------|------|
| I用信息 <b>专题商品</b> 专题介绍 高级选项 |                    |      |
| 专题分类 无分类 🗘 添加              | 移除                 |      |
| Q、『手机类型 ÷ 所有品牌 ÷ ]         | 按案                 |      |
| 可选商品                       | 操作                 | 已逃离品 |
| numeer<br>周述者              | 532<br>5<br>C<br>C |      |
|                            | 称注 重致              |      |

点 击上图中灰色区域中按钮把商品导入到已选商品框。这里的专题商品设置成功。见图 5 所示:

下面进入专题介绍页面,如图 6 所示,这个功能不用详细介绍了。直接添加你对该专题的介绍就可以了。

| ECSHOP 管理中心 > 专题管理         | 专题列表 |
|----------------------------|------|
| 通用信意 专额成品 <b>专题介绍</b> 高级进现 |      |
|                            |      |
|                            |      |
|                            |      |
|                            |      |
|                            |      |
|                            |      |
| 确定 覆蓋                      |      |

专题的详细信息填写完毕后,进入专题管理的高级选项页面。见图 7 所示:

| CSHOP 管理 | 中心 > 专题管理      |            |                 |                   |
|----------|----------------|------------|-----------------|-------------------|
| 通用信息     | 专题商品           | 专题介绍       | 高级选项            |                   |
|          | 《音慧模板文件        |            |                 |                   |
|          |                | 属写当的发题的偏析  | 文件名、模板文件位上传到当前前 | 具板目录下,不填写清明用就认模框。 |
|          | <b>②</b> 专题样式表 |            |                 |                   |
|          |                |            |                 |                   |
|          |                | 県写当前支置的CS5 | 样式代码。不道写将谓用模板默认 |                   |
|          |                | +1[-]      |                 |                   |
|          |                |            |                 | 現実は、東京            |

一般用户不需要对高级选项进行设置。在设置高级选项时需要对 css 和 ECshop 的模版机制有所了解。 二、将添加好的专题活动发布到广告列表、或是发布到 FLASH 播放列表

| ) 编号4    | 专题名称  | 开始时间       | 結束时间            | 操作                          |
|----------|-------|------------|-----------------|-----------------------------|
| <b>3</b> | 双11活动 | 2018-10-30 | 2019-10-30      | 查看 编辑 删除 发布到广告 发布到Flash重放列表 |
| 01       | 激试    | 2018-09-30 | 2019-06-29      | 激發 编辑 服除 发布到广告 发布到Flash重放列表 |
|          |       |            | 1/1页,每页 15 条记录, | 总共2条记录 第一页上一页下一页 雪末页 1      |

一个专题活动设置已经完毕,我们在察看专题活动的列表页面浏览已添加的专题活动。见图 8 所示:

将添加好的专题活动推送到首页有两种方法:发布到广告和发布到 Flash 播放列表。 这里以将专题活动发布到广告为例子:

| P 管理中心 > 添) | 加广告                                              | 1 |
|-------------|--------------------------------------------------|---|
| 创广告名称       | XZ11)(西元前)                                       |   |
|             | 广告名称只是作为剧烈多个广告条目之用,并不显示在广告中                      |   |
| 媒介类型        | 图片 \$                                            |   |
| 广告位置        | 站外广告   ◆                                         |   |
| 开始日期        | 2018-11-01                                       |   |
| 结束日期        | 2018-12-01                                       |   |
| 广告链接        | http://ecshop.test1.shopex123.com/topic.php?     |   |
| 《《上传广告相片    | 透现文件 未选择文件<br>上传该广告的和正文件,或客信也可以将定一个送得URL地址为广告的图片 |   |
| 或图片网址       |                                                  |   |
| 是否开启        | ◎开启 ○关纲                                          |   |
| 广告联系人       |                                                  |   |
| 联系人Email    |                                                  |   |
| 联系电话        |                                                  |   |
|             | 10 th 15 W                                       |   |

在专题列表页面点击操作下面的"发布到广告"。进入添加广告页面。见图 9 所示: 这里需要注意一下,在将专题活动发布到此广告之前,需要在广告管理中添加好广告位置。 确定好广告之后,点击模版管理->设置模板,在此页面设置广告的位置,见图 10 所示:

|   |                | [+] 分类下的商品 |                  |    |
|---|----------------|------------|------------------|----|
| Η | 1億产品 💠         | 0          | 服装               | 89 |
| H | 2层产品 🛟         | 0          | 展示类              | 8  |
| н | 3层产品 \$        | 0          | 画册类 🗘            | 8  |
|   |                | [+] 品牌的商品  |                  |    |
| ы | 3层产品 🛟         | O          | 请选择 \$           | 5  |
|   |                | [+] 文章列表   |                  |    |
|   |                | [+] 广告位    |                  |    |
| H | 团购广告230x206 \$ | 0          | 首页广告1 [210x2/ \$ | 1  |
|   |                | 備定重重       |                  |    |

117

点击广告位前面的加号,确定广告显示的位置,见图 11 所示:

| Ð | 3展产品 🛟         | 0        | 请选择 🛟           | 5 |
|---|----------------|----------|-----------------|---|
|   |                | [+] 文章列表 |                 |   |
|   |                | [+] 广告位  |                 |   |
| H | 团购广告230x20€ \$ | 0        | 首页广告1[210x21 \$ | 1 |
|   |                | 備定 重置    |                 |   |

点击确定后,一个专题活动的添加和使用的全过程就完成了。在首页您添加的广告位置可以找到您所添加的 广告,点击广告链接后就可以进入专题活动页面。

# 5.43 设置模板

设置模板主要用来设置 ECshop 页面各个模块的显示位置,管理员可以在后台根据自己的要求调整模板模块的显示位置。

| ECSHOP 管理中心 > 设置模板 |             |    |    |    |    |
|--------------------|-------------|----|----|----|----|
| 请选择一个模版: 首页模板 🗧    | 義定          |    |    |    |    |
| 库项目                | 区域          | 序号 | 内容 | 数量 | 星示 |
| 当前位置               | 非可编辑区库文件 💲  | 0  |    |    |    |
| 搜索表单               | 非可编辑区库文件 \$ | 0  |    |    |    |
| 会员区                | 非可编辑区库文件 🛊  | 0  |    |    |    |
| 最新文章               | 非可编辑区库文件 😫  | 0  |    |    |    |
| 商品分类树              | 请选择 \$      | 0  |    |    |    |
| 销售排行               | 请选择 \$      | 0  |    |    | 0  |
| 发货单查询              | 请选择 \$      | 0  |    |    |    |
| 精品推荐               | 请选择 \$      | 0  |    | 10 | a  |
| 新品上架               | 请选择 \$      | 0  |    | 10 | O  |
| 热卖商品               | 熱门商品推荐 ;    | 0  |    | 5  | ø  |
| 促钠商品               | 非可编辑区库文件 \$ | o  |    | 4  |    |
| 团购商品               | 请选择 \$      | o  |    | 3  | 0  |

设置方法: 进入 ECshop 管理后台 -> 模板管理 -> 设置模板, 如图 1 所示:

其中:

#### 1、库项目

库项目为当前模板页中的各个模块名称,比如"搜索表单"、"销售排行"等等。

### 2、区域

区域为该模块当前显示位置,可供选择的项目有:团购广告、1层产品、2层产品、3层产品、热门商品推

| 拍卖商品     | 请选择 \$         | 0          |                  | 3 |  |
|----------|----------------|------------|------------------|---|--|
| 品牌专区     | 非可编辑区库文件 \$    | 0          |                  | 3 |  |
| 促销信息     | 请选择 ;          | 0          |                  |   |  |
| 肉物车      | 请选择 \$         | 0          |                  |   |  |
| 前台订单状态查询 | 请选择 \$         | o          |                  |   |  |
| 预台邮件订阅   | 请选择 🛟          | 0          |                  |   |  |
| 在线调查     | 请选择 \$         | 0          |                  |   |  |
|          |                | [+] 分类下的商品 |                  |   |  |
| Fi       | 1层产品 \$        | 0          | 服装 \$            | 8 |  |
| EI I     | 2展产品 \$        | 0          | 展示类 🛟            | 8 |  |
| E        | 3层产品 \$        | 0          | (画册类 🗘           | 8 |  |
|          |                | [+] 品牌的商品  |                  |   |  |
|          |                | [+] 文章列表   |                  |   |  |
|          |                | (+) 厂告位    |                  |   |  |
| FI       | 团购广告230x20€ \$ | 0          | 首页广告1 [210×21 \$ | 1 |  |
|          |                | 确定 重型      |                  |   |  |

| ECSHOP 管理中心 > 设置模板 |                      |    |    |    |    |
|--------------------|----------------------|----|----|----|----|
| 请选择一个模板: 首页模板 🛟    | 稳定                   |    |    |    |    |
| 库项目                | 医糖                   | 序号 | 内容 | 数量 | 显示 |
| 当前位置               | 非可编辑区库文件 \$          | 0  |    |    |    |
| 搜索表单               | 非可编辑区库文件 \$          | o  |    |    |    |
| 会员区                | 非可编辑区库文件 🛟           | 0  |    |    |    |
| 最新文章               | 非可编辑区库文件 \$          | 0  |    |    |    |
| 商品分类树              | ✓ 请选择<br>团购广告230x206 | 0  |    |    |    |
| 销售排行               | 1展产品<br>2展产品         | 0  |    |    | O  |
| 发货单查询              | 热门商品推荐               | 0  |    |    |    |
| 精品推荐               | 请选择 \$               | 0  |    | 10 |    |
| 新品上架               | 请选择 +                | 0  |    | 10 |    |
| 热卖商品               | 热门商品推荐 🛟             | 0  |    | 5  | 8  |
| 促销商品               | 非可编辑区库文件 \$          | 0  |    | 4  |    |

荐, 共有5个位置可供选择, 如图 2 所示:

## 5.44 添加会员

网店除了用户可以在前台注册外,管理员在后台也可以直接添加会员。

| ECSHOP       | • 管理中心 > 会员列表      |             |                  |       |        |      |      |      |            | <b>添加会员</b> (2) 开设会员高级管理 |
|--------------|--------------------|-------------|------------------|-------|--------|------|------|------|------------|--------------------------|
| 会员等级         | 所有容级 🕴 会员积         | 分大于         | 会员积分小于           |       | 会员名称   |      |      | 按案   |            |                          |
| □ 編号↓        | 会员名称               | Ŕſ          | 件地址              | 是杏已验证 | E可用资金  | 冻结资金 | 等级积分 | 消费积分 | 注册日期       | 操作                       |
| 451          | wx_15409777698767  | wx_15409777 | 698767@sns.user  | ×     | 0.00   | 0.00 | 0    | o    | 2018-10-31 | 編輯 收货地址 查看订单 查看账目明细 移除   |
| 450          | 18612639260        | 186126392   | 60@mobile.user   | ×     | 0.00   | 0.00 | 0    | D    | 2018-10-31 | 编辑收担地址查看订单查看班目明细移隐       |
| _449         | 18937823211        | 189378232   | 11@mobile.user   | ×     | 0.00   | 0.00 | 0    | 0    | 2018-10-31 | 编辑 收货地址 宣看订单 查看班目明细 移除   |
| <b>448</b>   | 15618555058        | 156185550   | 58@mobile.user   | ×     | 0.00   | 0.00 | o    | o    | 2018-10-31 | 编辑收货地址 查看订单 查看班目初组 移除    |
| <b>447</b>   | wx_15409656754392  | wx_15409656 | 754392@sns.user  | ×     | 0.00   | 0.00 | 0    | 0    | 2018-10-31 | 编辑收货地址 查看订单 查看所目明细 移路    |
| <b>446</b>   | wx_15409656581659  | wx_15409656 | 581659@sns.user  | ×     | 0.00   | 0.00 | 0    | 0    | 2018-10-31 | 编辑收货地址 查看订单 查看班目初细 移除    |
| <b>445</b>   | wx_15409581355416  | wx_15409581 | 355418@sns.user  | ×     | 0.00   | 0.00 | o    | D    | 2018-10-31 | 编辑收益地址 营着订单 营着张目明细 移降    |
| <u>_</u> 444 | wx_15409514901422  | wx_15409514 | 901422@sns.user  | ×     | 0.00   | 0.00 | o    | o    | 2018-10-31 | 编辑 收货地址 宣看订单 宣誓班回初细 移除   |
| <b>—443</b>  | wxa_15409469624085 | wxa_1540946 | 9624085@sns.user | ×     | 0.00   | 0.00 | o    | 0    | 2018-10-31 | 编辑 收货地址 皇着订单 查看张目明细 移降   |
| <u></u> 442  | 13637879344        | 136378793   | 44@mobile.user   | ×     | 100.00 | 0.00 | 0    | 0    | 2018-10-31 | 编辑收货地址宣看订单宣著班目明细移除       |
| <u> </u> 441 | wx_15409004554417  | wx_15409004 | 554417@sns.user  | ×     | 0.00   | 0.00 | 0    | o    | 2018-10-30 | 编辑 收报地址 皇春行单 查看版目明细 夥降   |
| <b>440</b>   | wxa_15408916831197 | wxa_1540891 | 6831197@sns.user | ×     | 0.00   | 0.00 | o    | 0    | 2018-10-30 | 编辑收货地址 會看订单 會看低目明细 移降    |

从后台点击 会员管理->添加会员,或者点击图 1 中的 添加会员,

| 员等级 | 所有等级 \$ 合员积分;      | 大于 会员职分小于                   | #     | 漫名称    |      |      | 服業   |            |                        |
|-----|--------------------|-----------------------------|-------|--------|------|------|------|------------|------------------------|
| 编号1 | 会员名称               | 邮件地址                        | 是否已验证 | 可用资金   | 冻结资金 | 等级积分 | 消费积分 | 注册日期       | 操作                     |
| 451 | wx_15409777698767  | wx_15409777698767@sns.user  | ×     | 0.00   | 0.00 | 0    | 0    | 2018-10-31 | 鏡箱 收货地址 查看订单 查看账目明细 移嫁 |
| 450 | 18612639260        | 18612639260@mobile.user     | ×     | 0.00   | 0.0D | 0    | D    | 2018-10-31 | 線語教問地址查看订单查看账目明細移錄     |
| 449 | 18937823211        | 18937823211@mobile.user     | ×     | 0.00   | 0.00 | 0    | 0    | 2018-10-31 | 總領 收货地址 重響订单 重要账目用细 移移 |
| 448 | 15618555058        | 15618555058@mobile.user     | ×     | 0.00   | 0.00 | 0    | D    | 2018-10-31 | 維張 收益地址 會看订单 會看账目前组移錄  |
| 447 | wx_15409656754392  | wx_15409656754392@sns.user  | ×     | 0.00   | 0.00 | 0    | D    | 2018-10-31 | 編輯 收货地址 查看订单 查看张目明细 移線 |
| 446 | wx_15409656581659  | wx_15409656581659@sns.user  | ×     | 0.00   | 0.00 | O    | D    | 2018-10-31 | 結結軟质地址查看订单查考碳目前组移移     |
| 445 | wx_15409581355416  | wx_15409581355416@sns.user  | ×     | 0.00   | 0.00 | 0    | 0    | 2018-10-31 | 縮幅 收货地址 查看订单 查看或目明细 移移 |
| 444 | wx_15409514901422  | wx_15409514901422@sns.user  | ×     | 0.00   | 0.00 | 0    | D    | 2018-10-31 | 编辑 政防地址 查看订单 查看张目明组移除  |
| 443 | wxa_15409469624085 | wxa_15409469624085@sns.user | ×     | 0.00   | 0.00 | o    | D    | 2018-10-31 | 編輯 数货地址 查看订单 查看张目明细 移除 |
| 442 | 13637879344        | 13637879344@mobile.user     | ×     | 100.00 | 0.00 | 0    | 0    | 2018-10-31 | 編編教訊地址臺灣订单臺凱账目明細移餘     |
| 441 | wx_15409004554417  | wx_15409004554417@sns.user  | ×     | 0.00   | 0.00 | 0    | 0    | 2018-10-30 | 编辑 收货地址 查看订单 查看或目前组 移線 |

#### 出现图 2 所示:

| ECSHOP 管理中心 > 端 | 自会員能等                                                                                                    |
|-----------------|----------------------------------------------------------------------------------------------------|
| 会员名称:           | NR. ROOM CONTRACTOR                                                                                                    |
| 可用资金:           | \$0.00[宣看明日]                                                                                                    |
| 冻结资金:           | \$0.00[全看明詞]                                                                                                    |
| 谷殿积分:           | 01查看明祖]<br>琴级积公是一种累计的积分,系统组细读积分来判定用户的会员等级。                                                                                                    |
| 2 用费积分:         | ●[查看明經]<br>消费积分是一种脑内货币, 免许用户在购物时支付一定比例的积分。                                                                                                    |
| 邮件地址:           | The Contract of State Contract of State Contract |
| 新密码:            |                                                                                                    |
| 磯认密码:           |                                                                                                    |
| 会员等级:           | <b>非特殊等级</b> =                                                                                                    |
| 性别:             | ○ 保密 ◎ 男 ○ 女                                                                                                    |
| 出生日期:           | 1958 ¢ 01 ¢ 01 ¢                                                                                                    |
| 信用輕度:           | 0.00                                                                                                    |
| QQ:             |                                                                                                    |
| 办公电话:           |                                                                                                    |
| 手机:             |                                                                                                    |
|                 | 視定: 戦戦                                                                                                    |

在这里填上会员信息,然后确定即可。 其中涉及到的等级,点击这里查看(See 5.48)

## 5.45 会员管理

后台 会员管理->会员列表,可以看到网店内注册的所有会员。如图 1 所示:

这里将分页列出所有的会员,可以通过上面的 会员等级,会员的积分范围 快速的查找某一个会员。

可以通过图1中红色框中的 操作 选项 对某个会员进行操作。 依次是 编辑会员资料,查看收货地址,查看订单,查看账目明细,删除会员。

| ECSHOP 管理中心 > 编                                                                                                    | 编会员账号<br>会员账号                              |
|----------------------------------------------------------------------------------------------------|--------------------------------------------|
| 会员名称:                                                                                                    | NA_RAADV FRANCE                            |
| 可用资金:                                                                                                    | \$0.00[ 宣看明扫]                              |
| 冻结资金:                                                                                                    | \$0.00 ( 会看明细 )                            |
| 留意報告:     日本     日本 | 01查看明细]<br>等级积分是一种累计的积分,系成相继该积分来判定用户的会员等级。 |
| 2 清费积分:                                                                                                    | ●[查看明線]<br>消费积分量一种脑内变市,免济用产在购物时支持一定比例的积分。  |
| 邮件地址:                                                                                                    | - Charles Could be set in the set          |
| 新密码:                                                                                                    |                                            |
| 碘认密码:                                                                                                    |                                            |
| 会员等级:                                                                                                    | 非特殊等级 🗧                                    |
| 性别:                                                                                                    | ○ 保密 ◎ 男 ○ 女                               |
| 出生日期:                                                                                                    | 1958 \$ 01 \$ 01 \$                        |
| 信用輕度:                                                                                                    | 0.00                                       |
| 90:                                                                                                    |                                            |
| 办公电话:                                                                                                    |                                            |
| 手机:                                                                                                    |                                            |
|                                                                                                    | <b>純定 重放</b>                               |

点击编辑会员资料,出现图 2 所示:

在这里可以对会员的资料进行编辑。

其中涉及的到的等级,点击这里查看(See 5.48)

点击 查看收货地址,将得到该用户设置的收货地址,如果该用户没有设置,将得到一个空白的页面。如图

| ECSHOP 管理中心 > 收货地址 |    |          |    |  |  |  |  |
|--------------------|----|----------|----|--|--|--|--|
| 收货人                | 地址 | 联系方式     | 其他 |  |  |  |  |
|                    |    | 没有找到任何记录 |    |  |  |  |  |

3 所示

| ECSHOP 管理中心 > 《 | 女质地址                     |                                                                 | 会员列表             |
|-----------------|--------------------------|-----------------------------------------------------------------|------------------|
| 收货人             | 地址                       | 联系方式                                                            | 其他               |
| 刷刷刷             | 北京 北京市 东城区<br>还得地方[2222] | 电话: Yaon nukumod<br>于利: 1071134.545<br>emol: 11745.447443434344 | 着佳适货时间:<br>板忠建筑: |
|                 | 共與行4个登词。                 | 用印 0.022657 秒、G20 已結而、内容占用 1.804 MB                             |                  |

#### 如果用户设置了收货地址和图 4 所示:

点击查看订单,如果该用户在网店上有过消费,购买过商品,那么这里会显示该会员的订单资料。如图 5

|               | 收货人 |                     | 订单状态 特确认                      | •) (##                  | 高級搜索 |           |           |             |  |
|---------------|-----|---------------------|-------------------------------|-------------------------|------|-----------|-----------|-------------|--|
| ① 订单号         |     | 下单时间                | ä                             | 收留人                     |      | 总金额       | 应付金额      | 订单状态        |  |
| 2018103141567 |     | demo<br>10-31 19:08 | ज्या इथि हास<br>इ             | L: 15940223516]<br>E得地方 |      | \$115.00  | \$115.00  | 已确认未付款未发货   |  |
| 2018102570749 |     | demo<br>10-26 18:31 | RIRI (TE                      | L: 15940223516)<br>E得地方 |      | \$29.00   | \$0.00    | 已分单,已付款、发货中 |  |
| 2018102696780 |     | demo<br>10-26 16:23 | <mark>an and</mark> the<br>ž  | L: 15940223516]<br>E得地方 |      | \$39.00   | \$39.00   | 未確认未付款未发资   |  |
| 2018102501783 |     | demo<br>10-26 18:22 | RIRIGI (TE<br>X               | L: 15940223516]<br>E得地方 |      | \$15.00   | \$15.00   | 未确认。未付款,未发货 |  |
| 2018102588608 |     | demo<br>10-25 13:47 | erj <mark>jala ja</mark><br>ž | L: 15940223516]<br>E得地方 |      | \$10.00   | \$10.00   | 未确认未付款未发货   |  |
| 2018101518889 |     | demo<br>10-15 13:51 | 展開日<br>王<br>王                 | L: 15940223516]<br>E得地方 |      | \$9000.00 | \$9000.00 | 未确认未付款。未发货  |  |
| 2018101517602 |     | demo<br>10-15 13:49 | <b>武周辺</b> (TE<br>관           | L: 15940223516]<br>E得地方 |      | \$6.00    | \$6.00    | 未确认未付款。未发货  |  |
| 2018101588429 |     | demo<br>10-15 13:47 | 展制刷 (TE<br>2                  | L: 15940223516]<br>E得地方 |      | \$2004.00 | \$2004.00 | 未确认。未付款,未发货 |  |
| 2018101589984 |     | demo<br>10-15 13:46 | 用用用 [TE<br>光                  | L: 15940223516]<br>E得地方 |      | \$2004.00 | \$2004.00 | 未确认。未付款。未发货 |  |
| 2018091795250 |     | demo                |                               | 利利利<br>全国               |      | \$1391.50 | \$1391.50 | 未确认未付款未发货   |  |

所示:

在这里还可以根据订单号,收货认,订单状态进行搜索。 点击查看账目明细,如果该用户的账户有交易等活动,将看到如图 6 所示的样子。

| 総合 き 当前会员: demo     | o 可用资金帐户:\$2.99 冻结资金帐户:\$0.00 等级积分帐户:22 % | #費积分報/P: 1000 |        |        |        |
|---------------------|-------------------------------------------|---------------|--------|--------|--------|
| 帐户变动时间              | 帐户变动原因                                    | 可用资金帐户        | 冻结资金帐户 | 等级积分帐户 | 消费积分解户 |
| 2018-10-30 11:36:23 | 题试                                        | 0.00          | 0.00   | 0      | +1000  |
| 2018-10-24 15:44:21 | 订单号 2018102402673, 分成:金钱 2.99 积分 2        | +2,99         | 0.00   | +2     | o      |
| 2018-10-24 15:31:56 | 推荐会员ID 369 (demo3) 注册送积分                  | 0.00          | 0.00   | +20    | 0      |

在这里可以查看到该用户的详细消费记录等等。 右上角还有一个调节该会员账户的快捷键。 点击 调节会员账户,出现如图 7 所示:

| 当前会员:   | demo |    |   |      |        |       |
|---------|------|----|---|------|--------|-------|
| 載户变动原因: |      |    |   |      |        |       |
| 可用资金帐户: | 増加   | ÷  | D | 当前值: | \$2.99 |       |
| 冻结资金帐户; | 増加   | •  | 0 | 当前值: | \$0.00 |       |
| 等级积分帐户: | 増加   | •  | 0 | 当前值: | 22     |       |
| 消费积分帐户: | 増加   | \$ | 0 | 当前值: | 1000   |       |
|         |      |    |   |      |        | a注 服用 |

在这里可以对该用户的账户进行操作。有资金,积分的操作。 网店除了用户可以在前台注册外,管理员也可以在后台直接添加会员。

| ECSHOP 管理中心 > 会员等级 | E.    |        |          |       |      | 漆加会员等级   |
|--------------------|-------|--------|----------|-------|------|----------|
| 会员等级名称             | 积分下限  | 积分上限   | 初始折扣率(%) | 特殊会员组 | 显示价格 | 操作       |
| 黄金会员               | 1000  | 9999   | 95       | ~     | ×    | 8        |
| 铂金会员1              | 10000 | 49999  | 90       | ~     | ×    | 6        |
| 普通会员               | 0     | 999    | 100      | ~     | ×    | 圆        |
| 钻石会员               | 50000 | 500000 | 85       | ~     | ×    |          |
| 青铜会员               | ۱     | 2      | 100      | ×     | ×    | <u>a</u> |

点击图1中的蓝色框中的 添加会员 或者是 左面导航栏中的 添加会员,将出现如图 8 所示:

在这里填上会员信息,然后确定即可。 会员的等级设置

| ECSHOP 管理中心 > 添加会员等 | 級     |        |          |       |      | 会员等级     |
|---------------------|-------|--------|----------|-------|------|----------|
| ECSHOP 管理中心 > 会员等级  |       |        |          |       |      | Sinta Ka |
| 会员等级名称              | 积分下限  | 积分上廠   | 初始折扣率(%) | 特殊会员组 | 显示价格 | 操作       |
| 黄金会员                | 1000  | 9999   | 95       | ~     | ×    |          |
| 铂金会员1               | 10000 | 49999  | 90       | ~     | ×    | 2        |
| 普通会员                | 0     | 999    | 100      | ~     | ×    | <u>6</u> |
| 钻石会员                | 50000 | 500000 | 85       | ~     | ×    | 2        |
| 青铜会员                | 1     | 2      | 100      | ×     | ×    | R        |

共活行 4 个查询,用时 0.005007 秒,Gzio 已就用,内存占用 1.751 MB 盾权所有 9 2005-2018 上海商派放件有限公司,并保留所有权利。

点击左面导航栏中的会员等级,出现如图 9 所示:

这里显示的示已经添加好的几个等级,可以点击右上角的添加会员等级,进行等级的添加。

| ECSHOP 管理中心 > 测力 | 如会员等级                             |
|------------------|-----------------------------------|
| 会员等级名称:          |                                   |
| 积分下跟:            | D                                 |
| 积分上喂:            | 0                                 |
|                  | ☑ 在底品详情页显示该会员等级约商品价格              |
|                  | □ 转势各发组《<br>转换合员组约合员不会随着积分约变化而变化。 |
| 2初始折扣率:          | 100                               |
|                  | 雷瑞写为0-100的整数,如谓入60、表示初始折扣率为8折     |
|                  | 御史 新賀                             |
|                  |                                   |

点击后出现 如图 10 所示:

如果想添加一个依靠会员的积分,系统自动给会员划分的等级,那么设置好等级名称和积分的上下限就可以 了。只要在这个积分内的自动会分到会员等级中。 如果想添加一个等级,不受积分的限制,那么勾选上 特殊会员组。 然后可以对所设置的等级进行折扣的设置。 设置完成后点击确定。这样,一个新的等级就设置完了。 当然这些会员的等级名称,等级积分,是否为特殊等级,都可以在图 9 中直接设置。 图9中的显示价格如果选择显示后,那么在前台,无论会员是否属于该分组,都可以看到该分组购买商品时 的价格。如果选择不显示,那么只有属于该分组的会员才可以看到该商品在这个等级中的价格。 会员留言 点击左面导航栏中的 会员留言,出现如图 11 所示:

| 类型: 请选择    | 部宣标题:  | 程发              |    |                     |    |     |            |
|------------|--------|-----------------|----|---------------------|----|-----|------------|
| □ 编号4      | 用户名    | 留言标题            | 类型 | 留言时间                | 状态 | 回复  | 線作         |
| ⊡3         | demo   | 测试              | 留言 | 2018-10-18 11:27:42 | 显示 | 未回复 | <u> </u>   |
| <b>D</b> 2 | demo   | test            | 服室 | 2018-10-18 11:24:53 | 皇示 | 未回夏 | <u>R</u> . |
| 01         | ecshop | 三星SGH-F258什么时候到 | 求购 | 2009-05-12 13:46:37 | 显示 | 未回复 | 3.4        |

这里能看到用户在前台的留言。可以对留言进行恢复,查看,删除等操作。 充值和体现申请

| ECSHOP 管理中 | <b>心 &gt; 売値和提現</b> 日 | 申请         |          |             |            |                    |                |             | 約10年期   |
|------------|-----------------------|------------|----------|-------------|------------|--------------------|----------------|-------------|---------|
| 会员名称       | 类型                    | \$ 支付方式    | \$ 到款状   | ið <b>:</b> | 授業         |                    |                |             |         |
| Ŕ          | 员名称                   | 操作日        | 148      | 类型          | 全额         | 支付方式               | 到款状态           | 操作员         | 操作      |
| 1365       | 37879344              | 2018-10-31 | 11:46:55 | 充值          | \$100.00   | 假联在线支付             | 已完成            | test        |         |
| wxa_153    | 97630842608           | 2018-10-18 | 17:07:27 | 提现          | \$0.01     | N/A                | 未确认            | test        | 對款軍核 删除 |
| e          | cshop                 | 2018-09-27 | 14:40:18 | 提现          | \$1.20     | N/A                | 已完成            | admin       |         |
| 9          | 多啦啊                   | 2018-09-18 | 19:19:32 | 充值          | \$20000.00 | 银行汇款/转帐            | 已完成            | test        |         |
| wx_1537    | 72531253675           | 2018-09-18 | 14:51:10 | 充價          | \$1000.00  | 支付宝                | 已完成            | test        |         |
|            |                       |            |          |             | 1/147页, 相页 | 15 条记录,总共 2200 条记录 | ( <b>ж</b> -ш) | 二一页 下一页 最末面 | 1 4     |

点击左面导航栏中的 充值和体现申请 ,出现如图 12 所示:

在这里可以看到会员在前台进行的一些充值提现操作。 可以对用户的申请进行操作。 在这里管理员可以在后台添加申请。

## 5.46 编辑会员

后台 会员管理->会员列表 ,出现图1所示:

宋体,9,1

| ECSHOP     | • 管理中心 > 会员列表      |                             |       |        |      |      |      |            | 源加会员 ⑧ 开递会员需级管理        |
|------------|--------------------|-----------------------------|-------|--------|------|------|------|------------|------------------------|
| 会员等级       | 所有等级 🕴 会员职         | 分大于 会员积分小于                  | }     | 合员名称   |      |      | 服業   |            |                        |
| □ 編号↓      | 会员名称               | 邮件地址                        | 是否已验证 | 可用资金   | 冻结资金 | 等级积分 | 消费积分 | 注册日期       | 操作                     |
| 451        | wx_15409777698767  | wx_15409777698767@sns.user  | ×     | 0.00   | 0.00 | 0    | 0    | 2018-10-31 | 编辑 收货地址 查看订单 查看账目明如 移移 |
| <b>450</b> | 18612639250        | 18612639260@mobile.user     | ×     | 0.00   | 0.00 | 0    | D    | 2018-10-31 | 線譜 数货地址 查看订单 查看张目明细 移除 |
| 449        | 18937823211        | 18937823211@mobile.user     | ×     | 0.00   | 0.00 | 0    | 0    | 2018-10-31 | 線精收货地址查看订单查看账目明细移得     |
| <b>448</b> | 15618555058        | 15618555058@mobile.user     | ×     | 0.00   | 0.00 | 0    | D    | 2018-10-31 | 编唱 收货地址 查看订单 查看张目明细移肆  |
| 447        | wx_15409656754392  | wx_15409656754392@sns.user  | ×     | 0.00   | 0.00 | 0    | 0    | 2018-10-31 | 编辑 收货地址 查看订单 查看张目明细 移線 |
| <b>446</b> | wx_15409656581659  | wx_15409656581659@sns.user  | ×     | 0.00   | 0.00 | o    | D    | 2018-10-31 | 编辑 收货地址 查看订单 查看或目前细移除  |
| _445       | wx_15409581355416  | wx_15409581355416@sns.user  | ×     | 0.00   | 0.00 | 0    | 0    | 2018-10-31 | 偏相 收货地址 查看订单 查看或目相组 移移 |
| 0444       | wx_15409514901422  | wx_15409514901422@sns.user  | ×     | 0.00   | 0.00 | 0    | D    | 2018-10-31 | 编辑 政防地址 查看订单 查看张目明组移肆  |
| _443       | wxa_15409469624085 | wxa_15409469624065@sns.user | ×     | 0.00   | 0.00 | o    | 0    | 2018-10-31 | 编辑 数据地址 查看订单 查看账目前组 移除 |
| _442       | 13637879344        | 13637879344@mobile.user     | ×     | 100.00 | 0.00 | 0    | 0    | 2018-10-31 | 编辑 农民地址 查看订单 登着账目明细移除  |
| -441       | wx_15409004554417  | wx_15409004554417@sns.user  | ×     | 0.00   | 0.00 | o    | 0    | 2018-10-30 | 编辑教授地址查看订单查看张目前组移除     |

这里将分页列出所有的会员,可以通过上面的 会员等级,会员的积分范围 快速的 查找你想要查找的会员。 可以通过图1中红色框中的 操作 选项 对某个会员进行操作。从左至右依次是 编辑会员,收货地址,查看 订单,账户管理,删除。

| HOP 管理中心 > 编        | 周会员账号 <b>会员</b> 账号                         |
|---------------------|--------------------------------------------|
| 会员名称:               | ang san a sana.                            |
| 可用資金:               | \$0.00 ( 查 <b>你</b> 胡园 )                   |
| 冻结资金:               | \$0.00[宣任初回]                               |
| ☆      御      恭級积分: | 0【會理時編】<br>著級取分是一种黨計的积分,系統相握该取分來則定用户的会员等级。 |
| 🕜 消費积分:             | ○[查看明緯]<br>消费积分量一种就内质市, 此齐用户在购物时交行一足比例的积分。 |
| 邮件地址:               | NA_10+05-17036-181-3-1.                    |
| 新密码:                |                                            |
| 确认密码:               |                                            |
| 会员等级:               | 非物殊等级 \$                                   |
| 性别:                 | ○ 保密 • 男 ○ 女                               |
| 出生日期:               | 1958 \$ 01 \$ 01 \$                        |
| 信用額度:               | 0.00                                       |
| 90:                 |                                            |
| 办公电话:               |                                            |
| 手机:                 |                                            |
|                     | 後定 重度                                      |

点击编辑会员资料,出现图 2 所示:

| 在这里可以对会员的 | ]资料进行编辑。         |
|-----------|------------------|
| 其中涉及到的等级, | 点击这里查看(See 5.48) |

## 5.47 会员等级设置

会员的等级设置

| ECSHOP 管理中心 > 会员等级 | Ł     |        |          |       |      | 漸加会员等级     |
|--------------------|-------|--------|----------|-------|------|------------|
| 会员等级名称             | 积分下限  | 积分上限   | 初始折扣率(%) | 特殊会员组 | 显示价格 | 操作         |
| 黄金会员               | 1000  | 9999   | 95       | ~     | ×    | <i>®</i> 1 |
| 铂金会员1              | 10000 | 49999  | 90       | ~     | ×    | đ          |
| 普通会员               | 0     | 999    | 100      | ~     | ×    | æ          |
| 钻石会员               | 50000 | 500000 | 85       | ~     | ×    | æ          |
| 青铜会员               | 1     | 2      | 100      | ×     | ×    | J.         |
| 青铜会员               | 1     | 2      | 100      | ×     | ×    | <i>b</i>   |

#### 后台 会员管理->会员等级,出现如图 1 所示:

这里显示的示已经添加好的几个等级,可以点击右上角的添加会员等级,进行等级的添加。

| ECSHOP 管理中心 > 添加                        | 会员等级                                                              |
|-----------------------------------------|-------------------------------------------------------------------|
| 会员等级名称:                                 |                                                                   |
| 积分下限:                                   | 0                                                                 |
| 积分上层:                                   | 0                                                                 |
|                                         | ☑ 在陽品準備页显示该会员等级的商品价格<br>□ 特殊会员组  ● 特殊会员组  ④ 计外分员组的会员不会指着新行的现化而变化。 |
| <и?──────────────────────────────────── | 100 *                                                             |
|                                         | 循環写为0-100的塑图。如項入80、表示初始新印本为85F                                    |
|                                         | 御完: 服氣                                                            |

点击后出现 如图 2 所示:

如果想添加一个依靠会员的积分,系统自动给会员划分的等级,那么设置好等级名称和积分的上下限就可以 了。只要在这个积分内的自动会分到会员等级中。 如果想添加一个等级,不受积分的限制,那么勾选上 特殊会员组。 然后可以对所设置的等级进行折扣的设置。 设置完成后点击确定。这样,一个新的等级就设置完了。 当然这些会员的等级名称,等级积分,是否为特殊等级,都可以在图 1 中直接设置。 图9中的显示价格如果选择显示后,那么在前台,无论会员是否属于该分组,都可以看到该分组购买商品时 的价格。如果选择不显示,那么只有属于该分组的会员才可以看到该商品在这个等级中的价格。

# 5.48 会员充值和提现

后台 会员管理->充值和提现申请 ,出现如图 1 所示:

| 5名称     | 类型          | \$ 支付方式 <b>\$</b> 到款: | ; ăt |            |         |      |       |        |
|---------|-------------|-----------------------|------|------------|---------|------|-------|--------|
| #       | 品名称         | 操作日期                  | 类型   | 金額         | 支付方式    | 到数状态 | 操作员   | 操作     |
| 136     | 37879344    | 2018-10-31 11:46:55   | 充值   | \$100.00   | 银联在线支付  | 已完成  | tost  |        |
| wxa_153 | 97630842608 | 2018-10-18 17:07:27   | 提现   | \$0.01     | N/A     | 未确认  | test  | 到放审核副国 |
|         | cahop       | 2018-09-27 14:40:18   | 提现   | \$1.20     | N/A     | 已完成  | admin |        |
| 1       | 哆啦啊         | 2018-09-18 19:19:32   | 充值   | \$20000.00 | 银行汇款/转电 | 已完成  | test  |        |
| wx_153  | 72531253675 | 2018-09-18 14:51:10   | 充值   | \$1000.00  | 支付宝     | 已完成  | test  |        |

在这里可以看到会员在前台进行的一些充值提现操作。 可以对用户的申请进行操作。 在这里管理员可以在后台添加申请。

# 5.49 会员留言

| 类型: 请选择   | (1) 第三标题: | 12:16           |    |                     |    |     |     |
|-----------|-----------|-----------------|----|---------------------|----|-----|-----|
| ○ 编号↓     | 用户名       | 留吉标题            | 类型 | 留吉时间                | 状态 | 回复  | 操作  |
| ⊡3        | demo      | 测试              | 留言 | 2018-10-18 11:27:42 | 显示 | 未回复 | 8   |
| 2         | demo      | test            | 留言 | 2018-10-18 11 24:53 | 量示 | 未回复 | ₿.5 |
| <b>D1</b> | ecshop    | 三星SGH-F258什么时候到 | 床购 | 2009-05-12 13:46:37 | 显示 | 未回复 | 0.6 |

后台 会员管理->会员留言,出现如图 1 所示: 这里能看到用户在前台的留言。可以对留言进行恢复,查看,删除等操作。

### 5.50 网店的在线调查功能

| ECSHOP 管理中心 > 调查选项列表 |      |     | 在該调查列表 |
|----------------------|------|-----|--------|
| 波加调查选项:              | 朝定   |     |        |
| 调查透现                 | 选项排序 | 投票数 | 操作     |

进入网店后台,点击左侧导航栏中的文章管理 -> 在线调查,出现如图 1 所示:

如果网店之前添加过 调查,那么这里会列出该店添加过的所有调查。 因为截图中的还没有添加调查,所示显示"您还没有添加在线调查"。

| 調査主題        | 开始日期       | 截止日期       | 投票数 | 操作         |
|-------------|------------|------------|-----|------------|
| 万圣节调查       | 2018-10-31 | 2018-11-14 | 0   | 調查送項 編輯 麥陰 |
| 888         | 2018-09-20 | 2018-10-04 | 0   | 調查洗項 编组 移除 |
| 您从哪里知道我们的两站 | 2008-06-11 | 2010-05-25 | 0   | 现在这项 编辑 移动 |

点击右上角的 添加调查主题 , 出现如图 2 所示:

调查主题:填写调查主题。 开始日期结束日期设置该个调查的有效时间区间。 能否多选:根据所做的调查,进行选择。

| ECSHOP 管 | <b>理中心 &gt;</b> 系统信息                                                 |
|----------|----------------------------------------------------------------------|
| 0        | 添加 万圣节活动 操作成功!                                                       |
|          | 如果您不做出选择,将在2秒后跳转到第一个链接地址。<br>截续须加调查选项   组线须加调查   2 组线须加调查   3 通回调查列表 |

填写完成,点击确定,出现如图 3 所示:

在这里可以添加调查的选项,添加完毕 点击确定即可。 然后可以继续添加。将需要的调查选项加上后,可以返回 调查列表,查看刚才添加的调查。 例如刚才添加了一个调查,调查主题为"万圣节调查",返回调查列表后,看到如图 4 所示:

| i    | 刘査主题     | 开始日期       | 截止日期        | 投票数                 | 操作             |
|------|----------|------------|-------------|---------------------|----------------|
| 7    | 至將尊至     | 2018-10-31 | 2018-11-14  | o                   | 调查透明 解釋 移除     |
|      | 666      | 2018-09-20 | 2018-10-04  | 0                   | 调查洗谎 编辑 移动     |
| 您从哪里 | E知道我们的网站 | 2008-06-11 | 2010-05-25  | 0                   | 調查近項 編輯 移除     |
|      |          |            | 1/1页, 每页 15 | <b>泰记录,总共 3 条记录</b> | 第一页上一页下一页最末页 1 |

在操作的下面: 点击第一个:已经添加的调查进行选项的增加,删除,修改等操作 点击第二个(编辑按钮):可以对该调查主题进行编辑。 点击第三个(删除按钮):将删出该调查。

# 5.51 商品批发功能说明

| P 管理中心 > 添加      | 批发方案                                              |                                      | 批股方            |
|------------------|---------------------------------------------------|--------------------------------------|----------------|
| 请先搜索商品           | 所有分类 🛟                                            | 所有品牌 \$ 商品编号、名称或货号 数                 | *              |
| 批发商品名称:          | 请先搜索商品 ;                                          | 1                                    |                |
| 适用会员等级:<br>是否启用: | <ul> <li>□ 青铜会员 ○ 普递会</li> <li>○ 是 ○ 否</li> </ul> | 5. 黄金会员 () 输金会员1 () 钻石会员             |                |
| 数量 0             |                                                   | thes 0                               | -              |
|                  |                                                   | ( 御定 ) 重量                            |                |
|                  |                                                   | 未取得 3 个部期。 附附 0.000516 种,日本6 干部用。 种名 | 7-/11 2 138 MB |

首先进入 ECshop 的后台管理中心 -> 促销管理 -> 批发管理,进入批发管理页面。见图 1:

在这里如果没有批发方案的话可以点击 "添加批发方案"来添加新的批发活动。点击批发方案进入添加页

| CSHOP 管理中心 > | 添加批发7  | 方案      |     |        |                         |                              |                   |                    |                      |      |  | _ 社发方案列表 |
|--------------|--------|---------|-----|--------|-------------------------|------------------------------|-------------------|--------------------|----------------------|------|--|----------|
| 请先搜索         | 商品 宣   | 传单      | •   | 东哥云南   | ● 商品編                   | 号、名称或货号                      |                   | 12 <b>R</b>        |                      |      |  |          |
| 批发商品名称       | :: 请先! | 皇室商品    | \$  |        |                         |                              |                   |                    |                      |      |  |          |
| 适用会员等级       | : 同時留  | 時会页 🔽 音 | 通会员 | □ 黄金会员 | 1 铂会会员1                 | 钻石会员                         |                   |                    |                      |      |  |          |
| 是否启用         | : 0 是  | ○香      |     |        |                         |                              |                   |                    |                      |      |  |          |
| 数量           | 20     |         |     | 1      |                         | 价相                           | 0                 |                    |                      |      |  |          |
| \$x.III      | 40     |         |     |        |                         | 价档                           |                   |                    |                      |      |  |          |
|              |        |         |     |        |                         | 構定                           |                   | l.                 |                      |      |  |          |
|              |        |         |     |        | 具状的 5 个意向。<br>歴程所有 6 21 | . 用时 a cossin<br>c5-2016 上为向 | D, Cep E<br>试验性机能 | 禁用, 內存<br>2個, 并 何時 | 运用 2.138.1<br>同时有权利。 | Aca: |  |          |

#### 面,见图 2:

添加好批发信息后,见图 3:

| ECSHOP 管理中心 > 沥加 | 1批发方案                               | 批发方案列表 |
|------------------|-------------------------------------|--------|
| 请先搜索商品           | 所有分类 : 所有品牌 : 資品編号、名称这版号 權繁         |        |
| <u>北</u> 发商品名称:  | 22<br>2<br>2<br>2<br>2              |        |
| 适用会员等级:          | - 青明会页 - 普通会员 - 関金会页 - 昭全会页1 - 紀石会页 |        |
| 是否启用:            | ● 是 ○ 杏<br>确定 <b>期</b> 页            |        |

这里还可以按不同属性进行批发设置。

搜索按钮前面的输入框里 可以输入商品编号、名称或货号来搜索相关的商品。

批发商品名称: 搜索到的商品会在批发商品名称的下拉框里显示所有满足条件的商品。然后从中选择一款 需要批发的商品。

适用会员等级: 这里的注册用户前面的多选框必须要勾中。因为批发商品活动只能是网店注册的用户才有权 限浏览、购买。如果不勾中注册用户前面的多选框的话批发方案就不能添加成功。

是否启用: 一般添加的批发活动前台可以看到的话就要选择"是"。如果这个活动暂时不开放的话可以选择" 否"。

数量和价格: 这里可以设定购买不同的数量对应不同的价格。价格后面的 按钮,可以点击这个按钮添加多 个价格段。

配置好各项信息后,点击确定。不过这里还没有完成。因为批发活动是默认在首页的页脚显示的。见图 **4**:

### +

因为默认的批发连接在页脚显示这样大家可能注意不到,所以这需要在后台设置一下让批发的连接在页头显示。操作如下:

| 批量添加能发方案 ECS | HOP 管理中心 > 批发方案列表 |                             |            | 添加批发方案 |
|--------------|-------------------|-----------------------------|------------|--------|
| Q、商品名称       | 西京                |                             |            |        |
| □ 編号↓        | 商品名称              | 适用会员等级                      | 启用         | 操作     |
| □2           | 移动电源 10000mAh 商配版 | 普通会员,黄金会员,铂金会员1,钻石会员        | ~          | 編輯 移融  |
| 01           |                   |                             | ~          | 偏轭 移路  |
| 401          |                   | 1/1页,每页 15 条记录,总共2条记录   第一页 | 上一页下一页 翻末页 | 1      |

后台管理中心 -> 系统设置 -> 自定义导航栏, 见图 5:

在此页面可以查看到顶部导航里没有批发的连接。没有的话点击添加导航来将批发添加到顶部导航里。

| ECSHOP 管理中心 > 自定义导航栏 |      |              |     |    | 和加导就         |
|----------------------|------|--------------|-----|----|--------------|
| 名称                   | 是否显示 | 是否新窗口        | 排序  | 位置 | 操作           |
| 会员中心                 | ~    | $\checkmark$ | 2   | 調報 | 编辑 研定<br>删除? |
| 选购中心                 | ~    | ×            | 3   | 医胆 | 編輯 構定<br>制度? |
| 手机                   | ~    | ×            | 15  | 中间 | 编辑 确定<br>删除? |
| 服装                   | ~    | ×            | 102 | 中间 | 編輯 碩定<br>删除? |
| 移动电源                 | ~    | ×            | 105 | 中间 | 線相 确定<br>删除? |
| 数码时尚                 | ~    | ×            | 108 | 中间 | 編組 确定<br>對時? |
| 家用电器                 | ~    | ×            | 110 | 中间 | 線網 砌定<br>删除? |
| 大家电                  | ×    | ×            | 112 | 中间 | 編輯 孤定<br>删錄? |
| 饮品                   | ~    | ×            | 122 | 中间 | 编辑 确定<br>删除? |
| 手机设销                 | ~    | ×            | 124 | 中间 | 編輯 确定<br>删除? |
| 高碳奢侈                 | ×    | ×            | 126 | 中间 | 编辑 研定<br>删除? |
| 印刷类                  | 1    | ×            | 127 | 中间 | 編辑 確定        |

点击确定后。在前台就可以看到页面顶部的批发了。见图 6: 不过要看到具体的批发活动只有在前台登录后才可以看到。

# 5.52 超值礼包

首先进入 ECshop 的后台管理中,从左边选择促销管理-》超值礼包,见图1

:

| ECSHOP 管理中心 > 超值 | 礼包          |                                         |                              | 凝加超值礼包 |
|------------------|-------------|-----------------------------------------|------------------------------|--------|
| Q 超值礼包名称         | 这本          |                                         |                              |        |
| 编号》              | 超值礼包名称      | 活动开始时间                                  | 活动结束时间                       | 操作     |
|                  |             | 设有找到任何记录                                |                              |        |
|                  |             | 1 / 1 页, 每页 15 条位                       | i录,总共 0 条记录 📗 第一页 上一页 下一页 量末 | a(1 +) |
|                  | 并以行う<br>即位用 | (11) (11) (11) (11) (11) (11) (11) (11) | MS                           |        |

| ECSHOP 管理中心 > 添加 | 0超值礼包            |               |        | 超儀礼包 |
|------------------|------------------|---------------|--------|------|
| 超值礼包名称           |                  | _ ·           |        |      |
| 活动开始时间           | 2018-11-01 12:49 | *             |        |      |
| 活动结束时间           | 2018-12-01 12:49 | · ·           |        |      |
| <b>2</b> 礼包价格    |                  |               |        |      |
| 超值礼包活动描述         |                  |               |        |      |
| 商品搜索             | 所有分类 🛟 所有品牌 🛟    | 安臣            |        |      |
|                  | 可透電品             | 操作            | 读礼包的商品 |      |
|                  |                  | 設置<br>1<br>>> |        |      |
|                  |                  |               |        |      |
|                  |                  | 44            |        |      |

其次点击右上角的添加超值礼包

在这里添加超值礼包的名称 活动关联商品需要先搜索商品,生成商品列表,然后再选择

添加活动开始时间和结束时间

礼包价格: 填写购买礼包的价格

商品搜索:选择需要打包的礼包商品

| 超值礼包名称          | 万圣节活动             |      |          |  |
|-----------------|-------------------|------|----------|--|
| 活动开始时间          | 2018-11-01 12:49  | -    |          |  |
| 活动结束时间          | 2018-12-01 12:49  | -    |          |  |
| 《礼包价格           | 100               |      |          |  |
|                 | 购买礼包的价格           |      |          |  |
| <b>留值礼包活动描述</b> | 万圣节活动             |      |          |  |
|                 |                   |      |          |  |
| 商品授素            | 彩页类 🛟 所有品牌 🛟      | 授業   |          |  |
|                 | 可选商品              | 操作   | 该礼包的商品   |  |
|                 | 彩页类源试             | 数量 案 | 《页类测试[1] |  |
|                 | 1031<br>彩页<br>16K | 1    |          |  |
|                 |                   | >>   |          |  |
|                 |                   |      |          |  |
|                 |                   |      |          |  |
|                 |                   |      |          |  |

添加完毕后,点击"确定"即可。

## 5.53 积分商城商品

积分商城是ECshop网店经营者为答谢注册您网店的用户长期以来的支持与厚爱而推出的一项回馈客户服务。您网店的注册用户在您网店购买商品后可以获得和累计消费积分,并将消费积分兑换为实体商品类和虚 拟商品类商品。

| ECSHOP 管理中心 > 添加新商 | ā                                                        |                                                                                 | 积分衰竭自动列表 |
|--------------------|----------------------------------------------------------|---------------------------------------------------------------------------------|----------|
| 关键字                | 测试                                                       | 按索                                                                              |          |
| 《音音》               | ● 彩页类测试 ◆ ● ● ● ● ● ● ● ● ● ● ● ● ● ● ● ● ● ●            | 质后有边接                                                                           |          |
| 《一根分值              | 100<br>异线本商品需要消耗的和分值                                     | •                                                                               |          |
| 是否可兑换<br>是否热销      | <ul> <li>○ 可兑换 ○ 不可兑换 *</li> <li>○ 热锅 ○ 非热锅 *</li> </ul> | 第注 三重                                                                           |          |
|                    |                                                          | 环境符3个重调。用时0.088240秒,029 已開用。內容占用1.744 MB<br>超初所有 0.2005-2018上海重活动并有限公司,并保留所有权利。 |          |

首先进入 ECshop 的后台管理中,从左边选择促销管理-》积分商城商品,见图1 :

| ECSHOP 管理中心 > 添加新商    | 品                                                        |                                                                                       | 积分商業商品列表 |
|-----------------------|----------------------------------------------------------|---------------------------------------------------------------------------------------|----------|
| 关键字                   | 请先搜索商品生成 \$                                              | 授乐                                                                                    |          |
| 0104#                 | 需要先报来商品、生成商品判表。                                          | 然后再送漆                                                                                 |          |
|                       | 兑换本商品需要消耗的积分值                                            |                                                                                       |          |
| <u>最</u> 否可兑换<br>是否热销 | <ul> <li>○ 可兑换 ○ 不可兑换 *</li> <li>○ 热销 ○ 非热销 *</li> </ul> | 横定                                                                                    |          |
|                       |                                                          | 共現行 3 个資源。用前 0 000550 秒、Gap 已開閉、内容公用 1 744 MB<br>超取得有 9 2005-2019 上海東波和特界市公司、并保護所有収利。 |          |
|                       |                                                          |                                                                                       |          |

:

:

然后点击右上角的添加新商品,见图2

在这里,您需要填写关键字,积分值。 选择是否兑换和是否热销 红色的\*号表明您必须填写或者是选择 商品关键字可填可不填。

| ECSHOP 管理中心 > 会员整合                                                                             |                                                          |                 |              |
|------------------------------------------------------------------------------------------------|----------------------------------------------------------|-----------------|--------------|
| 使用方法:<br>11:起来需要整合其他的用户系统。可以安装适当的版<br>21:起来需要更换整合的用户系统。百姓安装后标清件<br>31:如果不需要整合任何用户系统。请选择安装 ecnb | 本号超件进行整合。<br>即可求成整合,同时自动能貌上一次整合器件。<br>op 插件,即可知载所有的整合插件。 |                 |              |
| 名称                                                                                             | 版本                                                       | 作者              | 操作           |
| Discuzi                                                                                        | 5.546.0                                                  | ECSHOP RED TEAM | <b>2</b> 22  |
| vBulletin                                                                                      | 3.*                                                      | ECSHOP RED TEAM | 家寨           |
| phpBB                                                                                          | x.0.5                                                    | ECSHOP RAD TEAM | 安装           |
| DVBBS for PHP                                                                                  | 1.0.x/2.0                                                | ECSHOP RED TEAM | 安装           |
| PHPWind                                                                                        | 6.32/7.0                                                 | ECSHOP RAD TEAM | 安装           |
| UCenter                                                                                        | 1.x                                                      | ECSHOP RED TEAM | 安徽           |
| ECSHOP                                                                                         | 2.0                                                      | EC5HOP RED TEAM | (2) <b>2</b> |

PS.需要先点击关键字文本框右边的"搜索"按钮,先搜索商品,生成商品列表,然后再选择,见图3 添加完毕后,点击"确定"即可。

## 5.54 会员整合

会员整合是为了满足您空间上的各个产品之间的用户数据统一,无缝整合哥哥产品实现用户的一站式注册、登录、退出。 我们以整合UCenter为例:

| ECSHOP 管理中心 > 会员整合                                                                          |                                                            |                 |            |
|---------------------------------------------------------------------------------------------|------------------------------------------------------------|-----------------|------------|
| 使用方法:<br>1:如果需要整合其他的用户系统,可以安徽适当的起<br>2:如果需要更换整合的用户系统,直接安独目标指件<br>3:如果不需要整合任何用户系统,请选择安装 ecsl | K本号级件进行整合。<br>由可完成整合,同时自动却载上一次聚合插件。<br>hop 插件,即可新载所有的整合插件。 |                 |            |
| 名称                                                                                          | 版本                                                         | 作者              | 操作         |
| Discuz!                                                                                     | 5.5/6.0                                                    | ECSHOP RAD TEAM | 安装         |
| vBulletin                                                                                   | 3.x                                                        | ECSHOP RAD TEAM | 安美         |
| phpBB                                                                                       | 2.0.x                                                      | ECSHOP RAD TEAM | <b>꼬</b> 쪽 |
| DVBBS for PHP                                                                               | 1.0.x/2.0                                                  | ECSHOP R&D TEAM | 安装         |
| PHPWind                                                                                     | 6.32/7.0                                                   | ECSHOP RAD TEAM | 安装         |
| UCenter                                                                                     | 1.x                                                        | ECSHOP RAD TEAM | 安装         |
| ECSHOP                                                                                      | 2.0                                                        | ECSHOP RED TEAM | (4 m       |

第一步、进入 ECshop 的后台管理中,从左边选择会员管理-》会员整合,见图 1 : 你确定要安装该会员数据整合插件吗?

取消

好

第二步、点击"安装"

| 第三步、点击"碌  | 角定",安装该会员数据整合插件                             |
|-----------|---------------------------------------------|
| Econor E3 | ET U ANALIERA.                              |
| 0         | uc_client目录不存在,请先把uc_client目录上传到商城根目录下再进行整合 |
|           |                                             |

当出现uc\_client目录不存在的提示信息时,请到康盛创想官方网站下载ucneter插件 (http://www.comsenz.com/downloads/install)。下载后解压,复制advanced/uc\_client目录上传到您

| 第四步、重新执行第二步和第三步操作,见                                                                                           | 图4 :                                                           |
|----------------------------------------------------------------------------------------------------|----------------------------------------------------------------|
| ECSHOP 管理中心 - 设置会员数据                                                                                          | 整合插件                                                           |
| 点击"下一步"将引导你到将商城用户数据同步                                                                                         | 到整合论坛。如果不需同步数据请点击"直接保存配置信息"                                    |
| UCenter 的 URL:<br>UCenter 创始人密码:                                                                              | 下一步 直接保存配置信息 重置                                                |
| 填写您的ucenter路径和密码<br>PS.此处是指您已经在空间上安装好了UCer                                                                    | nter系统,UCenter必须与ECshop 编码一致。                                  |
| 第五步、点击                                                                                                    | "下一步"选择会员的合并方式,将会员数据导入UCenter,见图5                              |
| 提醒: 导入会员数据前请暂停各个应用(加<br>此起始会员ID为3。如原 ID 为 888 的会员<br>会员合并方式<br>④ 将与UC用户名和密码相同的用<br>● 将与UC用户名和密码相同的用<br>● 打始导入 | Discuz!, SupeSite等)<br>将变为 3+888 的值。<br>引户强制为同一用户<br>引户不导入UC用户 |
| 点击"开始导入"即可。导入成功提示信息,                                                                                          | 见图6 :                                                          |
| ECSHOP 管理中心 - 系统信息                                                                                            |                                                                |
| <ul> <li>● 恭喜您。整合成功</li> <li>如果您不做出选择,</li> <li>● 会员整合</li> </ul>                                             | <b>力</b><br>将在 2 秒后跳转到第一个链接地址。                                 |

# 5.55 资金管理

资金管理是对您的网店的资金动态的一个查询体现。

| ECSHOP 管理中心 > 资金管理       |                  |        |        |
|--------------------------|------------------|--------|--------|
| 开始日期 2018-10-24 茴 结束日期 : | 2018-10-31 🗃 😫 🕅 |        |        |
| 6员账户信息                   |                  |        |        |
| 用户壳值总额                   | \$100.00         | 投现金数   | \$0.00 |
| 用户可用表金                   | \$105.25         | 用户冻结概会 | \$0.00 |
| 数使用信息                    |                  |        |        |
| 交易使用余额                   | \$0.00           | 积分使用余额 | \$0.00 |

首先进入 ECshop 的后台管理中,从左边选择会员管理-》资金管理,见图1

选择开始日期和结束日期,点击"查询"按钮

:

:

得出在查询期间内,所有用户的总的资金体现。

5.56文件校验

文件校验是针对ECshop官方发布的文件为基础对您现在的文件进行核对,以便发现有没有文件被做过修改,用来恢复误修改的文件。 首先进入 FCshop 的后台管理中,从左边选择系统设置-》文件校验,见图1

| 首先进入     | ECshop           | 的后台管理中,        | 从左边选择系统设置-》文件校     | 验,见图1   | : |
|----------|------------------|----------------|--------------------|---------|---|
| ECSHOP 管 | <b>理中心</b> 。确认开始 |                |                    |         |   |
|          | 文件校验,            | 针对 ECSHOP 官方发布 | 的文件为基础进行核对,点击下面按钮开 | f始进行校验。 |   |
|          |                  |                | H th               |         |   |
|          |                  |                |                    |         |   |

其次点击"开始"按钮,进行文件校验,见图2 PS.不包括论坛发布的模板

| 正在进行文件校验,请稍候                              |
|-------------------------------------------|
| CH 10 10 10 10 10 10 10 10 10 10 10 10 10 |
| 加里你的浏览器没有自动跳转,请占未这角                       |

得出校验结果,见图3:

### 5.57 移动业务新接入

### H5微商城相关配置

用户已经完成了移动端API的正确安装配置,可以用手机浏览器正常打开。

警示:

大部分用户完成API的正确配置后,通过扫描后台二维码浏览移动端,此时由于缺乏在公众 号进行配置及将相关的信息填写到对应的ECSHOP管理后台,故会出现报错界面

### 如何在公众号中进行配置

第一步:登录微信公众平台https://mp.weixin.qq.com 第二步:登录成功后,点击基本配置

| ☞ 开发        |  |
|-------------|--|
| 基本配置        |  |
| 开发者工具       |  |
| 运维中心        |  |
| 接口权限        |  |
|             |  |
| 基本配置        |  |
| 开发者ID       |  |
| AppID(应用ID) |  |

获取对应的AppID 及 对应的APPSecret,对应ECSHOP后台AppID及APPSecret

扫码关注 接收重要通知

| 网页分析                                 |                                                                                                    |                      |
|--------------------------------------|----------------------------------------------------------------------------------------------------|----------------------|
| 🔷 设置                                 |                                                                                                    |                      |
| 公众号设置                                |                                                                                                    |                      |
| 微信认证                                 |                                                                                                    |                      |
| 安全中心                                 |                                                                                                    |                      |
| 违规记录                                 |                                                                                                    |                      |
| 点击功能设置                               |                                                                                                    |                      |
| 公众号设置                                |                                                                                                    |                      |
| 帐号详情 功能                              | 设置                                                                                                    |                      |
|                                      |                                                                                                    |                      |
|                                      |                                                                                                    |                      |
| 隐私设置                                 | 已允许 通过名称搜索到本帐号                                                                                                    | 设置                   |
| 隐私设置<br>图片水印                         | 已允许 通过名称搜索到本帐号<br>使用名称作为水印                                                                                                    | 设置<br>设置             |
| 隐私设置<br>图片水印<br>业务域名                 | 已允许 通过名称搜索到本帐号<br>使用名称作为水印<br>未设置<br>设置业务域名后,在微信内访问该域名下页面时,不会被重新排版。                                                                                               | 设置<br>设置<br>设置       |
| 隐私设置<br>图片水印<br>业务域名<br>JS接口安全域<br>名 | <ul> <li>已允许 通过名称搜索到本帐号</li> <li>使用名称作为水印</li> <li>未设置         设置业务域名后,在微信内访问该域名下页面时,不会被重新排版。</li> <li>未设置         设置」S接口安全域名后,公众号开发者可在该域名下调用微信开放的JS接口</li> </ul> | 设置<br>设置<br>设置<br>设置 |

这里需要对js接口安全域名及网页授权域名进行设置 JS接口安全域名配置:填写前端h5的地址,类似于 <u>http://xxx/xxx/h5</u> 网页授权域名:填写API地址: api.xxx.xxx

### 第三步: 配置微信登录, 点击公众号设置

### 微信支付配置(点击微信支付-开发配置)

公众号设置

帐号详情 功能设置

| 隐私设置         | 已允许 通过名称搜索到本帐号                      | 设置 |  |
|--------------|-------------------------------------|----|--|
| 图片水印         | 不添加水印                               | 设置 |  |
| 业务域名         | 未设置<br>设置业务域名后,在微信内访问该域名下页面时,不会被重新排 | 设置 |  |
| JS接口安全域<br>名 | ecshop3.6.geek-zoo.net/h5           | 设置 |  |
| 网页授权域名       | api.ecshop3.6.geek-zoo.net          | 设置 |  |

### 若用户还未开通,请先提交相关材料申请开通微信公众号支付 在支付授权目录中填写前端h5地址,类似于<u>http://xxx/xxx/h5</u>

| 群发功能<br>自动回复         | 商户信息 开2 | <b>火配置</b> 使用教      | 程 支付申请                                                                                                    | 服务商申请                  |                  |
|----------------------|---------|---------------------|----------------------------------------------------------------------------------------------------|------------------------|------------------|
| 自定义菜单                | NARTH   |                     |                                                                                                    |                        |                  |
| 全界管理 🚥               | 224525  |                     |                                                                                                    |                        |                  |
| 库服功能                 | 支付授权目录  | http://ecshop3.6    | .geek-zoo.net/h5/                                                                                                    | 9 IQ                   |                  |
| 京加功組織件               |         | Lite Mark and an    | ale and                                                                                                    |                        |                  |
|                      | 测试授权目录  | thttp://h5.ecm.ge   | ek-zoo.cn/ / / / / / / / / / / / / / / / / / /                                                                                                     |                        |                  |
| 信支付                  | 测试白名单   | + 35.00             | 把个人做信号添加                                                                                                    | 0到谢试白名单,最多可以添加20个      |                  |
| 112                  |         | 10000               |                                                                                                    |                        | 112121           |
|                      |         | 序号                  | 个人微信号                                                                                                    |                        | 操作               |
| 息管理                  |         |                     | determination                                                                                                    |                        | 翻錄               |
| 息管理<br> 户管理          |         |                     | A REAL PROPERTY AND A REAL PROPERTY AND A REAL |                        |                  |
| 息管理<br> 户管理<br> 材管理  |         | 2                   | -                                                                                                    |                        | 20 M             |
| 1息管理<br>1户管理<br>1村管理 |         | ·<br>2<br>注: 建议你将第3 | 式目录和正式目录分 <b>界</b>                                                                                                    | し 設置成为两个不同的目录、以方便你进行支付 | <b>田時</b><br>湯道。 |

### 如何在微信商户平台获取微信商户ID及密钥

第一步:登录商户中心: https://pay.weixin.qq.com

第二步:在商户信息里找到对应的微信支付商户号对应ECShop后台MID

| ■ 个人设置<br>个人信息         | 账户信息                      |      |      |  |
|------------------------|---------------------------|------|------|--|
| 操作证书<br>待审核任务<br>已审核任务 | 基本账户信息 微信支付商户号 10-0000100 | 商户类型 | 普通商户 |  |
| 我提交的审核任务               | VEDERALD THE AF           |      |      |  |
| 商户信息                   | 联系信息                      |      |      |  |

### 第三步:设置API密钥,此密钥为微信商户密钥 对应ECSHop后台MCHKEY

| 发票信息             | 证书有效期 2016-05-26 到 2017-05-26                                                                                                    |                                                                       |
|------------------|----------------------------------------------------------------------------------------------------|-----------------------------------------------------------------------|
| API安全            | 下载证书 更改证书                                                                                                    |                                                                       |
| 审核配置             |                                                                                                    |                                                                       |
| 微信群管理            |                                                                                                    |                                                                       |
| 员工账号管理<br>微信商户终端 | API密钥                                                                                                    |                                                                       |
|                  |                                                                                                    |                                                                       |
| 》 支付申请           | ① 在API调用时用来按照指定规则对你的请求参数进行签名,服务器收到你的请求时会进行3<br>他人恶意篡改请求数据。部分API单独使用API密钥签名进行安全加固,部分安全性要求更<br>时进行安全加固。                                                                 | &名验证,既可以界定你的身份也可以防止其<br>高的API会要求使用API密钥签名和API证书同                      |
| 》支付申 <b>请</b>    | <ul> <li>在API调用时用来按照指定规则对你的请求参数进行签名,服务器收到你的请求时会进行给他人恶意篡改请求数据。部分API单独使用API密钥签名进行安全加固,部分安全性要求更时进行安全加固。</li> <li>安装操作证书</li> <li>API密钥属于敏感信息,只有安装了操作证书的用户才能操作</li> </ul> | £名验证,既可以界定你的身份也可以防止其<br>高的API会要求使用API密钥签名和API证书同<br>⊘你已安装操作证书<br>证书管理 |

### 广告位配置

点击移动端广告配置

| 轮播图片地址                                                                      | 轮播图片链接            | 图片说明     | 排序 | 操作   |
|-----------------------------------------------------------------------------|-------------------|----------|----|------|
| http://ecshop.test1.shopex123.com/ecshop/data/afficheimg/20161109zdrstajpg  | http://           |          | 0  | 编辑删除 |
| http://ecshop.test1.shopex123.com/ecshop/data/afficheimg/20161104riizzd.jpg | http://           |          | 0  | 编辑删除 |
| http://ecshop.test1.shopex123.com/ecshop/data/afficheimg/20161102jsmsiq.jpg | http://1234567    | 这是一个测试图片 | 0  | 编辑删除 |
| http://ecshop.test1.shopex123.com/ecshop/data/afficheimg/20161216rwdaph.jpg | http://baidu.com1 |          | 0  | 编辑删除 |

```
宋体,9,1
其中广告位配置则为配置h5首页轮播广告,点击添加按钮 则上传对应的图片及相关的跳转
链接
ECSHOP 管理中心 添加图片广告
                选择文件 未选择任何文件
                                                 上传图片

図
片
地
址

                                                        输入对应的跳转链接
                此模板的图片标准宽度为:970标准高度为:460
          图片链接 http://
          图片说明
            排序
               0
                                                 确定重置
H5应用配置
点击移动版模块应用配置,
                               H5店铺二维码
                               适用场景

    ●四○○○
    ●招店精助地定到帮助呈常信公众号户定义亲单、通过公众号推广;
    • 裕二烯四印刷到高片、最近宝等宣传物、通过线下渠道宣传取引断条户;
    • 裕二烯四加到包的宫网主页、论坛;或者打开手中的感情、QQ,扫一扫分享给您的老者户;

                扫码预览移动店铺
社交配置
                                        1
```

| ECSHOP 管理中心 > 积分商城商品列表 |         |             |       |                        |                |
|------------------------|---------|-------------|-------|------------------------|----------------|
| 关键字                    |         | 18 <b>X</b> |       |                        |                |
| □ 编号1                  | 商品      | 使用积分值       | 是否可兑换 | 是否热情                   | 操作             |
| 75                     | 团购112   | 1111        | ~     | ×                      | 重着 編編 移敗       |
| 24                     |         | 17000       | 4     | ×                      | 血瘤 编辑 移线       |
| 19                     |         | 80000       | 4     | ×                      | 查書 編組 移動       |
| - 10 000               | m (del) |             | 1/1月  | [, 每页 15 条记录, 总共 3 条记录 | 第一页上一页下一页最末页 1 |
| 交配置 文付配置            |                                 |    |
|---------------------|---------------------------------|----|
| /echat - 微信登录(用于H5) | 防印官网                            |    |
| 是否开启:               | ● 로 ◎ 杏                         |    |
| APP ID :            | 02.0.1 000000                   |    |
| APP Secret :        | al address address and a second |    |
|                     |                                 | 提交 |

## 其中相关字段所代表含义如下

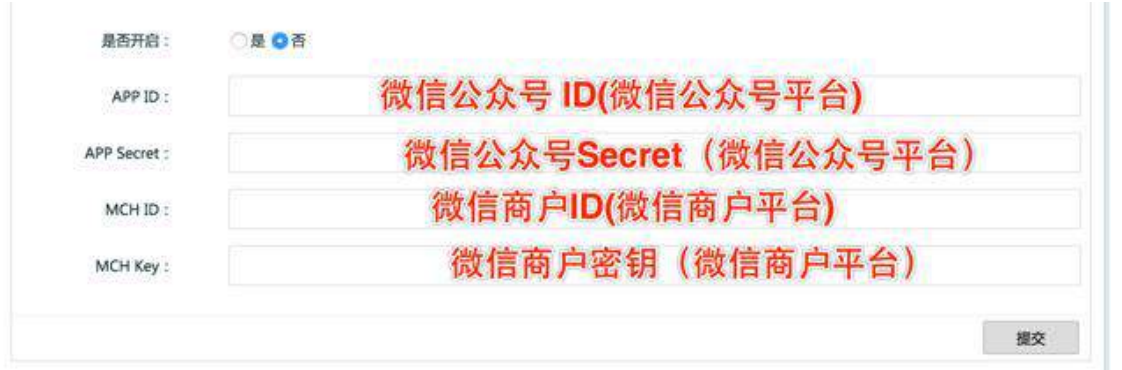

点击开启,则启用微信登录,若用户还未申请微信支付,只需在微信公众号中找到对应的微 信公众号ID,及微信公众号Secret填入对应的文本框中即可实现免登功能。

## 支付配置

| 交配置 支付配置          |                |  |
|-------------------|----------------|--|
| echat - 微信公众号支付(用 | FH5) 访问直网      |  |
| 星百开启:             | ® <u>⊊</u> © a |  |
| MCH ID :          |                |  |
| MCH Key :         |                |  |
| includy i         |                |  |

## 其中相关字段所代表含义如下

| APP ID :     | 微信公众号 ID(微信公众号平台)    |
|--------------|----------------------|
| APP Secret : | 微信公众号Secret(微信公众号平台) |
| MCH ID :     | 微信商户ID(微信商户平台)       |
| MCH Key :    | 微信商户密钥(微信商户平台)       |

将从微信公众平台及商户平台获取的相关字段填入到对应的文本框中,并点击开启。 进行 提交保存

移动APP配置

## 消息推送

| 创建推送 | 0. | 排序 🔻    | 平台 • 状态                     | <ul> <li></li> <li></li> <li>&lt;</li></ul> | 伝題  | 證案                  |                     |          |
|------|----|---------|-----------------------------|----------------------------------------------------------------------------------------------------|-----|---------------------|---------------------|----------|
|      |    |         |                             |                                                                                                    |     |                     |                     |          |
|      | 编号 | 标题      | 链接                          | 平台                                                                                                    | 状态  | 创建时间                | 推送时间                | 操作       |
|      | 4  | 您的订单已发货 | deeplink://goto/shipping/:2 |                                                                                                    | 等待中 | 2016-11-25 14:01:29 | 2016-11-25 14:01:29 | 領導 重友 周時 |
| 1    | 3  | 您的订单已发货 | deeplink://goto/shipping/:2 |                                                                                                    | 等待中 | 2016-11-25 14:01:07 | 2016-11-25 14:01:07 | 编辑 重发 删除 |

| ECSHOP 管理中心 AP | P推送管理   |                    |
|----------------|---------|--------------------|
|                |         |                    |
| 推送标题:          |         |                    |
| 推送内容:          |         |                    |
|                |         |                    |
|                |         |                    |
|                |         | * 注码原始送出购买合现计500公字 |
|                |         | 谓娴保准还内容不去超过300个子   |
| 推送平台:          | 请选择 ▼   |                    |
| 推送方式:          | 立即发送 ▼  |                    |
| 推送链接:          | 请选择   ▼ |                    |
|                |         | 确定重置               |

输入推送标题及推送内容,选择对应的推送平台(ios、安卓),选择推送的方式(立即发送 或定时发送)则为APP创建一条新的推送消息

## APP应用配置

## 点击应用配置

| 支付配置        | 社交配置          | 云推送    |               |
|-------------|---------------|--------|---------------|
| Alipay - 支( | 付宝APP手机支      | 支付(无线的 | 知道支付) 訪问官務    |
|             | 是否开启:         |        | ● Ξ ◎ 否       |
|             | 合作者身份ID:      | a      | 20002012/2002 |
|             | Seller ID :   |        |               |
|             | Public Key :  |        |               |
|             | Private Key : | :      |               |
|             |               |        | 提交            |
|             |               |        |               |

其中相关字段解读如下

| ipay - 支付宝手机支付 | 访问官网 | 支付宝APP支付(无线快捷支付) |  |
|----------------|------|------------------|--|
| 是否开启:          | ◎是○否 |                  |  |
| 合作者身份ID:       | 123  | 支付宝商家后台合作者身份ID   |  |
| Seller ID :    | 123  | 支付宝卖家ID          |  |
| Public Key :   | 123  | 支付宝公钥            |  |
| Private Key :  | 123  | 支付宝商家私钥          |  |

| 是否开启:        | )是 🔾 否               |
|--------------|----------------------|
| APP ID :     | 微信公众号 ID(微信公众号平台)    |
| APP Secret : | 微信公众号Secret(微信公众号平台) |
| MCH ID :     | 微信商户ID(微信商户平台)       |
| MCH Key :    | 微信商户密钥(微信商户平台)       |

按照内容填写完对应的app相关账号信息,账号信息申请请参看文档第三方账号申请设置.docx

# 5.58 通过货店通来管理店铺商品

进入ECshop后台,通过商品列表右上方快速录入商品入口,进入货店通介绍页面

| 品分 | 計算 所有分类 | \$ 品牌 所有品牌 | () 推荐类型   | 全部     |              | ♥ 供加け | 明 全部 |    | ◆ 上架状 | \$<br>〇<br>上榮 | ○下架 关键字 |                   |
|----|---------|------------|-----------|--------|--------------|-------|------|----|-------|---------------|---------|-------------------|
|    | 编号1     | 商品名称       | 货号        | 价格     | 上架           | 精品    | 新品   | 热铜 | 推荐拜序  | 库存            | 虚拟销量    | 操作                |
|    | 162     | 1031       | ECS000162 | 0.00   | ~            | ~     | ~    | ~  | 100   | 4             | 0       | 查看 编辑 复制 回收站      |
|    | 161     | 彩页类测试      | ECS000161 | 100.00 | $\checkmark$ | ×     | ×    | ×  | 100   | 0             | 0       | 查看 編現 复制 回收线      |
|    | 160     | 彩页         | ECS000160 | 0.00   | $\checkmark$ | ×     | ×    | ×  | 100   | 1             | o       | 查書 虚媚 复制 回纹站      |
|    | 159     | DFSDSFSD   | EGS000159 | 12.00  | ×            | ~     | ~    | ~  | 100   | 12            | 0       | 查看 编辑 复制 開收站      |
|    | 158     | 16K        | EC9000158 | 0.01   | ~            | ~     | ×    | ×  | 100   | 1             | 0       | 豐著 编辑 复制 回收站      |
|    | 156     | 123123     | ECS000156 | 0.00   | ~            | ×     | ×    | ×  | 100   | 1             | 0       | 查看 编辑 复制 回收站 货品列表 |
|    | 155     | 102866     | EC9000155 | 0.00   | $\checkmark$ | ~     | ~    | ~  | 100   | 1             | o       | 宣誓 编辑 复制 回收站 货品列表 |
|    | 153     | 美式X展架#     | ECS000153 | 0.00   | ~            | ~     | ~    | ~  | 100   | 99            | 0       | 雪香 编辑 氯制 回校站      |
|    | 152     | 111        | ECS000152 | 0.00   | ~            | ~     | ~    | ~  | 100   | 1             | 0       | 查看 编辑 复制 回收站      |
|    | 151     | 韩式X履院      | ECS000151 | 0.00   | ~            | ~     | ~    | ~  | 100   | 9999          | 20      | 查看 编辑 复制 回收站      |

#### 浏览货店通相关讯息介绍并开通

| 我达述 医和我 的 人名 医 我 的 人名 人名 人名 人名 人名 人名 人名 人名 人名 人名 人名 人名 人名           | ラ云起    | 職事会供(必有) | 好形呢 🐱 | 好华习 | 1720   | 对油融  | 好耗时  | 客户成功故事            |  |
|---------------------------------------------------------------------|--------|----------|-------|-----|--------|------|------|-------------------|--|
| <b>货店通</b> 2016抢先版<br>只要一套商品数据,<br>就能一键铺货到各大平台<br>统一管理多平台商品,更轻松离效   | 货店通    |          |       |     | 710A18 | 配套服务 | 问题考虑 | S.B.S.F           |  |
| <b>反</b> /丘迪 2016抢先版<br>只要一套商品数据,<br>就能一键铺货到各大平台<br>统一管理多平台商品,更轻松高效 | 11     | z        |       |     |        | **   |      |                   |  |
| 只要一套商品数据,<br>就能一键铺货到各大平台<br>统一管理多平台商品,更轻松高效                         | 员佔1    | 用 2016抢先 | 版     |     |        | 3.   | 1    |                   |  |
|                                                                     |        |          |       |     |        |      | 4.5  | The second second |  |
|                                                                     | 只要一套商品 | 品数据,     |       | 7   |        |      |      | NU.               |  |

# 5.59 服务市场植入

1. 直接去模板市场挑选模板

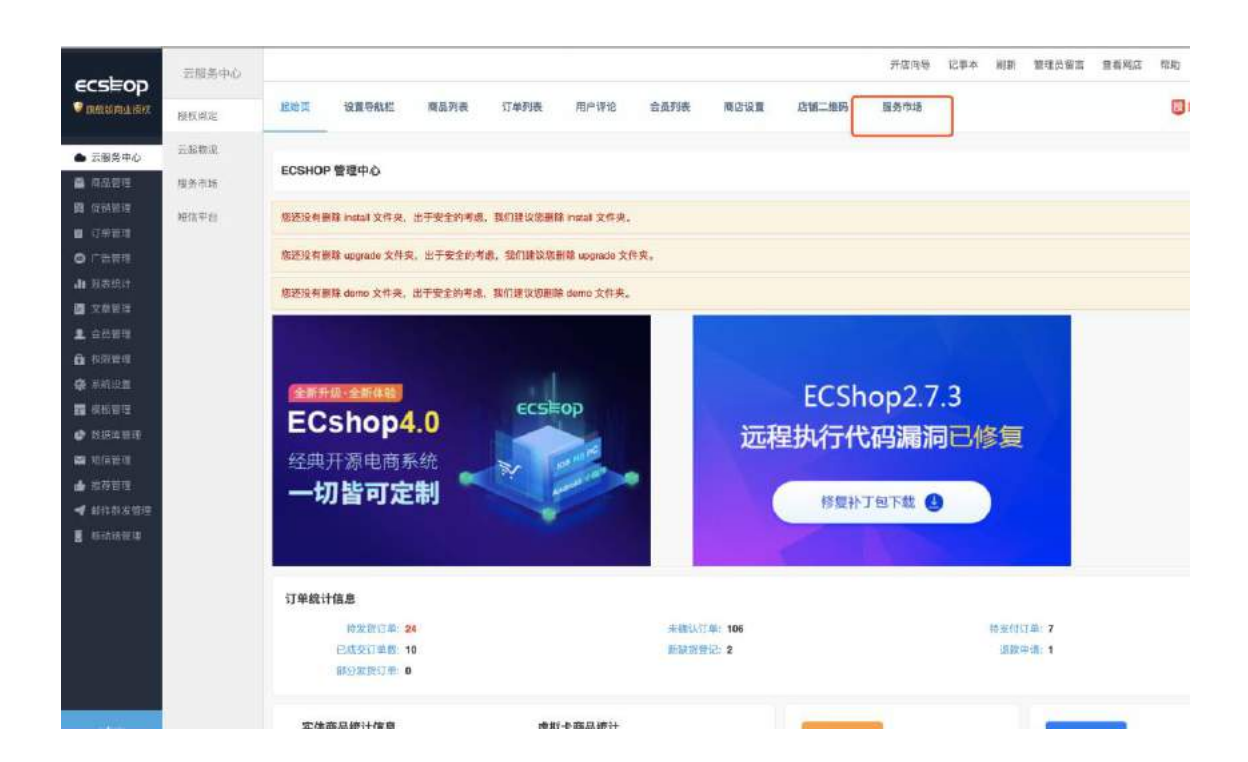